T.C. MİLLÎ EĞİTİM BAKANLIĞI

# MAKINE TEKNOLOJISI

### **2½ EKSENDE CAM FREZELEME**

Ankara, 2012

- Bu modül, mesleki ve teknik eğitim okul/kurumlarında uygulanan Çerçeve Öğretim Programlarında yer alan yeterlikleri kazandırmaya yönelik olarak öğrencilere rehberlik etmek amacıyla hazırlanmış bireysel öğrenme materyalidir.
- Millî Eğitim Bakanlığınca ücretsiz olarak verilmiştir.
- PARA İLE SATILMAZ.

# İÇİNDEKİLER

| AÇIKLAMALAR                                                        | iii |
|--------------------------------------------------------------------|-----|
| GİRİŞ                                                              | 1   |
| ÖĞRENME FAALİYETİ–1                                                | 3   |
| 1. CAM FREZELEME                                                   | 3   |
| 1.1. İki Boyutlu Parça Çizimi veya Hazır Parça Dosyasının Açılması | 4   |
| 1.2. Tezgâh Tipi Seçimi (Machine Type)                             | 4   |
| 1.3. Makine Grubunun Düzenlenmesi (Machine Group Properties )      | 5   |
| 1.3.1. Files (Dosyalar)                                            | 6   |
| 1.3.2. Tool Settings (Kesici Takım Ayarları)                       | 6   |
| 1.3.3. Stock Setup (Kütük Ayarları)                                | 8   |
| 1.3.4. Safety Zone (Güvenlik Alanı Tanımlama)                      | 9   |
| 1.4. Toolpath (Takım Yolları)                                      | 11  |
| 1.4.2. Simülasyon (Canlandırma-Bemzetim)                           | 28  |
|                                                                    |     |
| 1.4.3. Post Alma- CNC Kodu Çıkarma (Post Selected Operation)       | 32  |
| UYGULAMA FAALİYETİ                                                 | 34  |
| ÖLCME VE DEĞERLENDİRME                                             | 37  |
| ÖĞRENME FAALİYETİ–2                                                |     |
| 2. CAM FREZELEME YÖNTEMLERİ                                        | 39  |
| 2.1. Drill (Delik Delme Takım Yolları)                             | 39  |
| 2.1.1. Tool (Takım)                                                | 41  |
| 2.1.2. Cut Parameters (Kesme Parametreleri)                        | 43  |
| 2.1.3. Linking Parameters (Takım Yaklaşma-Uzaklaşma Parametreleri) | 43  |
| 2.1.4. Home / Ref. Point (Ev pozisyonu / Referans Noktası)         | 44  |
| 2.1.5. Tip Comp (Uc Telafisi)                                      | 44  |
| 2.1.6. Planes (WCS) (Düzlemler)                                    | 44  |
| 2.1.7. Cooland (Soğutma Sıvısı)                                    | 45  |
| 2.1.8. Canned Text (Acıklama Yazısı)                               | 45  |
| 2.1.9. Misc Values (Yardımcı Değerler)                             | 46  |
| 2.1.10. Axis Combination (Left/Upper) (Eksen Birlestirmeleri)      | 46  |
| 2.1.11. Rotary Axis Control (Dönel Eksen Kontrolü)                 | 46  |
| 2.2. Drill-Bold Circle (Dairesel Delik Delme Takım Yolları)        | 48  |
| 2.3 Automatic (Nokta Secerek Delik Delme)                          | 51  |
| 2.4. Drill-Pattern-Grid (Nokta Çizmeden Delik Delme )              | 53  |
| 2.5. Drill-Tab (Klavuz Çekme)                                      | 55  |
| 2.6. Pocket (Cep Boşaltma Takım Yolu)                              | 57  |
| 2.6.1. Tool (Takım)                                                | 58  |
| 2.7. Face (Yüzey Temizleme Takım Yolu)                             | 72  |
| 2.7.1. Tool (Takım)                                                | 73  |
| 2.8. 2D High Speed (İki Boyutlu Yüksek Hızda İşleme Takım Yolu)    | 77  |
| 2.8.1. Toolpath Type (Takım yolu Tipi)                             | 78  |
| 2.8.2. Cut Parameters (Kesme Parametreleri)                        | 79  |
| 2.9. Engraving (Oyma Takım Yolları)                                | 90  |
| 2.9.1. Toolpath Parametres                                         | 90  |
|                                                                    |     |

| 2.9.2. Engraving Parameters (Oyma Parametreleri)                    | 95  |
|---------------------------------------------------------------------|-----|
| 2.9.3. Roughing/ Finishing (Kaba/İnce Frezeleme)                    | 97  |
| 2.10. Circle Paths (Dairesel İşlemeTakım Yolları)                   | 98  |
| 2.10.1. Circmill (Dairesel Cep İşleme Takım Yolları)                | 98  |
| 2.10.2. Tool (Takım)                                                | 100 |
| 2.10.3. Cut Parametres (Kesme Parametreleri)                        |     |
| 2.10.4. Roughing (Kaba İşleme)                                      |     |
| 2.10.5. Finishing (İnce İşleme)                                     |     |
| 2.10.6. Transitions (Takım Yolları Arası Geçişler)                  |     |
| 2.10.7. Diğer Parametreler                                          |     |
| 2.11. Thread Mill (Vida Çekme Takım Yolları)                        |     |
| 2.11.1. Toll (Takım)                                                | 106 |
| 2.11.2. Cut Parametres (Kesme Parametreleri)                        |     |
| 2.11.3. Lead İn/Out (Giriş/Çıkış)                                   | 107 |
| 2.11.4. Multi Passes (Yanal Pasolar)                                | 107 |
| 2.11.5. Linking Parametres (Takım Yaklaşma-Uzaklaşma Parametreleri) | 108 |
| 2.11.6. Diğer Parametreler                                          |     |
| 2.12. Auto Drill (Otomatik Delik Delme)                             | 109 |
| 2.13. Slot Mill (Kanal Frezeleme İşlemi)                            | 112 |
| 2.13.1. Cut parameters (Kesme Parametreleri)                        | 113 |
| 2.13.2. Roughing/ Finishing (Kaba ve İnce İşleme)                   | 113 |
| 2.14. Helix Bore (Helisel Delik Büyültme)                           | 114 |
| 2.14.1. Cut Parameters (Kesme Parametreleri)                        | 115 |
| 2.14.2. Roughing/ Finishing (Kaba/İnce İşleme)                      | 115 |
| UYGULAMA FAALİYETİ                                                  | 117 |
| MODÜL DEĞERLENDİRME                                                 | 125 |
| CEVAP ANAHTARLARI                                                   | 126 |
| KAYNAKÇA                                                            |     |

# AÇIKLAMALAR

| ALAN                      | Makine Teknolojisi/Teknolojileri                                                                                                    |  |  |
|---------------------------|----------------------------------------------------------------------------------------------------|--|--|
| DAL/MESLEK                | Bilgisayarlı Makine İmalatı                                                                                                    |  |  |
| MODÜLÜN ADI               | 2 <sup>1</sup> / <sub>2</sub> Eksende CAM Frezeleme                                                                                                    |  |  |
| MODÜLÜN TANIMI            | CAM programlarını kullanarak çizilen parçaların takım<br>yollarının oluşturularak freze tezgâhında daha hızlı ve<br>verimli bir şekilde üretilebilmesini sağlamak için gerekli<br>öğrenim materyalidir.                                                                                                    |  |  |
| SÜRE                      | 40/16                                                                                                    |  |  |
| ÖN KOŞUL                  | 10 Sınıf alan ortak modüllerini, CAM Programında İki                                                                                                    |  |  |
|                           | Boyutlu Çizim, CAM Programında Üç Boyutlu Çizim, 2                                                                                                    |  |  |
|                           | Eksende CAM Tornalama ve C Eksende CAM Tornalama                                                                                                    |  |  |
| VETEDLIV                  | CAM Energlama Varmalı                                                                                                    |  |  |
| YEIEKLIK                  | Canal Amag                                                                                                    |  |  |
| MODÜLÜN AMACI             | <ul> <li>Genel Amaç</li> <li>Gerekli ortam sağlandığında bu modül ile öğrenci;</li> <li>CAD/CAM programlarını kullanarak işleme parametrelerini oluşturabilecek ve CNC freze tezgahlarına dosya aktararak parça imalatı yapabilecektir.</li> <li>Amaçlar</li> <li>CAD/CAM torna programlarını kullanarak iş parçası tanımı yaparak menüleri kullanabilecektir.</li> <li>CAD/CAM programlarını kullanarak operasyonlara göre 2½ eksende kesici yolları oluşturarak, işleme ayarları ve simülasyon yapabilecektir</li> </ul> |  |  |
| EĞİTİM ÖĞRETİM            | Ortam: Bilgisayar laboratuarı                                                                                                    |  |  |
| ORTAMLARI VE              | Donanım: CAD/CAM programı, projeksiyon, tepegöz,                                                                                                    |  |  |
| DONANIMLARI               | örnek modeller, çeşitli ölçme ve kontrol aletleri.                                                                                                    |  |  |
| ÖLÇME VE<br>DEĞERLENDİRME | Modül içinde yer alan her öğrenme faaliyetinden sonra<br>verilen ölçme araçları ile kendinizi değerlendireceksiniz.<br>Öğretmen modül sonunda ölçme aracı (çoktan seçmeli<br>test, doğru-yanlış testi, boşluk doldurma vb.) kullanarak<br>modül uygulamaları ile kazandığınız bilgi ve becerileri<br>ölcerek sizi değerlendirecektir                                                                                                    |  |  |

iv

# GİRİŞ

#### Sevgili Öğrenci,

Gelişmiş toplumların temelini sanayileşme oluşturmaktadır. Teknolojinin son hızla ilerlemesi ile beraber sanayileşmede ilerlemektedir. Bugün ve gelecekte sanayileşmiş ve modernleşmiş toplumlar içerisinde kendi ülkemizide görebilmek için teknoloji yakından takip edilmeli ve sanayileşmeye yönelik çalışmalar arttırılmalıdır.

Ülkemizde makine alanındaki sanayileşmeye yönelik gelişmelerin temelini CNC ve CAD/CAM sistemlerinin oluşturduğunu söyleyebiliriz. CNC tezgâhlar üniversal tezgâhlarla işlenmesi zor ve karmaşık olan parçaları işlemekte böylece üretim süresini kısaltmakta, hassasiyeti ve kaliteyi artırarak teknolojik gelişmelere katkıda bulunmaktadır.

CAM programları ise; CNC tezgâhlarda proğramlanamayan karmaşık şekilli parçaları işleyebilmek ve takım yollarını oluşturabilmek için kullanılmaya başlanmıştır. CAM programları; üretimde hata riskini azaltarak, daha hızlı üretim yapmayı ve daha kaliteli ürünler elde etmeyi olanak sağlar.

Bilgisayar destekli imalat programı şu anda birçok işletme tarafından kullanılmaktadır. İşletmelerin taleplerine göre bu işin özellikleri sürekli geliştirilmekte ve kullanım alanları artmaktadır.Hızla ilerleyen ekonomik gelişmeler ve endüstriyel ilişkiler, iş dünyasında uzman personel istihdamını etkin hale getirmiştir. İşletmeler her seviyede eğitilmiş personele ihtiyaç duymaktadır. Üretim sektöründe de sadece CNC tezgâhlarının ve CAD/CAM sistemlerinin olması yeterli değildir. Bu sistemleri verimli kullanacak kalifiye elemana olan ihtiyaç en az bu sistemler kadar önemlidir.

Modülün amacı, CNC freze tezgâhlarını daha verimli çalıştırabilmek için CAM programlarını kullanarak programlamayı öğretmektir. Bu modülün hazırlanmasında Mastercam X5 programı kullanılmıştır.

Bu modülün sonunda, CAM programı ile CNC 2<sup>1</sup>/<sub>2</sub> eksen freze tezgâhlarında üretilecek parçaların takım yollarını oluşturabilecek ve işleme ayarlarını yapabileceksiniz. G kodlarını yani CNC programlama kodlarını çıkarıp simülasyon yapabilecek yeteneğine sahip olabileceksiniz.

## ÖĞRENME FAALİYETİ–1

### AMAÇ

Gerekli ortam sağlandığında bu modül ile öğrenci; CAD/CAM programlarını kullanarak işleme parametrelerini oluşturabilecek ve CNC freze tezgahlarına dosya aktararak parça imalatı yapabilecektir.

### ARAŞTIRMA

- Herhangi bir CAD/CAM programında 2 ½ eksen freze tezgâhlarında takım yollarını çıkarmaya uygun parçalar çiziniz.
- CNC freze tezgâhlarında programlama mantığı hakkında bilgi toplayınız.
- Bölgenizde bulunan sanayi kuruluşlarında kullanılan CNC tezgâhlarını ve CAM
- programlarını araştırınız.

### **1. CAM FREZELEME**

Karmaşık yüzeylere sahip olmayan prizmatik iş parçalarının işlenmesinde kullanılır. 2  $\frac{1}{2}$  eksen denmesinin sebebi; takımın X ve Y eksenlerinde talaş alma hareketi yapıp, Z ekseninde talaşa dalma hareketi yapmasıdır. Dolayısıyla Z ekseninde tam bir hareket söz konusu değildir.

CAM programında otomatik olarak 2 ½ eksenli freze tezgâhlarında CNC kodlarını çıkarabilmek için önce parça profilinin 2 boyutlu olarak çizilmiş olması gerekir.

Freze tezgâhında 2 <sup>1</sup>/<sub>2</sub> eksen takım yollarını oluşturmak için işlem sırası şöyledir;

- Önce işlenecek parçanın şekli 2 boyutlu olarak çizilir.
- Parçayı işlemek için önce Machine Type'den makine tipi olarak Mill (Freze) seçilir. Makine tipi seçilmeden takım yollarını oluşturmak mümkün değildir.
- Stock Setup (Ham parça) tanımlaması yapılır.
- > Toolpathsdan (Takım yolları) operasyon tipi seçilir.
- > Parçanın şekline uygun kesici ve parametreler belirlenir.
- > Takım yollarının 2 veya 3 boyutlu simulasyonu izlenir.
- > Post alma yani CNC kodlarını (G Kodu) çıkarma işlemine geçilir.
- Çıkarılan G kodları tezgâha aktarılır ve parçanın bu kodlara göre işlenmesi sağlanır.

#### 1.1. İki Boyutlu Parça Çizimi veya Hazır Parça Dosyasının Açılması

CAM programlarında frezeleme uygulamaları için, kendimiz CAM programında işlenecek parçayı çizebileceğimiz gibi başka bir CAD/CAM programda çizilmiş parçayı kullandığımız programa aktarabiliriz.

Başka bir CAD/CAM programda çizilmiş parça dosyasını transfer ederken kabul edilebilir dosya uzantılarında kaydetmemiz gerekir. Unutulmamalıdır ki her program bir başka programda çizilen dosyayı açmayabilir. Bunun için dosya uzantısını değiştirmemiz gerekebilir.

Genellikle 2 boyut çizimlerin saklanmasında **DXF**, **DWG** uzantıları, 3 boyut çizimlerin saklanmasında ise; **STEP**, **PARASOLİD**, **IGS**, **STL** ve **SAT** uzantıları kullanılmaktadır.

Hazır parça dosyasının açılması için program penceresindeki **File'**den **Open** seçilerek daha önce çizilen parçalar CAM programına çağrılır. Farklı uzantıda dosya varsa dosya türü penceresinden çağıracağımız dosyanın uzantısı bulunarak dosya çağrılır. Daha sonra bu dosya CAM programında açılır.

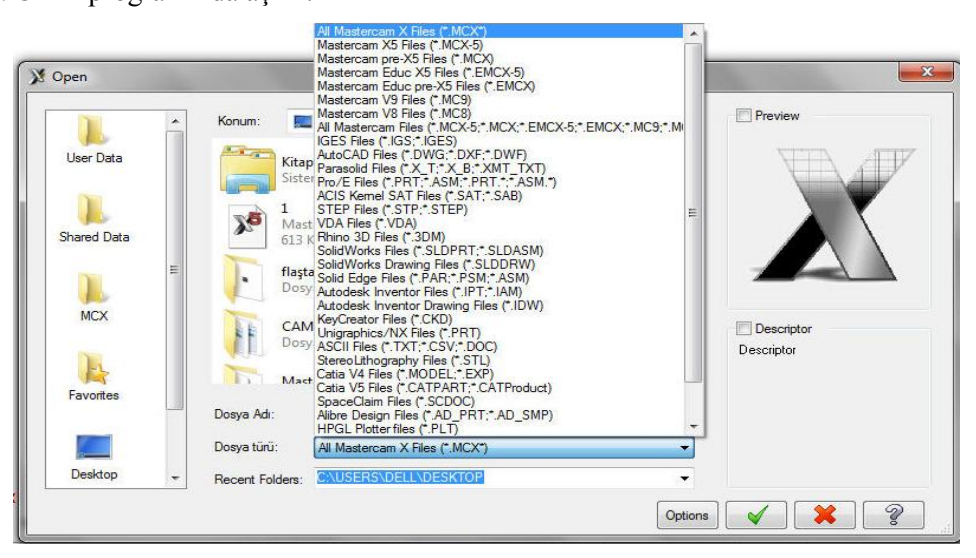

Resim 1.1. Farklı dosya uzantısının açılması

#### 1.2. Tezgâh Tipi Seçimi (Machine Type)

Machine Type'den tezgâh tipi seçimi yapılır. Mill freze tezgâhı çeşitlerini gösterir. Listede olmayan tezgâh çeşidine seçmek için **Default** seçilerek tezgâh seçimi tamamlanır. Manage List 'den de kullanılacak freze tezgâhı çeşidi seçilir.

| Machine Type | Toolp | oaths Screen Settings H | • Mill: Dik işleme (Freze) merkezi   |
|--------------|-------|-------------------------|--------------------------------------|
| Mill         | •     | Default                 | • Lathe: Torna tezgâhı               |
| Lathe        | ×.    |                         | Default: Geçerli değerler            |
| Wire         |       | Managelist              | Manage List: Tezgâh yönetici listesi |
| Deuter       |       |                         | • Wire: Tel erezyon tezgâhı          |
| Kouter       |       |                         | • Router: Ağaç oyma-işleme tezgâhı   |
| Design       |       |                         | • <b>Design:</b> Dizayn-Tasarım      |

| urrent Machine Definition Dire                                                                                                    | ctory:                                                                                                    |     | Machine Definition Menu | Items:               |  |
|----------------------------------------------------------------------------------------------------|----------------------------------------------------------------------------------------------------|-----|-------------------------|----------------------|--|
| CHART MACHINE Demittion Dare<br>CHARTH SYSTEM_10_20_C<br>DYNAPATH SYSTEM_10_20_C<br>DYNAPATH SYSTEM_10_20_C<br>GENERIC FADAL FORMAT_1<br>GENERIC FADAL FORMAT_1<br>GENERIC FADAL FORMAT_2<br>GENERIC FADAL FORMAT_2<br>GENERIC FADAL FORMAT_2<br>GENERIC FADAS VF-TR_SERIE<br>MILL 3 - AXIS HMC.MMD-5<br>MILL 3 - AXIS HMC.MMD-5<br>MILL 3 - AXIS VMC.MMD-5<br>MILL 3 - AXIS VMC.MMD-5<br>MILL 3 - AXIS VMC.MMD-5<br>MILL 3 - AXIS VMC.MMD-5<br>MILL 3 - AXIS VMC.MMD-5<br>MILL 3 - AXIS VMC.MMD-5<br>MILL 3 - AXIS VMC.MMD-5<br>MILL 3 - AXIS VMC.MMD-5<br>MILL 3 - AXIS VMC.MMD-5<br>MILL 3 - AXIS VMC.MMD-5<br>MILL 3 - AXIS VMC.MMD-5 | CONVERSATIC -<br>ONVERSATIC -<br>RX MILL MM.M<br>RX MILL.MMD-<br>S SX MILL MMD-<br>S SX MILL MMD-<br>S SX MILL MMD-<br>S SX MILL MM | Add |                         | LUMENTS (SHARED MCA) |  |
| MILL 4 - AXIS VMC MM.MMD-5                                                                                                    |                                                                                                    |     |                         |                      |  |
| < III                                                                                                    | •                                                                                                    |     | < III                   | ( <b>)</b>           |  |

Resim 1.2. Machine type (tezgâh tipi ) menüsü

Resim 1.3:Torna tezgâhı tipi seçim menüsü

- **3** AXIS HMC : 3 eksenli yatay freze (Horizontal Machining Centers)
- **3** AXIS VMC : 3 eksenli dikey freze (Vertical Machining Centers)
- .MMD Uzantısı: İşleme merkezleri dosya uzantısı
- .LMD Uzantısı: Torna tezgahları dosya uzantısı
- .RMD Uzantısı: Router tezgahı dosya uzantısı

Manage List 'e tıklandığı zaman ekrana Machine Definition Menü Management (Makine belirleme yöneticisi) menüsü gelir. Buradan kullanılacak freze tezgâhı çeşidi seçilir. Tezgâh çeşidi seçilip Add (Ekle) butonuna tıklanarak Machine Definition Menü İtems penceresine tezgâh eklenir. Eklenen tezgâh seçimden kaldırılmak istenirse **Remove** (Kaldır) butonuna basılır. OK butonuna tıklanarak tezgâh seçimi tamamlanır.

#### 1.3. Makine Grubunun Düzenlenmesi (Machine Group Properties )

Tezgâh tipi seçimi yapıldıktan sonra **Operations Manager** (Operasyon Yöneticisi) kısmında tezgâh **Machine Group -1** olarak listelenir. İstenirse maus **Machine Group -1** 'in üzerinde iken sağ tuşuna tıklanır. **Groups** (Gruplar) ve oradan da **Rename** (Yeni ad ver) seçilerek yeni tezgâh grubunun adı değiştirilebilir.

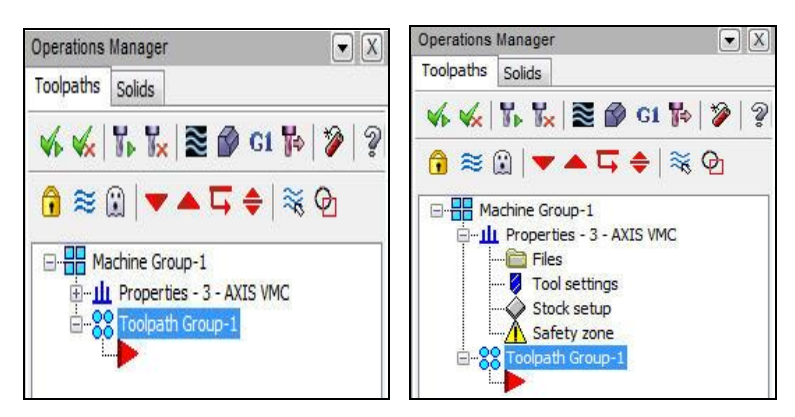

Resim 1.4: Operasyon yöneticisi penceresi

#### 1.3.1. Files (Dosyalar)

Operasyonda kullanılacak kesicilerin, operasyon özelliklerinin ve çıkarılacak G kodlarının kayıt edildiği yerleri gösterir.

| chine Group Properties                                              |                                           |
|---------------------------------------------------------------------|-------------------------------------------|
| Files Tool Settings Stock Setup Safety Zone                         |                                           |
| Group name Machine Group-1                                          |                                           |
| Toolpath directory C:\Users\Dell\Documents\my mcamx5\MILL\NC\       | • Group Name: Grup adi                    |
| Group comment                                                       | Toolpath directory: Kayıt yolu            |
| · · · · · · · · · · · · · · · · · · ·                               | • <b>Group comment:</b> Açıklama          |
| Machine - Toolpath Copy                                             | • Machine-Toolnath Conv. Makine           |
| Edit V Replace 🕞                                                    | talum valum lanvala                       |
| From file MILL 3 - AXIS VMC MM.MMD-5                                | takim yolunu kopyala                      |
| Control GENERIC FAMILIC 3X MILL CONTROL 5                           | • Edit:Makine- takım yolunu düzenle       |
| Post C:\Users\Public\Documents\shared mca\GENERIC FANUC 3X MILL.PST | • <b>Replace:</b> Yeni tezgâh türü secimi |
| Tool Library                                                        | Tool Library: Takım kütünhanasi           |
|                                                                     | • Tool Library: Takini kutupitalesi       |
| C:\Users\Public\Documents\shared mcamx\MILL_INCH.100LS-5            | • Operation Library: Operasyo             |
| Operation Library                                                   | kütüphanesi                               |
|                                                                     | Operation Defaults: Operasyo              |
| C:\USERS\PUBLIC\DOCUMENTS\\MILL_INCH.OPERATIONS-5                   | accorli dečerleri <b>mesmu</b> klasërën   |
| Operation Defaults                                                  | geçeni degenen .incanix kiasorun          |
|                                                                     | kaydedilir.                               |
| C:\USERS\PUBLIC\DOCUMENTS\SH\MILL_INCH.DEFAULTS-5                   | • Output comments to NC file: No          |
| O to the summariant NC Fig.                                         | dosva ciktisi hakkinda aciklama           |
| Output comments to NC     Output aroun name to NC                   | İsoretli olmalıdır                        |
| Output machine name to NC     Output group comments to NC           | işaretii Olillallull.                     |
|                                                                     |                                           |
|                                                                     |                                           |
|                                                                     |                                           |

Resim 1.5: Files sekmesi

#### 1.3.2. Tool Settings (Kesici Takım Ayarları)

Takım yollarının elde edilmesinde kullanılacak takım ya da takımlar ile ilgili düzenlemelerin yapıldığı kısımdır.

| Machine Group Properties                    |                                     | Program # · Program numarasi                               |
|---------------------------------------------|-------------------------------------|------------------------------------------------------------|
| Files Tool Settings Stock Setup Safety Zone | 8                                   | <ul> <li>Feed Calculation: Îlerleme hızı hesabı</li> </ul> |
| Program # D                                 |                                     | • From Tool: Takıma göre                                   |
| Feed Calculation                            | Toolpath Configuration              | • From material: Malzemeye göre                            |
| From tool     From anti-tel                 | Assign tool numbers sequentially    | • From Defaults: Gecerli değere göre                       |
| Error defaulte                              | Use teel's star, pack, coolast      |                                                            |
| C Horr defined                              | Search tool library when entering a | • User defined: Kullanici tanimli                          |
| Soundle speed 5000.0                        | tool number                         | • Adjust feed on arc move: Yav                             |
| Feed rate 50.0                              | Advanced options                    | hareketinde ilerleme avarı                                 |
| Retract rate 125.0                          | Override defaults with modal values |                                                            |
| Plunge rate 25.0                            | Clearance height                    | • <b>Ioolpath Configuration:</b> Takim yolu                |
|                                             | Retract height                      | konfigürasyonu                                             |
| Adjust feed on arc move                     | E Feed plane                        | <ul> <li>Assign tool numbers sequentially.</li> </ul>      |
|                                             | Sequence #                          | • Assign tool numbers sequentiary.                         |
|                                             | Start 100.0                         | l akimlari ard arda sirala                                 |
|                                             | Increment 2.0                       | • Warn of duplicate tool numbers:                          |
| Metadal                                     |                                     | Avni takimi kullaninca uvar                                |
| ALUMINUM inch - 2024                        | Edit Select                         | Tym axim kanamica uyar.                                    |
|                                             |                                     | • Use tool's step, peck, coolant: Takim                    |
|                                             |                                     | adımları, gagalama-soğutma kullan.                         |
|                                             |                                     | • Advanced options: Gelişmiş ayarlar                       |
|                                             | <ul><li>✓ <b>×</b> ?</li></ul>      | • Squence#: Satırlar                                       |

**Resim 1.6: Tool Settings sekmesi** 

- Start: Başlangıç satır numarası ٠
- İncrement: Satır no artış miktarı •
- Material: Malzeme •
- Select: Malzeme kütüphanesini açar •
- Edit: Kullanılacak takım cinsine göre kesme hızı ve ilerleme değerlerinin girildiği • kısımdır. Seçilince ekrana Material Definition penceresi gelir.

| terial Definit | tion                          |                |   | 100                      |                    | 1         | <u> </u>    | - | Material name   |
|----------------|-------------------------------|----------------|---|--------------------------|--------------------|-----------|-------------|---|-----------------|
| Material name  | a: ALUMINUM inch - 2024       | 3              |   | Comment:                 |                    |           |             | - | Comment: Aç     |
|                | Deire er Winn einen           | 4 (CEN), 400.0 |   | Allowable tool materials | and additional spe | ed/feed ( | percentages | - | Base Cutting S  |
| * of Pace      | Onaration Tune                | Actual         |   |                          | SFM %              |           | FPT %       |   | başlangıcı      |
| 60.0           | Drill                         | 240.0000       |   | HSS                      | 100.0              |           | 100.0       | - | Base feed per   |
| 100.0<br><     | Contour III                   | 400.0000       | * | Carbide                  | 400.0              |           | 100.0       |   | Devir basına hı |
| Base           | e feed per tooth/revolution ( | inches): 0.004 |   | V Ti Coated              | 100.0              | >         | 100.0       | - | Output feed r   |
| % of Base      | Tool Type                     | Actual         |   | Ceramic                  | 100.0              | <-        | 100.0       |   | hızı birimi     |
| 100.0          | Undefined                     | 0.0040         |   | 🚺 User Def 1             | 100.0              |           | 100.0       |   | Allowable to    |
| 100.0          | Center Drill                  | 0.0040         |   | User Def 2               | 100.0              |           | 100.0       |   |                 |
| 120.0          | Dril                          | 0.0048         | - |                          |                    | r         |             |   | additional      |
| Output feed    | rate units                    |                |   |                          |                    | L         | Heset       |   | percentages: Y  |
| Inches         | Milimeters                    | Meters         |   |                          | _                  |           |             |   | takım malzem    |
|                |                               |                |   |                          |                    | <b>V</b>  | × %         |   | devir savısı.   |

- e: Malzeme adı
- ıklama
- Speed: Kesme hızı
- r toth revolution: ΙZ
- ate units: İlerleme
- ol materials and speed feed / Yüzde olarak uygun esi ve ilave hız/

**Resim 1.7: Material Definition diyalog kutusu** 

#### 1.3.3. Stock Setup (Kütük Ayarları)

Tasarlanan modeller için kütük (ham) parça oluşturmak için kullanılır. Kütük boyutlarının ve görünümünün ayarlarının yapıldığı kısımdır.

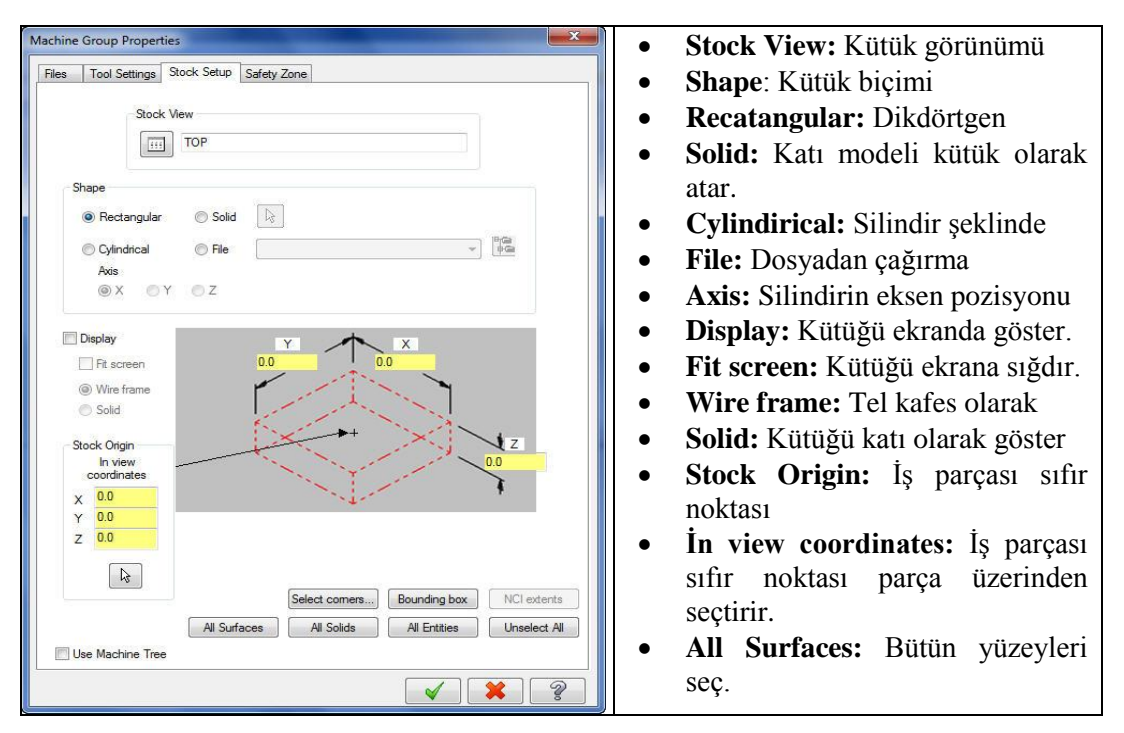

Resim 1.8: Stock setup sekmesi

- All Solids: Bütün katıları seç.
- All Entities: Bütün nesneleri seç.
- Unselect All: Bütün seçimi iptal et
- Select Corner (Köşe Seç):Çizim alanına dönüp parçanın çapraz köşelerini seçerek parçanın ölçülerinin tanımlanmasını sağlar.
- **Bounding Box** (Kutu sınırları): 3 boyutlu parça modelini içine alan kütük boyutlarını otomatik olarak çıkarmak için kullanılır.

| Bounding Box                    |                                                                      |
|---------------------------------|----------------------------------------------------------------------|
| All Entities                    |                                                                      |
| Create                          | - All Entities: Bütün nesneler                                       |
| Stock                           | - Create: Oluștur                                                    |
| Points                          | - Stock: Kütük                                                       |
| Center Point                    | - Lines Arcs: Çizgiler yaylar                                        |
| 🗔 Solids                        | <ul> <li>Points: Kütüğün köşelerine nokta kor.</li> </ul>            |
| Expand                          | - Center Point: Kütüğün merkezine nokta ekler.                       |
| × 0.0 - 두                       | - Solids: Katılar                                                    |
| Y 0.0 🗸 🖨                       | - <b>Expand:</b> Kütük ölçüleri arttırmak için kullanılır.           |
| Z 0.0 •                         | - <b>X,Y,Z:</b> Bu eksenlere değer gırılerek kütüğün                 |
| Shape                           | ölçüleri arttırılabilir.                                             |
| <ul> <li>Rectangular</li> </ul> | - Shape: Kutuk biçimi                                                |
| Cylindrical                     | - <b>Rectangular:</b> Dikdortgensel kutuk                            |
| Axis                            | - Cymuiricar: Danesei Kutuk                                          |
|                                 | - AXIS: Kuluk ekselli<br>Contor on Axis: Eksenin markazina varlastir |
| ⊚× ¥                            | - Center on Axis. Eksenni merkezine yeneştir.                        |
|                                 |                                                                      |
| Center on Axis                  |                                                                      |
|                                 |                                                                      |
|                                 |                                                                      |

Resim 1.9: Bounding Box diyalog kutusu

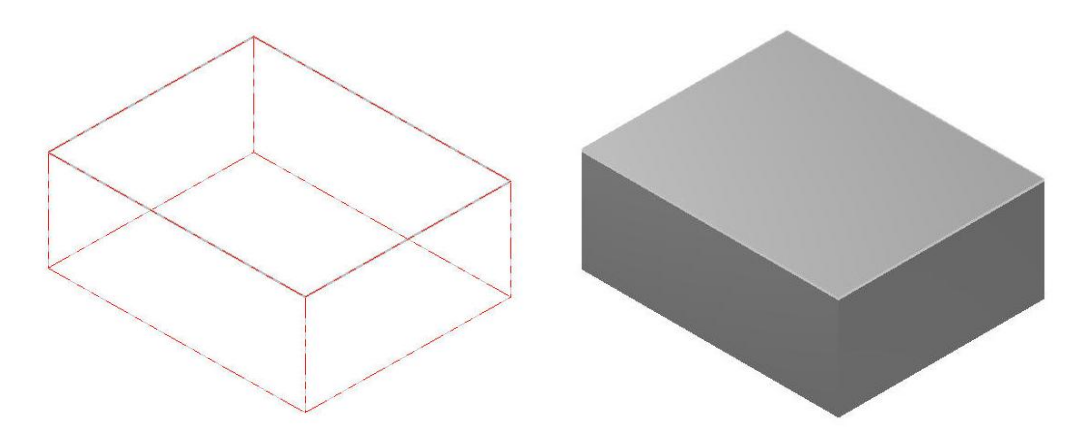

Şekil 1.1: Tel kafes ve katı kütük sınırları

#### 1.3.4. Safety Zone (Güvenlik Alanı Tanımlama)

Emniyetli bölge tanımlaması için kullanılır. Sanal bir çalışma hacmi oluşturularak takımın bu hacim sınırları içinde hareket etmesini sağlar. Kesici takım işe başlamadan önce ve işi bitirdikten sonra bu bölgenin dışına çıkar.

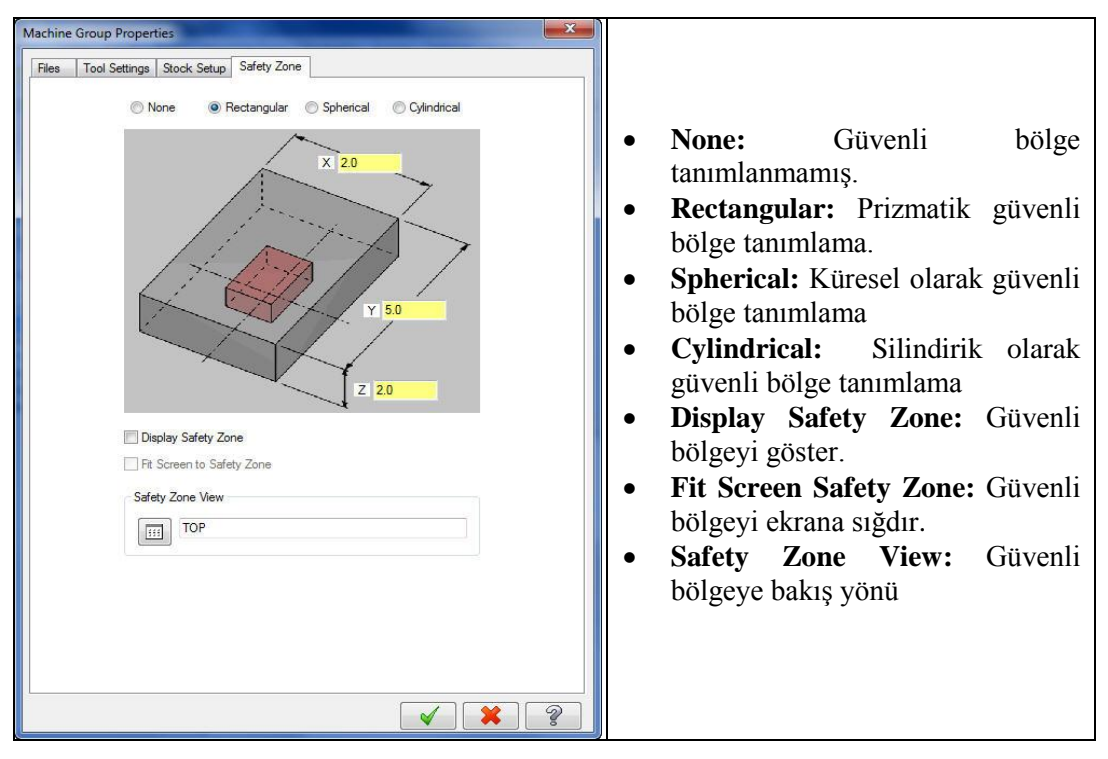

Resim 1.10: Safety Zone sekmesi

#### 1.4. Toolpath (Takım Yolları)

Takım yollarının oluşturulması, yani kesici takımın izleyeceği yolun çıkarılması için kullanılır.Takım yollarına menü çubuğundaki **Toolpaths** menüsünden veya **2D Toolpaths** araç çubuğundan ulaşılabilir.Burada bütün takım yolları listelenir.2 <sup>1</sup>/<sub>2</sub> eksen takım yolları altı tanedir. Bunlar;

| Contour          | • <b>Contour:</b> Profil işleme takım yolu                                                           |
|------------------|----------------------------------------------------------------------------------------------------|
| 🛃 Drill          | • <b>Drill:</b> Delik delme takım yolu                                                               |
| Pocket           | Pocket: Cep boşaltma takım yolu                                                                      |
| Face             | • Face: Düzlem yüzey işleme takım yolu                                                               |
| =) 2D High Speed | <ul> <li>2D High Speed: 2 boyutlu yüksek hızda işleme</li> <li>Engraying: Oyma takım yalu</li> </ul> |
| Engraving        | • Engraving: Oyina takim yolu                                                                        |

Resim 1.11: Toolpath menüsü

#### 1.4.1.Contour (Profil –Çevresel İşleme Takım Yolu)

İş parçasının üzerinden sadece çizilmiş iki boyutlu şeklini takip ederek yapılan talaş kaldırma işlemidir. Açık ya da kapalı profiller **Rough** (kaba) ve **Finiş** (ince) talaş kaldırılarak işlenebilir. **Contour** ile kapalı bir alanın sadece çevresi işlenebilir. İçi boşaltılamaz. Yazı yazdırma işleminde de kullanılabilir. **Contour** (çevresel) takım yollarını oluşturmak için işlem sırası şöyledir;

- Machine Type'den Mill (Freze) seçilir. Buradan Mill 3 -Axis VMC MM.MMD.5 seçilir. Seçilen tezgâh Operation Manager kısmında Machine Group 1 olarak listelenir.
- Machine Group 1'in alt kısmındaki Properties seçilir. Açılan Machine Grup Properties diyalog kutusundan Stock Setup seçilir. Buradan Select Corners kullanılarak ouşturulacak kütüğün seçimi yapılır. Eğer kütüğün ölçüleri biliniyorsa Select Corner ile seçime gerek kalmadan X, Y ve Z kutucuklarına yazılır.

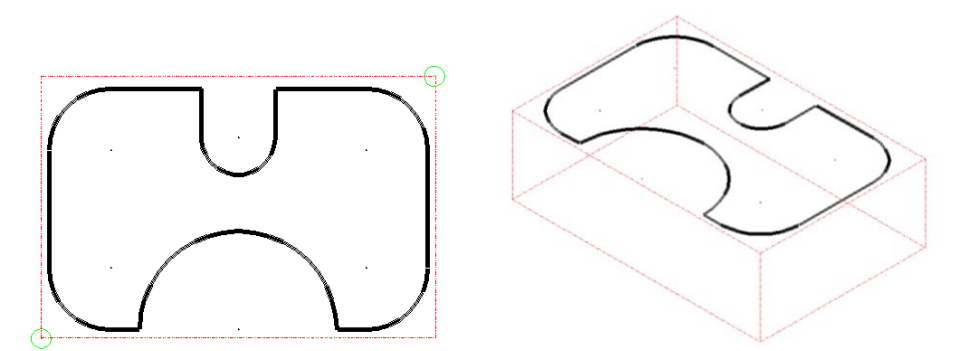

Şekil 1.2: Parçanın Select Corner ile seçilmesi ve kütüğün telkafes görünümü

 Stock Origin in view coordinates ile iş parçası sıfır noktası belirlenir. İş parçası sıfır noktası parçanın orta noktası olarak görülmektedir. Kütük üzerindeki siyah oku parçanın sol alt köşesine taşımak için parçaköşeye tıklamak yeterlidir.

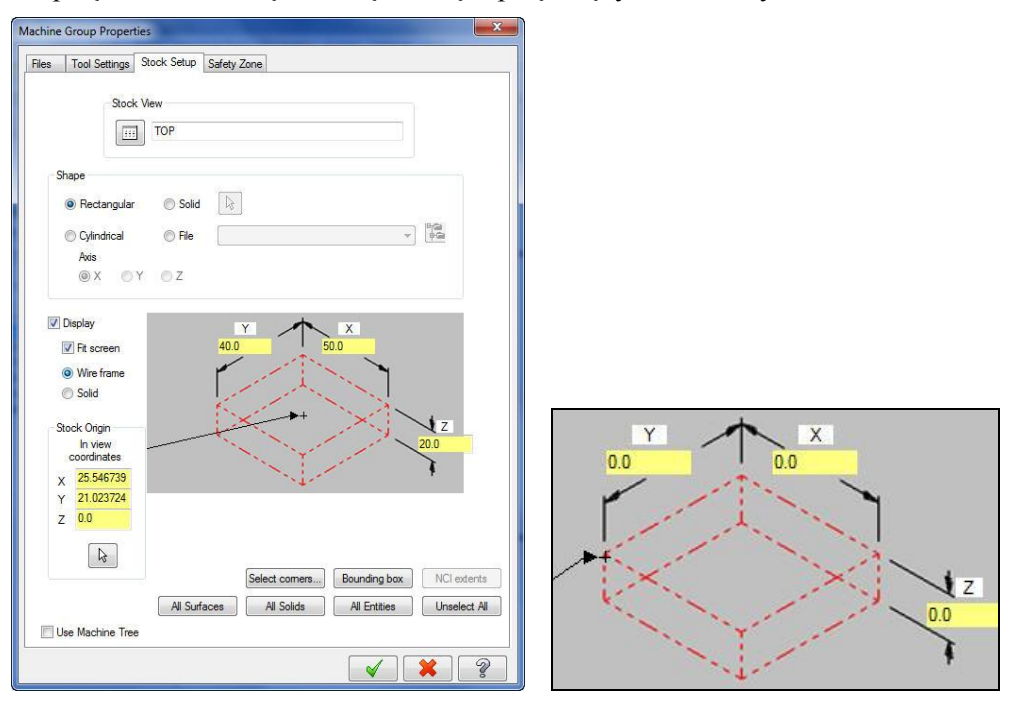

Resim 1.12: Stock Origin in view coordinates ile iş parçası sıfır noktasının seçilmesi

• Kütük belirleme işleminden sonra **Toolpaths** menüsünden **Contour** takım yolu seçilir. Seçme işleminden sonra ekrana **Enter new NC name** penceresi gelir. Burada oluşturulacak dosyaya bir isim verilir ve kaydedilir.

| iter new | NC name                                                                                                    |
|----------|----------------------------------------------------------------------------------------------------|
| C:\Users | Dell\Documents\my mcamx5\MILL\NC\                                                                                                    |
| μ        |                                                                                                    |
|          | <ul><li></li><li></li></ul> |
|          |                                                                                                    |

Resim 1.13: Enter new NC name penceresi

 Kaydetme işleminden sonra ekrana Chaining penceresi gelir. Profili zincirleme seçmek için Chain kullanılır. Nesneye temas eden bütün nesneler bir defada seçilir. Seçim yönünü gösteren yeşil renkli okun yönü aynı zamanda kesicinin hareket yönünüde belirler.

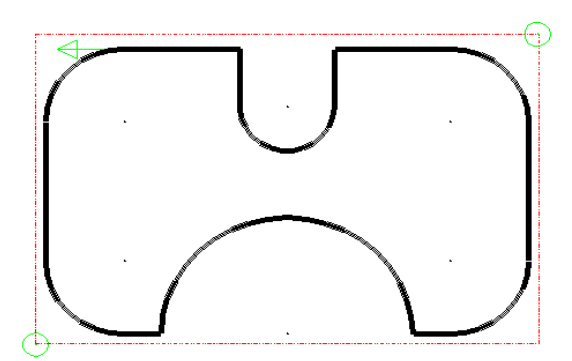

Şekil 1.3: Parçanın seçilmesi

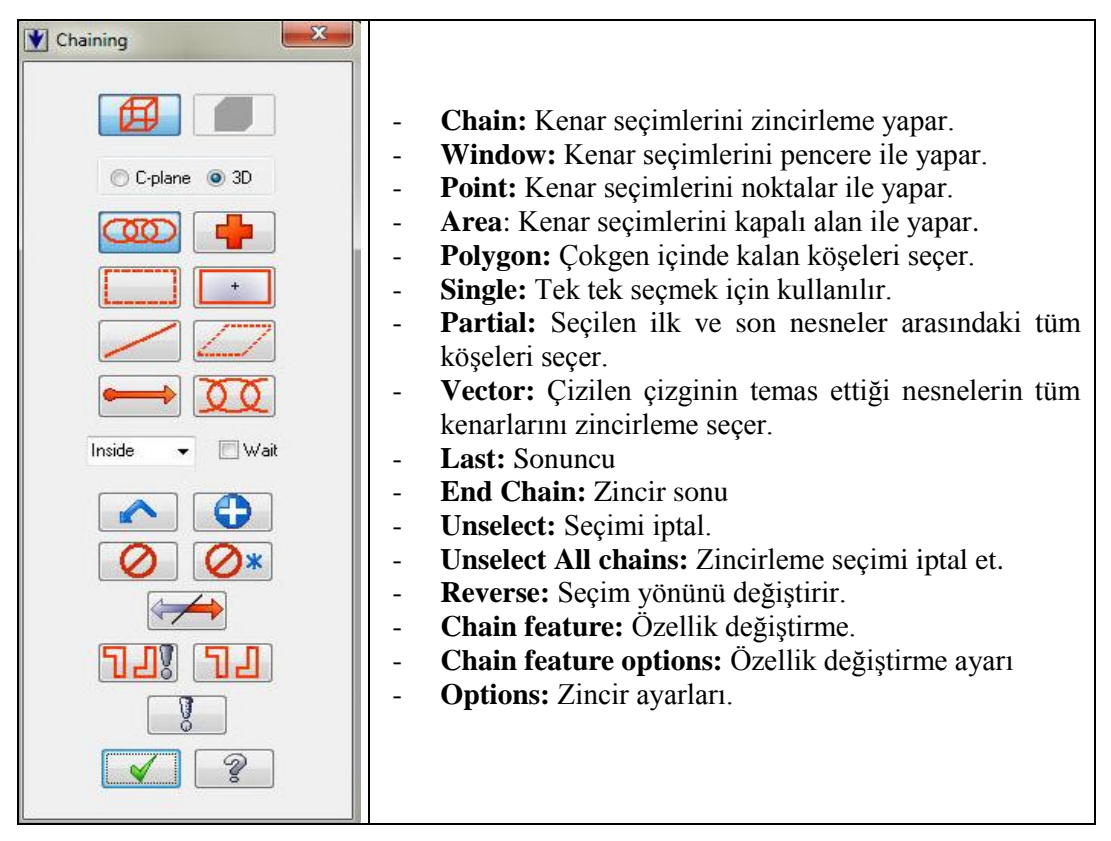

**Resim 2.14: Chaining penceresi** 

• Seçme işlemi tamamlanınca ekrana **2D Toolpaths-Contour** diyalog kutusu gelir. Buradan kesici takım, takım tutucu ve kesme parametreleri ile ilgili ayarlar yapılır.

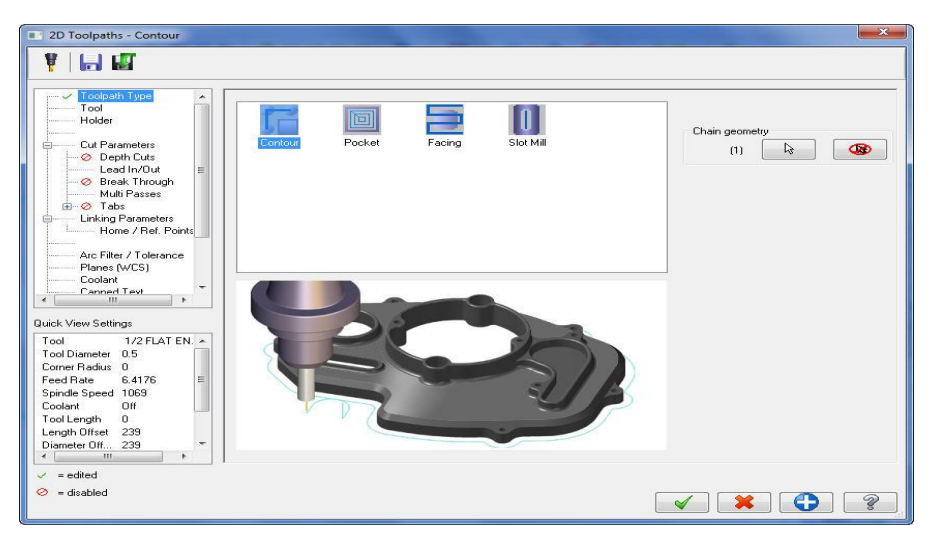

Resim 3.15: 2D Toolpaths-Contour diyalog kutusu

#### 1.4.1.1. Tool (Takım)

Takım seçimi için Select library tool veya Create new tool kullanılır.

|                                   | Tool dia: 0.5          |                      | • <b>Tool dia:</b> Takım çapı              |
|-----------------------------------|------------------------|----------------------|--------------------------------------------|
| # Tool Name Dia. Cor. rad. Length | Comer radius: 0.0      |                      | • <b>Corner radius:</b> Uc köse kavisi.    |
|                                   | Tool name: 1/2 FLAT    | ENDMILL              | • Tool name: Takım adı.                    |
|                                   | Tool #: 239            | Len. offset: 239     | • Tool #• Takım no                         |
|                                   | Head # <mark>-1</mark> | Dia. offset: 239     | • Lon Offset: Takım hey telefisi           |
|                                   |                        |                      | • Len. Onset: Takini boy telansi           |
|                                   |                        |                      | Head#:Magazin diziliş sıra numarası        |
|                                   |                        | Spindle direction:   | • <b>Dia. Offset:</b> Takım çap telafisi   |
| < H                               | Feed rate: 6.4176      | Spindle speed: 1069  | • Feed rate: İlerleme hızı                 |
| Right-click for options           | FPT: 0.0015            | SFM 139.9215         | Spindle gread Davin server                 |
| Select library tool               | Plunge rate: 6.4176    | Retract rate: 6.4176 | • <b>Spindle speed:</b> Devir sayisi       |
|                                   | Force tool change      | Rapid Retract        | Spindle direction: Dönüş yönü              |
|                                   | Comment                |                      | Retract rate: Geri çıkış hızı              |
|                                   |                        | +                    | • <b>Plunge rate:</b> Dalma ilerleme hızı. |
| To batch                          | A                      | - Anne -             | • <b>Rapid retract:</b> Hızlı geri çıkma.  |

Resim 1. 16: Tool sekmesi

- Comment: Açıklama. Buraya yazılan açıklama program başında listelenir.
- To batch: Operasyonları dosyaya kaydedip grup halinde tezgâha gönderir.
- Force tool change: Aynı takım kullanılmış olsa bile ard arda olan operasyonlarda takımı değiştirtir.
- Tool filter: Takım filtreleme. Sadece seçilen operasyona uygun takımları listeler.

#### > Select Library Tool (Takım Kütüphanesinden Seç)

Açılan **Tool Selection** penceresinden takım seçilip OK tuşuna basılır. Seçilen takımı pencereye ekler. **Filter Active** (Filtrelemeyi aktif et) seçili ise sadece yapılacak operasyona uygun takımları listeler.

|     | Tool Name | Dia.    | Cor. rad. | Length | # Flutes | Туре | Rad. Type | ×               |
|-----|-----------|---------|-----------|--------|----------|------|-----------|-----------------|
| 197 | 17/32 F   | 0.5312  | 0.0       | 1.0    | 4        | En   | None      |                 |
| 229 | 1/32 FL   | 0.03125 | 0.0       | 0.375  | 4        | En   | None      | E               |
| 230 | 1/16 FL   | 0.0625  | 0.0       | 0.375  | 4        | En   | None      |                 |
| 231 | 3/32 FL   | 0.09375 | 0.0       | 0.375  | 4        | En   | None      | Filter          |
| 232 | 1/8 FLA   | 0.125   | 0.0       | 0.375  | 4        | En   | None      | Filter Active   |
| 233 | 5/32 FL   | 0.15625 | 0.0       | 0.375  | 4        | En   | None      |                 |
| 234 | 3/16 FL   | 0.1875  | 0.0       | 0.4375 | 4        | En   | None      | 80 of 367 tools |
| 235 | 1/4 FLA   | 0.25    | 0.0       | 0.5    | 4        | En   | None      |                 |
| 236 | 5/16 FL   | 0.3125  | 0.0       | 0.75   | 4        | En   | None      |                 |
| 237 | 3/8 FLA   | 0.375   | 0.0       | 0.75   | 4        | En   | None      |                 |
| 238 | 7/16 FL   | 0.4375  | 0.0       | 0.8    | 4        | En   | None      |                 |
| 239 | 1/2 FLA   | 0.5     | 0.0       | 1.0    | 4        | En   | None      |                 |
| 240 | 5/8 FLA   | 0.625   | 0.0       | 1.5    | 4        | En   | None      |                 |
| 241 | 3/4 FLA   | 0.75    | 0.0       | 2.0    | 4        | En   | None      |                 |
| 242 | 7/8 FLA   | 0.875   | 0.0       | 2.0    | 4        | En   | None      |                 |
| 243 | 1 INCH    | 1.0     | 0.0       | 2.0    | 4        | En   | None      |                 |
| 244 | 1-1/2 F   | 15      | 0.0       | 25     | 4        | En   | None      | - 4 🗶           |

**Resim 1. 17: Tool Selection sekmesi** 

#### > Create New Tool (Yeni Takım Oluştur)

Takımların listelendiği pencere üzerinde maus sağ tuşuna tıklanır. Açılan diyalog kutusundan **Create new tool** seçilir. Seçimden sonra ekrana **Define Tool- Machine Group** penceresi gelir. Buradan kullanılacak kesici tipi seçilir. Burada **End Mill** (Düz alınlı parmak freze çakısı) seçilmiştir.

| Select library tool          |                                                                                                    |
|------------------------------|----------------------------------------------------------------------------------------------------|
| Create new tool              | • Edit tool: Takımın özelliklerini değiştir.                                                                                       |
| Edit tool<br>Get angled head | Get angled head: Açılı takım tutucu seç.                                                                                           |
| Load tool on machine         | • Load tool on machine: Makineye takım yükle                                                                                       |
| Tool manager (MILL_INCH)     | Tool Manager: Takım yöneticisi penceresini açar.     View Telumin peremetre geyfeyinde negil görüngegeži                           |
| View                         | <ul> <li>View: Takinin parametre sayrasinda nasii gorunecegi.</li> <li>Arrange tools: Takimi numara-alfabetik listeler.</li> </ul> |
| Arrange tools                | • <b>Re-initialice feeds &amp; speeds</b> : Hız ve devri başa alır.                                                                |
| Re-initialize feeds & speeds | • Feed speed calculator: H1z devir hesaplama                                                                                       |
| Feed speed calculator        |                                                                                                    |

Resim 1. 18: Yeni takım oluşturma diyalog kutusu

| Material : ALUMINUM inch - | 2024       |              | Tool: 3. Endmill1 Flat     |          |
|----------------------------|------------|--------------|----------------------------|----------|
| Cutting speed [ft./min]    | Base 400.0 | Actual 400.0 | Number of flutes           | 4        |
| % for Contour              | 100.0      |              | % of material cut. speed   | 0.0      |
| % for HSS                  | 100.0      |              | % of material feed p.tooth | 0.0      |
| Feed per tooth [in./tooth] | Base 0.004 | Actual 0.004 | Material HSS               | *        |
| % for Contour              | 100.0      |              | Update Sa                  | ve as    |
| % for HSS                  | 100.0      |              |                            | · +      |
|                            |            |              | SPINDLE SPEED [rev/mi      | n] 509   |
| Select                     | Update     | Save as      | FEED RATE [in./mi          | n] 8.144 |

Resim 1. 19: Feed speed calculator diyalog kutusu

#### > Type (Takım Tipleri)

İşlem türüne göre kesici takım tipi ve ölçüleri buradan seçilir.

| Define Tool - Machine Group-2                       | • End Mill: Parmak freze çakısı           |
|-----------------------------------------------------|-------------------------------------------|
|                                                     | • Spher Mill:Ucu yuvarlak çakı            |
| Endmil1 Flat   Uppe   Parameters   Calc. Speed/Feed | • Bull Mill: Köşeleri yuvarlatılmış çakı  |
| Save to library                                     | • Face Mill: Yüzey tarama çakısı          |
| End Mill Soher Mill Bull Mill Face Mill Rad Mill    | • RadMill:Köşeleri içe yuvarlatılmış çakı |
|                                                     | Chfr Mill: Köşesine pah kırılmış          |
|                                                     | Slot Mill: Kanal açma çakısı              |
| Chir Mill Slot Mill Taper Mill Dove Mill Lol. Mill  | • Taper Mill: Vida açma çakısı            |
| · · · · · · · · · · · · · · · · · · ·               | Dove Mill: V kanal çakısı                 |
|                                                     | • Lol Mill: Küresel uçlu çakı             |
| Dnil Heamer Bore Bar Tap HH Tap LH                  | • Drill: Matkap                           |
|                                                     | • <b>Reamer:</b> Rayba                    |
| Ctr Drill Spot Drill Critr Bore C. Sink             | • Bore bar: Delik büyütme çakısı          |
|                                                     | • Tap RH: Sağ Klavuz                      |
| 1 1 ?                                               | • Tap LH: Sol Klavuz                      |
| Engrave tool Bradot drill Undefined                 | • Ctr. Drill: Punta matkabı               |
|                                                     | • Spot Drill: Nokta matkap                |
|                                                     | • Cntr Bore: Kademeli matkap              |

Resim 1. 20: Type sekmesi

#### > Endmill1 Flat (Düz Alınlı Parmak Freze Çakısı)

Takım ve takım tutucu boyutlarının belirlendiği kısımdır

| Define Tool - Machine Group-2                 | • <b>Tool</b> #: Takım no              |
|-----------------------------------------------|----------------------------------------|
| Fordmill Flat Tune Decembers                  | • Station: -1. Tek fener milli tezgâh  |
| Calc. Speed/Feed                              | Capable of: Yapacağı işlem türü        |
| Holder Station # 1 Capable of Save to library | Rough: Kaba işleme                     |
| 1.0 © Finish<br>Holder dia. @ Both            | • <b>Finish:</b> İnce işleme           |
|                                               | • <b>Both:</b> Kaba ve ince işleme     |
| 0verall 10                                    | Holder Dia: Tutucu çapı                |
|                                               | • Shank diameter: Takım sapı çapı      |
| Flute                                         | • <b>Overal:</b> Takım tam boyu        |
|                                               | • Shoulder: Omuz boyu                  |
| Diameter                                      | • Flute: Kesici helisel kanal boyu     |
| 1.0                                           | • <b>Diameter:</b> Takım çapı          |
| Auto      Custom file      Custom level       | • Calc.Speed/ Feed: Verilen            |
|                                               | değerlere göre devir sayısı-           |
|                                               | ilerlemeyi hesaplat                    |
| V 🗶 🤋                                         | • Save to library: Kesiciyi verilerini |
|                                               | takım kütüphanesine kaydet.            |

Resim 1. 21: Endmil1 Flat sekmesi

#### Parameters ( Parametreler)

Kesici malzemesi, kesme ilerlemesi, iş mili hızı ve iş mili dönüş yönü gibi özellikler buradan belirlenir.

| efine Tool - Machine Gro   | oup-2          |                    | <b>—</b> × <b>—</b> ) | • Rough XY step (%): XY'de             |
|----------------------------|----------------|--------------------|-----------------------|----------------------------------------|
| Endmill1 Flat Type P       | arameters      |                    |                       | Kaba işlemede yana kayma               |
| Rough XY step (%)          |                | Finish XY step 0.0 | Calc. Speed/Feed      | miktarı                                |
| Rough Z step 0.0           | )              | Finish Z step 0.0  | Save to library       | • Rough Z step: Kaba                   |
| Required pilot dia.        | 0.0            | Material           | Mill/Turn             | • Finish XY sten: Finis                |
| Length offset number       | 312            | HSS 👻              |                       | ialamada VV'da yana hayma              |
| Feed rate                  | 24 448         | Spindle rotation   |                       | işiemede XY de yana kayma              |
| Plunge rate                | 24.448         | CW     CCW         |                       | miktarı                                |
| Retract rate               | 24.448         |                    |                       | • Finish 7 sten. Finis islemede        |
| Spindle speed              | 1528           | Coolant            |                       | • <b>Finish Z step:</b> I miş işlemede |
| Number of flutes           | 4              | -                  |                       | Z ekseninde hareket                    |
| % of mattiliteed per tooth | 0.0            | Metric Values      |                       | • <b>Required pilot dia:</b> Lazim     |
| Tool file name             | 0.0            | Select.            |                       | olen kontrol con                       |
| Tool name 1. SPOTD         |                | DRILL              |                       | olali kolluloi çapi                    |
| Manufacturer's tool code   |                |                    |                       | • Dia. offset number: Çap              |
| Chuck                      |                |                    |                       | telafi no                              |
|                            |                |                    |                       | • Lenght offset number:                |
| ** Problems with oustom to | ol filo or dal | NM                 |                       | Kesici boy telafi numarası             |
| Troblems with custom to    | iornie urua    | .a                 |                       | • <b>Spindle speed</b> : Devir sayısı  |

Resim 1. 22: Parametres sekmesi

| • Feed rate: Talaş kaldırma ilerleme hızı      | • Number of flutes: Kesici ağız sayısı          |
|------------------------------------------------|-------------------------------------------------|
| • <b>Retract rate</b> : Geri çıkış hızı mm/dak | • % of matl. cutting speed: Malzeme             |
| • <b>Plunge rate</b> : Dalma ilerleme hızı.    | cinsine göre kesme hızı % olarak.               |
| • % of matl. feed per toolsth: Her bir         | • Material: Kesici takım malzemesi              |
| ağızdaki ilerleme % olarak                     | • Spindle Rotation: Tezgâh mili dönme           |
| • Tool file name: Takım dosya adı              | yönü.(Saat ibresi yönü - tersi yönde)           |
| • Tool name: Takım adı                         | • <b>İnch values:</b> Ölçü birimi inch seçilir. |
| • Manufacturer's tool code: İmalatçı           | • Metric values: Ölçü birimi mm                 |
| firma takım kodu                               | seçilir.                                        |

#### 1.4.1.2. Holder (Takım Tutucu)

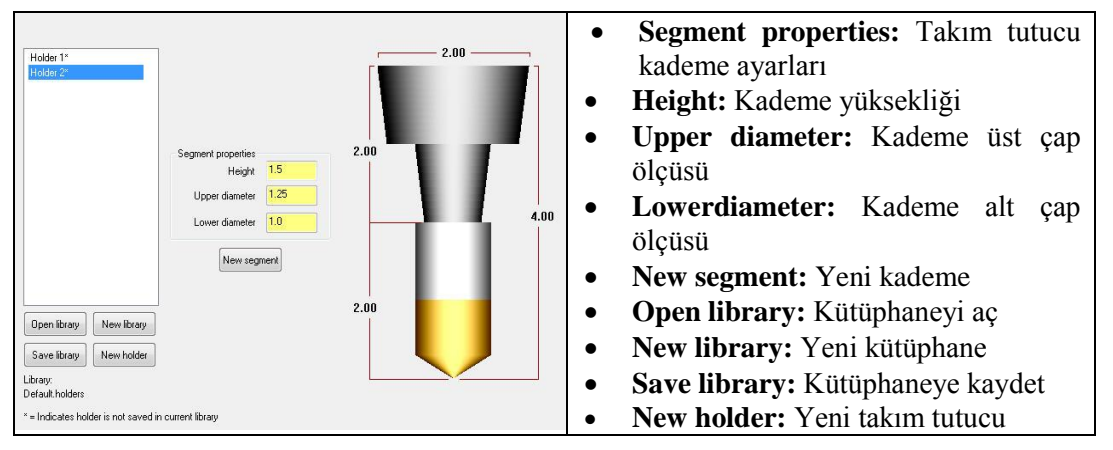

Resim 1. 23: Holder sekmesi

#### 1.4.1.3. Cut Parameters (Kesme Parametreleri)

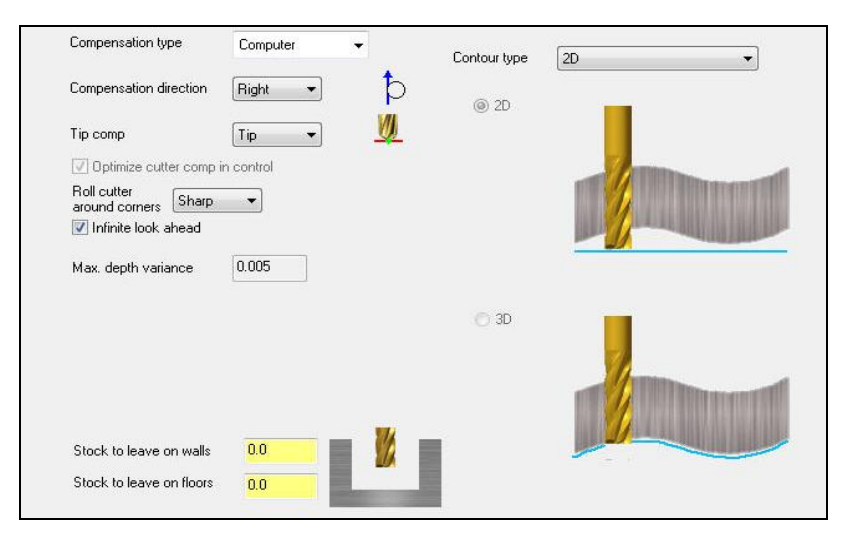

Resim 1. 24: Cut Parameters sekmesi

- Compensation type : Kesici uç yarıçap telafisi tipi.
- Computer: Yarıçap telafisi program tarafından hesaplatılarak yaptırılır.
- **Control:** Proğram tarafından çap telafisi hesaplatılmaz. Takım yolu, takım yarıçapı kadar yana kaymaz. Programda G40, G41 ve G42 kullanılır
- Wear: (Aşınma): Uç yarıçap telafisi hem tezgâh tarafından hem de program tarafından hesaplanır. Bilgisayar ve kontrol sisteminde telafi yönleri aynıdır.
- **Reverse Wear: (Ters aşınma):** Program tarafından hem takım telafisi hem de kodlar hesaplanır. Bilgisayar ve kontrol sisteminde telafi yönleri tersdir.
- **Off:** Uç yarıçap telafisi uygulanmaz. Program hesaplama yapmaz. Uç profil çizgisinin üzerinde hareket eder. Programda G40, G41 ve G42 kullanılmaz
- **Compensation Direction:** Takım ucu telafi yönü. Takım uç yarıçapını hesaplara katarak telafi ederken kullanılır.
  - **Right:** Sağdan
  - Left: Soldan
- Tip comp(Uç telafisi): Takımın talaş kaldırma işlemi sırasında uç telafisi
  - **Tip:**Kesici uç noktasına göre telafi yapar.
  - **Center:** Kesici uç yuvarlaklığı merkezine göre telafi yapar.
- Roll Cutter Around Corners: Köşelerde takıma yay hareketi yaptırarak dolaşır.
  - None: Yuvarlatma yok.
  - Sharp: Keskin hareket
  - All: Bütün köşelerde yuvarlat
- İnfinite look ahead (Takım yolu kesişmesi) : Takım yollarının birbiri üzerinden geçmesini engellemek için kullanılır. Otomatik olarak seçili konumdadır.
- Max.depth variance: Maksimum derinlik değişikliği
- Stock to leave on walls: Kütüğün kenarlarından işleme payı bırak.
- Stock to leave on floors: Kütüğün zemininden işleme payı bırak.
- **Contour type :**Profil işleme tipi .3 boyutlu işlenecek kontur tipini belirler.
  - **2D:** 2 boyutlu profillerin işlenmesinde kullanılır.
    - 2D Chamfer (2D Pah Kırma): İş parçası profil çevresini işlerken kenarlara pah kırar. Kesicinin Chamfer mill, Spherical veya Bull mill olması gerekir.

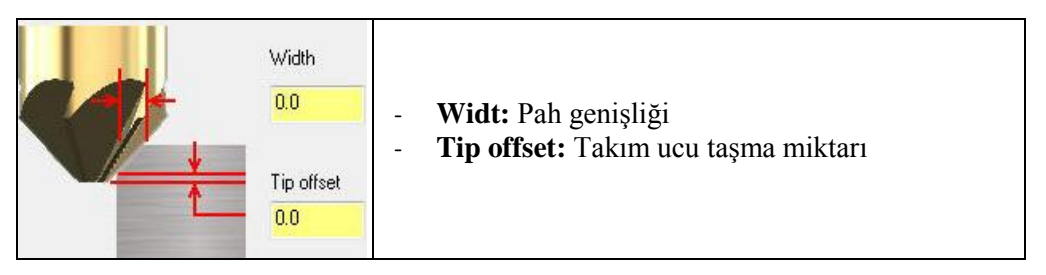

#### Resim 1. 25: 2D Chamfer sekmesi

 Ramp (Rampalı İşleme): Rampalı olarak iş parçasına daldıktan sonra kontur işlemeye devam eder.Kesme derinliğine 3 eksende birden iner.
 Ramp seçilince aktif olur.Depth Cuts pasif olur.

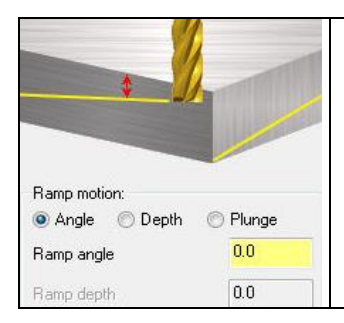

- Ramp motion: Rampa hareketleri
- Angle:Rampa açısı.Dept cuts'da belirtilen derinliğe bu açıda iniş yapar.Ve açıdan kaynaklanan son pasoyuda temizler.
- **Depth:** Rampa derinliği. Depth seçilirse **Depts cuts** gibi belirtilen derinliğe kademe kademe iner.
- Plunge: Dalma derinliği

#### Resim 1. 26: Ramp sekmesi

 Remachining (Kalanı Tekrar İşleme): Büyük çaplı kesiciler kullandıktan sonra kesici her yere giremediğinden dolayı bazı yerler işlenmeden kalabilir. Bu durumda kalan yerler küçük çaplı kesiciler kullanılarak tekrar takım yolu oluşturularak işlenir.

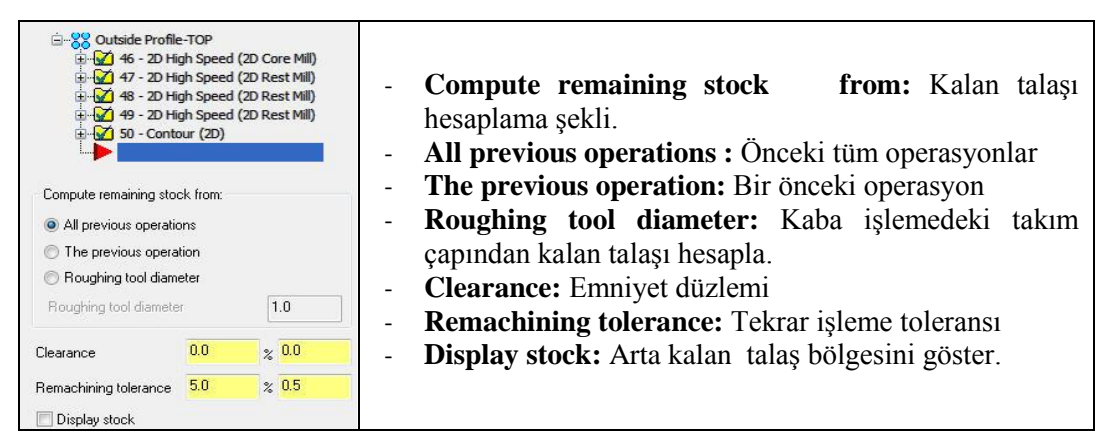

Resim 1. 27: Remachining sekmesi

• **Oscillate :** Salınım hareketi yaparak kesme.Kesme işleminde kesici ağzın aşınmasını önlemek için kullanılır.

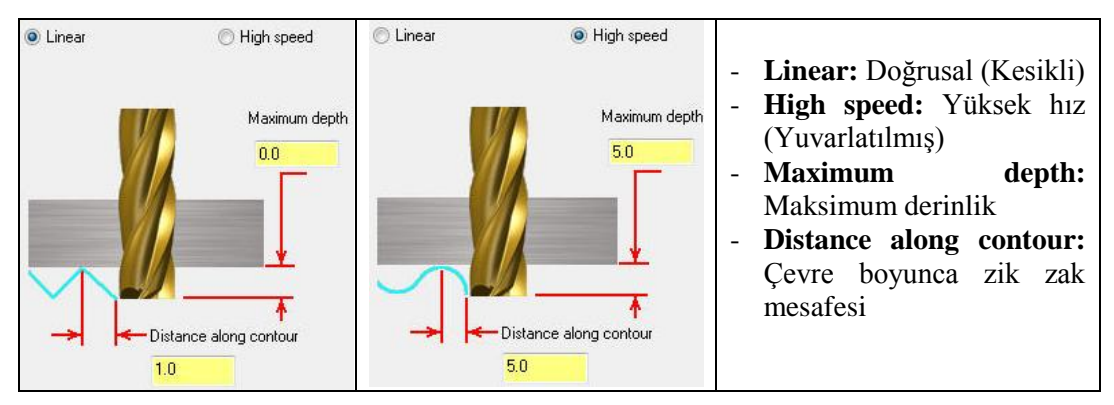

Resim 1. 28: Oscillate sekmesi parametreleri

#### > Depth Cuts (Kesme Derinlikleri)

Toplam talaş derinliği tek defada işlenemeyecekse bu şık kullanılır.Aktif edilirse aşağıdaki pencere ekrana gelir.

| Depth cuts     Max rough step: 0.0      # Finish cuts: 0      Finish step: 0.0 |                                                  | <ul> <li>Max.rough step:Max. kaba dalma</li> <li># Finish cuts: İnce paso sayısı</li> <li>Finish step: Finiş paso dalma miktarı</li> <li>Keep tool down: İşaretli ise pasolar arasında takımı yukarı kaldırmaz.</li> </ul> |
|--------------------------------------------------------------------------------|--------------------------------------------------|----------------------------------------------------------------------------------------------------|
| 🔽 Keep tool down                                                               | Deally and a day                                 | • Tapered walls: Kenarları açılı işleme                                                                                                    |
| Subprogram                                                                     | <ul> <li>By contour</li> <li>By depth</li> </ul> | • <b>By contour:</b> Talaşı profile göre sırala                                                                                                    |
| Absolute     O Incremental                                                     | Tapered walls                                    | • <b>By depth:</b> Talaş derinliğe göre sırala                                                                                                    |
|                                                                                | Taper angle: 0.0                                 | • Subprogram:Alt program çağırma.                                                                                                    |

Resim 1. 29: Depth Cuts sekmesi

#### Lead İn/Out (Giriş- Çıkış)

Kesici takımın profile yaklaşma ve uzaklaşma şekli buradan ayarlanır.Parçaya yumuşak hareketlerle yaklaşmayı sağlar. Böylece takımın parçaya direkt dalması engellenmiş olur.Takım parçanın dışında bir noktadan parçayı işlenmeye başlar.Yine parçanın dışına çıkarak işlemeye devam eder.

| I Lead In/Out                   | Querlan 01                         | • Overlap: Parça giriş çıkışında   |
|---------------------------------|------------------------------------|------------------------------------|
| V Entry                         | Vicing Strain                      | takım yolu üst üste binme oranı    |
| Dine                            | Line<br>Perpendicular              | • Entry. İs parcasına girişdir     |
| Length 0.0 % 0.0                | Length 0.0 % 0.0                   |                                    |
| Bamp height 0.0                 | Ramp height 0.0                    | • Line: Belli çizgi boyunca giriş  |
|                                 |                                    | • Arc: Yay hareketi ile giriş      |
| Arc<br>Radius 25.0 % 0.25       | Arc<br>Radius 25.0 % 0.25          | • Radius: Yay hareketi yarıçapı    |
| Sweep 45.0                      | Sweep 45.0                         | • Sweep: Sarma açısı               |
| Helix height                    | Helix height                       | • Helix height: Sarmal yükseklik   |
| Use entry point Use point depth | 🔲 Use exit point 🗌 Use point depth | • Adjust start of contour: Kontur  |
| Enter on first depth cut only   | Exit on last depth cut only        | haslangigini avarla                |
| Plunge after first move         | Retract before last move           | başıalığıcını ayana                |
| Override feed rate 0.0          | 0.0 Override feed rate             | • Use entry point:Giriş noktası    |
| Adjust start of contour         | Adjust end of contour              | kullan                             |
| Length 0.0 % 0.0                | Length 0.0 % 0.0                   | • Enter on first depth cut only:   |
| C Extend                        | Extend   Shorten                   | Yalnız ilk derinlik kesiminde gir. |

| • Plunge after first move: İlk hareketten   | • Enter on last depth cut only: Sadece |
|---------------------------------------------|----------------------------------------|
| sonra dalma yap.                            | son derinlik kesiminde çık             |
| • Exit: İş parçası çıkış tipi ayarı         | • Retract before last move: Son        |
| • Override feed rate: Îlerlemeyi değiştirip | hareketten sonra geri kaç.             |
| yeni ilerleme ile dalar                     | • Adjust end of contour: Kontur        |
| • Use exit point: Çıkış noktası kullan      | bitişini ayarla                        |

#### **>** Break Trough (Boydan Boya Kırma)

Kesicinin iş parçasının tabanından verilen miktar kadar dışarı çıkmasını sağlar.

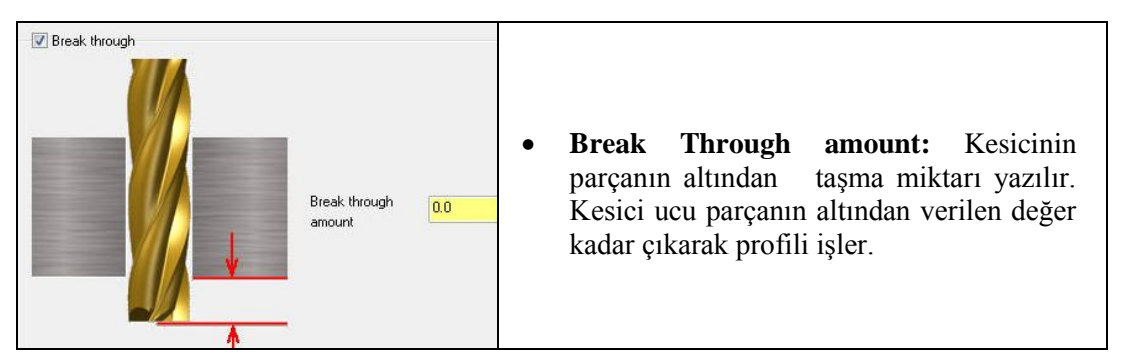

Resim 1. 31: Break Trough sekmesi

#### > Multi Passes (Yanal Pasolar)

Talaş kaldırma esnasında yanal pasoların yapılandırılmasıdır.Bu seçenek kullanılmazsa XY düzleminde talaş bir kerede alınır.Girilen paso sayısı kadar talaş alınarak parça profiline yaklaşır.

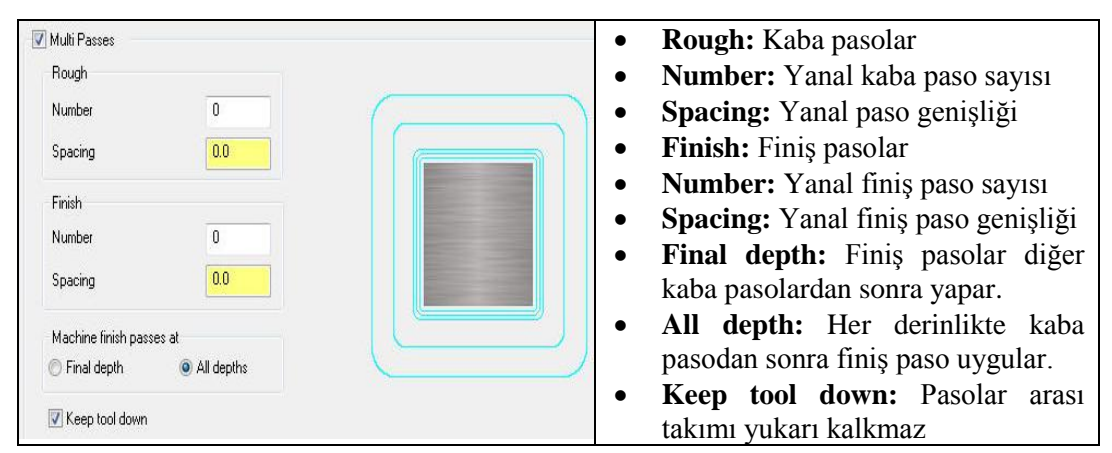

Resim 1. 32: Multi passes sekmesi

#### > Tabs (Etiketler-Bağlama yeri)

İş parçası bağlama papuçları veya aparatlarla bağlanmış ise işleme sırasında takım bu bağlama elemanlarına çarpabilir. Bağlama yeri komutu kullanılarak takımın çarpması engellenir. Bu kısımlara gelindiğinde takım geri çekilir. Belirlenen kısmı atlar ve işlemeye devam eder. Atlanan kısımlar daha sonra parça farklı yerlerden bağlanarak işlenebilir.

|                                   |                                                                                                    | $\mathbf{T}_{\mathbf{r}}$ <b>T</b> <sub>r</sub> <b>b</b> $\mathbf{r}_{\mathbf{r}}$ <b>C</b> (1) $\mathbf{r}_{\mathbf{r}}$ |
|-----------------------------------|----------------------------------------------------------------------------------------------------|----------------------------------------------------------------------------------------------------|
| Tabs                              |                                                                                                    | • <b>Labs:</b> Etiketler                                                                                                  |
| Automatic                         |                                                                                                    | • <b>Tab Position:</b> Etiket pozisyonu                                                                                   |
|                                   |                                                                                                    | • Automatic: Otomatik                                                                                                    |
| Number or tabs     4              |                                                                                                    |                                                                                                    |
| O Max. distance between tabs 0.0  |                                                                                                    | • Number of tabs: Etiket yeri sayısı                                                                                      |
|                                   | and the second second se | • Max. distance between tabs:                                                                                             |
| Create tabs on shapes less than:  |                                                                                                    | Etiketle aradaki maximum mesafe                                                                                           |
| Tab all                           | Sector of the sector of the sector of the sector of the sector of the sector of the sector of the sector of the                                                                                                    | • Create tabs on shapes tabs:                                                                                             |
|                                   |                                                                                                    | Bağlama bicimi oluşturma                                                                                                  |
| Manual Position                   |                                                                                                    | • Tah alle Dütün atileatlar                                                                                               |
| Use square point for tab position |                                                                                                    | • Tab all: Dutuil etiketiel                                                                                               |
| 🔘 Start 🔘 Midpoint 🕐 End          |                                                                                                    | <ul> <li>Manual: Elle giriş</li> </ul>                                                                                    |
| Tab Motion                        |                                                                                                    | Position: Pozisyon                                                                                                    |
| Full                              |                                                                                                    | • Use square point for tab position:                                                                                      |
| Vertical moves                    |                                                                                                    | Bağlama yeri pozisyonu icin kare                                                                                          |
| Ramp moves Ramp angle: 0.0        |                                                                                                    | nokta kullan                                                                                                    |
| Width 20.0                        | 🔲 Use feed plane for full height tabs                                                                                                    | • <b>Tab motion:</b> Bağlama yeri hareketi                                                                                |
| Tab thickness 1.0                 | Overwrite edited tabs                                                                                                    | Partial: Kısmı bağlanmış                                                                                                  |

Resim 1. 33: Tabs sekmesi

- Full: Boydan boya bağlanmış
- Vertical moves: Dikey hareket
- Ramp moves: Eğik rampalı hareket
- Width: Bağlama yeri genişliği
- Tab thickness: Bağlama yeri kalınlığı
- Cutoff Operation: Bağlama yerlerini kesme operasyonu

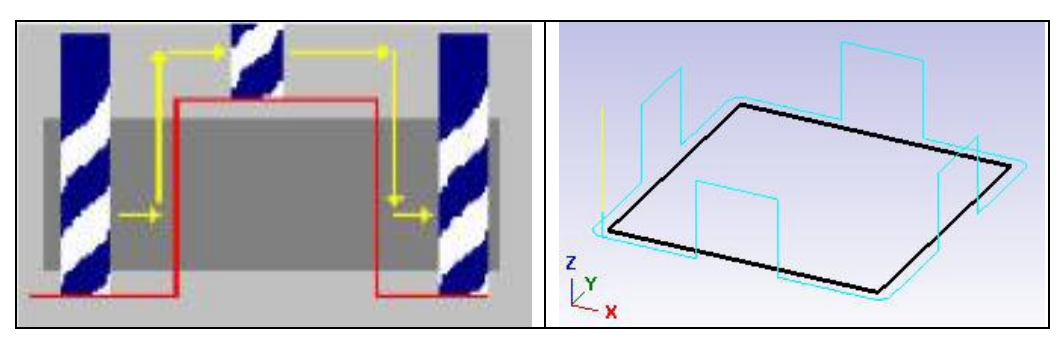

Resim 1. 34: Bağlama yerlerini kesme hareketi

#### 1.4.1.4. Linking Parameters (Takım Yaklaşma-Uzaklaşma Parametreleri)

| Clearance 0.25<br>Absolute  Incremental<br>Use clearance only at the<br>start and end of operation | <ul> <li>Clearance:Emniyetli yaklaşma Kesici iş<br/>bittikten sonra iş parçasından maksimum<br/>uzaklaşacağı nokta(G00 ile)</li> <li>Use Clearance only at the start and end<br/>of operation: Kesici ise yaklaşırken-</li> </ul> |
|----------------------------------------------------------------------------------------------------|----------------------------------------------------------------------------------------------------|
| Retract      Absolute     Incremental                                                              | <ul> <li>uzaklaşırken emniyetli yaklaşma<br/>mesafesine gelir.</li> <li>Retract: Geri cıkma mesafesidir.</li> </ul>                                                                                                    |
| Feed plane 0.1<br>Absolute  Incremental                                                            | • Feed Plane (Kesmeye Düzlemi): İş<br>parçası yüzeyine hızlı yaklaşma<br>mesafesidir. Bu noktadan sonra talaş alma                                                                                                    |
| Top of stock 0.0<br>O Absolute O Incremental                                                       | <ul> <li>hareketi ile işe dalar.</li> <li>Top of stock: Talaş almanın iş parçası<br/>yüzeyinden başlayıp başlamayacağı<br/>belirlenir.</li> </ul>                                                                                 |
| Depth 0.0<br>Absolute  Incremental                                                                 | <ul> <li>Depth : Toplam talaş derinliği</li> <li>Absolute: Mutlak değer</li> <li>Incremental: Eklemeli değer</li> </ul>                                                                                                    |

Resim 1. 35: Linking Parametres sekmesi

#### > Home / Ref. Point (Ev pozisyonu / Referans Noktası)

| Home<br>X<br>Z                                                                        | position<br>5.0<br>0.0<br>10.0 |                         | <ul> <li>Home position (Ev pozisyonu) : Takımın kesme operasyonunu tamamladıktan sonra gideceği nokta.</li> <li>Select home position: Ekranda home noktasını seçtirir.</li> <li>From makine: Tezgâhın home değerlerini kullanır</li> </ul> |
|---------------------------------------------------------------------------------------|--------------------------------|-------------------------|----------------------------------------------------------------------------------------------------|
| Reference points                                                                      | ×                              | Retract                 | <ul> <li>Ref point: Takımın kesmeye başlama ve<br/>bitiş noktaları belirlenir. İş bitiminde geri<br/>çıkma noktasına geri gelir.</li> </ul>                                                                                                |
| Y         00         Y           Z         0.0         Y           @         Absolute | × ×                            | 0.0 V<br>0.0 V<br>0.0 V | <ul> <li>Approach: Kesmeye başlama noktası</li> <li>Retract: Kesmeden uzaklaşma noktası</li> <li>Select: Yaklaşma ve uzaklaşma referans<br/>noktalarını parca üzerinden sectirir.</li> </ul>                                               |
|                                                                                       | From machine                   | ) Incremental           | <ul> <li>Absolute: Mutlak değer</li> <li>Incremental: Eklemeli değer.</li> </ul>                                                                                                    |

Resim 1. 36: Home / Ref. Point sekmesi

#### 1.4.1.5 .Arc filter/ Tolerance (Yay Filtreleme/Tolerans)

Kesicinin çok küçük hareketlerini filtreleyerek daha büyük yumuşak geçişli yaylar halinde hareket etmesini sağlar. Böylece hem tezgah titreşim yapmaz.Hem de program kısaltılmış olur.

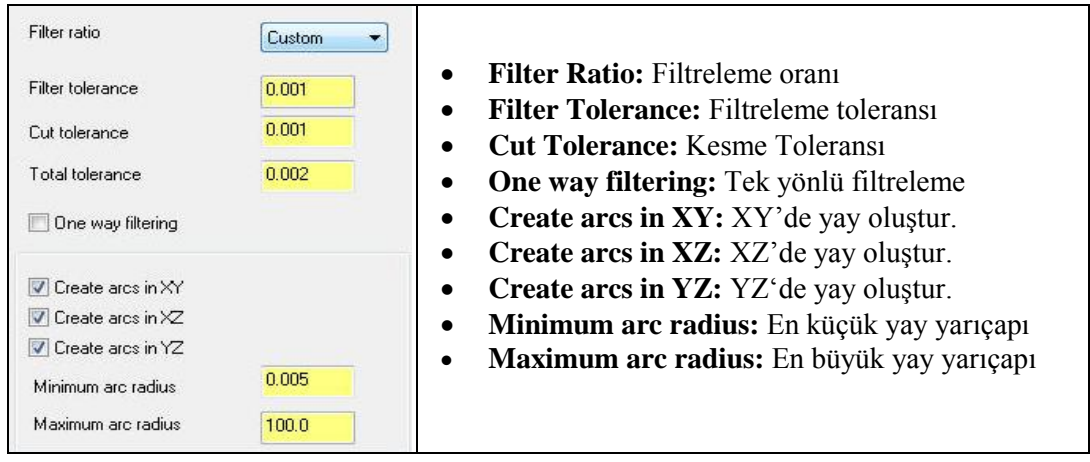

Resim 1. 37: Arc filter/ Tolerance sekmesi

#### 1.4.1.6. Planes (WCS) (Düzlemler)

İş koordinat sistemi, takım düzlemi gibi parametrelerin tanımlandığı kısımdır. Kesici takımın hangi düzlemde çalıştığı belirlenir. Ayrıca bu düzlemlerdeki iş parçası sıfır noktası yine bu menüden X, Y ve Z koordinatları girilerek tanıtılabilir.

| Working coordinate system    | 1 | Tool plane                   |   | Comp / construction plane   | • | Working Koordinat Sistem:                                            |
|------------------------------|---|------------------------------|---|-----------------------------|---|----------------------------------------------------------------------|
| ТОР                          |   | RIGHT SIDE                   |   | RIGHT SIDE                  | • | Tool Plane. Takım calışma                                            |
| Origin (in view coordinates) |   | Origin (in view coordinates) |   | Origin (in view coordinates | • | düzlemi                                                              |
| X 0.0                        | * | × 0.0                        | * | × 0.0                       | • | Comp/Construction plane:                                             |
| Y 0.0                        |   | Y 0.0                        | 4 | Y 0.0                       |   | Telafi/ Konstrüksiyon düzlemi                                        |
| Z 0.0                        |   | Z 0.0                        |   | Z 0.0                       | • | <b>Origin (in view coordinates):</b><br>Orjin bakış koordinatlarında |
|                              |   |                              |   |                             | • | Work ofset: Sifir ofseti<br>Display relative to WCS:                 |
| Work offset 1                |   | Display relative to WCS      |   |                             |   | WCS'yi eklemeli göster                                               |

Resim 1. 38: Planes sekmesi

#### 1.4.1.7. Cooland (Soğutma Sıvısı)

Talaş alma sırasında ısınan kesici takımı ve parçayı soğutmak için kullanılır.

| Flood           | Ignore           | <ul> <li>Before</li> </ul> | • • |                           |
|-----------------|------------------|----------------------------|-----|---------------------------|
| Mist            | On<br>Off        | Before                     | • • | • Ignoros Önomaiz         |
| Thru-tool       | Ignore<br>Ignore | Before                     |     | • Ignore: Onemsiz         |
| Custom option 1 | Ignore           | Before                     | • • | On: Açık                  |
| Custom option 2 | Ignore           | Before                     | ]   | Off: Kapalı               |
| Custom option 3 | Ignore           | Before                     | • • | Before: Önceki            |
| Custom option 4 | Ignore           | Before                     | • • | • With: Önceki ve sonraki |
| Custom option 5 | Ignore           | Before                     | , – | • After: Sonraki          |
| Custom option 6 | Ignore           | Before                     |     | • Anter: Solinaki         |
| Custom option 7 | Ignore           | - Before                   |     |                           |

Resim 1. 39: Cooland sekmesi

#### 1.4.1.8. Canned Text (Açıklama Yazısı)

CNC programının içerisine ek özel bir açıklama veya bir ISO kodu gönderilecekse bu komut kullanılır. Belirtilen komut ve açıklamalar oluşturulacak programın içine yerleştirilir. Seçildiğinde **Canned Text** menüsü ekrana gelir. **Canned text option** kısmından komut seçilip **Add** ile sağ taraftaki pencereye eklenir.

| Janneu | text options.       | 1000       | Selecte | a berore text. |                               |
|--------|---------------------|------------|---------|----------------|-------------------------------|
| #      | Canned Text         | <u>^</u>   | #       | Canned Text    |                               |
| 1.     | Program Stop        |            |         |                | • Add Before: Unceki          |
| 2.     | Optional Stop       |            |         |                | a a l l a maxii a a ă da l ri |
| 3.     | Block Delete on     |            |         |                | açıklamayı saguakı            |
| 4.     | Block Delete off    |            |         |                | poporovo oklar                |
| 5.     | Return Tailstock    |            |         |                | pencereye ekter.              |
| 6.     | Advance Tailstock   |            |         |                | Add With Onceki ve            |
| 7.     | Return Chute        | Add before | Selecte | d with text:   | • Aud with Onceki ve          |
| 8.     | Advance Chute       | =          | #       | Canned Text    | sonraki acıklamavı            |
| 9.     | Exact Stop on       | Add with   |         |                | sonrakı açıklamayı            |
| 10.    | Exact Stop off      |            |         |                | sağdaki nencereve ekler       |
| 1101.  | Flood On            | Add after  |         |                | suguari peneere ye errer.     |
| 1102.  | Flood Off           | Add alter  |         |                | • Add After: Sonraki          |
| 1103.  | Mist On             |            |         |                |                               |
| 1104.  | Mist Off            | Remove     |         |                | acıklamavı sağdaki            |
| 1105.  | Thru-tool On        |            | Selecte | d after text:  |                               |
| 1106.  | Thru-tool Off       |            | #       | Canned Text    | pencereye ekler.              |
| 1107.  | Custom option 1 On  |            |         |                |                               |
| 1108.  | Custom option 1 Off |            |         |                | • <b>Remove:</b> Eklenen      |
| 1109.  | Custom option 2 On  |            |         |                |                               |
| 1110.  | Custom option 2 Off |            |         |                | açıklamayı siler.             |
| 1111.  | Custom option 3 On  |            |         |                |                               |
| 1112   | Custom option 3 Off | -          |         |                |                               |

Resim 1. 40: Canned Text sekmesi

#### 1.4.1.9. Misc Values (Yardımcı Değerler)

Birden fazla iş parçası sıfır noktası olduğunda kullanılır. İşaretli değil ise sıfır noktası bir tanedir demektir. **Misc Values** menüsünden G54 iş koordinat sistemi, mutlak ve artışlı programlama modu seçimi yapılır. **Miscellaneous Values** penceredeki **Work Coordinates** kutusuna 2 yazılırsa iş referans noktası **G54** ve **Absolute/Incremental** kutusuna 0 (sıfır) yazılırsa programlama mutlak moda ayarlanmış olur.

|      | Misc. Real [1]  | 0.0                                                                                                    |
|------|-----------------|----------------------------------------------------------------------------------------------------|
|      |                 |                                                                                                    |
| la 🔤 | Misc. Real [2]  | 0.0                                                                                                    |
|      | Misc. Real [3]  | 0.0                                                                                                    |
|      | Misc. Real [4]  | 0.0                                                                                                    |
|      | Misc. Real [5]  | 0.0                                                                                                    |
| i I  | Misc. Real [6]  | 0.0                                                                                                    |
|      | Misc. Real [7]  | 0.0                                                                                                    |
| )    | Misc. Real [8]  | 0.0                                                                                                    |
| 1    | Misc. Real [9]  | 0.0                                                                                                    |
|      | Misc. Real [10] | 0.0                                                                                                    |
|      |                 | Misc. Real [3]         Misc. Real [4]         Misc. Real [5]         Misc. Real [6]         Misc. Real [7]         Misc. Real [8]         Misc. Real [9]         Misc. Real [10] |

Resim 1. 41: Misc Values sekmesi

#### 1.4.1.10. Rotary Axis Control (Dönel Eksen Kontrolü)

Dördüncü eksen tanımlaması yapmak için kullanılır. Daha çok döner tabla için kullanılır. Komut aktif edildiğinde **Rotation Type** (Döndürme tipi) penceresi ekrana gelir.

| Rotation type                        |                                                                                                    | Rotation type: Döndürme tipi                                                                                                    |
|--------------------------------------|----------------------------------------------------------------------------------------------------|----------------------------------------------------------------------------------------------------|
| No rotation                          |                                                                                                    | • No rotation: Döndürme yok                                                                                                    |
| Rotary axis positioning              |                                                                                                    | • <b>3 axis:</b> 3 ekseninde döndürme                                                                                                    |
| 🔘 3 axis                             |                                                                                                    | Botary avis positioning: Döner tabla                                                                                                    |
| Axis substitution                    |                                                                                                    | • Kotary axis positioning. Donei tabla                                                                                                    |
| Botaru avis                          |                                                                                                    |                                                                                                    |
| Freedy and                           |                                                                                                    | • Axis substitution: Eksen indekslemesi                                                                                                    |
| Rotate about X axis O Rotate         | about Y axis 🜔 Rotate about Z axis                                                                              | Rotary axis: Döner tabla                                                                                                    |
| Auia aubatitution                    |                                                                                                    | • Rotate about X axis:X ekseninde dön.                                                                                                    |
| Axis substitution                    |                                                                                                    | • <b>Rotate about Y axis:</b> Y ekseninde dön.                                                                                                    |
| Substitute X axis     O Substitute X | stitute Y axis                                                                                                  | • <b>Rotate about Z axis:</b> Z ekseninde dön.                                                                                                    |
|                                      |                                                                                                    | • Substitute X axis: X 'de indeksle                                                                                                    |
|                                      | 68                                                                                                    | • Substitute V axis: V ' de indeksle                                                                                                    |
|                                      |                                                                                                    | $ = \mathbf{D}_{\mathbf{A}} \mathbf{A}_{\mathbf{A}} \mathbf{D}_{\mathbf{A}} \mathbf{D}_{\mathbf{A}} \mathbf$ |
| © CW                                 | CCW                                                                                                    | • <b>Rotation Direction:</b> Donme yonu                                                                                                    |
|                                      |                                                                                                    | Rotary Diameter: Döner tabla çapı.                                                                                                    |
| Rotary diameter                      | 0.0                                                                                                    | Unroll: Yuvarlanmışı aç.                                                                                                    |
| Unroll                               |                                                                                                    | Unroll Tolerance: Unroll toleransi                                                                                                    |
| Unroll tolerance                     | 0.01                                                                                                    |                                                                                                    |
|                                      | the second second second second second second second second second second second second second second second se |                                                                                                    |

Resim 1. 42: Rotary Axis Control sekmesi

#### 1.4.2. Simülasyon (Canlandırma-Bemzetim)

Simülasyonda amaç; verilen değerlere göre takım hareketlerini izlemek ve yanlış hareketleri düzeltmektir.Simülasyonu için tezgâh seçimi ve kütük seçimi yapılmış olmalıdır.

| <b>₩</b> | 70 T× | 🗟 🔗 G1 | 7⇒ | 1 | 2 |
|----------|-------|--------|----|---|---|
| ( ≈      | 🕄   🔻 | ▲ ⊑ ≑  | ×  | Q |   |

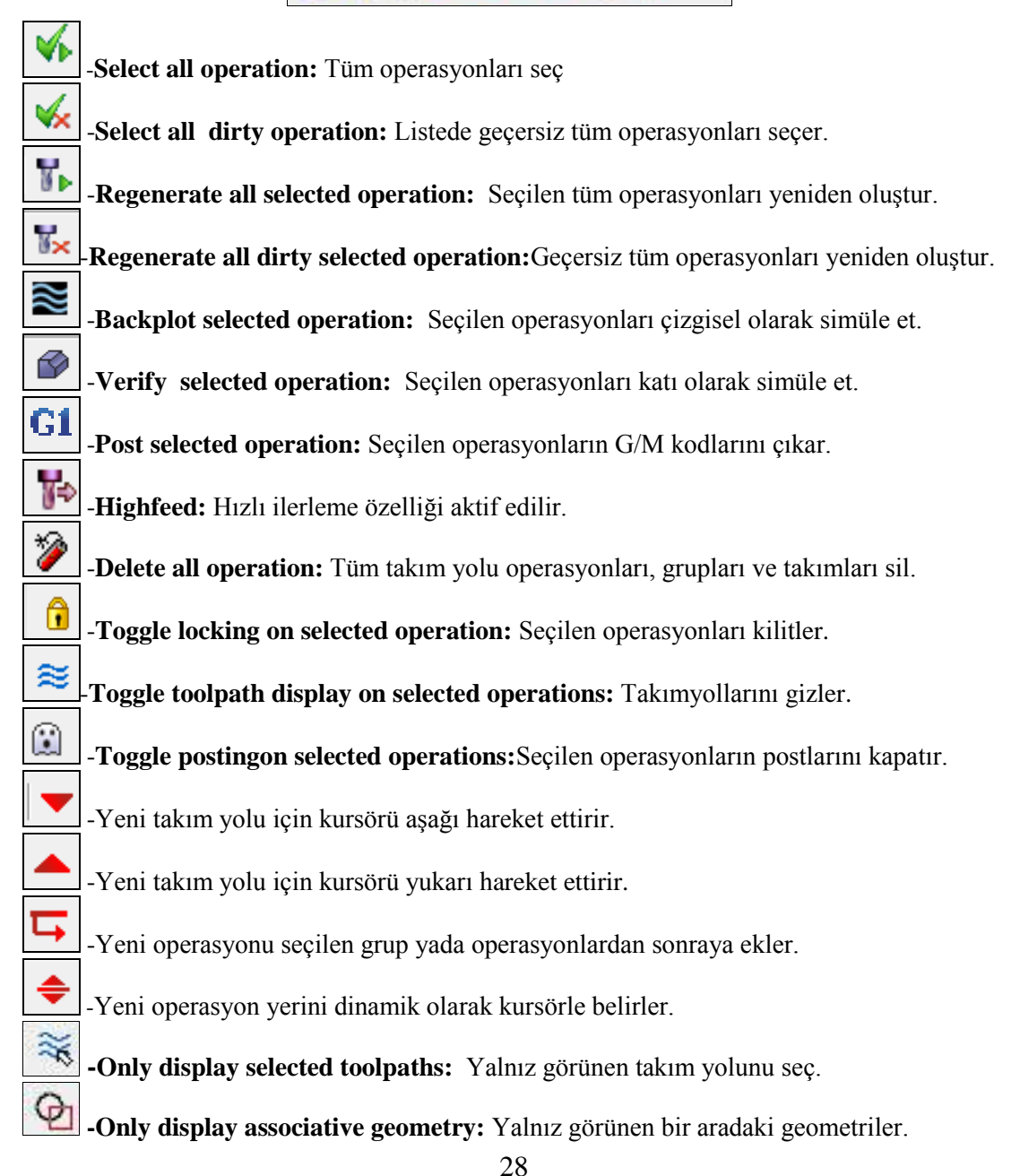

# 1.4.2.1. Çizgisel Simülasyon (Backplot Simulation)

Oluşturulan takım yollarının çizgisel olarak simülasyonlarını daha net görmek için kullanılır. Komut tıklandığı zaman ekrana **Backplot** penceresi gelir.

| X Backplot                                         |                                                                |
|----------------------------------------------------|----------------------------------------------------------------|
|                                                    | <b>Display widt color codes:</b> Takım yolunu renkle göster.   |
|                                                    | <b>Display Holder:</b> Tutucuyu göster.                        |
| ☐ Toolpath Group-2<br>☐ Lathe Rough<br>└ [] Path 1 | Display tool: Takımı göster.                                   |
|                                                    | <b>Display rapid moves:</b> Hızlı hareketleri göster.          |
|                                                    | <b>Display endpoints:</b> Takım yolu bitiş noktalarını göster. |
| Details Info                                       | Quick verify: Hızlı takım yolu.                                |
| Cycle Time A<br>Feed 🏠 2.73s                       | <b>Options:</b> Backplot ayarlarının yapıldığı pencereyi açar. |
| Total 🔁 10.29s                                     | <b>Save as geometry:</b> Takımı kaydet                         |
| Path Length<br>Feed 🥽 119.0025 ▼<br>∢ 🔄 ▶          | Save tool geometry: Takım yolunu kaydet                        |
| <ul> <li>?</li> </ul>                              | <b>Restrict drawing:</b> Takım yolu çizgilerini kaldırır.      |

#### Resim 1.43: Backplot penceresi

- İnfo (Bilgi) düğmesi tıklanarak simülasyona ait diğer detaylara ulaşılabilir.
  - Cycle time rapid: Hızlı ilerleme hareket zamanı
  - Cycle time feed: Talaş alma ilerleme zamanı
  - Cycle Time total: Toplam işleme zamanı
  - Path length feed: Talaş kaldırarak kesme uzunluğu
  - Path length rapid: Hızlı ilerleme uzunluğu

#### 

| ٠ | Play: Çalıştır                     | ٠ | Run mode: Çalışma modu                 |
|---|------------------------------------|---|----------------------------------------|
| • | Stop: Durdur                       | • | Run speed slider: Hız ayar düğmesi     |
| ٠ | Previous Stop: Bir önceki stop     | ٠ | Set conditional stop: Koşullu stop     |
| ٠ | Step back: Adım geri               |   | ayarlama                               |
| ٠ | Step forward: Adım ileri           | ٠ | Visible motion position slider: Anlık  |
| ٠ | Next stop: Bir sonraki stop konumu |   | hareket konumu göstergesi              |
| ٠ | Trace mode: İz modu                | ٠ | Set Conditional Stops: Şartlı durdurma |
|   |                                    |   |                                        |

#### 1.4.2.2. Katı Simülasyon (Verify Sımulatıon)

Takım yolları simülasyonunu katı model olarak görmek için kullanılır.

| Verify •                   | Restart: Başa al-Yeniden başlat                       |
|----------------------------|-------------------------------------------------------|
|                            | Machine: Çalıştır                                     |
|                            | Pause: Durdur                                         |
|                            | Step: Adım adım                                       |
| Pierlen auskal             | Fast forward: H1zl1 ilerle                            |
| Moves/step: 1              |                                                       |
| Moves/refresh:             | <b>Turbo:</b> Simülasyonu hızlı olarak tamamlama      |
| Moves/reliesn.             |                                                       |
| Speed Quality •            | <b>Simulate tool:</b> Sadece takımı göster            |
| Indate after each toolpath |                                                       |
| Opdate alter each toopath  | Simulate tool and holder: Takım-tutucuyu göster       |
| Stop options               | Display control: Görüntü kontrolü                     |
| Stop on collision          | Moves /step: Takım hareketleri adım değeri            |
| Stop on tool change        | Moves /refresh: Takım hareketlerini yenile            |
| Stop after each operation  | Verification speed/ Qualitiy: Simülasyon hız ayarı.   |
| Verbose •                  | Update after each toolpath:Her takım yolundan sonra   |
|                            | yenile                                                |
|                            | Stop Options: Durma ayarları                          |
|                            | Stop on collision: Çarpmalarda simulasyonu durdur.    |
| •                          | Stop on tool change: Takım değişiminde durdur.        |
| Operation #:               | Stop after each operation: Her işlemden sonra durdur. |
| Toolparn: Larne Hough      | Verbose: Komut satırlarını göster                     |
| Tool label:                | Machine Slowly : Yavaş ilerleme                       |
| •                          | MachineQuickly:Hızlı ilerleme                         |
|                            | Save stock as a file: Parça dosyası olarak kaydet.    |
| •                          | Stock section: Kesit al                               |
| •                          | Measure: Mesafe ölç                                   |

Resim 1.44: Verify penceresi

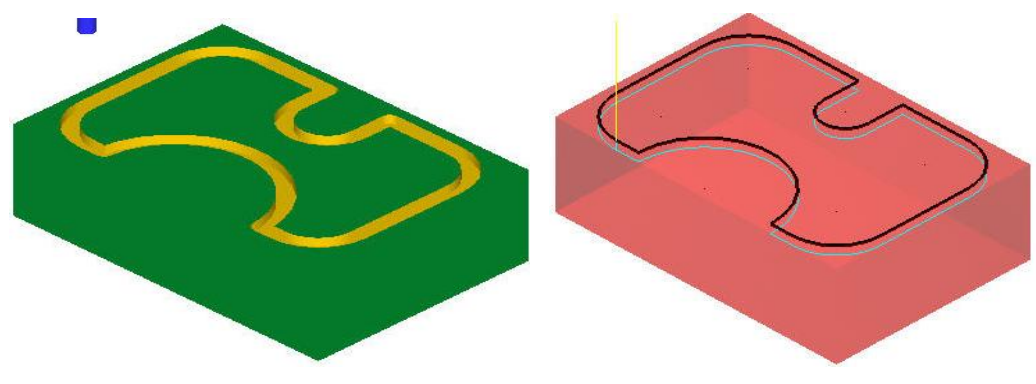

Şekil 1.4: Backplot ve Verify simülasyon örneği
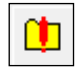

#### **Options ( Simülasyon Ayarları )**

**Options** butonu seçilince ekrana **Verify Options** diyalog penceresi ekrana gelir. Buradan gerekirse iş parçasına ait ayarlar yapılabilir.

| Verify Options                                                                                                    |                                           | -                         | -            | ×       | • Shape: Bicim                                                                                                    |
|----------------------------------------------------------------------------------------------------|-------------------------------------------|---------------------------|--------------|---------|----------------------------------------------------------------------------------------------------|
| Stock<br>Shape                                                                                                    | Boundaries                                | Min point:                | May point    | Maraina | • Box: Blok kütük                                                                                                    |
| Box     O                                                                                                    | Scan toolpath(s)                          | ) × -19.0                 | 19.0         |         | • <b>Cylinder:</b> Silindir                                                                                                    |
| © File                                                                                                    | Use Stock Setup values                    | ) Y 0.0                   | 0.0          | 0.0     | • File : Dosyadan çağır                                                                                                    |
| Solid k                                                                                                    | Pick stock corners                        | Z <mark>-35.196152</mark> | 0.0          | 0.0     | • Solid: Kati model                                                                                                    |
| Initial stock size source<br>Scan toolpath(s)<br>Stock Setup<br>Use last size                                                                                  | Cylinder axis<br>○ X<br>○ Y<br>◎ Z        | Cylinder diameter:        | 38.1         |         | <ul> <li>Stock model: Kütük model</li> <li>Boundaries: Sınırlar</li> </ul>                                                                                                    |
| Stock file:<br>Stock model:                                                                                                    |                                           |                           | anslucent st | ock     | • Scan toolpath (s): Takim yollarını tara                                                                                                    |
| Miscellaneous options Use TrueSolid Cutter comp in control                                                                                                    | Tool profile<br>Auto<br>As defined        | Set or                    | olors        |         | • Use Stock Setup values:<br>Kütük ayar değerini kullan                                                                                                    |
| Tool Radius     0.0       Display XYZ axes     Compare to STL file       Remove chips     Change tool/color       Hide tool at each stop     Make true threads | Tool tolerance:<br>STL tolerance:<br>Rese | 0.008                     |              |         | <ul> <li>Pick stock corners: Kütük köşelerini seç</li> <li>Min.point: Minimum nokta</li> <li>Max.point: Maximum nokta</li> <li>Margins: Kenarlar</li> <li>İnitialı starlı siza sayınay</li> </ul> |
|                                                                                                    |                                           |                           |              | ?       | Başlangıçtaki kütük ölçüleri                                                                                                    |

| Resim 1.42. Verny Options penceres | Resim | 1.45: | Verify | Options | penceresi |
|------------------------------------|-------|-------|--------|---------|-----------|
|------------------------------------|-------|-------|--------|---------|-----------|

- Stock setup: Kütük ayarları chips: Küçük parçaları Remove • Use last size: Bir önceki boyutlar temizle • Change tool/ color: Takım-renk Cylinder axis: Silindir ekseni • • değiştir Cylinder diameter: Silindir çapı • Hide toolat each Stop: Her durmada • Center on axis: Merkezi eksende • takımı gizle. Stock file: Kütük dosyası • Make true threads: Dişleri gerçek • Translucent stock: Kütüğü saydam • katı olarak göster. olarak göster. Tool profil: Takım profili • Miscellaneous options: Yardımcı • • Auto: Otomatik seçenekler As defined: Tanımlanmış Use Truesolid: Gerçek katı kullan • Set color: Renkleri ayarla Cutter comp in control: Takım • • **Tool tolerans:** Takım toleransı telafileri kontrol ile • **Display XYZ axes:** XYZ eksenlerini **STL tolerance:** STL toleransi • •
  - **Reset:** Yenile
- Compare to STL file: STL dosyasıyla karşılaştır

göster.

## 1.4.3. Post Alma- CNC Kodu Çıkarma (Post Selected Operation) G1

**Backplot** ve **Verify** işlemlerinden sonra post alma işlemine geçilir. G ve M fonksiyonlarından oluşan CNC kodlarını çıkarma işlemine **post alma** denir.Bunun için önce tezgâh kontrol ünitesinin seçimi yapılmalıdır (Fanuc, Siemens v.s. gibi) .Tezgah kontrol ünitesi seçimi için **Settings** menüsünden **Control Defination Manager** seçilir.Açılan pencereden **Post processor** ve ardından **Add files** 'den kontrol ünitesi seçilir.

| Control definition: C:\Users\Pu                                                                                                    | ublic\Documents\shared mcam\DE                                                       | FAULT.CONTROL-5                      |                      |       |
|----------------------------------------------------------------------------------------------------|--------------------------------------------------------------------------------------|--------------------------------------|----------------------|-------|
| 🗋 📂 🔚 🎼 😘                                                                                                    |                                                                                      |                                      |                      |       |
| Existing definitions Con                                                                                                    | trol type: Mill/Turn                                                                 | Manufacturer:                        | Generic Default      |       |
| Post processors: DC:\L                                                                                                    | Jsers\Public\Documents\shared mcamx!                                                 | 5\lath 🚽 Description:                | Generic Default      |       |
| Control topics:<br>7 Colerances,<br>Communications,<br>Files<br>N C Dialog<br>N C Output<br>Misc. Int/Real Values<br>Vork System<br>7 Tool<br>2 Rotary,<br>7 Feed<br>9 Cutter Compensation<br>9 Machine Cycles<br>9 Subprograms<br>9 Operation Defaults<br>7 Text<br>1 Machine Lines<br>9 Subprograms<br>9 Operation Defaults<br>9 Text<br>1 Machine Lines<br>9 Subprograms<br>9 Operation Defaults<br>9 Text<br>1 Machine Lines<br>9 Subprograms<br>9 Operation Defaults<br>9 Text<br>1 Machine Lines<br>9 Subprograms<br>9 Operation Defaults<br>9 Text<br>1 Machine Lines<br>9 Subprograms<br>9 Operation Defaults<br>9 Text<br>1 Machine Lines<br>9 Subprograms<br>9 Operation Defaults<br>9 Text<br>1 Machine Lines<br>9 Subprograms<br>9 Operation Defaults<br>1 Machine Lines<br>9 Subprograms<br>9 Operation Defaults<br>1 Machine Lines<br>9 Subprograms<br>9 Operation Defaults<br>1 Machine Lines<br>9 Subprograms<br>9 Operation Defaults<br>1 Machine Lines<br>9 Subprograms<br>9 Operation Defaults<br>1 Machine Lines<br>9 Subprograms<br>9 Operation Defaults<br>1 Machine Lines<br>9 Subprograms<br>9 Operation Defaults<br>1 Machine Lines<br>1 Machine Lines<br>1 Machine Lin |                                                                                      |                                      |                      |       |
|                                                                                                    | Main dialog - Modify the settings for th<br>Control topics tree to select topic page | e selected Control type and Po<br>es | ost. Navigate in the | × × ? |

**Resim 1.46: Control Defination diyalog kutusu** 

| X Aç                    |                             |                        | ×                | Control Definition Post List Edit                              |
|-------------------------|-----------------------------|------------------------|------------------|----------------------------------------------------------------|
| 🔾 🔾 – 📕 « shared mo     | camx5 ♦ lathe ♦ Posts       | 🗸 🍫 🖌 Ara: Posts       | ٩                | Default atting for anytal time                                 |
| Düzenle 🔻 🛛 Yeni klasör |                             |                        | ≡ • 🚺 🔞          | C:\Users\Public\Documents\shared mcamx5\lathe\Posts\MPLFAN.PST |
| 🚖 Sık Kullanılanlar     | Ad                          | Değiştirme tarihi      | Tür              |                                                                |
| 鷆 Karşıdan Yüklemeler   | Generic Fanuc 2X Lathe      | 18.10.2010 19:38       | Microsoft Office |                                                                |
| 📃 Masaüstü              | 🗐 Generic Fanuc 4X MT_Lathe | 18.10.2010 19:38       | Microsoft Office |                                                                |
| 🔄 Son Yerler            | MPLFAN                      | 18.10.2010 19:38       | Microsoft Office |                                                                |
| 词 Kitaplıklar           |                             |                        |                  |                                                                |
| 💻 Bilgisayar            |                             |                        |                  |                                                                |
| 🏭 Yerel Disk (C:)       |                             |                        |                  |                                                                |
| 👝 Yerel Disk (D:)       |                             |                        |                  |                                                                |
| 🕞 Yerel Disk (E:)       |                             |                        |                  |                                                                |
| 🗣 Ağ                    |                             |                        |                  |                                                                |
|                         | * [                         |                        | ,                | Dobte inco                                                     |
| Dosya                   | Adı: MPLFAN                 | Post (*.pst;*.n     Ac | ncpost) 🔹        | × × ?                                                          |

Resim 1.47: Control Defination Post List Edit ve Add Files diyalog kutuları

Kontrol ünitesi seçildikten sonra G1 (Post Selected Operations) tıklanır.Ekrana Post Processing (Post çıkarma) diyalog kutusu gelir.

| Post processing                 | ×               | • Select Post: Post (Kontrol ünitesi) seçiniz    |
|---------------------------------|-----------------|--------------------------------------------------|
| Active post:                    | Select Post     | • Active Post: Aktif post (Kontrol Ünitesi)      |
| MPLFAN, PST                     | i               | • Output MCX file descriptor: MCX dosya          |
| 📃 Output MCX file descri        | ptor Properties | tanımlaması çıkar.                               |
| Image: VC file Image: Overwrite | 📝 E dit         | Properties: Geometri özellikleri                 |
| <ul> <li>Ask</li> </ul>         | NC extension:   | NC file: NC dosyası                              |
| Conditionation                  | .NC             | • <b>Override:</b> Üzerine kaydet                |
| Send to machine                 | Communications  | Ask: Dosya adı sor. Aktif olmalı                 |
| NCI file                        | Edit            | • Edit (Düzenle): Aktif olmalı. Aktif olmazsa NC |
| Overwrite                       | Dutput Tplanes  | programi ekrana gelmez.                          |
|                                 | relative to WCS | • NC extension: NC dosya uzantısı                |
|                                 |                 | • Send to machine: Tezgâha gönder.               |
|                                 |                 | Communications: Haberleşmeler                    |

Resim 1.48: Post Processing (Post Çıkarma) diyalog kutusu

**Post Processing** (Post çıkarma) diyalog kutusundan gerekli ayarlamalar yapılır. OK tuşuna basılır.Ekrana faklı kaydet diyalog kutusu gelir. Burada çıkarılan post bir isim verilerek kaydedilerek OK tuşuna basılır.

|                                                                                                    | Konum: 🌙    | NC                                                                                                    | -) 🗊 🔛 📷-                           |    | Preview                  |
|----------------------------------------------------------------------------------------------------|-------------|----------------------------------------------------------------------------------------------------|-------------------------------------|----|--------------------------|
| User Data                                                                                                    | Ad          | *                                                                                                    | Değiştirme tarihi                   | Ti | VIII JUIV                |
| Shared Data                                                                                                    |             | Aramanızla eşleşen (                                                                                           | ge yok.                             |    | Descriptor<br>Descriptor |
|                                                                                                    | •           |                                                                                                    |                                     | F. |                          |
| Favorites                                                                                                    | Dosya Adı:  | 8                                                                                                    |                                     | •  |                          |
|                                                                                                    | Kayıt türü: | NC Files (*.NC)                                                                                                |                                     | •  |                          |
| And share and share and share and share and share and share and share and share and share and share and share a |             | The second second second second second second second second second second second second second second second s | and the second second second second |    |                          |

Resim 1.49: Farklı Kaydet diyalog kutusu

|                                                    | <        |
|----------------------------------------------------|----------|
| 01 %                                               |          |
| 02 00002 (MACHINE GROUP 1)                         | <u> </u> |
| 03 (DATE=DD-MM-YY - 07-04-10 TIME=HH:MM - 23:38)   |          |
| 04 (MCX FILE - T)                                  |          |
| 05 (NC FILE - C:\MCAMX\MILL\NC\MACHINE GROUP 1.NC) |          |
| 06 (MATERIAL - ALUMINUM MM - 2024)                 |          |
| 07 (T5   H5)                                       |          |
| 08 N100 G21                                        |          |
| 09 N102 G0 G17 G40 G49 G80 G90                     | -        |
| 10 N104 T5 M6                                      |          |
| 11 N106 G0 G90 G54 X-27.105 Y-6.457 S1909 M3       |          |
| 12 N108 G43 H5 Z100.                               |          |
| 13 N110 <b>Z10</b> .                               |          |
| 14 N112 G1 Z0. F15.                                |          |
| 15 N114 Y15.649 F763.6                             |          |
| 16 N116 G2 X-22.105 Y20.649 R5.                    |          |
| 17 N118 G1 X4.268                                  | _        |
| 18 N120 G2 X9.268 Y15.649 R5.                      |          |
| 19 N122 G1 Y-6.457                                 |          |
| 20 N124 G2 X4.268 Y-11.457 R5.                     |          |
| 21 N126 G1 X-22.105                                |          |
| 22 N128 G2 X-27.105 Y-6.457 R5.                    |          |
| 23 N130 G1 Z10. F15.                               | -        |
|                                                    |          |

Resim 4.50: Çıkarılan CNC kodları

## UYGULAMA FAALİYETİ

Aşağıdaki yazının **Contour** yöntemi ile takım yollarını oluşturunuz. Kütük ölçülerini siz belirleyiniz.

GÜZELGÖREN GÜZELDÜŞÜNÜR.

| İşlem Basamakları                   | Öneriler                                                                                                    |
|-------------------------------------|----------------------------------------------------------------------------------------------------|
| Parçanın 2 boyutlu çizimini yapmak. | Rectangle komutu ile 100X50 ölçülerinde bir<br>dikdörtgen çiziniz.Create Letter komutu ile<br>Arial Black yazı tipini kullanarak Heigh: 6<br>yüksekliğinde yazıyı yazınız.                                                                   |
| Tezgâh seçimini yapmak.             | <ul> <li>Machine Type'den Mill (Freze) ve buradan Mill 3</li> <li>-Axis VMC MM.MMD.5 seçin.</li> </ul>                                                                                                    |
| Kütük ayarlarını yapmak.            | <ul> <li>Operation Manager kısmında sırası ile Properties ve<br/>Stock Setup'ı seçin. Select Corner ile kütüğü<br/>belirleyin.</li> </ul>                                                                                                    |
| Takım yollarını seçmek.             | <ul> <li>Toolpaths menüsünden Contour'u seçin. Enter<br/>new NC name penceresinde oluşturulacak dosyaya<br/>bir isim verip kaydedin.</li> <li>Ekrana Chaining penceresi gelir. Window ile<br/>yazıları pencere içine alarak seçin</li> </ul> |

|                                       | ÇÜZELÇÖREN<br>ÇÜZELDÜSÜNÜR                                                                                                    |
|---------------------------------------|----------------------------------------------------------------------------------------------------|
|                                       | Seçme işleminden sonra ekrana Sketch<br>approximate start point (Işlemeye başlanacak<br>noktayı belirleyin) iletisi gelir.G harfini işaretleyip<br>OK tuşuna basın.                                                                                                    |
|                                       | Select Contour chain 40<br>GÜZELGÖREN<br>GÜZELDÜSÜNÜR                                                                                                    |
| Takım yolu parametrelerini ayarlamak. | <ul> <li>Ekrana 2D Toolpaths - Contour penceresi gelir.<br/>Tool sekmesinden 1mm çaplı parmak freze çakısı<br/>seçiniz.</li> <li>Feed rate: 250,</li> <li>Plunge rate:150 ve</li> <li>Spindle speed:2000 yazınız.</li> <li>Cut Parameters sekmesinde Compansation<br/>Type'den Off'u seçiniz.</li> <li>Linking Parameters sekmesinden Depth :-2 yazınız<br/>ve OK tuşuna başınız.</li> </ul> |
| Parçanın simulasyonunu görmek.        | Operations Manager kısmından Verify Selected<br>Operations tuşuna basarak katı simulasyonunu<br>görebilirsiniz.                                                                                                    |

| Parçanın CNC kodlarını<br>( G kodu) çıkarmak. | <ul> <li>&gt; Operations Manager kısmından G1 (Post selected operation) tuşuna basınız.</li> <li>&gt; Açılan Post processing penceresinde OK tuşuna basınız.</li> <li>&gt; Ekrana Farklı Kaydet penceresi gelecektir. G kodlarını hangi isimle ve nereye kaydetmek isterseniz seçip OK tuşuna basınız.</li> <li>&gt; Mastercam X Editör dosyası açılacak ve G kodları listelenecektir.</li> </ul> |
|-----------------------------------------------|----------------------------------------------------------------------------------------------------|
|-----------------------------------------------|----------------------------------------------------------------------------------------------------|

## **KONTROL LİSTESİ**

Bu faaliyet kapsamında aşağıda listelenen davranışlardan kazandığınız becerileri Evet, kazanamadığınız becerileri Hayır kutucuğuna (X) işareti koyarak kendinizi değerlendiriniz.

|     | Değerlendirme Ölçütleri                                             | Evet | Hayır |
|-----|---------------------------------------------------------------------|------|-------|
| 1.  | Parçanın 2 boyutlu çizimini yaptınız mı?                            |      |       |
| 2.  | Kütük oluşturmadan önce Machine type'den makine tipini seçtiniz mi? |      |       |
| 3.  | Kütük oluşturmak için Operation Manager kısmından Stock Setup'ı     |      |       |
|     | seçtiniz mi?                                                        |      |       |
| 4.  | Takım yollarını oluşturmak için Toolpath menüsünden Contour'u       |      |       |
|     | seçtiniz mi?                                                        |      |       |
| 5.  | Açılan Chaining penceresinden yazıyı Window ile seçip kesmeye       |      |       |
|     | başlanacak noktayı belirlediniz mi?                                 |      |       |
| 6.  | Create new tool ile gerekli kesici takımı oluşturdunuz mu?          |      |       |
| 7.  | Compansation Type' den Off'u seçiniz mi?                            |      |       |
| 8.  | Çizgisel ve katı takım yolu simulasyonlarını görmek için Backplot   |      |       |
|     | Selected Operation ve Verify Selected Operation tuşlarına bastınız  |      |       |
|     | mı?                                                                 |      |       |
| 9.  | CNC kodlarını çıkarmak için G1 tuşuna bastınız mı?                  |      |       |
| 10. | Oluşturulan kodları kaydettiniz mi?                                 |      |       |

## DEĞERLENDİRME

Değerlendirme sonunda **"Hayır"** şeklindeki cevaplarınızı bir daha gözden geçiriniz. Kendinizi yeterli görmüyorsanız öğrenme faaliyetini tekrar ediniz. Bütün cevaplarınız **"Evet"** ise **"Ölçme ve Değerlendirme"**ye geçiniz.

## ÖLÇME VE DEĞERLENDİRME

#### Aşağıdaki soruları dikkatlice okuyunuz ve doğru seçeneği işaretleyiniz.

- 1. Bir parçanın üzerinde çevresel profil işlemek için hangi takım yolu kullanılır?
  - A) Face
  - **B**) Drill
  - C) Contour
  - **D**) Pocket
- 2. Compensation type (Kesici uç yarıçap telefisi) kısmında parçayı işlerken yarıçap telafisini uygulamamak için aşağıdakilerden hangisi seçilmiş olmalıdır?
  - A) Computer
  - B) Control
  - C) Wear
  - D) Off
- 3. Kütüğü katı model olarak görmek için aşağıdakilerden hangisi seçilmelidir?
  - A) Wireframe
  - B) Solid
  - **C**) Fit screen
  - **D**) File
- 4. Aşağıdaki terimlerden hangisi takım tutucu anlamındadır?
  - A) Holder
  - B) Tool
  - C) Type
  - D) Corner Radius
- 5. Aşağıdakilerden hangisi takım kütüphanesine ulaşmak için kullanılır?
  - A) Create new tool
  - **B**) Select library tool
  - **C**) Edit tool
  - D) Tool manager
- 6. Contour takım yollarında kütük sınırlarının seçimi için hangisi kullanılır?
  A) Bounding box
  B) All Solids
  - **D**) All Solius  $\mathbf{C}$ ) Select results
  - C) Select corners
  - **D**) All Entities
- 7. Freze tezgâhında dalma ilerleme hızını ifade eden terim aşağıdakilerden hangisidir?
  A) Plunge feed rate
  B) Spindle speed
  - **C**) Feed rate
  - **D**) Max. Spindle speed

- 8. Chaining penceresinde profilleri pencere içine alarak seçmek için hangi komut kullanılır?
  - A) Chain
  - **B**) Point
  - C) Window
  - **D**) Polygon
- 9. Aşağıdakilerden hangisi düz alınlı parmak freze çakısı anlamındadır?
   A) Taper Mill
  - **B**) End Mill
  - C) Bull Mill
  - **D**) Dove Mill
- **10.** Aşağıdaki **Contour** tiplerinden hangisi kalan kısımları başka bir kesici ile tekrar işlemek için kullanılır?
  - A) 2D Chamfer
  - **B**) Oscillate
  - C) Ramp
  - D) Remachining

### DEĞERLENDİRME

Cevaplarınızı cevap anahtarıyla karşılaştırınız. Yanlış cevap verdiğiniz ya da cevap verirken tereddüt ettiğiniz sorularla ilgili konuları faaliyete geri dönerek tekrarlayınız. Cevaplarınızın tümü doğru ise bir sonraki öğrenme faaliyetine geçiniz.

# ÖĞRENME FAALİYETİ–2

## AMAÇ

Gerekli ortam sağlandığında bu modül ile öğrenci; CAD/CAM programlarını kullanarak işleme parametrelerini oluşturabilecek ve CNC torna tezgâhlarına veri aktararak parça imalatı yapabilecektir.

## ARAŞTIRMA

- 2 Eksenli CNC torna tegahında kullanılan takım yolları ve çeşitleri hakkında bilgi toplayınız.
- G kodlarının tezgâha aktarılmaı hakkında bilgi toplayınız.

# 2. CAM FREZELEME YÖNTEMLERİ

## 2.1. Drill (Delik Delme Takım Yolları)

İki boyutlu çizimler üzerine delik delme, delik büyütme, klavuz çekme ve delik raybalamak için kullanılır.Delik delme işlemlerini uygulayabilmek için önceden delik konumlarına deliği ifade eden çember veya nokta yerleştirilmiş olmalıdır. **Drill** (Delik delme) takım yollarını oluşturmak için işlem sırası şöyledir;

- Machine Type'den Mill (Freze) ve buradan Mill 3 -Axis VMC MM.MMD.5 seçilir. Operation Manager kısmında Machine Group 1 olarak listelenir.
- Machine Group 1' dan Properties seçilir. Açılan Machine Grup Properties diyalog kutusundan Stock Setup seçilir. Select Corners kullanılarak oluşturulacak kütüğün seçimi yapılır.
- Toolpath menüden Drill seçilir.

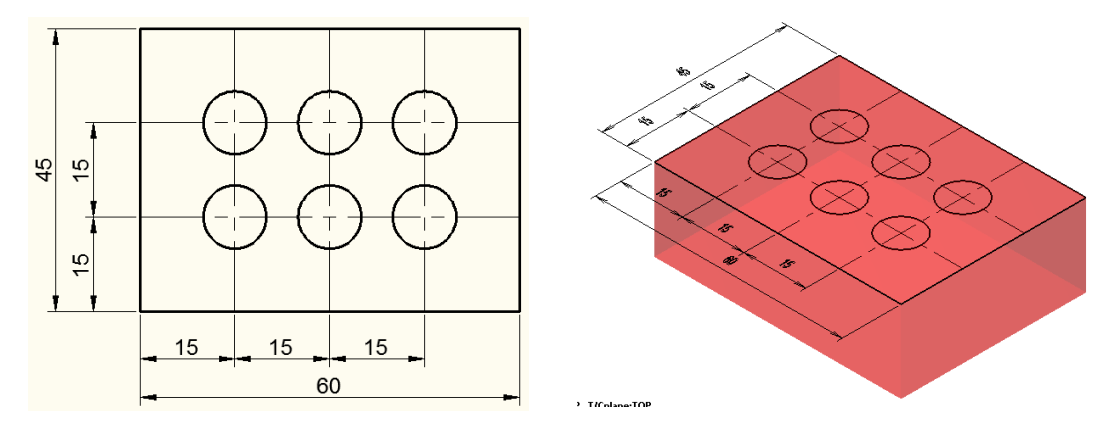

Şekil 2.1: Select corners ile kütük seçimi 39

- Ekrana Enter New name penceresi gelir. Takım yoluna isim verilerek kaydedilir.
- Ekrana **Drill Point Selection** penceresi gelir. Buradan delikler nokta ile işaretli yerlerden seçilir ve OK tuşuna basılır.

| Auton                                                           | natic                                                                                                    |
|-----------------------------------------------------------------|----------------------------------------------------------------------------------------------------|
| Enti                                                            | ties                                                                                                    |
| Window                                                          | Points                                                                                                    |
| Mask d                                                          | on Arc                                                                                                    |
| Diameter:                                                       | 1.0                                                                                                    |
| Tolerance:                                                      | 0.001                                                                                                    |
| Tolorando.                                                      |                                                                                                    |
| Subprograms                                                     | Last                                                                                                    |
| Sorting                                                         | Edit                                                                                                    |
| Unselect                                                        | Unselect all                                                                                                    |
| Pattern                                                         | Create                                                                                                    |
| Grid                                                            | Bolt Circle                                                                                                    |
|                                                                 |                                                                                                    |
| - 😎                                                             |                                                                                                    |
| #                                                               | Distance                                                                                                    |
| × 5                                                             | 1.0                                                                                                    |
|                                                                 | T Province in the second second second second second second second second second second second second second se |
| Y 2                                                             | 1.0                                                                                                    |
| Y 2<br>Radius:                                                  | 1.0                                                                                                    |
| Y 2<br>Radius:<br>Start angle:                                  | 1.0<br>1.0<br>0.0                                                                                               |
| Y 2<br>Radius:<br>Start angle:<br>Angle between:                | 1.0<br>1.0<br>0.0<br>45.0                                                                                       |
| Y 2<br>Radius:<br>Start angle:<br>Angle between:<br># of holes: | 1.0<br>1.0<br>0.0<br>45.0<br>8                                                                                  |
| Y 2<br>Radius:<br>Start angle:<br>Angle between:<br># of holes: | 1.0       1.0       0.0       45.0       8                                                                      |

|   | • Dalik varlarinin tak tak alla saaimi                             |
|---|--------------------------------------------------------------------|
| - | Denk yenernin tek tek ene seçinin.                                 |
| - | Automatic: lik, ikinci ve son noktalar seçilince sistem            |
|   | diger noktaları otomatik seçer.                                    |
| - | Entities: Kullanıcı delikleri tek tek seçer.                       |
| - | Window points: Noktaları pencere ile seçer.                        |
| - | Mask on Arc: Ekranda seçilen çemberle aynı çaptaki                 |
|   | diğer çemberlere delik işlemi uygular.                             |
| - | Diameter: Seçilen çemberin çapını gösterir.                        |
| - | <b>Tolerance:</b> Seçilen çember çap kontrol toleransı             |
| - | Subprograms: Önceden oluşturulmuş takım yolu seçilir               |
|   | ve yeni operasyona uygulanır.                                      |
| _ | Last: Son operasvondaki noktaları tekrar secer.                    |
| - | Sorting (Sıralama): Grup halindeki nesnelerin delik                |
|   | delme sırasını ayarlamak için kullanılır.                          |
| - | Edit: Seçilen deliklerin özellik ve koordinatları                  |
|   | değiştirilebilir.                                                  |
| - | Pattern: Deliklerin diziliş şekli.                                 |
| - | Grid: Izgara seklinde                                              |
| - | Create Point: Nokta secimi seklinde dizilis                        |
| - | Bolt Circle: Pattern isaretlendikten sonra cember                  |
|   | üzerinde istenilen acıda noktalar tanımlanarak bu                  |
|   | noktalar icin delik delme operasyonu uvgulanabilir                 |
| _ | <b>Distance <math>X/V</math></b> Delik merkezlerinin her hir eksen |
|   | üzerindeki mesafesi                                                |
| _ | <b>Badius:</b> Bold circle de cember varicani                      |
| - | Start angle: İlk deliğin V ekseni ile ventiği serdir               |
| - | Start angre. Ilk uchgin A ekseni ne yapugi açıdır.                 |

- Angle between: Delikler arasındaki açı.
- # of holes: Delik sayısı.

**Resim 2.1: Drill Point Selection penceresi** 

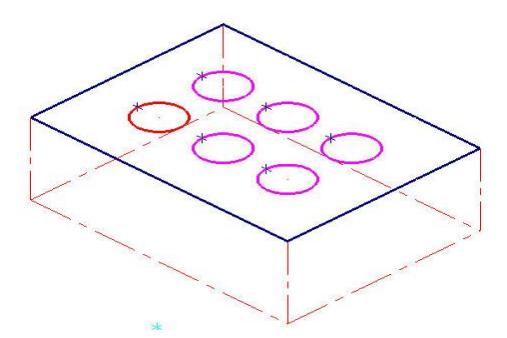

Şekil 2.2: Deliklerin seçilmiş hali

 Seçme işlemi tamamlandıktan sonra ekrana 2D Toolpaths – Drill / Circles Simple Drill – no peck diyalog kutusu gelir.

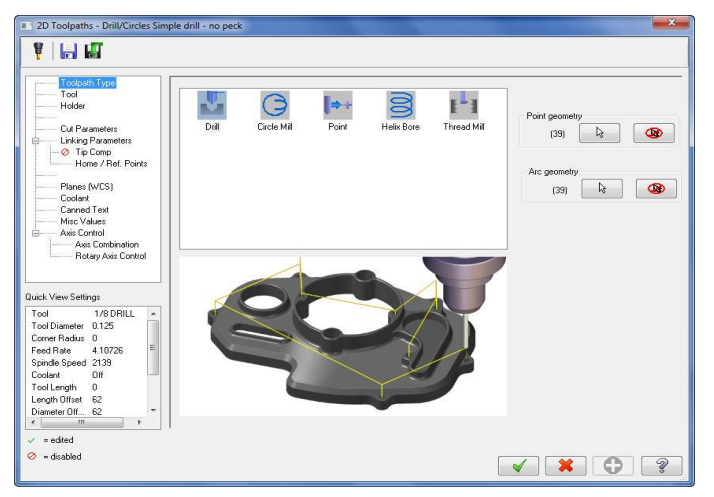

Resim 2.2: Simple Drill – no peck diyalog kutusu

#### 2.1.1. Tool (Takım)

Tool sekmesinden takımların listelendiği pencere üzerinde maus sağ tuşuna tıklanır. Açılan diyalog kutusundan Create new tool seçilir. Seçimden sonra ekrana Define Tool-Machine Group -1- penceresi gelir. Buradan kullanılacak kesici tipi Drill seçilir.

|                                          | Tool dia: 0.5                           | • <b>Tool dia:</b> Takım capı            |
|------------------------------------------|-----------------------------------------|------------------------------------------|
| # Tool Name Dia. Cor. rad. Leng          | th Corner radius: 0.0                   | • <b>Corner radius:</b> Uç köşe kavisi.  |
|                                          | Tool name: 1/2 FLAT ENDMILL             | • <b>Tool name:</b> Takım adı.           |
|                                          | Tool #: 239 Len. offset 239             | • <b>Tool #:</b> Takım no.               |
|                                          | Head # <mark>-1 Dia. offset: 239</mark> | • Len. Offset: Takım boy telafisi        |
|                                          |                                         | • Head#: -1. Bir iş milli tezgàh         |
|                                          | Spindle direction:                      | • Dia. Offset: Takım çap telafisi        |
| •                                        | Feed rate: 6.4176 Spindle speed: 1069   | • Feed rate: İlerleme hızı               |
| Right-click for opti                     | ons FPT: 0.0015 SFM 133.3215            | • <b>Spindle speed:</b> Devir sayısı     |
| Select library tool Filter Active Filter | Force tool change Rapid Retract         | Spindle direction: Dönüş yönü            |
|                                          | Comment                                 | Retract rate: Geri çıkış hızı            |
|                                          |                                         | Plunge rate: Dalma hizi                  |
| To batch                                 |                                         | • <b>Rapidretract:</b> Hızlı geri çıkma. |

Resim 2.3: Tool sekmesi

- **Comment** (Açıklama): Buraya yazılan açıklama program başında listelenir.
- To batch: Operasyonları dosyaya kaydedip grup halinde tezgâha gönderir.
- Force tool change: Aynı takım kullanılmış olsa bile ard arda olan operasyonlarda takımı değiştirtir.
- Tool filter: Takım filtreleme.Sadece seçilen operasyona uygun takımları listeler.

#### 2.1.1.1. Type (Takım Tipleri)

Takım tiplerinin listelendiği kısımdır. İşlem türüne göre kesici takımlar ve ölçüleri buradan seçilir. Buradan **Drill** seçilir.

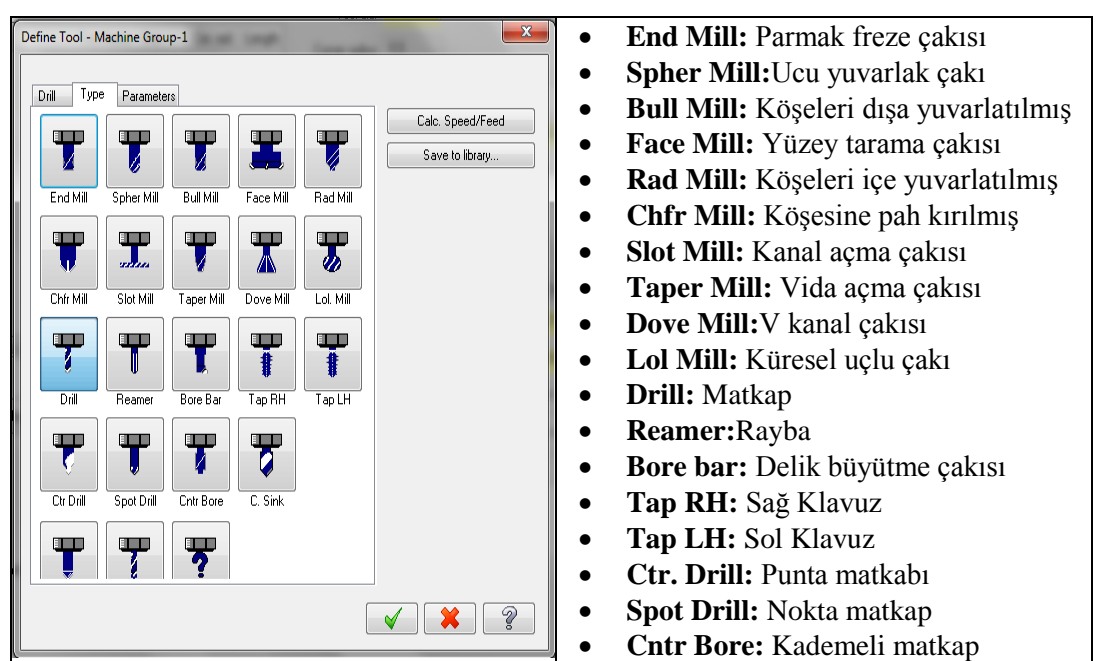

Resim 2.4: Define Tool-Machine Group 1-Type sekmesi

#### 2.1.1.2. Drill (Matkap)

Takım ve takım tutucu boyutlarının belirlendiği kısımdır.

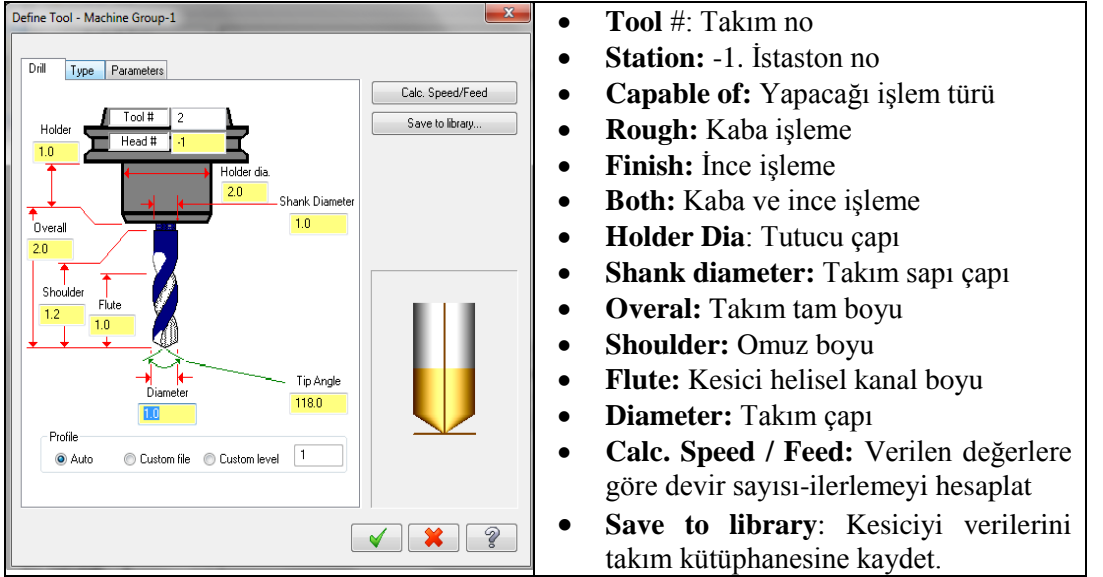

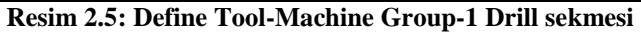

### 2.1.2. Cut Parameters (Kesme Parametreleri)

Cut parameters kısmından delik delme yöntemi ile ilgili ayarlamalar yapılır.

| Cucle | . Drill/Counterbore      |         |                       |     | X II | • Cycle: Delme şekli.                     |
|-------|--------------------------|---------|-----------------------|-----|------|-------------------------------------------|
| 0,000 | 1st neek                 | 0.1     |                       |     |      | • <b>Drill/Cbore:</b> Normal delik delme  |
|       | Subsequent peck          | 0.1     |                       |     |      | • <b>Peck Drill</b> : Gagalama ile delme. |
|       | Peck clearance           | 0.1     | -                     |     |      | • Chip Break: Talaş kırıcılı delme.       |
|       | Retract amount           | 0.1     | 5                     |     |      | • Tap: Klavuz cekme.                      |
|       | Dwell                    | 0.0     |                       |     |      | • <b>Bore# 1:</b> Delik büvültme. Delikte |
|       | Shift                    | 0.1     |                       |     |      | helisel izler bırakır.                    |
|       |                          |         |                       |     |      | • Bore# 2: Delik büyültme. Delikte        |
|       | 🔽 Apply custom drill par | ameters |                       |     |      | düzgün bir vüzev bırakır.                 |
|       | 1-Drill parameter #1     | 0.0     | 1.Drill parameter #6  | 0.0 |      | • Custom cycle 9-20: Kisive özel          |
|       | 1-Drill parameter #2     | 0.0     | 1-Drill parameter #7  | 0.0 |      | • Custom cycle 9-20. Rişiye özer          |
|       | 1-Drill parameter #3     | 0.0     | 1-Drill parameter #8  | 0.0 |      | çeviim parametreren kunandırır.           |
|       | 1-Drill parameter #4     | 0.0     | 1-Drill parameter #9  | 0.0 |      | • <b>Ist peck:</b> Ilk dalma miktari.     |
|       | 1-Drill parameter #5     | 0.0     | 1-Drill parameter #10 | 0.0 |      | • Subsequend peck: Sonraki                |

#### Resim 2.6: Cut Parameters sekmesi

- Peck clearence: Dalmadan önceki hızlı gelme mesafesi.
- Retract amount: Geri çıkma miktarı.
- **Dwell:**Delik sonunda bekleme süresi.
- Shift: Yana kayma miktarı.

#### 2.1.3. Linking Parameters (Takım Yaklaşma-Uzaklaşma Parametreleri)

Buradan takımın parçaya yaklaşma ve takımdan uzaklaşma parametreleri ayarlanır.

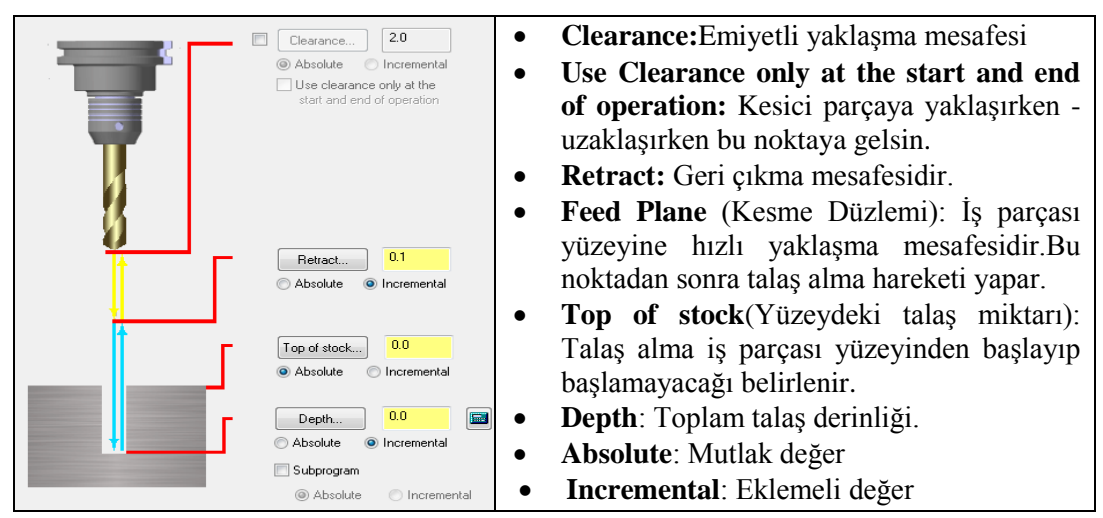

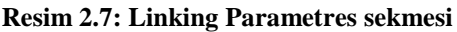

#### 2.1.4. Home / Ref. Point (Ev pozisyonu / Referans Noktası)

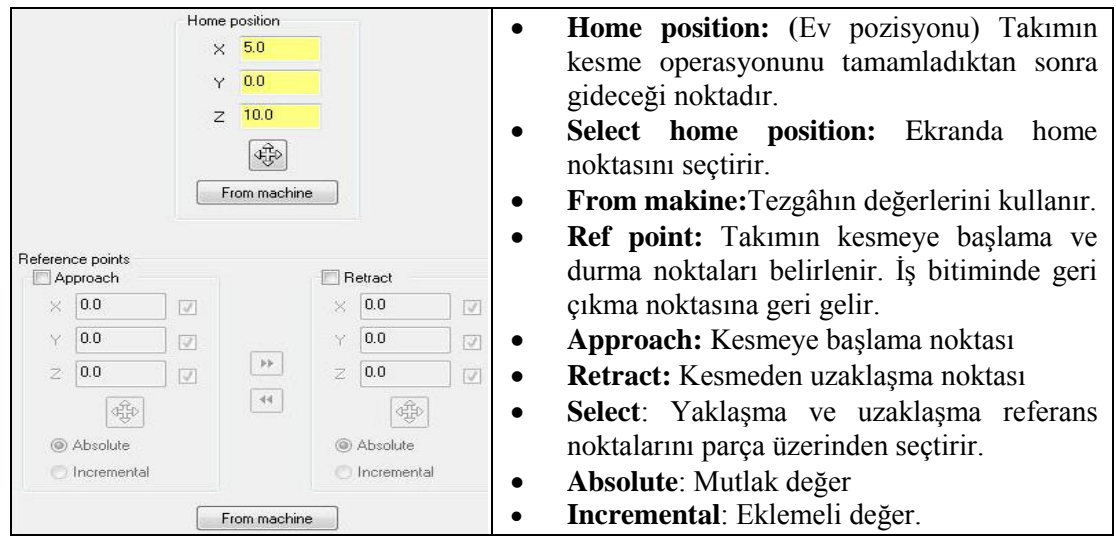

Resim 2.8: Home / Ref. Point sekmesi

## 2.1.5. Tip Comp (Uç Telafisi)

Tip Comp kısmından matkabın parçanın alt kısmından çıkıp çıkmayacağı belirlenir.

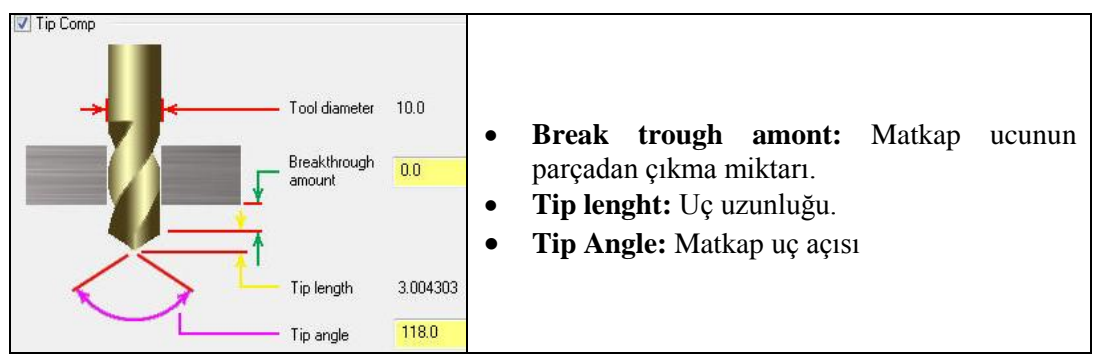

Resim 2.9: Tip Comp sekmesi

#### 2.1.6. Planes (WCS) (Düzlemler)

İş koordinat sistemi, takım düzlemi gibi parametrelerin tanımlandığı kısımdır.Kesici takımın hangi düzlemde çalıştığı belirlenir.Tezgâhın yatay mı yoksa dikey mi olacağı buradan belirlenebilir.Ayrıca bu düzlemlerdeki iş parçası sıfır noktasıyine bu menüden X, Y ve Z koordinatları girilerek tanıtılabilir.

| Working coordinate system    | 1 | Tool plane                   | Ĩ | Comp / construction plane    | • | Working     | Koordinat       | Sistem:    |
|------------------------------|---|------------------------------|---|------------------------------|---|-------------|-----------------|------------|
| ТОР                          |   | RIGHT SIDE                   |   | RIGHT SIDE                   |   | Çalışma koo | ordinat sistemi |            |
| Origin (in view coordinates) |   | Origin (in view coordinates) |   | Origin (in view coordinates) | • | Tool Plane  | : Takım düzlemi |            |
| x 0.0                        | * | × 0.0                        | * | × 0.0                        | • | Comp/Con    | struction plane | : Telafi / |
| Y 0.0                        |   | Y 0.0                        |   | V 0.0                        |   | Konstrüksiy | on düzlemi      |            |
|                              |   |                              | " |                              | • | Origin (in  | view coordinate | s): Orjin, |
| Z <u>0.0</u>                 |   | Z <u>0.0</u>                 |   | 2 [0.0                       |   | bakış koord | inatlarında     | , <b>,</b> |
| iii 🚱                        |   | •                            |   |                              | ٠ | Work ofset  | : Sıfır ofseti  |            |
| _                            |   | 1                            |   |                              | • | Display re  | lative to WCS:  | WCS'yi     |
| Work offset                  |   | ✓ Display relative to WCS    |   |                              |   | eklemeli gö | ster.           |            |

Resim 2.10: Planes sekmesi

### 2.1.7. Cooland (Soğutma Sıvısı)

Talaş alma sırasında ısınan kesici takımı ve parçayı soğutmak için kullanılır.

| Flood           | Ignore 👻  | Before - | - ö                              |
|-----------------|-----------|----------|----------------------------------|
| Mist            | On<br>Off | Before - | • Ignore: Onemsiz                |
| Thru-tool       | Ignore    | Before - | • On: Acık                       |
| Custom option 1 | Ignore 👻  | Before - |                                  |
| Custom option 2 | Ignore 💌  | Before - | • Off: Kapali                    |
| Custom option 3 | Ignore 👻  | Before - | Before: Önceki                   |
| Custom option 4 | Ignore 💌  | Before - | W'4 . Ön . 1-i                   |
| Custom option 5 | Ignore 👻  | Before - | • <b>With:</b> Onceki ve sonraki |
| Custom option 6 | Ignore 👻  | Before - | After: Sonraki                   |
| Custom option 7 | Ignore 👻  | Before - |                                  |

Resim 2. 11: Cooland sekmesi

### 2.1.8. Canned Text ( Açıklama Yazısı)

CNC programının içerisine ek özel bir açıklama veya bir ISO kodu gönderilecekse bu komut kullanılır. Belirtilen komut ve açıklamalar oluşturulacak programın içine yerleştirilir. Seçildiğinde **Canned Text** menüsü ekrana gelir. **Canned text option** kısmından komut seçilip **Add** ile sağ taraftaki pencereye eklenir.

| Canned | text options:       |            | Selected before text: |                                             |
|--------|---------------------|------------|-----------------------|---------------------------------------------|
| #      | Canned Text         | <u>^</u>   | # Canned Text         |                                             |
| 1.     | Program Stop        |            |                       |                                             |
| 2.     | Optional Stop       |            |                       |                                             |
| 3.     | Block Delete on     |            |                       | • Add Refore Önceki acıkla mayı             |
| 4.     | Block Delete off    |            |                       | • Au Delore. Onceki açıkla mayı             |
| 5.     | Return Tailstock    |            |                       | sağdaki nancaraya aklar                     |
| 6.     | Advance Tailstock   |            |                       | saguaki pelleteye eklel.                    |
| 7.     | Return Chute        | Add before | Selected with text:   |                                             |
| 8.     | Advance Chute       |            | # Canned Text         | • Add with: Onceki ve sonraki               |
| 9.     | Exact Stop on       | Add with   |                       | 11                                          |
| 10.    | Exact Stop off      |            |                       | acıklamavı sağdakı pencereve ekler.         |
| 1101.  | Flood On            | Add after  |                       |                                             |
| 1102.  | Flood Off           | Addutter   |                       | • Add After: Sonraki acıkla mayı            |
| 1103.  | Mist On             |            |                       | - muu miter Somuri uçırın muyi              |
| 1104.  | Mist Off            | Hemove     |                       | saŭdaki nencereve ekler                     |
| 1105.  | Thru-tool On        |            | Selected after text   | suguari peneereye ekter                     |
| 1106.  | Thru-tool Off       |            | # Canned Lext         | • Domorros Elclonon acultiomorri gilor      |
| 1107.  | Custom option 1 On  |            |                       | • <b>Kennove:</b> Ekterien açıklamayı sher. |
| 1108.  | Custom option 1 Off |            |                       |                                             |
| 1109.  | Custom option 2 On  |            |                       |                                             |
| 1110.  | Custom option 2 Off |            |                       |                                             |
| 1111.  | Custom option 3 On  |            |                       |                                             |
| 1112   | Custom option 3 Off | +          |                       |                                             |

Resim 2. 12: Canned Text sekmesi

#### 2.1.9. Misc Values (Yardımcı Değerler)

Birden fazla iş parçası sıfır noktası olduğunda kullanılır. İşaretli değil ise sıfır noktası bir tanedir demektir. **Misc Values** menüsünden G54 iş koordinat sistemi, mutlak ve artışlı programlama modu seçimi yapılır. **Miscellaneous Values** penceredeki **Work Coordinates** kutusuna 2 yazılırsa iş referans noktası **G54** ve **Absolute/Incremental** kutusuna 0 (sıfır) yazılırsa programlama mutlak moda ayarlanmış olur.

| Integers                           |      | Reals           |     |
|------------------------------------|------|-----------------|-----|
| Work Pos. [-1=REF,0=G50,1=HOME,2=G | 54 2 | Misc. Real [1]  | 0.0 |
| Abs/Inc. [0=ABS, 1=INC]            | 0    | Misc. Real [2]  | 0.0 |
| Ref. Return [0=G28,1=G30]          | 0    | Misc. Real [3]  | 0.0 |
| Mill Cyc G107/G112 [0=0FF,1/-1=0N] | 0    | Misc. Real [4]  | 0.0 |
| Misc. Integer [5]                  | 0    | Misc. Real [5]  | 0.0 |
| Misc. Integer [6]                  | 0    | Misc. Real [6]  | 0.0 |
| Misc. Integer [7]                  | 0    | Misc. Real [7]  | 0.0 |
| Misc. Integer [8]                  | 0    | Misc. Real [8]  | 0.0 |
| Misc. Integer [9]                  | 0    | Misc. Real [9]  | 0.0 |
| Misc Integer [10]                  | 0    | Misc. Real [10] | 0.0 |

Resim 2.13: Misc Values sekmesi

## 2.1.10. Axis Combination (Left/Upper) (Eksen Birleştirmeleri)

Birden fazla fener mili ve takım tareti olan tezgâhlarda kullanılır.

#### 2.1.11. Rotary Axis Control (Dönel Eksen Kontrolü)

Dördüncü eksen tanımlaması yapmak için kullanılır. Daha çok öner tabla için kullanılır. Komut aktif edildiğinde **Rotation Type** (Döndürme tipi) penceresi ekrana gelir.

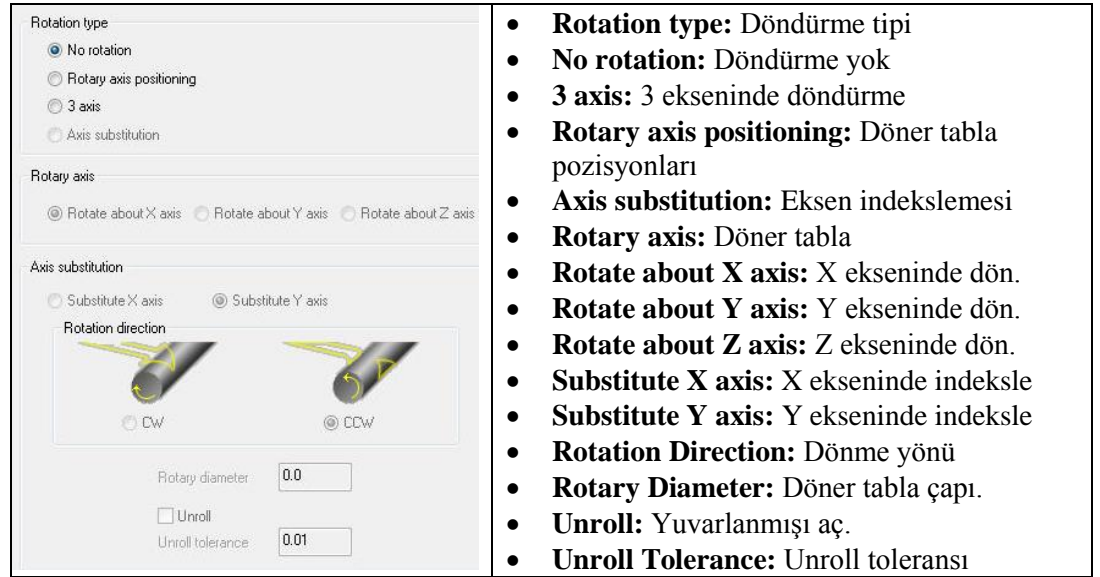

#### Resim 2.14: Rotary Axis Control sekmesi

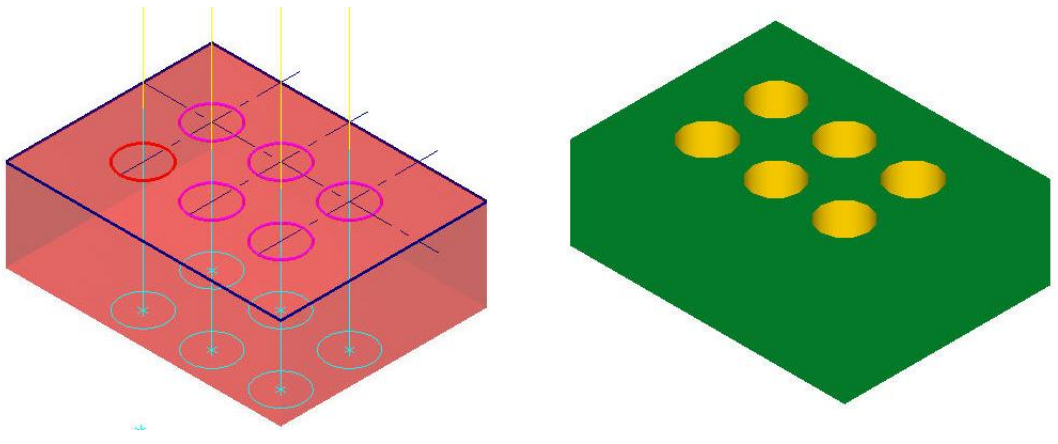

Şekil 2.3: Deliklerin çizgisel ve katı simülasyonu

OK tuşuna basılarak ayarlama işlemleri tamamlanır.

### 2.2. Drill-Bold Circle (Dairesel Delik Delme Takım Yolları)

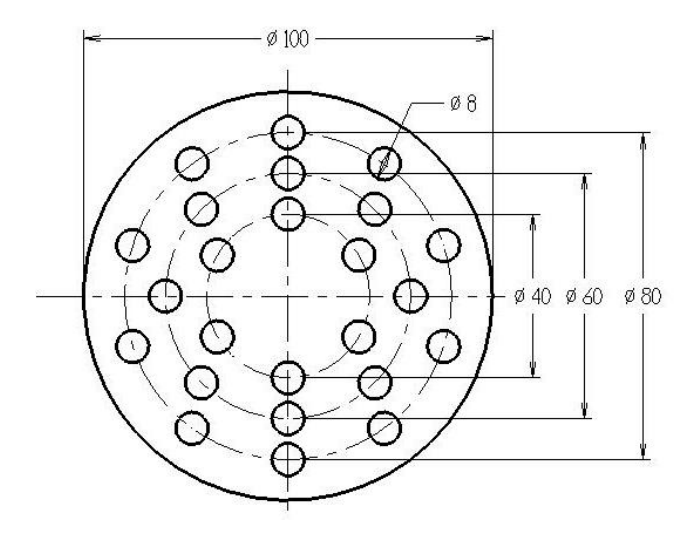

Şekil 2.4: Drill-Bold Circle örneği

İki boyutlu çizimler üzerine dairesel ve eşit aralıklı yerleştirilmiş delikler delmek için kullanılır. Delik delme işlemlerini uygulayabilmek için önceden delik konumlarına çember veya nokta yerleştirilmiş olması gerekmez.**Drill-Bold Circle** (Dairesel Delik Delme) takım yollarını oluşturmak için işlem sırası şöyledir;

- Machine Type'den Mill (Freze) ve buradan Mill 3 -Axis VMC MM.MMD.5 seçilir. Operation Manager kısmında Machine Group 1 olarak listelenir.
- Machine Group 1' dan **Properties** seçilir.Açılan **Machine Grup Properties** diyalog kutusundan **Stock Setup** seçilir.**Shape** kısmından **Cylindrical** ve eksen olarakta Z ekseni işaretlenir.Silindir çapına ve kalınlığına uygun değer yazılır.

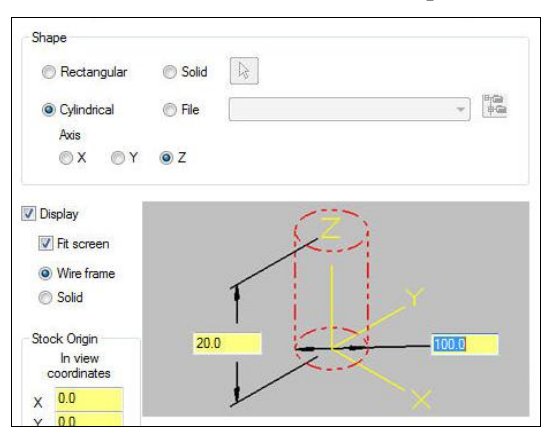

Resim 2.15: Cylindrical kütük seçimi

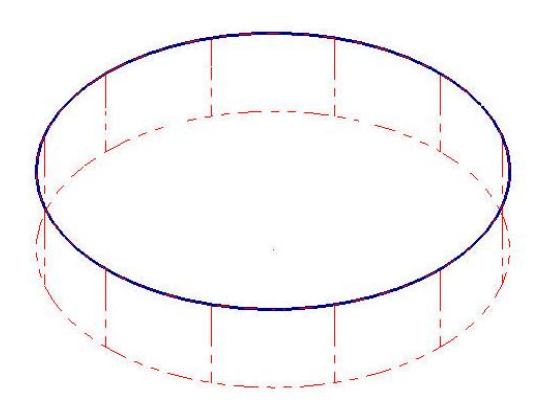

Şekil 2.5: Cylindrical kütük örneği

- Toolpath menüden Drill seçilir.
- Ekrana Enter New name penceresi gelir. Çizime bir ad vererek kaydedilir.
- Ekrana Drill Point Selection penceresi gelir. Buradan Pattern ve Bold Circle işaretlenir.

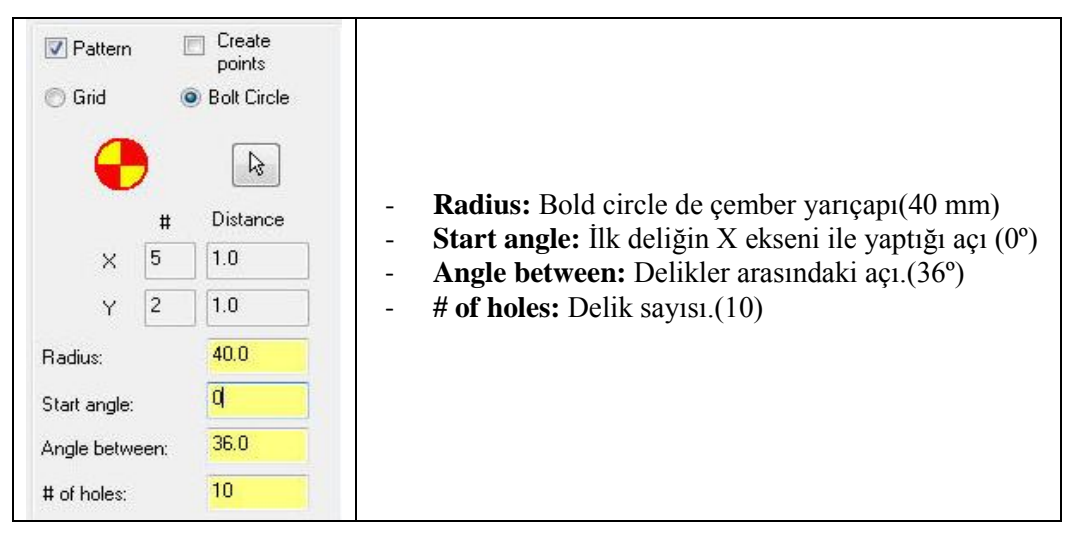

#### Resim 2.16: Drill selection penceresi

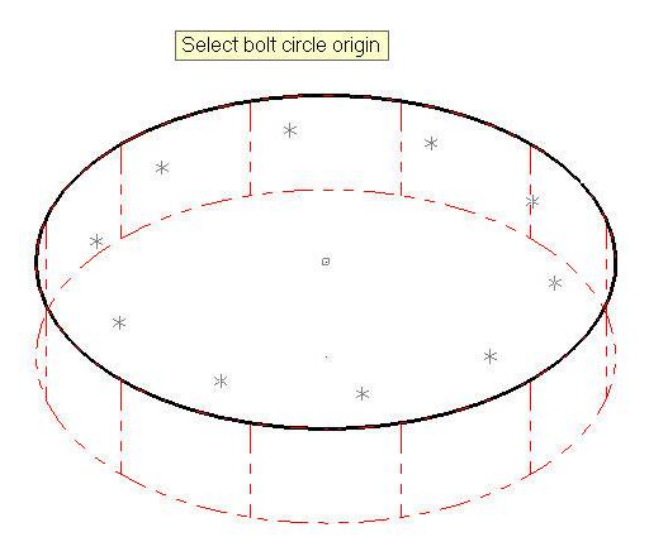

Şekil 2.6: Noktaların yerleştirilmiş hali

- Select drill point pattern position (Delikleri çoğaltma merkezini seç) ile dairenin merkezine çift tıklanarak seçilir ve noktalar yerleştirilir.
- Sonra iç kısımdaki delik merkezlerine aynı şekilde noktalar yerleştirilir.Deliklerin delinme sırasını gösteren takım yolu aşağıdaki gibi oluşur.

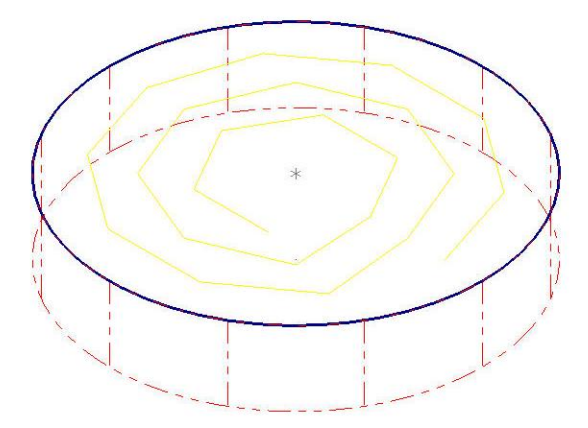

Şekil 2.7: Deliklerin delinme sırası

• Sorting kısmına tıklanarak Rotary sorting kısmından deliklerin delinme sırası değiştirilebilir.

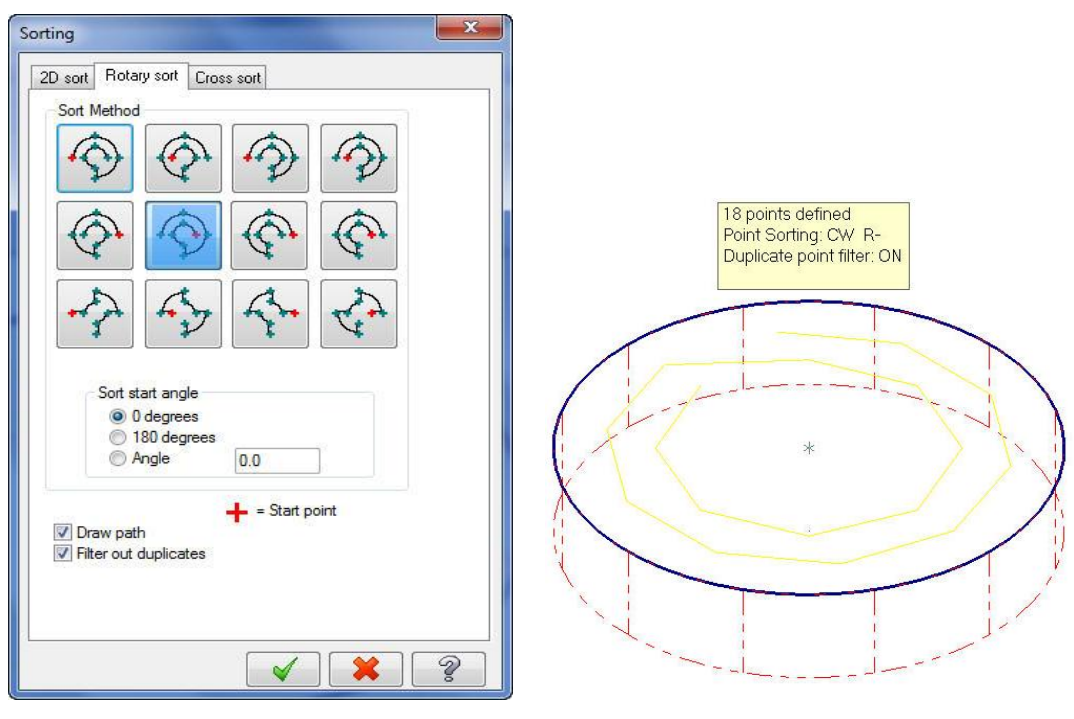

Resim 2.17: Rotary sort penceresi

Şekil 2.8:Rotary sort çeşidi

• Diğer bütün parametreler **Drill** (delik delme) parametreleri ile aynıdır. **Drill** başlığına bakınız.

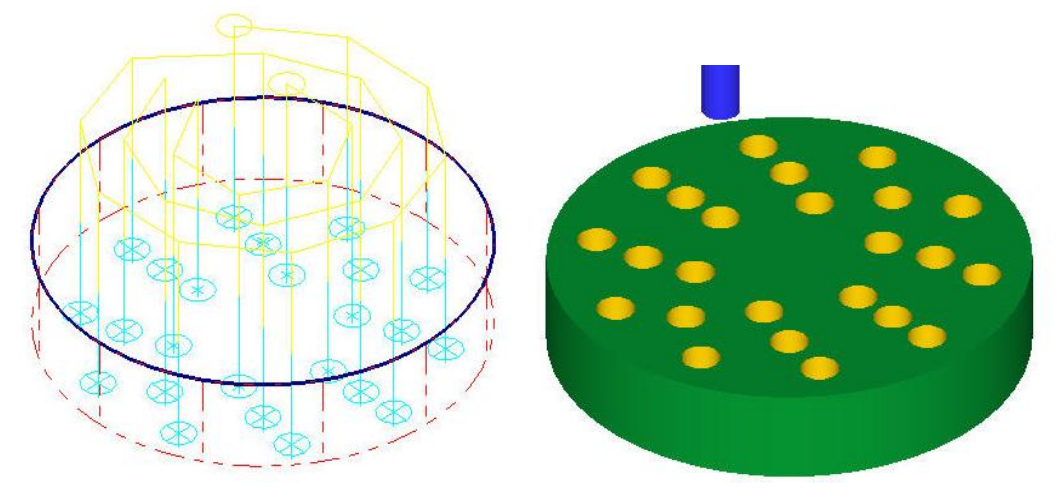

Şekil 2.9: Deliklerin çizgisel ve katı simülasyonu

## 2.3 Automatic (Nokta Seçerek Delik Delme)

Nokta sayısının çok fazla olduğu durumlarda kullanılır.İş parçası üzerinde deliklerin yerlerinin nokta ile gösterildiği durumlarda kullanılır.Noktalar seçilir ya da noktaların koordinatları girilir. Drill-Automatic (Nokta seçerek delik delme) takım yollarını oluşturmak için işlem sırası şöyledir;

- Machine Type'den Mill (Freze) ve buradan Mill 3 -Axis VMC MM.MMD.5 seçilir. Operation Manager kısmında Machine Group 1 olarak listelenir.
- Machine Group 1' den Properties seçilir. Açılan Machine Grup Properties diyalog kutusundan Stock Setup seçilir. Shape kısmından Rectangle seçilir.

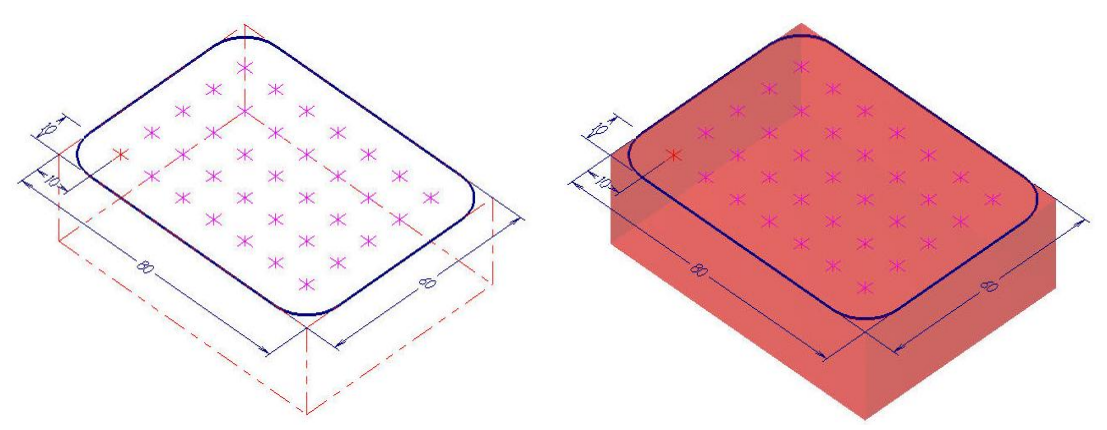

Şekil 2.10: Automatik delik seçme örneği

- Toolpath menüden Drill seçilir.
- Ekrana Enter New name penceresi gelir. Çizime bir ad vererek kaydedilir.
- Ekrana **Drill Point Selection** penceresi gelir. **Sorting-2D Sort**'dan delme sırası belirlenir. Delikleri seçmek için **Automatic** seçilir. Parça üzerinden birinci, ikinci ve sonuncu noktalar seçilip OK tuşuna basılır.

| Sorting                                                          |                       |       | × |
|------------------------------------------------------------------|-----------------------|-------|---|
| 2D sort Rotary sort Cros                                         | is sort               |       |   |
| Sort Method                                                      |                       |       |   |
|                                                                  | M                     | Ħ     |   |
|                                                                  | M                     | Ħ     |   |
|                                                                  | M                     |       |   |
|                                                                  | M                     | Ħ     |   |
| <b>11.1</b>                                                      |                       |       |   |
|                                                                  | 🕂 = Start             | point |   |
| <ul> <li>✓ Draw path</li> <li>✓ Filter out duplicates</li> </ul> | Depth filterin<br>Off | ng    | • |
| L                                                                | <ul> <li>✓</li> </ul> |       | 2 |

Resim 2.18: 2D sort penceresi

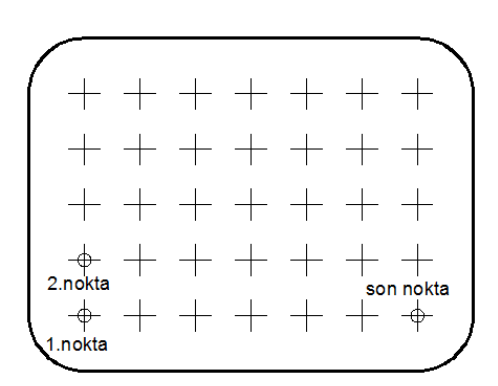

Şekil 2.11:Deliklerin seçim sırası

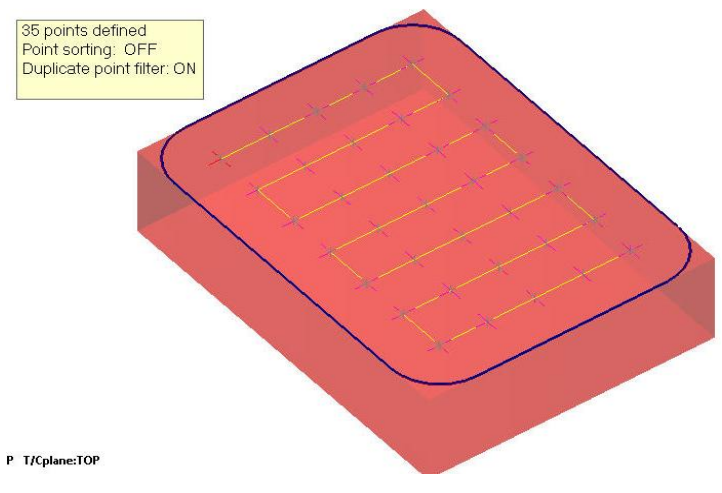

Şekil 2.12: Deliklerin delme sırası

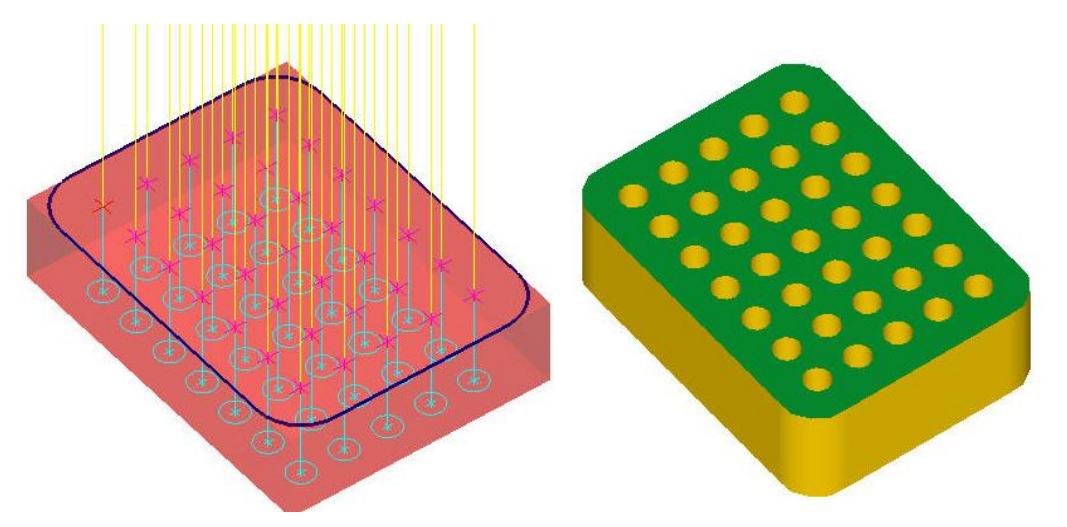

Şekil 2.13: Deliklerin çizgisel ve katı simülasyonu

• Diğer bütün parametreler **Drill** (delik delme) parametreleri ile aynıdır. **Drill** başlığına bakınız.

### 2.4. Drill-Pattern-Grid (Nokta Çizmeden Delik Delme)

Kaba boyutları verilmiş iş parçası üzerine nokta veya çember çizmeden delme işlemi yapmak için kullanılır.

Drill-Pattern-Grid (Nokta Çizmeden Delik Delme) takım yolları için işlem sırası şöyledir;

- Machine Type'den Mill (Freze) ve buradan Mill 3 -Axis VMC MM.MMD.5 seçilir.Operation Manager kısmında Machine Group 1 olarak listelenir.
- Machine Group 1' den Properties seçilir.Açılan Machine Grup Properties diyalog kutusundan Stock Setup seçilir.Shape kısmından Rectangle seçilir.
- Toolpath menüden Drill seçilir.
- Ekrana Enter New name penceresi gelir. Çizime bir ad vererek kaydedilir.
- Ekrana **Drill Point Selection** penceresi gelir. **Sorting-2D Sort'**dan delme sırası belirlenir. Delikleri seçmek için **Pattern-Grid** seçilir.
- # kısmında X 'in yanına X eksenindeki delik sayısı, **Distance** kısmına X ekseninde delikler arasındaki mesafe girilir.
- # kısmında Y'in yanına Y eksenindeki delik sayısı, **Distance** kısmına Y eksenindeki delikler arasındaki mesafe girilir. Enter tuşuna tıklandığı zaman ekrana aralarındaki mesafeler 10 mm olan 35 adet nokta gelir.

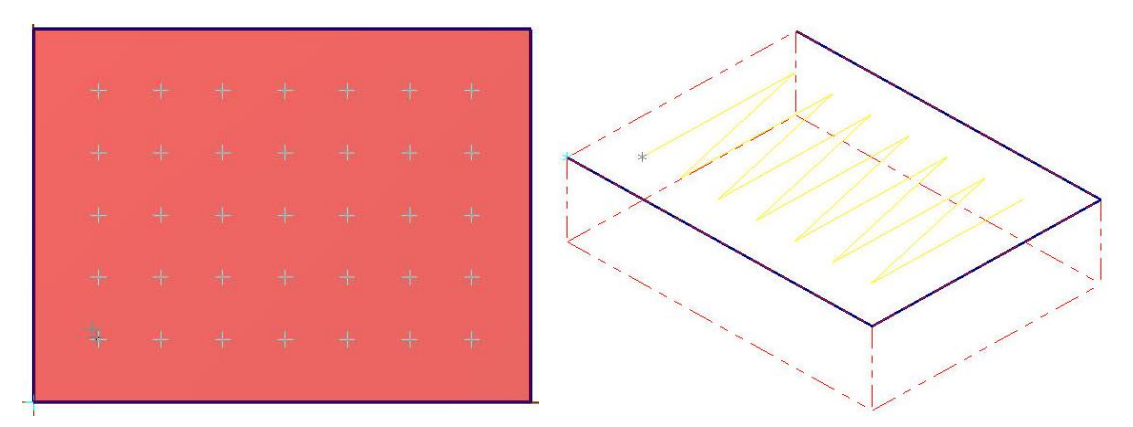

Şekil 2.14: Nokta çizmeden delik delme örneği

- Butonuna tıklanarak bu noktalar parça üzerinde uygun yere yerleştirilir.
- Diğer bütün parametreler **Drill** (delik delme) parametreleri ile aynıdır. **Drill** başlığına bakınız.

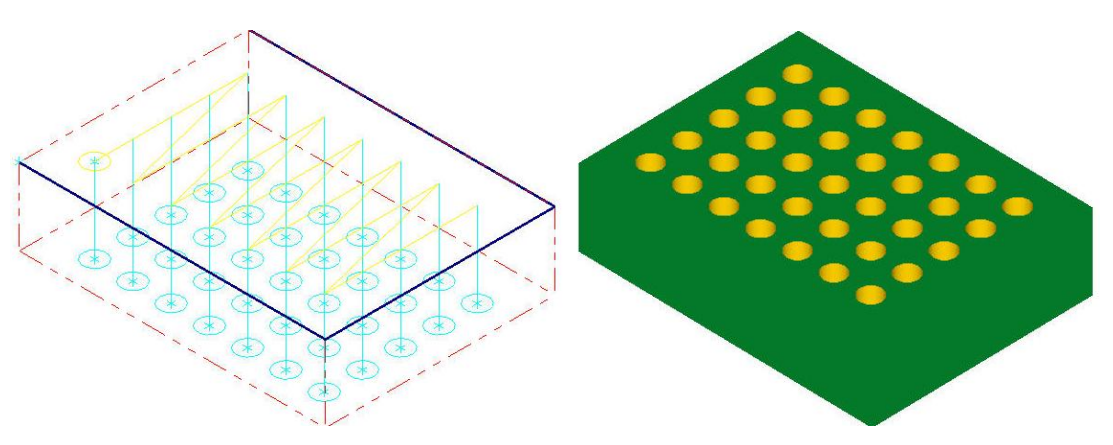

Şekil 2.15: Deliklerin çizgisel ve katı simülasyonu

## 2.5. Drill-Tab (Klavuz Çekme)

Deliklere klavuzla vida açmak için kullanılır. Klavuz çekme işleminden önce deliklerin uygun çaplarda delinmiş olması gerekir. **Drill** takım yolu ile delikler delinmişse vida açmak için tekrar deliklerin delinmesine gerek yoktur. **Operation Manager** kısmında deliklere ait takım yolları kopyalanarak yapıştırmak yeterlidir. Ayarlardan sonra takım yolunun adı otomatik olarak **Tab** olacaktır.

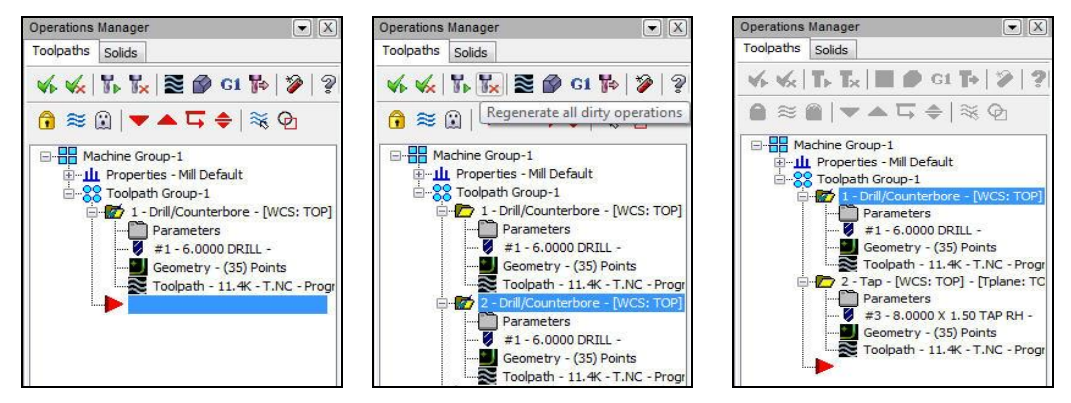

Resim 2.19: Operation manager kısmında tab takım yolu seçimi

Klavuz çekmede işlem sırası şöyledir;

- **Operation Manager** kısmında delik delme takım yolu **Drill/Counterbore** seçilip mausun sağ tuşuna basılıp **Copy** komutu seçilir. Sonra yine dizayn ağacı üzerinde mausun sağ tuşuna basılıp **Paste** komutu ile takım yolları yapıştırılır.
- Kopyalanan takım yolunun Parameters kısmına tıklanarak Cut parameters sekmesinin Cycle kısmından Tab (Klavuz) seçilir. Tab seçildikten sonra delik 2D Toolpaths-Drill/ Counterbore takım yolunun adı, 2D Toolpaths-Drill/Circles Tapping –Feed in, reverse spindle-feed out olarak değişir.

| A PIP                                                                                                    |                                                                    |                                                                                                    | Cycle 🛃 Tap                                                                                                    |                                | -                            |     |
|----------------------------------------------------------------------------------------------------|--------------------------------------------------------------------|----------------------------------------------------------------------------------------------------|----------------------------------------------------------------------------------------------------|--------------------------------|------------------------------|-----|
| Todpath Type<br>Control Control Control Control Control Control Control Control Control Home / Ref. Points<br>Planes (PVCS)<br>Colorer<br>Control Test.<br>Mac Values | ■ ToolName Dia, Dor.tool.Length<br>● 1 50 00 10<br>● 3 8015 80 580 | Tool das (80)<br>Comersidade (80)<br>Tool rame:<br>Tool 8 3 Lon offset 3<br>Head 8 1 Dis offset 3                                                                                                    | Dull/Countediate     Peck Dull     Peck Dull     Dip Break     Tap     Bore H1 (feed-ou     Bore H2 (stop sp)     Breat H2 (stop sp)     Rigid Tapping C,     Rigid Tapping C,     Dustom cycle 9     Dustom cycle 9     Dustom cycle 9 | t)<br>ndle, rapid out)<br>icle |                              |     |
| Avis Control     Avis Combination     Avis Combination     Rotary Avis Control                                                                                        | e Fight clob for options<br>Select Boay toolFiber ActiveFiber.     | Spinde direction:         Qu/ ●           Feed uite         171.80039         Spinde screed:         200           FPT:         1.5         SMI         418.9462           Plunge uite:         171.80039         Retract rate:         171.80039           Froze tool change         □ Rapid Retract         171.80039 | Luston cycle 10<br>Luston Cycle 11<br>Luston Cycle 12<br>Luston Cycle 12<br>Luston Cycle 13<br>Luston Cycle 13<br>Luston Cycle 16<br>Luston Cycle 16<br>Luston Cycle 16                                                                 |                                |                              |     |
| Quick View Settings<br>Tool *<br>Tool Diameter 8<br>Comer Radius 0                                                                                                    |                                                                    | Comment                                                                                                    | Custom Cycle 17                                                                                                    |                                | arameter #6<br>arameter #7   | 0.0 |
| Freed name 171.85 -<br>Spindle Speed 200<br>Coolant Off<br>Tool Length 80                                                                                             | 1 to balen                                                         |                                                                                                    | Parameter #4                                                                                                    | 0.0                            | Barameter #8<br>Parameter #9 | 0.0 |
| Length Uffset 3                                                                                                    |                                                                    |                                                                                                    | 100000000000000000000000000000000000000                                                                                                    |                                |                              |     |

Resim 2.20: Tool sekmesinde klavuzun seçimi

• Tool kısmından Create new tool'dan Tap RH (Sağ klavuz) seçilir.Parameters kısmından Diameter (Klavuz çapı) ve Threads (Adım) kısmına vidanın adımı yazılır.

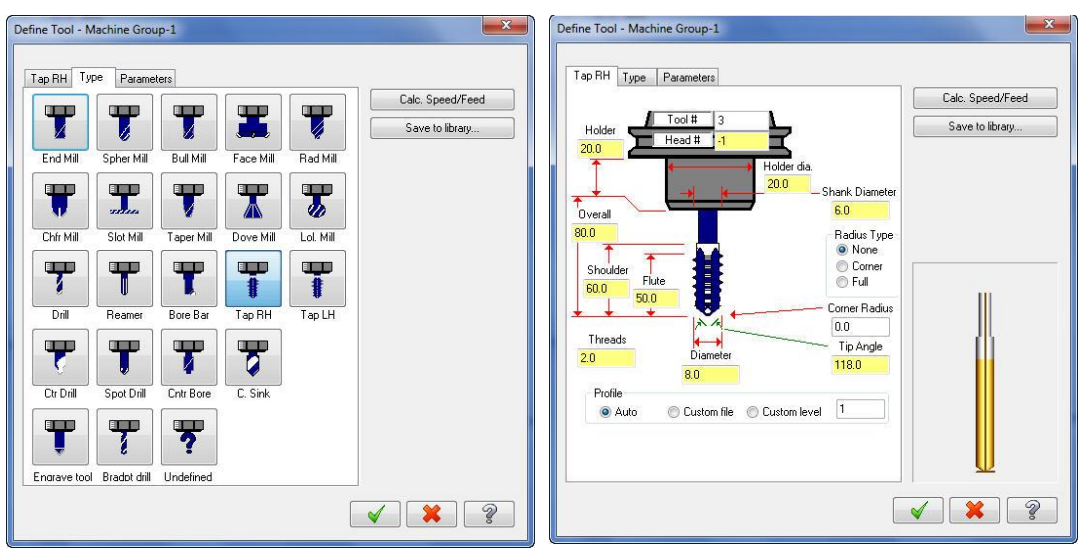

Resim 2.21: Create new tool'dan klauz seçimi

• Klavuz çekmede dikkat edilecek en önemli nokta adımdır. Burada FPT kısmına klavuzun adımı yazılabilir.Spindle speed kısmına devir yazılıp enter tuşuna basılınca Feed rate otomatik olarak hesaplanır.Mesela M10 vidanın adımı 1.5 mm'dir.CNC tezgahlarında klavuz çekerken ilerleme hızı hesabı ;

#### İlerleme Hızı : Adım X Devir Sayısı

formülü ile hesaplanır.Mesela; Adım 1.5 ve devir sayısı 50 ise, ilerleme hızı (Feed rate); 75 olarak hesaplanır.Yada **Calc.Speed/Feed** kısmından otomatik olarak hesaplatılır. İlerleme hızına mutlaka hesaplanan değer yazılmalıdır.

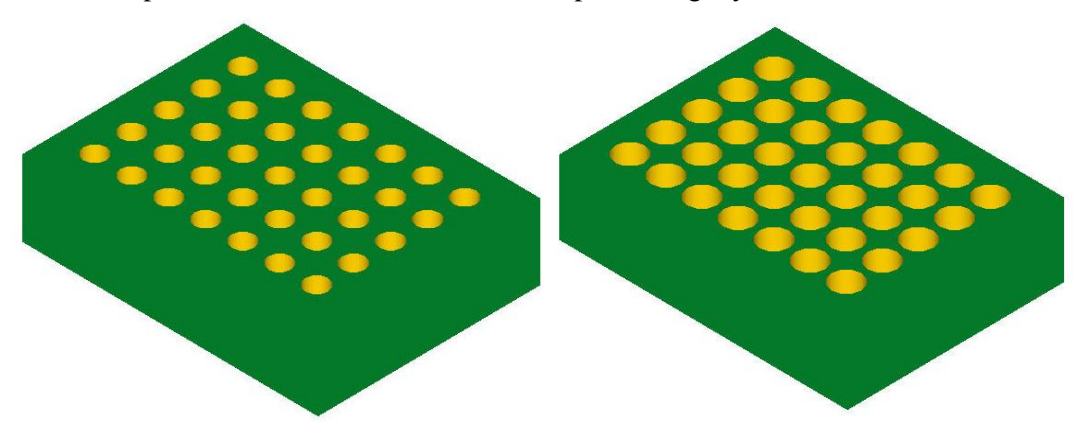

Şekil 2.16: Deliklerin katı simülasyonu

## 2.6. Pocket (Cep Boşaltma Takım Yolu)

İki boyutlu ya da 3 boyutlu modellerin cep şeklindeki açık ya da kapalı kısımlarının işlenmesinde kullanılır. Cepler dikdörtgen, daire veya herhangi bir şekilde olabilir. İşlem sırası şöyledir;

- Machine Type'den Mill (Freze) ve buradan Mill 3 -Axis VMC MM.MMD.5 seçilir. Operation Manager kısmında Machine Group 1 olarak listelenir.
- Machine Group 1'den Properties seçilir.Açılan Machine Grup Properties diyalog kutusundan Stock Setup seçilir.Shape kısmından uygun kütük şekli belirlenir.Bu parçaya göre Cylindirical ve eksen olarakta Z seçilmelidir.

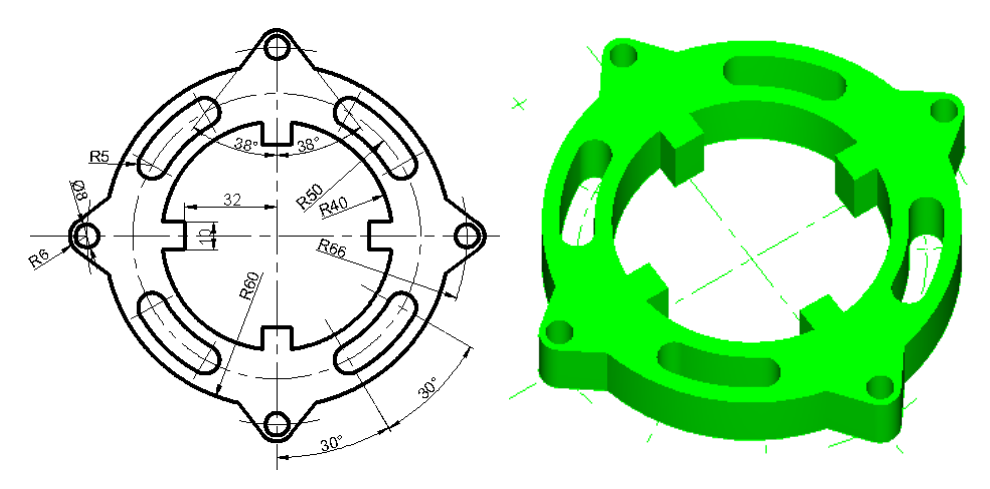

Şekil 2.17: Cep boşaltma örneği

- Toolpaths menüden Pocket seçilir.
- Ekrana Enter new NC name penceresi gelir.Takım yoluna bir ad verilerek kaydedilir.
- Ekrana **Chaining** penceresi gelir.Buradan **Chain** ile işlenecek profiller sırası ile seçilir ve OK tuşuna basılır.

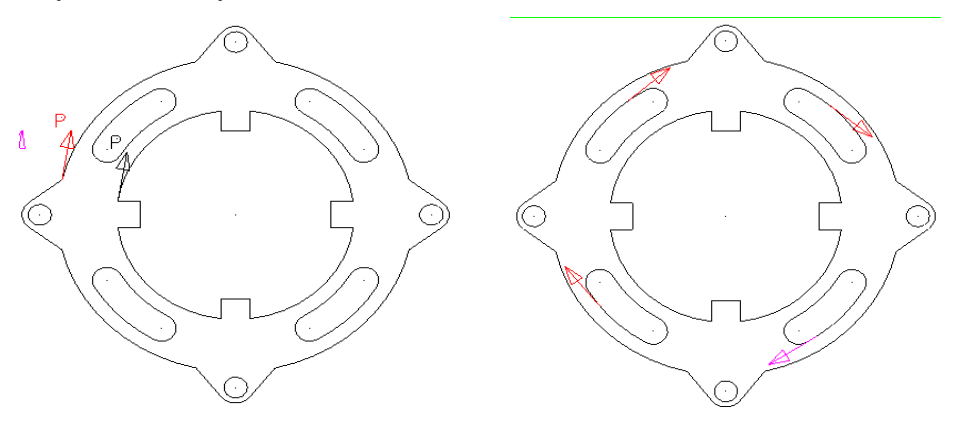

Şekil 2.18: Chain ile profillerin seçimi

• Seçme işleminden sonra ekrana **2D Toolpaths-Pocket** diyalog kutusu gelir.

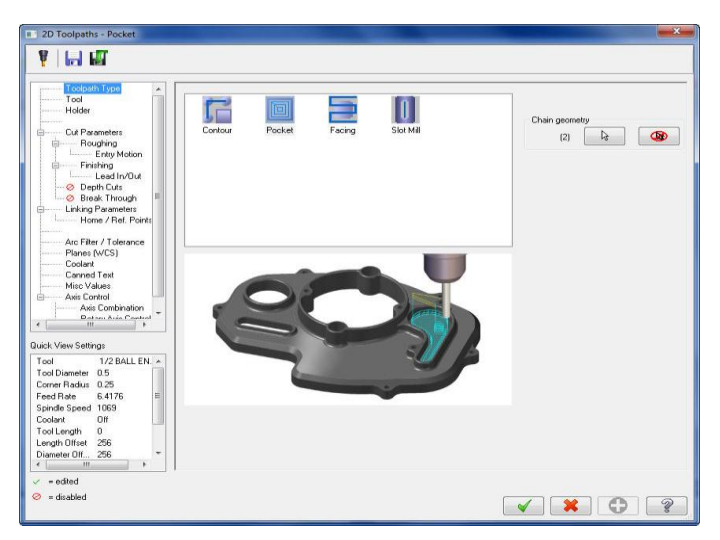

Resim 2.22: 2D Toolpaths-Pocket diyalog kutusu

## 2.6.1. Tool (Takım)

Takım seçimi için Select library tool veya Create new tool kullanılır.

|                     |                                 | Tool dia: 0.5                                          | • <b>Tool dia:</b> Takım capı           |
|---------------------|---------------------------------|--------------------------------------------------------|-----------------------------------------|
| #                   | Tool Name Dia. Cor. rad. Length | Comer radius: 0.25                                     | • <b>Corner radius:</b> Uç köşe kavisi. |
|                     |                                 | Tool name: 1/2 BALL ENDMILL                            | • <b>Tool name:</b> Takım adı.          |
|                     |                                 | Tool #: <mark>256 Len. offset:</mark> <mark>256</mark> | • <b>Tool #:</b> Takım no.              |
|                     |                                 | Head # <mark>-1</mark> Dia. offset: <mark>256</mark>   | • Len. Offset: Boy telafisi             |
|                     |                                 |                                                        | • Head#: -1.Tek iş milli tezgah         |
|                     |                                 | Spindle direction                                      | • <b>Dia. Offset:</b> Çap telafisi      |
|                     |                                 | Feed rate: 6.4176 Spindle speed: 1069                  | • Feed rate: İlerleme hızı              |
| •                   | Right-click for options         | FPT: 0.0015 SFM 139.9215                               | • <b>Spindle speed:</b> Devir sayısı    |
| Select library tool | Filter Active                   | Plunge rate: 6.4176 Retract rate: 6.4176               | Spindle direction:Dönüsyönü             |
|                     |                                 | Force tool change Rapid Retract                        | Retract rate: Geri cikis hizi           |
|                     |                                 | Comment                                                |                                         |
|                     |                                 | A                                                      | • Plunge rate: Malzemeye dalma          |
|                     |                                 |                                                        | ilanlama hum                            |
|                     |                                 |                                                        | nerieme nizi.                           |
| 🔲 To batch          |                                 |                                                        |                                         |

#### Resim 2.23: Tool sekmesi

- **Rapid retract:** Hızlı geri çıkma. (G00 ile)
- **Comment** (Açıklama): Buraya yazılan açıklama program başında listelenir.
- To batch: Operasyonları dosyaya kaydedip grup halinde tezgâha gönderir.
- Force tool change: Aynı takım kullanılmış olsa bile ard arda olan operasyonlarda takımı değiştirtir.
- Tool filter (Takım filtreleme):Sadece seçilen operasyona uygun takımları listeler.

#### 2.6.1.1. Create New Tool (Yeni Takım Oluştur)

Pocket takım yolunda otomatik olarak Spher Mill kesici olarak seçilmiştir.

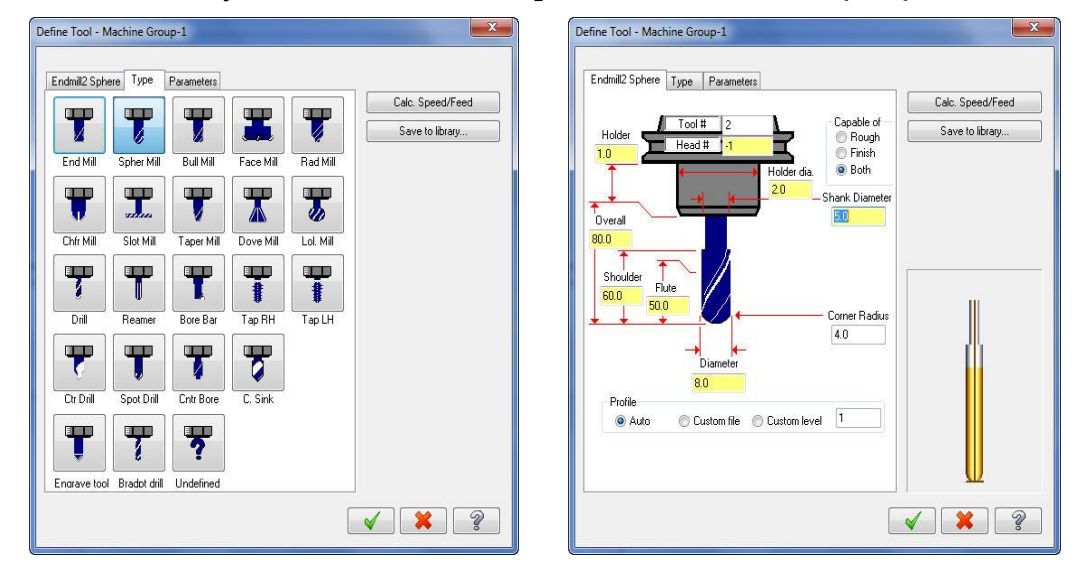

Resim 2.24: Create new tool'dan sphere millin seçimi

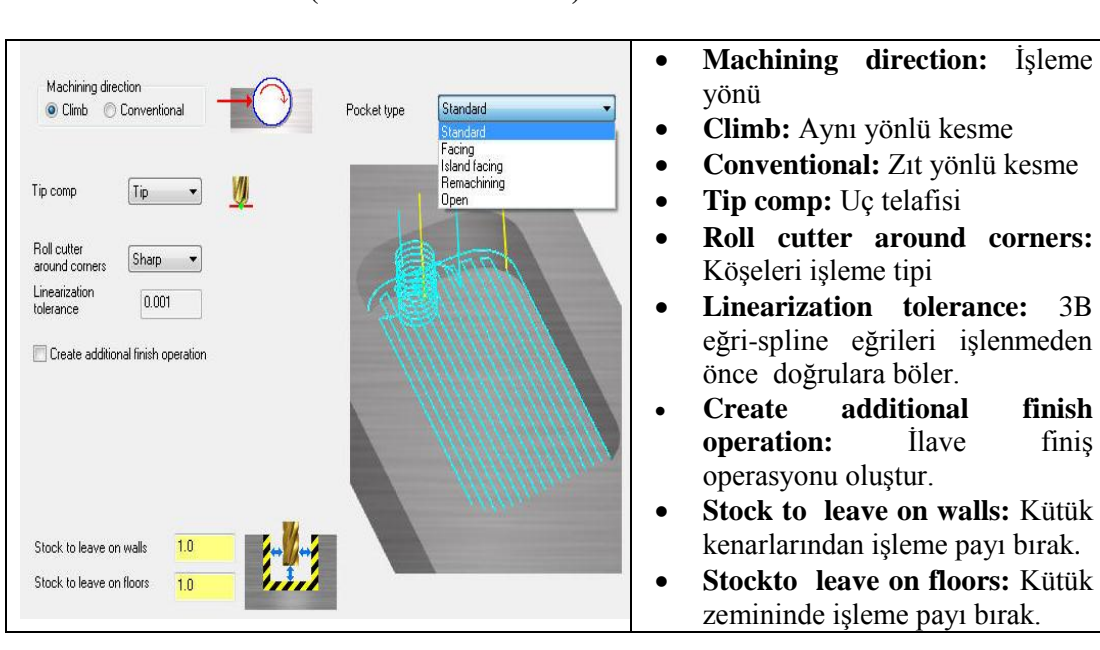

2.6.1.2. Cut Parameters (Kesme Parmetreleri)

Resim 2.25: Cut parameters sekmesi

• Pocket type: Cep boşaltma tipi

• **Standart:** Standart cep işleme şeklidir.Seçilen profilin iç kısmını cep kabul edip boşaltır.Bazen kenarlarda talaş bırakabilir.

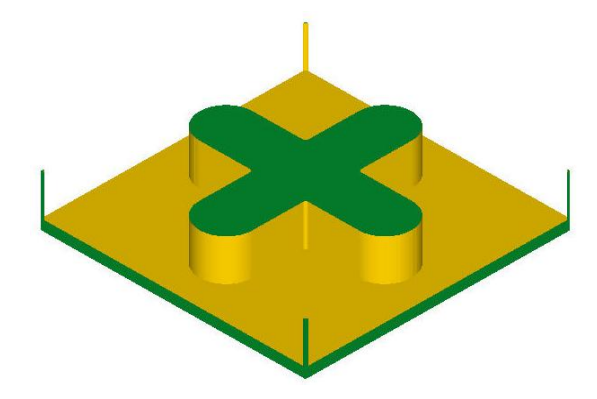

Şekil 2.19: Standart sekmesi ile işlenmiş cep örneği

• **Facing:** Cep frezeleme işlemini düzlem yüzey frezeleme işlemi gibi uygulamak için kullanılır.Dış profil ile iç profilin içinde kalan bölge yüzeyinin tamamı işlenecekse bu seçenek tercih edilmelidir. Cep boşaltma için seçilen zincir üzerinden belli bir mesafede temizlik pasosu boşaltır.

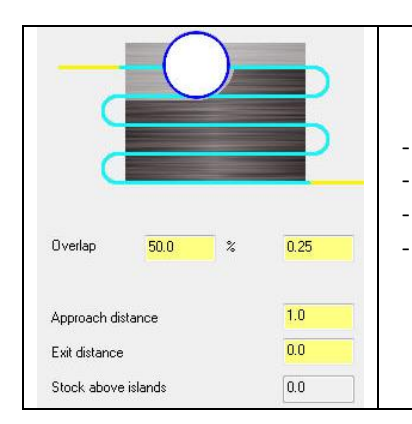

**Overlap:** Kesicinin yana kayma yüzdesi ve miktarı **Approach distance:** Kesicinin yaklaşma mesafesi. **Exit Distance:** İşlem sonrası çıkış mesafesi. **Stock above island:** Ada üstündeki talaş miktarı.

#### **Resim 2.26: Facing penceresi**

Facingte aktif değildir.

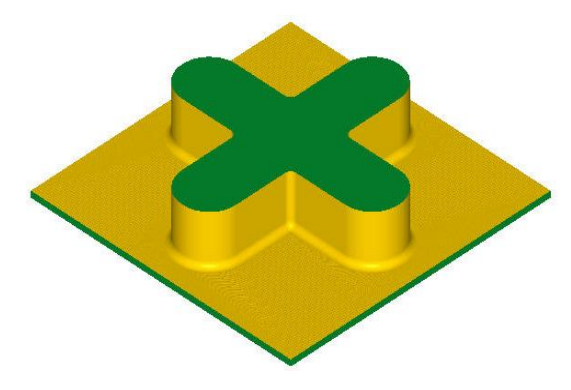

Şekil 2.20: Facing sekmesi ile işlenmiş cep örneği

- İsland Facing: Cep içerisinde bulunan ada yüzeylerinin belirlenen derinlikte temizlenmesini sağlar. Facing butonuna tıklanarak ekrana gelir. Stock above island (Ada üstündeki talaş miktarı) aktif durumdadır. Boşaltılan kısımda adacıklar var ise adanın üst yüzeyindende talaş kaldırırBu değer (-) olarak yazılmalıdır.
- Remachining: Büyük çaplı kesiciler kullandıktan sonra kesici her yere giremediğinden dolayı bazı yerler işlenmeden kalabilir.Bu durumda bu şık seçilir.Kalan yerler küçük çaplı kesiciler kullanılarak takım yolları yeniden oluşturulur.

|                                                               | e 1 Zone 1-TOP<br>2D High Speed<br>2D High Speed<br>2D High Speed<br>Pocket (Standa | (2D Core Mill)<br>(2D Rest Mill)<br>(2D Rest Mill)<br>rd) | <ul> <li>Compute remaining stock from: Kalan talaşı hesaplama şekli.</li> <li>All previous operations : Önceki tüm operasvonlardan</li> </ul> |
|---------------------------------------------------------------|-------------------------------------------------------------------------------------|-----------------------------------------------------------|----------------------------------------------------------------------------------------------------|
| Compute remaining                                             | ) stock from:                                                                       |                                                           | - <b>The previous operation:</b> Bir önceki operasyondan<br>- <b>Roughing tool diameter:</b> Kaba islemedeki takım                            |
| <ul> <li>All previous ope</li> <li>The previous of</li> </ul> | erations<br>peration                                                                |                                                           | çapından kalan talaşı hesapla.                                                                                                    |
| Roughing tool of                                              | ,<br>diameter                                                                       |                                                           | - Clearance: Emniyet payı                                                                                                    |
| Roughing tool diar                                            | meter                                                                               | 1.0                                                       | - Apply entry/exit curves to rough passes:                                                                                                    |
| Clearance                                                     | 50.0                                                                                | % 0.5                                                     | - Machine complete finish passes: İslemevi finis                                                                                              |
| 🔽 Apply entry/exi                                             | it curves to roug                                                                   | h passes                                                  | nacoda tamamla                                                                                                    |
| Machine comp                                                  | ilete finish passe                                                                  | s                                                         | pasoua tamama                                                                                                    |
| 🔽 Display stock                                               |                                                                                     |                                                           | - Display stock: Kalan talaşı göster                                                                                                    |

Resim 2.27: Remachining sekmesi

Open: Bir kenarı açık olan ceplerin işlenmesinde kullanılır. Bu cepler standart yöntemle işlendiğinde bazı bölgelerde işlenmemiş kısımlar kalabilir.Bu durumlarda kullanılmalıdır.

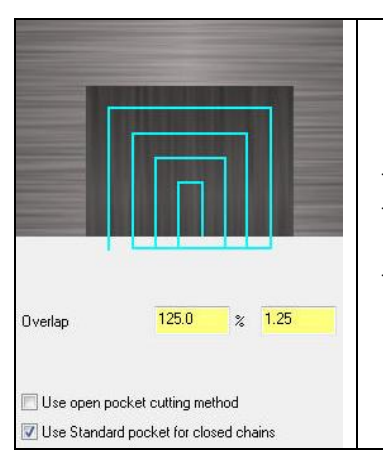

- Overlap: Kesicinin yana kayma yüzdesi ve miktarı
- **Use open pocket cutting method:** Açık cep profilini tekrarlayarak boşaltma yapar.
- Use Standart pocket for closed chains: Kapalı zincir standart cep boşaltma kullan

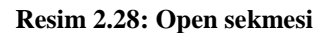

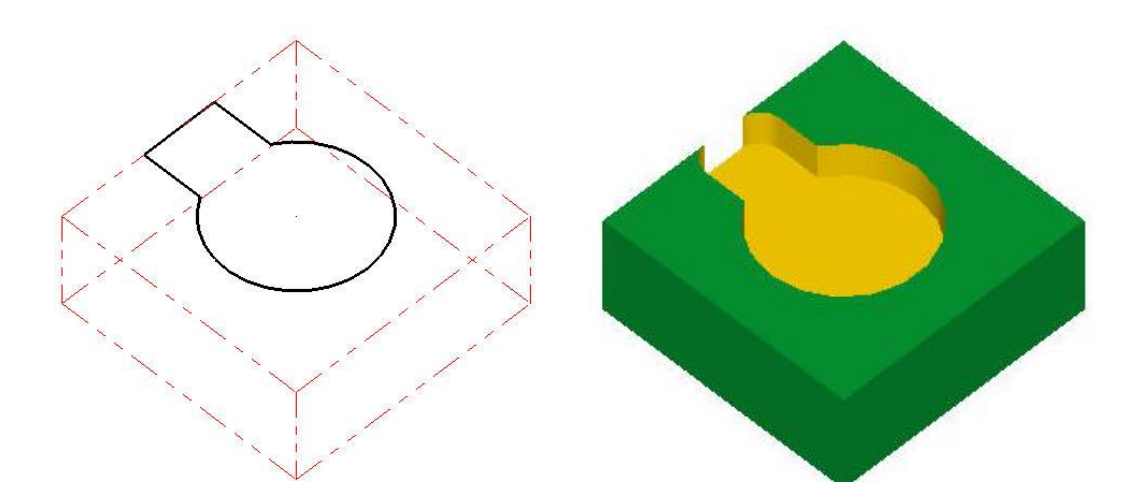

Şekil 2.21: Kapalı zincir cep boşaltma örneği

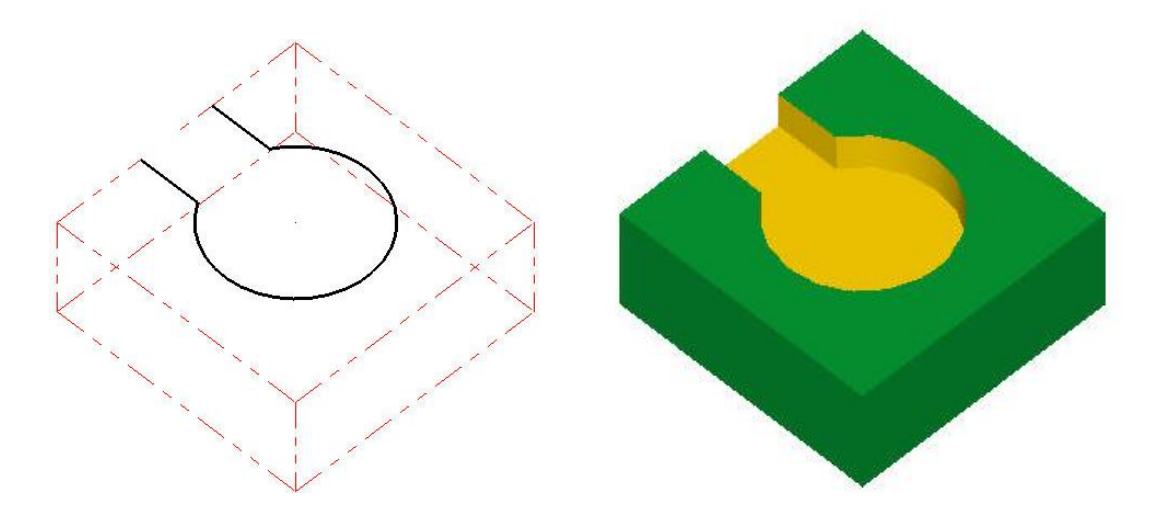

Şekil 2. 22:Open ile açik zincir cep boşaltma örneği

#### 2.6.1.3. Roughing (Kaba talaş parametreleri)

Kaba talaş kaldırma işleme yaparken takım yolu şekillerinin, takımın yana kayma miktarlarının, parçaya dalma ve parçadan uzaklaşma şeklinin belirlendiği kısımdır.

| Zigzag C<br>Ove     | Constant<br>erlap Spiral | Parallel Spiral | Parallel Spiral,<br>Clean Corners | Morph Spiral       | High Speed        | One Way    | y Tru       |
|---------------------|--------------------------|-----------------|-----------------------------------|--------------------|-------------------|------------|-------------|
| •                   |                          |                 |                                   |                    |                   |            |             |
| Stepover percentage | 60.0                     | 📝 Minim         | ize tool burial                   | Tolerand           | e for remachining | and consta | ant overlap |
| Stepover distance   | 4.8                      | 🔽 Spiral        | inside to outside                 |                    | 5.0               | %          | 0.4         |
| Roughing angle      | 0.0                      | 🔽 Displa        | ay stock for const                | ant overlap spiral |                   |            |             |
| O Off O Fu          | Il material on           | y O Entire      | pocket                            |                    |                   |            |             |

**Resim 2.29: Roughing penceresi** 

- **Cutting method** (Kesme yöntemi): Takım yolu tipinin belirlendiği bölümdür.İçinde bulundurduğu seçenekler sayesinde farklı işleme deseni oluşturulabilir.
- **Stepover percentage** :Takımın bir kesme işlemini tamamladıktan sonra % olarak yana kayma miktarıdır.
- Stepover distance :Ölçü olarak takımın yana kayma miktarı.
- **Minimize tool burial :** Takımın dalışını minimize et.Cep adalarının etrafi işlenirken fazla olan talaş kaldırılarak, takımın bir anda çok fazla talaş almaması ve takımın zarar görmemesi için kullanılır.
- **Spiral inside to outside:** Kesici talaş almaya merkezden başlar dışarı doğru spiral hareketleri ile talaş kaldırır.
- **Roughing angle** (Kaba işleme açısı): Kaba işleme yapılırken takım yoluna açı tanımlanabilir.**Zigzag** ve **Oneway** işleme tiplerinde aktif olur.

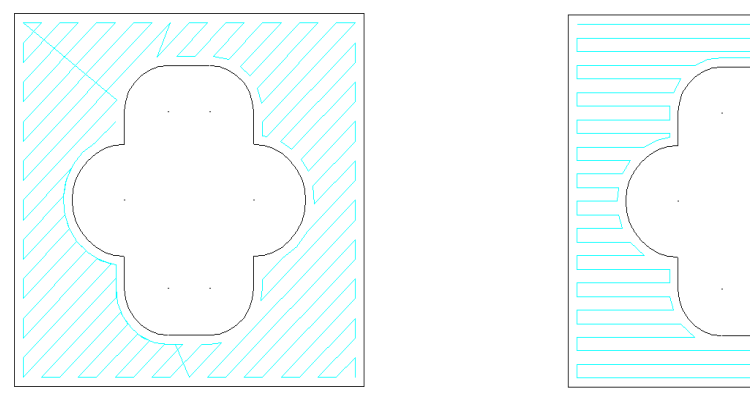

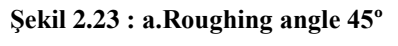

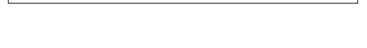

#### 2.6.1.4. Entry Motion (Giriş Hareketleri)

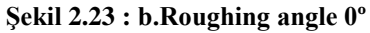

Büyük çaplı çakılarla parçaya doğrudan dalınamaz. Takımın parçaya ilk girişinde zorlanmasını engellemek amacı ile takıma helis veya rampalı giriş hareketi yaptırılır.

**Ramp:** Takımın parçaya verilen açıda eğimli girmesi sağlanır.

| ) Off 💿 Ramp          |             |   | © Helix       |                                           |
|-----------------------|-------------|---|---------------|-------------------------------------------|
| Minimum length        | 50.0        | % | 4.0           |                                           |
| Maximum length        | 100.0       | % | 8.0           |                                           |
| Z clearance           |             |   | 0.1           |                                           |
| XY clearance          |             |   | 0.1           |                                           |
| Plunge zig angle      |             |   | 3.0           |                                           |
| Plunge zag angle      |             |   | 3.0           |                                           |
| 🥅 Auto angle          |             |   |               |                                           |
| XY angle:             |             |   | 0.0           |                                           |
| Additional slot wid   | th          |   | 0.0           |                                           |
| Align ramp with       | entry point |   |               |                                           |
| Ramp from entry point |             |   | If ramp fails |                                           |
|                       |             |   |               | Plunge     Skip     Save skipped boundary |
| Direction             |             |   |               | Entry feed rate                           |
| © CW                  | CCW         | / |               | Plunge rate                               |

Resim 2.30: Entry motion-Ramp sekmesi

- **Minimum Length:** En küçük uzunluk
- Maximum Length: En büyük uzunluk
- Z Clearance: Z ekseninde rampa dalma başlangıç noktası
- XY Clearance:XY eksenlerinde yan yüzeyi ile rampa arasındaki minimum mesafe.
- Plunge zig angle: Giriş rampası dalarken ileri hareket (zig) açısı.
- Plunge zag angle: Giriş rampası dalarken geri hareket (zag) açısı.
- Auto Angle: Otomatik açı.
- **XY Angle:** Takımın parçaya girerken X-Y düzlemi ile yaptığı açı.
- Align ramp with entry point: Giriş noktası ile rampayı aynı düzleme hizalar.
- Ramp from entry point: Rampayı giriş noktasından başlat.
- **Plunge:** Parçaya doğrudan dalar.

- Skip: Helisel giriş başarısız olursa bu cebi atlar ve diğer operasyonlara geçer.
- Entry feed rate: Giriş hızının hangi paremetreye göre yapılacağını belirler.
- Plunge rate: Helisel giriş ilerleme hızı, önceden belirlenen dalma hızında olsun.
- Feed rate: Helisel giriş ilerleme hızı ,önceden tanımlanan ilerleme hızında olsun.

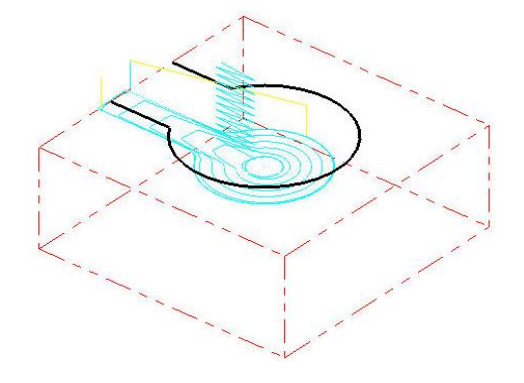

- Şekil 2.24: Açık zincir cep boşaltmada ramp giriş örneği
- > Helix: Takımın belli çapta helisler çizerek iş parçasına girmesini sağlar.

| ) Off                          | 🔘 Rar   | np |       | Helix              |                |   |     |
|--------------------------------|---------|----|-------|--------------------|----------------|---|-----|
| Minimum radius                 | 50.0    | %  | 4.0   |                    |                | - |     |
| Maximum radius                 | 100.0   | %  | 8.0   |                    |                |   |     |
| Z clearance                    |         |    | 0.1   |                    |                |   |     |
| XY clearance                   |         |    | 0.1   |                    |                |   |     |
| Plunge angle                   |         |    | 3.0   |                    |                |   | 7 ~ |
| Tolerance:                     | y point |    | 0.005 |                    |                | P |     |
| Follow bound                   | ary     |    |       | If all entry attem | pts fail       |   |     |
|                                | 1.0     | 5  |       | Plunge Save sk     | ipped boundary |   |     |
| if length exceeds              |         |    |       |                    |                |   |     |
| It length exceeds<br>Direction | L       |    |       | Entry feed rate    |                |   |     |

Resim 2.31: Entry motion-Helix sekmesi

- Minimum radius: En küçük yarıçap
- Maximum radius: En büyük yarıçap
- Z Clearance: Z ekseninde. Helis başlama noktası.
- XY Clearance: Helis ile profil arasındaki X ve Y eksenlerindeki güvenli mesafedir.
- Plunge Angle: Takımın parçaya dalma açısıdır.
- **Output arc moves:** CNC dosyasında helis hareketleri için yay hareketleri üretilir. Seçilmezse helis hareketler için doğrusal hareketler üretilir.
- Center on entry point: Helis noktası giriş noktası üzerine getirilir.
- Direction: İş mili dönme yönü
- **CW:** Helis kesme yönü saat ibresi yönünde

- CCW: Helis kesme yönü saat ibresi tersi yönünde
- **Follow boundary:** Helis hareketle parçaya dalmak yerine profil sınırını izleyerek parçaya dalma yapmak için kullanılır.
- If all entry attempts fall: Eğer helisel girişler başarısız olursa parçaya doğrudan dalma (Plunge) yapmak için kullanılır.
- **Plunge:** Parçaya doğrudan dalar.
- Skip: Helisel giriş başarısız olursa bu cebi atlar ve diğer operasyonlara geçer.
- Entry feed rate: Giriş hızının hangi paremetreye göre yapılacağını belirler.
- **Plunge rate:** Helisel giriş ilerleme hızı ,önceden belirlenen dalma hızında olsun.
- Feed rate: Helisel giriş ilerleme hızı, önceden tanımlanan ilerleme hızında olsun.

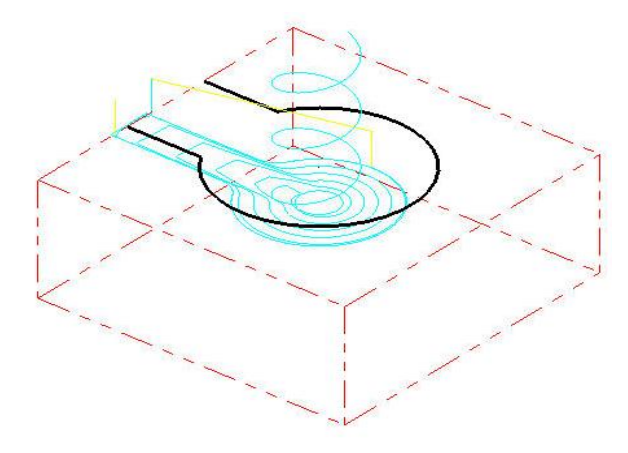

Şekil 2.25: Açık zincir cep boşaltmada helix giriş örneği

#### 2.6.1.5.Finishing (İnce Talaş Parametreleri)

İnce işleme yaparken takım yolu şekillerinin, takımın yana kayma miktarlarının ve parçaya dalma şeklinin belirlendiği kısımdır.

| I I IIIII II                 |                                       |               |                                                       | Override Feed Spee | ed     |
|------------------------------|---------------------------------------|---------------|-------------------------------------------------------|--------------------|--------|
| Passes                       | Spacing                               | Spring passes | Cutter compensation                                   | V Feed rate        | 6.4176 |
| 1                            | 0.01                                  | 0             | computer 🔻                                            | Spindle speed      | 1069   |
| 📝 Finish ou<br>🦳 Start finis | iter boundary<br>sh pass at closest ( | 🔽 Optimize    | cutter comp in control<br>finish passes only at final | death              |        |
| E Keep too                   | ,<br>ol down                          | Machine       | finish passes after roughi                            | ng all pockets     |        |

Resim 2.32: Finishin sekmesi

- Passes: Paso sayısı
- Spacing: Her pasoda ince talaş kesme aralığı
- **Spring passes:** Aynı takım yolu boyunca en son paso miktarı kadar son geçişler oluşturmak için kullanılır.
- Cutter compensation: Kesici telafisi olarak kullanılır.
  - **Computer:** Kesici takım telafisi bilgisayar tarafından ayarlanır.
  - **Control:** Takım telafisi tezgah tarafından yapılır.
  - Wear (Aşınma): Takım telafisi program tarafından hesaplanır hem de telafi kodları üretilir. Takım yönleri 2 sistemdede aynıdır.
  - **Reverse Wear(Ters Aşınma):** Takım telafisi hem Mastercam tarafından hesaplanır hem de telafi kodları türetilir.
- Override feed speed: Finiş pasoda devir sayısı ve ilerlemeyi değiştirir.
- **Finish outer boundary:**Cep duvarı ve cep adaların işlenmesinde finiş pasolar oluşturur.Hep aktif durumdadır.
- **Start finish passes at closest entity:** Kaba takım yolunun bittiği en yakın noktadan finiş işlemeye başla.
- Keep tool down: İşaretli ise pasolar arasında takımı yukarı kaldırmaz.
- Machine finish passes only at final depth: İnce talaş geçişlerinin sadece son derinlikte uygulanması içi kullanılır.
- Machine finish passes after roughing all pockets: İnce talaş geçişleri tüm kaba cep işleme tamamlandıktan sonra son talaş derinliğinde yapılır.
- **Thinwall:** Cep işlemede yan yüzeyin ince talaş pasolarını ayarlamak için kullanılır.

## 2.6.1.6. Lead İn/Out (Giriş- Çıkış)

Kesicinin profile yumuşak hareketlerle yaklaşma-uzaklaşma şekli buradan ayarlanır.

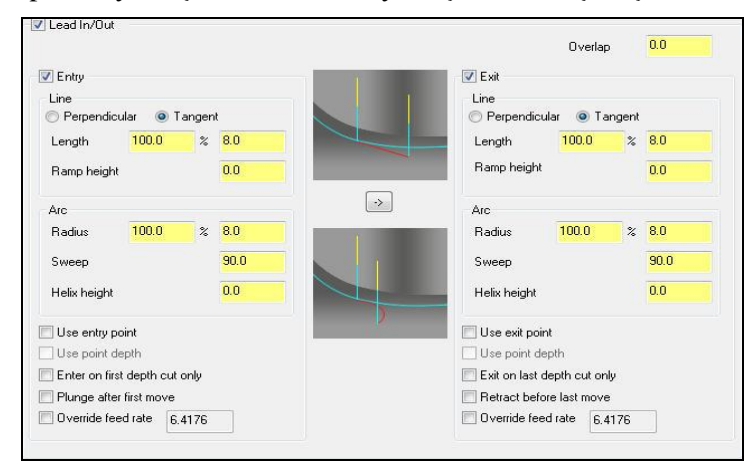

Resim 2.33: Lead İn/Out sekmesi

## 2.6.1.7. Depth Cuts (Kesme Derinlikleri)

Toplam talaş derinliği tek defada işlenemeyecekse bu şık kullanılır.Bu seçenek seçilmezse talaş derinliği bir defada verilir.

| Z Depth cuts               |                       | • Max.rough step: Max. kaba dalma miktarı          |
|----------------------------|-----------------------|----------------------------------------------------|
| Max rough step: 0.0        |                       | • # Finish cuts: İnce paso sayısı                  |
|                            |                       | • Finish step: Bitirme pasosu dalma miktarı        |
| # Finish cuts: U           |                       | • Keep tool down: İşaretli ise pasolar arasınd     |
| Finish step: 0.0           |                       | takımı yukarı kaldırmaz.                           |
|                            |                       | • <b>Tapered walls:</b> Kenarları açılı işleme     |
| V Keep tool down           | Depth cut order       | • <b>By contour:</b> Talaş derinliğini profile gör |
| 🔲 Subprogram               | By contour O By depth | sırala                                             |
| Absolute     O Incremental | Tapered walls         | • <b>By depth:</b> Talaşı derinliğe göre sırala    |
|                            | Taper angle: 0.0      | • Subprogram: Alt program cağırma                  |

Resim 2.34: Depth Cuts sekmesi

## 2.6.1.8. Break Trough (Boydan Boya Kırma)

Kesicinin iş parçasının tabanından verilen miktar kadar dışarı çıkmasını sağlar.

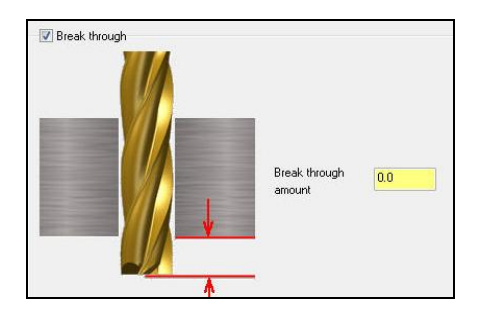

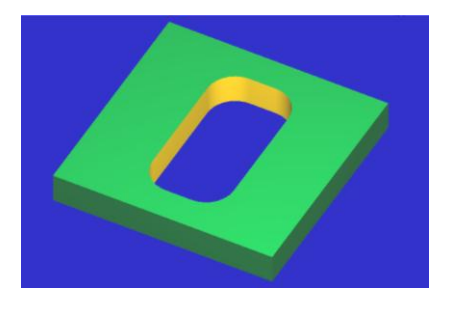

Resim 2.35: Break Trough sekmesi

• **Break Through amount:** Kısmına kesicinin parçanın altından taşma miktarı yazılınca kesici ucu parçanın altından bu kadar çıkarak profili işler.

## 2.6.1.9. Linking Parameters (Takım Yaklaşma-Uzaklaşma Parametreleri)

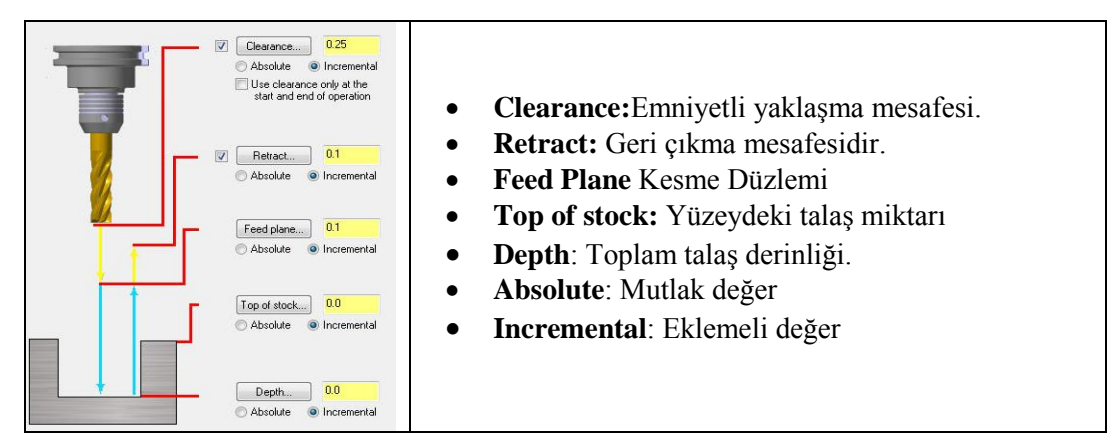

#### 2.6.1.10. Home / Ref. Point (Ev pozisyonu / Referans Noktası)

| Home<br>X<br>Y<br>Z | 0.0<br>10.0                  | • Home position: Takımın kesme operasyonunu tamamladıktan sonra gideceği noktadır.                                              |
|---------------------|------------------------------|----------------------------------------------------------------------------------------------------|
|                     | ित्क machine                 | <ul> <li>Select home position: Ekranda home noktasını seçtirir.</li> <li>From makine: Tezgâhın değerlerini kullanır.</li> </ul> |
| Reference points    | Retract                      | • <b>Ref point:</b> Takımın kesmeye başlama ye                                                                                  |
|                     | × 0.0                        | durma noktaları belirlenir.                                                                                                    |
| Y 0.0               | Y 0.0                        | • Approach: Kesmeye baslama noktası                                                                                             |
| Z 0.0               | ▶ Z 0.0                      | Batract: Kasmadan uzaklasma naktasi                                                                                             |
|                     | 44 B                         | • Kettaet. Kesheden uzaklaşlıla iloktası                                                                                        |
| Absolute            | <ul> <li>Absolute</li> </ul> | • Select: Yaklaşma ve uzaklaşma noktalarını                                                                                     |
| Incremental         | C Incremental                | seçtirir.                                                                                                    |
|                     | From machine                 |                                                                                                    |

Resim 2.37: Home / Ref. Point sekmesi

## 2.6.1.11. Arc Filter/ Tolerance (Yay Filtreleme/Tolerans)

Kesicinin çok küçük hareketlerini filtreleyerek yumuşak geçişli yaylar halinde hareket etmesini sağlar. Böylece program da kısaltılmış olur.

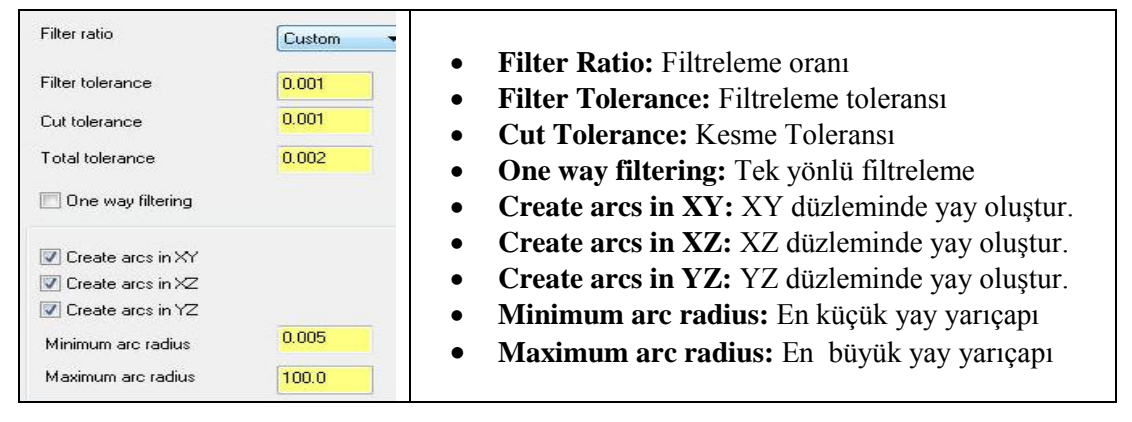

Resim 2.38: Arc filter/ Tolerance sekmesi

#### 2.6.1.12. Planes (WCS) (Düzlemler)

İş koordinat sistemi, takım düzlemi gibi parametrelerin tanımlandığı kısımdır.Kesici takımın hangi düzlemde çalıştığı belirlenir.

| Working coordinate system    |   | Tool plane                   | ĩ i | Comp / construction plane    | • Working Koordinat Sistem:              |
|------------------------------|---|------------------------------|-----|------------------------------|------------------------------------------|
| TOP                          |   | RIGHT SIDE                   |     | RIGHT SIDE                   | Çalışma koordinat sistemi                |
| Origin (in view coordinates) |   | Origin (in view coordinates) |     | Origin (in view coordinates) | Tool Plane: Takım düzlemi                |
| × 0.0                        | * | × 0.0                        | •   | × 0.0                        | Comp/Construction plane: Telafi          |
|                              |   |                              |     |                              | / Konstrüksiyon düzlemi                  |
| Y UU                         |   | Y [uu                        | *   | Υ [0.0                       | • Origin (in view coordinates):          |
| Z 0.0                        |   | Z 0.0                        |     | Z 0.0                        | Orjin, bakış koordinatlarında            |
|                              |   |                              |     | <b>B</b>                     | • Work ofset: Sıfır ofseti               |
|                              |   |                              |     |                              | • <b>Display relative to WCS:</b> WCS'yi |
| Work offset                  |   | Display relative to WCS      |     |                              | eklemeli göster.                         |

Resim 2.39: Planes sekmesi

## 2.6.1.13. Cooland (Soğutma Sıvısı)

Talaş alma sırasında ısınan kesici takımı ve parçayı soğutmak için kullanılır.

| Flood           | Ignore 👻  | Before -                    |        |
|-----------------|-----------|-----------------------------|--------|
| Mist            | On<br>Off | • Ignore: Önemsiz           |        |
| Thru-tool       | Ignore    | • On: Acık                  |        |
| Custom option 1 | Ignore 👻  | Before - Off. Kanalı        |        |
| Custom option 2 | Ignore 💌  | Before                      |        |
| Custom option 3 | Ignore 👻  | • Before: Onceki            |        |
| Custom option 4 | Ignore 👻  | Before - With: Onceki ve so | onraki |
| Custom option 5 | Ignore 👻  | Before - After: Sonraki     |        |
| Custom option 6 | Ignore 👻  | Before -                    |        |
| Custom option 7 | Ignore 👻  | Before -                    |        |

Resim 2.40: Cooland sekmesi

## 2.6.1.14. Canned Text ( Açıklama Yazısı)

CNC programının içerisine ek özel bir açıklama veya bir ISO kodu gönderilecekse bu komut kullanılır. Belirtilen komut ve açıklamalar oluşturulacak programın içine yerleştirilir.

| Canned | text options:       |            | Selected | before text: |                                      |
|--------|---------------------|------------|----------|--------------|--------------------------------------|
| #      | Canned Text         |            | #        | Canned Text  | • Add: Secilen acıklamavı sağdaki    |
| 1.     | Program Stop        |            |          |              | - Muu beçmen üçikininüyi büğünki     |
| 2.     | Optional Stop       |            |          |              | nencereve ekler                      |
| 3.     | Block Delete on     |            |          |              | peneercyc ekier.                     |
| 4.     | Block Delete off    |            |          |              | • Defense Öngelri gerlelemerri       |
| 5.     | Return Tailstock    |            |          |              | • <b>Delore:</b> Onceki açıklamayı   |
| 6.     | Advance Tailstock   |            | Calcated | Local terms  |                                      |
| 7.     | Return Chute        | Add before | Selected | I with text: | sagdaki pencereye ekler.             |
| 8.     | Advance Chute       |            | #        | Lanned Lext  |                                      |
| 9.     | Exact Stop on       | Add with   |          |              | • With: Onceki ve sonraki            |
| 10.    | Exact Stop off      |            |          |              | - vvien oneem ve somun               |
| 1101.  | Flood On            | Add after  |          |              | acıklamayı çağdaki nancaraya         |
| 1102.  | Flood Off           |            |          |              | açıklamayı saguaki peneereye         |
| 1103.  | Mist On             | Demons 1   |          |              | altlan                               |
| 1104.  | Mist Off            | nemove     | Calcutad | -0           | ekier.                               |
| 1105.  | Thru-tool On        |            | selected | arter text:  |                                      |
| 1106.  | Thru-tool Off       |            | #        | Canned Lext  | • After: Sonraki aciklamavi          |
| 1107.  | Custom option 1 On  |            |          |              |                                      |
| 1108.  | Custom option 1 Off |            |          |              | sağdaki nencereve ekler              |
| 1109.  | Custom option 2 On  |            |          |              | saguari peneereye errer              |
| 1110.  | Custom option 2 Off |            |          |              | • Domosto Eltlonon ogililomosti      |
| 1111.  | Custom option 3 On  |            |          |              | • <b>Keniove:</b> Eklenen açıklamayı |
| 1112   | Custom ontion 3 Off |            |          |              |                                      |
|        |                     |            |          |              | siler                                |

Resim 2.41: Canned Text sekmesi

## 2.6.1.15. Misc Values (Yardımcı Değerler)

Birden fazla iş parçası sıfır noktası olduğunda kullanılır. İşaretli değil ise sıfır noktası bir tanedir demektir. **Misc Values** menüsünden G54 iş koordinat sistemi, mutlak ve artışlı programlama modu seçimi yapılır.

| Integers                           |      | Reals           |     |
|------------------------------------|------|-----------------|-----|
| Work Pos. [-1=REF,0=G50,1=HOME,2=G | 54 2 | Misc. Real [1]  | 0.0 |
| Abs/Inc. [0=ABS, 1=INC]            | 0    | Misc. Real [2]  | 0.0 |
| Ref. Return [0=G28,1=G30]          | 0    | Misc. Real [3]  | 0.0 |
| Mill Cyc G107/G112 [0=0FF,1/-1=0N] | 0    | Misc. Real [4]  | 0.0 |
| Misc. Integer [5]                  | 0    | Misc. Real [5]  | 0.0 |
| Misc. Integer [6]                  | 0    | Misc. Real [6]  | 0.0 |
| Misc. Integer [7]                  | 0    | Misc. Real [7]  | 0.0 |
| Misc. Integer [8]                  | 0    | Misc. Real [8]  | 0.0 |
| Misc. Integer [9]                  | 0    | Misc. Real [9]  | 0.0 |
| Misc. Integer [10]                 | 0    | Misc. Real [10] | 0.0 |

Resim 2.42: Misc Values sekmesi

## 2.6.1.16. Rotary Axis Control (Dönel Eksen Kontrolü)

Dördüncü eksen tanımlaması yapmak için kullanılır. Daha çok öner tabla için kullanılır.Komut aktif edildiğinde **Rotation Type** (Döndürme tipi) penceresi ekrana gelir

| Rotation type                                                             | Rotation type: Döndürme tipi                   |
|---------------------------------------------------------------------------|------------------------------------------------|
| O rotation                                                                | No rotation: Döndürme vok                      |
| 🔿 Rotary axis positioning                                                 | • <b>3 axis</b> • 3 ekseninde döndürme         |
| 🔘 3 axis                                                                  | Datamy avig nositioning: Dönon tohla           |
| <ul> <li>Axis substitution</li> </ul>                                     | • Kotary axis positioning: Doner tabla         |
| Rotary axis                                                               | pozisyoniari                                   |
| O Poteto shout Y suis     O Poteto shout Y suis     O Poteto shout 7 suis | • <b>Axis substitution:</b> Eksen indekslemesi |
|                                                                           | • Rotary axis: Döner tabla                     |
| Axis substitution                                                         | • Rotate about X axis: X ekseninde dön.        |
| 🕐 Substitute X axis 💿 Substitute Y axis                                   | • Rotate about Y axis: Y ekseninde dön.        |
| Rotation direction                                                        | • Rotate about Z axis: Z ekseninde dön.        |
|                                                                           | • Substitute X axis: X ekseninde indekslo      |
|                                                                           | • Substitute Y axis: Y ekseninde indekslo      |
|                                                                           | Rotation Direction: Dönme yönü                 |
| Rotary diameter 0.0                                                       | • Rotary Diameter: Döner tabla çapı.           |
| Unroll                                                                    | Unroll: Yuvarlanmışı aç.                       |
| Unroll tolerance 0.01                                                     | Unroll Tolerance: Unroll toleransi             |

Resim 2.43: Rotary Axis Control sekmesi

# 2.7. Face (Yüzey Temizleme Takım Yolu)

İş parçalarının üst yüzeylerinden düzlem yüzey frezeleme ile talaş kaldırmak için kullanılır. Daha çok ham haldeki malzemenin üst yüzeyinden silme talaş alma amacı ile kullanılır.

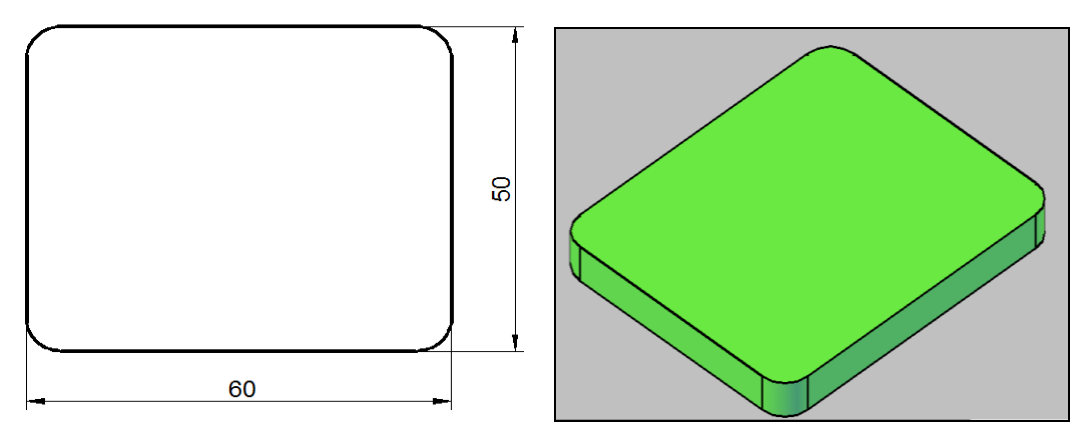

Şekil 2.26: Face ile yüzey işleme örneği

İşlem sırası şöyledir;

- Machine Type'den Mill (Freze) ve buradan Mill 3 -Axis VMC MM.MMD.5 seçilir. Operation Manager kısmında Machine Group 1 olarak listelenir.
- Machine Group 1' dan Properties seçilir.Açılan Machine Grup Properties diyalog kutusundan Stock Setup seçilir.Shape kısmından uygun kütük şekli belirlenir.
- Toolpaths menüden Face seçilir.
- Ekrana Enter new NC name penceresi gelir.Takım yoluna bir ad verilerek kaydedilir.
- Kaydetme işleminden sonra ekrana **Chaining** penceresi gelir.Buradan **Chain** ile işlenecek yüzey profili seçilir ve OK tuşuna basılır.

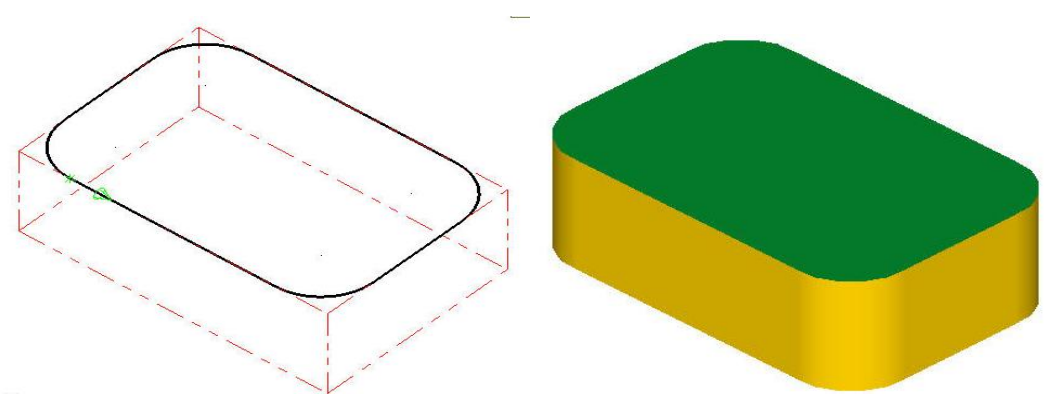

Şekil 2.27: Chaining ile kütük seçim örneği

• Seçme işleminden sonra ekrana **2D Toolpath – Facing** diyalog kutusu gelir.

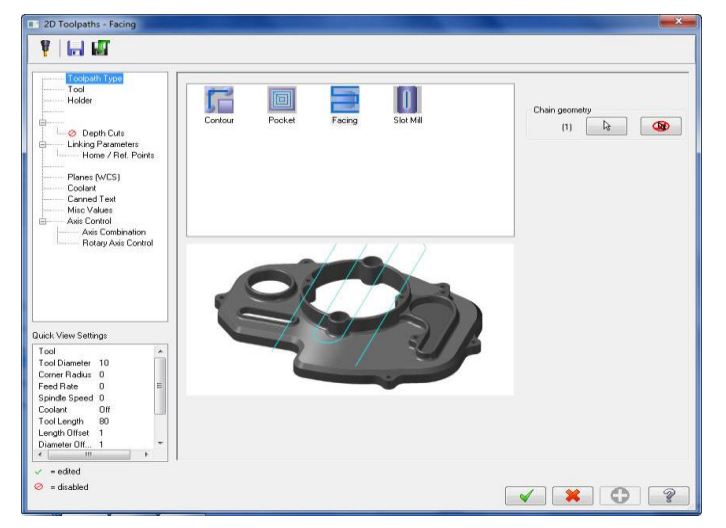

Resim 2.44: 2D Toolpath –Facing diyalog kutusu

# 2.7.1. Tool (Takım)

Takım seçimi için Select library tool veya Create new tool kullanılır.

|                     | Tool                       | fia: 0.5           |                    |          | • | Tool dia: | : Takım ça            | ıpı       |         |
|---------------------|----------------------------|--------------------|--------------------|----------|---|-----------|-----------------------|-----------|---------|
| # Tool Name Dia. Co | or. rad. Length Corner rad | us: 0.25           |                    |          | • | Corner    | radius:               | Ûç        | köşe    |
|                     | Tool na                    | ne: 1/2 BALL       | ENDMILL            |          |   | kavisi.   |                       |           | ,       |
|                     | Too                        | #: 256             | Len. offset:       | 256      | • | Tool nan  | ne: Takım             | adı.      |         |
|                     | Hea                        | 1 # <mark>1</mark> | Dia. offset:       | 256      | • | Tool #: T | akım no.              |           |         |
|                     |                            |                    |                    |          | • | Len.Offs  | et: Takım             | boy te    | elafisi |
|                     |                            |                    | e e f              |          | • | Head#: -  | 1.Tek iş m            | nilli tez | zgah    |
|                     | Feed r                     | te: 6.4176         | Spinale airection: | 1069     | • | Dia. Offs | et: Takim             | çap te    | elafisi |
| - III Bink          | ► F                        | PT: 0.0015         | SFM                | 139.9215 | • | Feed rate | e: İlerleme           | e hizi    |         |
| Select library tool | Filter Plunge ra           | te: 6.4176         | Retract rate:      | 6.4176   | • | Spindle s | speed: De             | vir say   | /1S1    |
|                     | For                        | e tool change      | 🔲 Rapid Re         | tract    | • | Spindle o | lirection:            | Dönüs     | vönü    |
|                     | Comment                    |                    |                    |          | • | Retract 1 | ate <sup>.</sup> Geri | cıkıs ł   | 1171    |
|                     |                            |                    |                    |          | • | Plunge r  | ate: Malze            | meve      |         |
| To batch            |                            |                    |                    | T        | - | dalma ile | rleme hızı            |           |         |

Resim 2.45: Tool sekmesi

- Rapid retract: Hızlı geri çıkma. (G00 ile)
- Comment: Açıklama. Buraya yazılan açıklama program başında listelenir.
- To batch: Operasyonları dosyaya kaydedip grup halinde tezgâha gönderir.
- Force tool change: Aynı takım kullanılmış olsa bile ard arda olan operasyonlarda takımı değiştirtir.
- Tool filter: Takım filtreleme. Sadece seçilen operasyona uygun takımları listeler.

# 2.7.1.1. Create New Tool (Yeni Takım Oluştur)

Yüzey işlemek için Face Mill (Yüzey Tarama Çakısı) seçilmiştir.

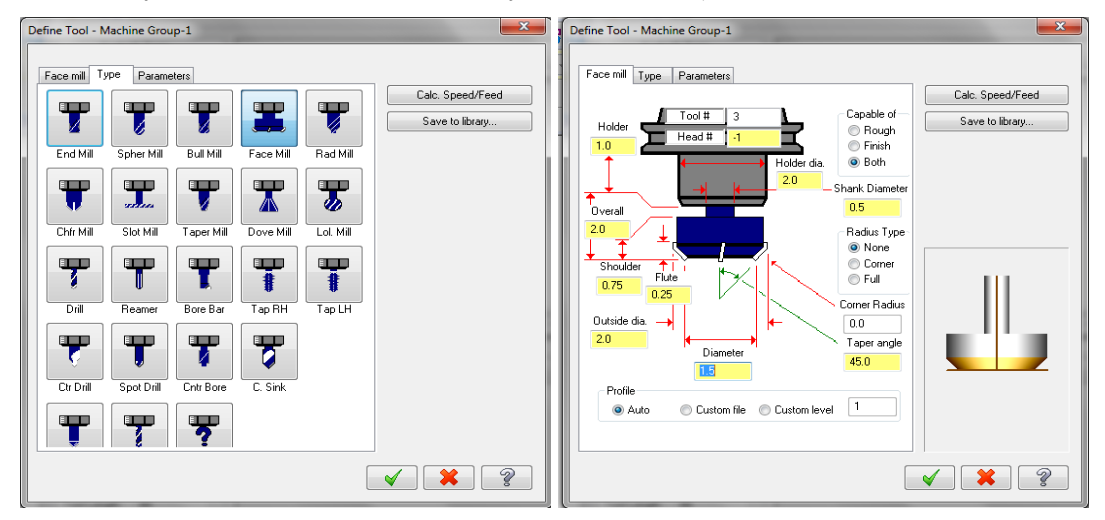

Resim 2.46: Create New Tool ile yeni takım oluşturulması

## 2.7.1.2. Cut Parameters (Kesme Parametreleri)

| Stude                            | Across overlap                                       | 25.0           | %          | 2.0    | • <b>Style:</b> Kesme stilleri.              |
|----------------------------------|------------------------------------------------------|----------------|------------|--------|----------------------------------------------|
| Une way                          | Along overlap                                        | 110.0          | %          | 8.8    | - <b>One Way</b> : Tek yönlü kesme           |
|                                  | Approach distance                                    | 50.0           | %          | 4.0    | <ul> <li>Zigzag: İki yönlü kesme.</li> </ul> |
|                                  | Exit distance                                        | 50.0           | %          | 4.0    | - One pass: Tek pasoda talaş                 |
|                                  | M                                                    | 75.0           |            | 60     | alma                                         |
| T                                | Max. stepover                                        | 73.0           | ~          | 0.0    | - <b>Dynamic:</b> Dinamik                    |
|                                  | <ul> <li>Climb</li> <li>Reverse direction</li> </ul> | n of last pass | onven<br>: | tional | • <b>Tip Comp:</b> Uç telafisi.              |
| Roll cutter around corners Sharp | Auto angle<br>Roughing angle:                        |                |            | 0.0    | • Roll cutter around corners:                |
|                                  | Move between cuts                                    |                |            |        | Köşeleri işleme tipi                         |
| Linearization tolerance: 0.005   | Feed rate betwe                                      | en cuts:       |            | 10.0   | • Linearization tolerance: 3B                |
| Stock to leave on walls 0.0      |                                                      |                |            |        | eğrı-spline eğrileri önce                    |
| Stock to leave on floors 0.0     |                                                      |                |            |        | doğrulara böler.                             |

Resim 2.47: Cut Parameters sekmesi

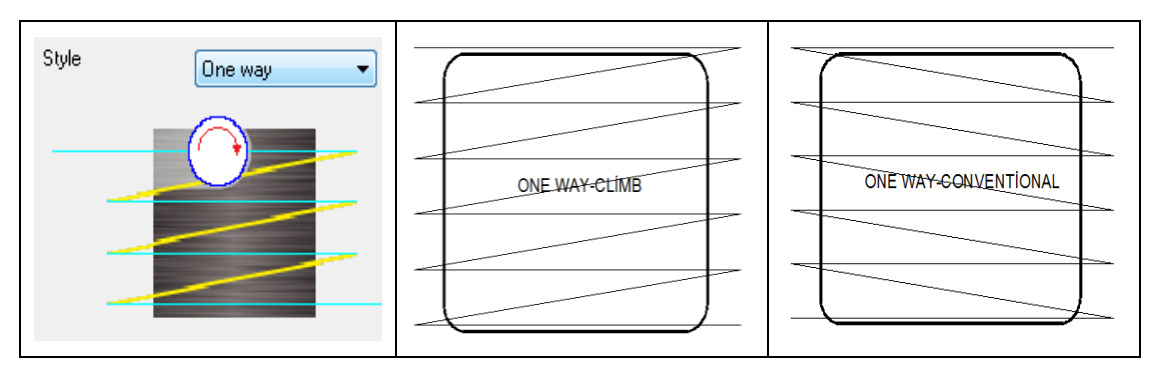

Şekil 2.28: a.Kesme stili örnekleri

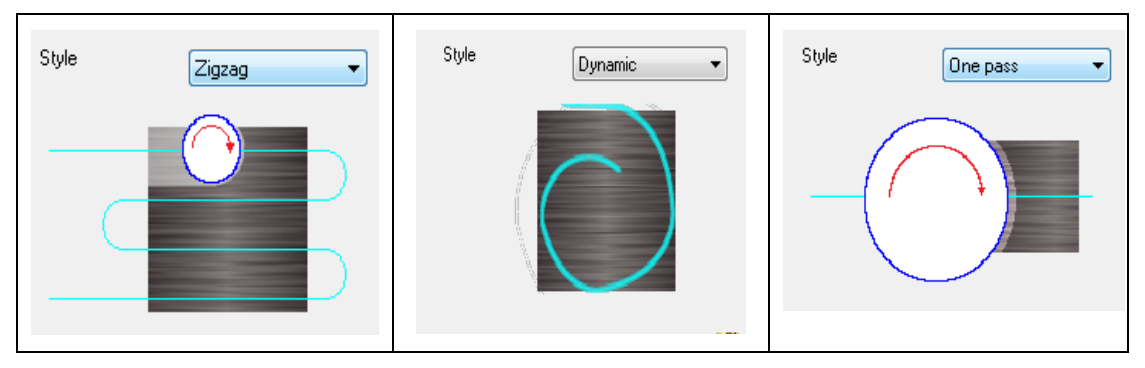

Şekil 2.28: b.Kesme stili örnekleri

- Stock to leave on walls: Kütük kenarlarından işleme payı bırak.
- Stockto leave on floors: Cep zemininde işleme payı bırak.
- Across Overlap (Enine taşıma): Takımın iş parçasının kenarından Y ekseninde verilen değer kadar taşma miktarıdır.Kayma miktarı , takım çapının yüzde değeri alınarak yapılır.
- Along Overlap (Boyuna taşma): Takımın iş parçası kenarından X ekseninde verilen değer kadar taşma miktarıdır. Kayma miktarı takım çapının yüzdesi alınarak yapılır.

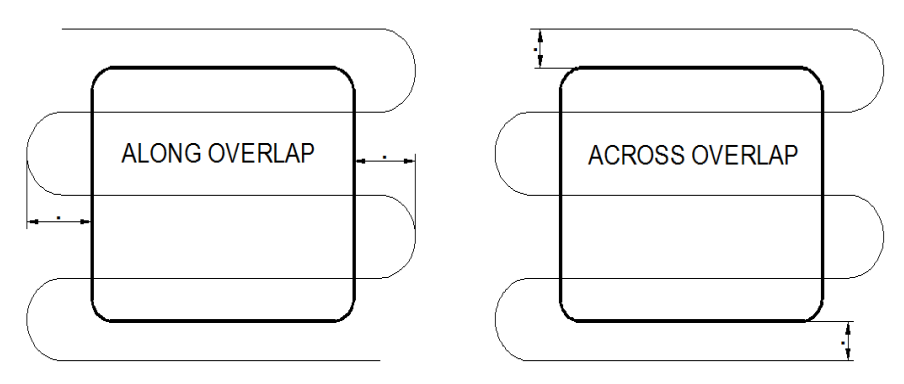

Şekil 2.29: Takım yolunu enine ve boyuna taşıma

- Approach Distance: Takımın iş parçasına ilk yaklaşma mesafesi buradan ayarlanır. Takım çapının yüzdesi alınarak yapılır.
- **Exit Distance:** Takım talaş alma işlemi tamamlayınca iş parçasından uzaklaşma mesafesi bu kısımdan ayarlanır. Takım çapının yüzdesi alınarak yapılır

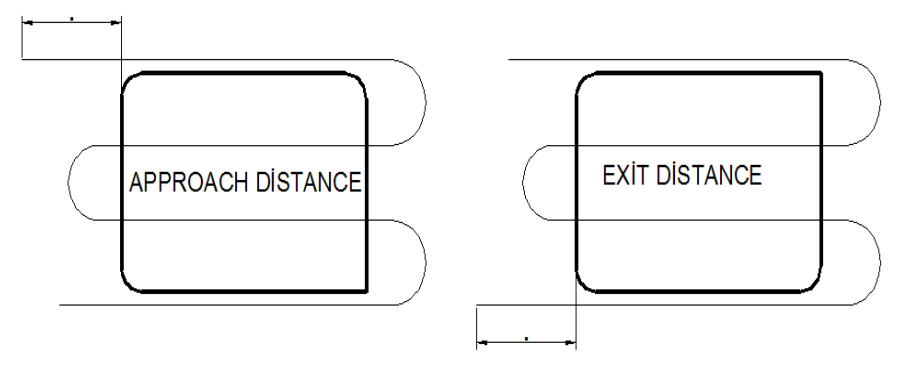

Şekil 2.30: Takımın iş parçasına yaklaşma ve uzaklaşma mesafeleri

• **Max.stepover:** Maksimum yana kayma yüzdesi. Takımın her kesmede işlemini tamamladıktan sonra bir sonraki kesme işlemine başlamak için yana kayma miktarıdır.Kullanılan kesici çapının % 'si alınarak yana kayma işlemi gerçekleştirilir.

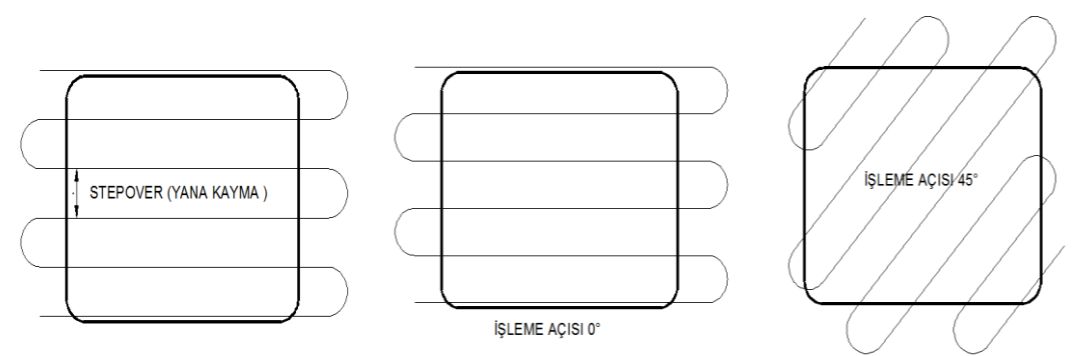

Şekil 2.31: Max.stepover

Şekil 2.32: Roughing Angle örnekleri

- Auto angle (Otomatik Açı): İşleme açısı sistem tarafından otomatik olarak ayarlanabilir.Parçanın genişliği eninden büyükse açı 0 ,genişliği eninden küçükse 90 olarak alınır.
- **Roughing angle (Kaba işleme açısı):** İstenen işleme açısı bu kutuya yazılınca takım yolu bu açıda türetilir.
- Move between cuts: Her pasodan sonra ,kesicinin bir sonraki paso için konumlandırma tipi .
  - **High speed loops:** Takım bir pasodan diğerine geçiş yaparken 180 derecelik yaylar yaparak dairesel bir hareket izler.

- Linear(Doğrusal): Takım, pasolar arası geçiş yaparken talaş alma ilerlemesinde doğrusal hareket yapar.
- **Rapid (Hızlı):** Takım,pasolar arası geçiş yaparken hızlı ilerleme ile doğrusal hareket yapar.

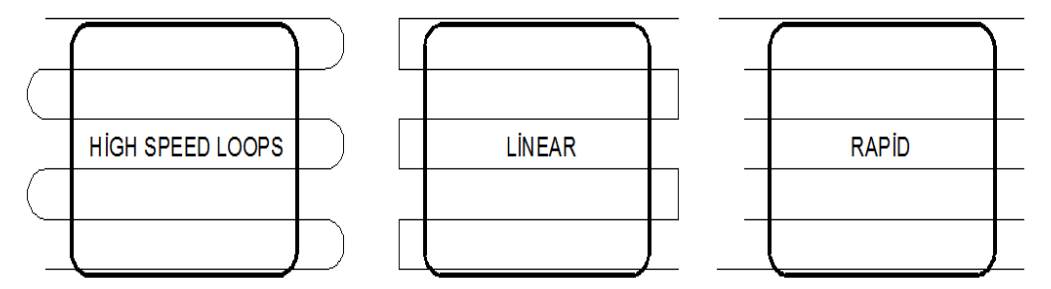

Şekil 2.33: Move between cuts çeşitleri

- Feed rate between cuts: Pasolar arası geçiş yaparken genel ilerlemeden farklı bir ilerleme istenirse buraya yazılır. Aktif edilmez ise pasolar arası geçiş ilerleme hızı genel olarak tanımlanan Feed rate değeri kullanılır.
- Diğer parametre ayarları **Pocket** parametreleri ile aynıdır. **Pocket** başlığına bakınız

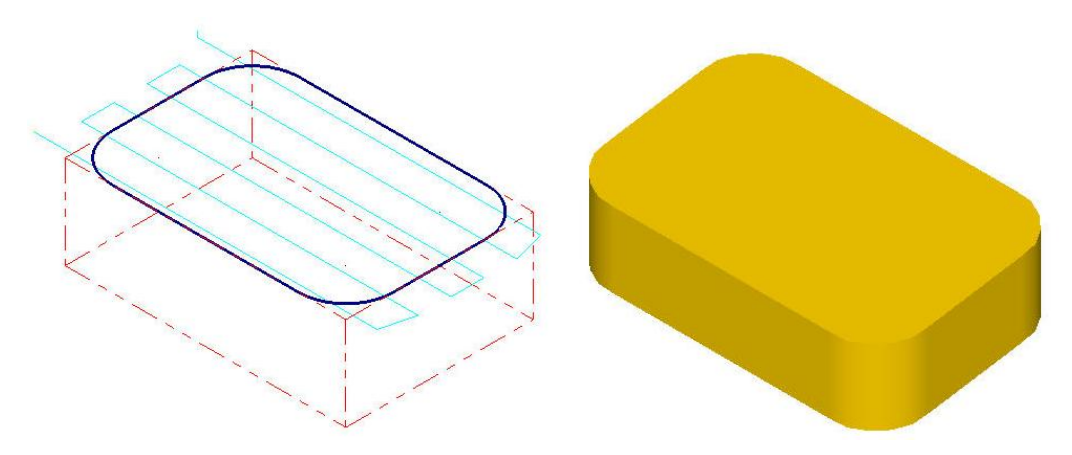

Şekil 2.34: Parçanın çizgisel ve katı simülasyonları

# 2.8. 2D High Speed (İki Boyutlu Yüksek Hızda İşleme Takım Yolu)

Bu yöntem genel anlamda yüksek devir ve ilerlemelerde, düşük talaş derinliği ile küçük takımlar kullanılarak işleme yapar. Programlama ve döngü sürelerini en aza indirir. **HSM** hızlı geri dönüş ve üstün bir yüzey sağlar. Mastercam HSM fonksiyonları tezgâh yüksek hızda kesme özelliğine sahip değilse bile, bu güçlü tekniği en iyi şekilde kullanmak için tasarlanmış takım yollarını içerir. İşlem sırası şöyledir;

• Machine Type'den Mill (Freze) ve buradan Mill 3 -Axis VMC MM.MMD.5 seçilir. Operation Manager kısmında Machine Group 1 olarak listelenir.

- Machine Group 1' dan Properties seçilir. Açılan Machine Grup Properties diyalog kutusundan Stock Setup seçilir. Shape kısmından uygun kütük şekli seçilir.
- Toolpaths menüden 2D High Speed seçilir.
- Ekrana Enter new NC name penceresi gelir. Takım yolu kaydedilir.
- Kaydetme işleminden sonra ekrana **Chaining** penceresi gelir.Buradan **Chain** ile işlenecek yüzey profili seçilir ve OK tuşuna basılır.

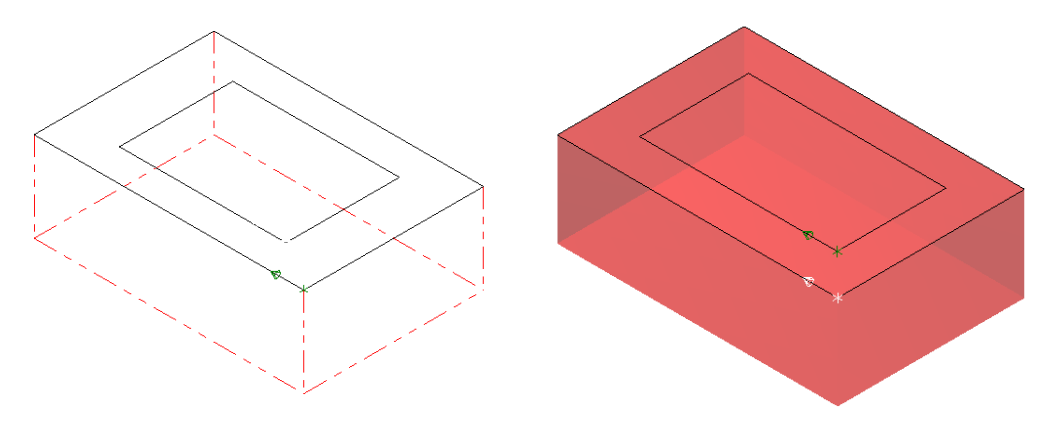

Şekil 2.35: Chaining penceresi ile profil seçimi

| 2D High Speed Toolpath - Core                                                                                                    | Mill                       |               |                |          |                          |
|----------------------------------------------------------------------------------------------------|----------------------------|---------------|----------------|----------|--------------------------|
| Concents Type           Tool         Holder           Cull Paremeters         Segeh Culls           O Streph Culls         Segeh Culls           O Streph Totos         Segeh Culls           Unitations         O Streph Totos           Home / Ref. Points         Home / Ref. Points           Home / Ref. Points         Canned Test           Mile Values         Axis Contol           Axis Contol         Axis Contol | Core Mi<br>Dynamic Area Dy | Peel Mil Bler | d Mil Area Mil | Rest Mil | Chain geomety<br>[2] 🕞 🐼 |
| Holay Axis Central           Outek Yew Strings           Tool Diseaster 5           Control Reduis 0           Freed Rate 0           Spinds Speed 0           Coolant 0/f           Coolant 0/f           Outergin 0/f           Usergin 0/f           Tool Image                                                                                                    | A                          |               |                | Mrs.     |                          |
| <ul> <li>edited</li> <li>edisabled</li> </ul>                                                                                                    |                            |               |                |          | < × • ?                  |

• Ekrana 2D High Speed Toolpath-Dynamic Area Mill diyalog kutusu gelir.

Resim 2.48: 2D High Speed Toolpath-Dynamic Area Mill diyalog kutusu

## 2.8.1. Toolpath Type (Takım yolu Tipi)

## 2D High Speed (İki boyutlu yüksek hızda işleme) takım yolları 9 tanedir. Bunlar;

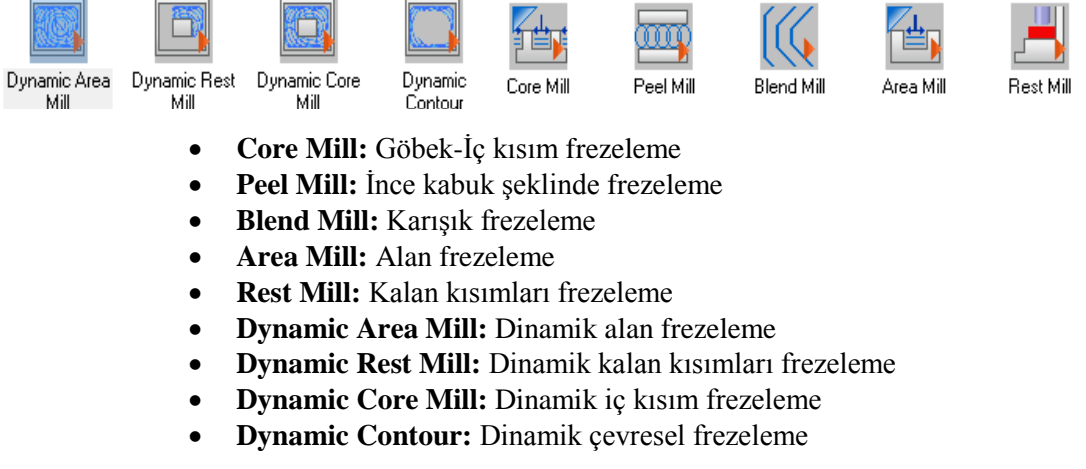

## 2.8.2. Cut Parameters (Kesme Parametreleri)

Yukarıdaki bütün yöntemlerde **Cut Parameter** sekmeleri hariç diğer bütün parametreler **Pocket** takım yolu parametreleri ile aynıdır. Parametreler için o kısma bakınız.

## 2.8.2.1. Core Mill Cut Parameters (İç Kısım Frezeleme Kesme Parametreleri)

| Cutting method<br>Tip comp                                             | Climb •<br>Tip • | XY stepover<br>% of dia.<br>Min.<br>Max.                  | 75.0<br>1.2375<br>2.25 | <ul> <li>Cutting Method:Kesme<br/>metodu</li> <li>Climb: Aynı yönlü kesme</li> <li>Conventional: Zıtyönlü kesme</li> </ul>                            |
|------------------------------------------------------------------------|------------------|-----------------------------------------------------------|------------------------|----------------------------------------------------------------------------------------------------|
| Corner rounding<br>Max radius<br>Profile tolerance<br>Offset tolerance | 0.25             | Keep tool down within<br>Distance<br>© % of tool diameter | 7.87<br>3148.0         | <ul> <li>Conventional. Zityöniu kesine</li> <li>Tip comp: Uç telafisi</li> <li>Corner rounding: Köşe yuvarlatma</li> </ul>                            |
| Stock to leave on walls<br>Stock to leave on floors                    | 0.0              |                                                           |                        | <ul> <li>Max. radius: En büyük<br/>yuvarlatma yarıçapı</li> <li>Profile tolerance: Profil<br/>toleransı</li> <li>Offset tolerance: Öteleme</li> </ul> |

## Resim 2.49: Core Mill Cut Parameters penceresi

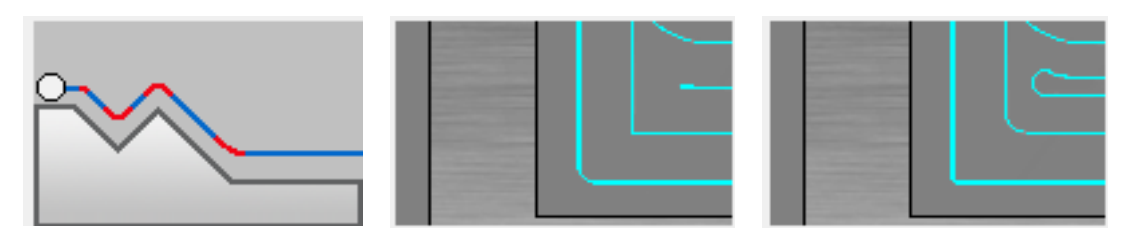

#### Resim 2.50: a.Max. Radius

•

\_

b.Profile tolerance

c.Offset tolerance

- XY stepover: X ve Y düzlemlerinde % olarak yana kayma miktarı
- % of dia: Takım çapının % olarak yana kayma miktarı
- **Min:** En az yana kayma miktarı
- Max: En fazla yana kayma miktarı
- Keep tool down within: Takımı aşağıda ve içerde tutar.
  - **Distance:** Verilen mesafe kadar aşağıda tutar.
  - % of tool diameter: Takım çapının verilen %'si kadar aşağıda tutar.

| 🖲 Off 🛛 🔘 Min                                                                  | mize burial | Off @ Mini                                                                     | mize burial |        |
|--------------------------------------------------------------------------------|-------------|--------------------------------------------------------------------------------|-------------|--------|
| Stepover adjustment (% of max stepover)<br>Initial loop radius (% of tool dia) | 0.0         | Stepover adjustment (% of max stepover)<br>Initial loop radius (% of tool dia) | 0.0         |        |
| Retry loop radius (% of initial loop)                                          | 50.0        | Retry loop radius (% of initial loop)                                          | 50.0        | R      |
| Minimum loop radius (% of tool dia)                                            | 3.0 = 0.15  | Minimum loop radius (% of tool dia)                                            | 3.0 = 0.15  | 1 BAIN |
| Feedrate adjustment (% of feedrate)                                            | 50.0        | Feedrate adjustment (% of feedrate)                                            | 50.0        |        |
|                                                                                |             |                                                                                |             | 1 AAN  |

> Trochoidal Motion (Trokoidal Hareket)

Resim 2.51: Trochoidal Motion sekmesi

- Minimize burial: Dalışı dairesel hareketlerle minimize et, küçült.
- Stepover Adjustment (% of max. stepover) : Yana kaymaları ayarla
- İnitial loop radius (% of tool dia): Takım çapının % oranı olarak ilk kavis yarıçapı.
- **Retry loop radius (% of initial loop):** İlk kavis yarıçapının % oranı olarak sonraki kavis yarıçapı.
- Minimum loop radius (% of tool dia): Minimum kavis yarıçapı
- Feedrate adjustment (% of feedrate): İlerleme hızını ayarla
  - > Transitions (Takım Yolları Arası Geçişler)

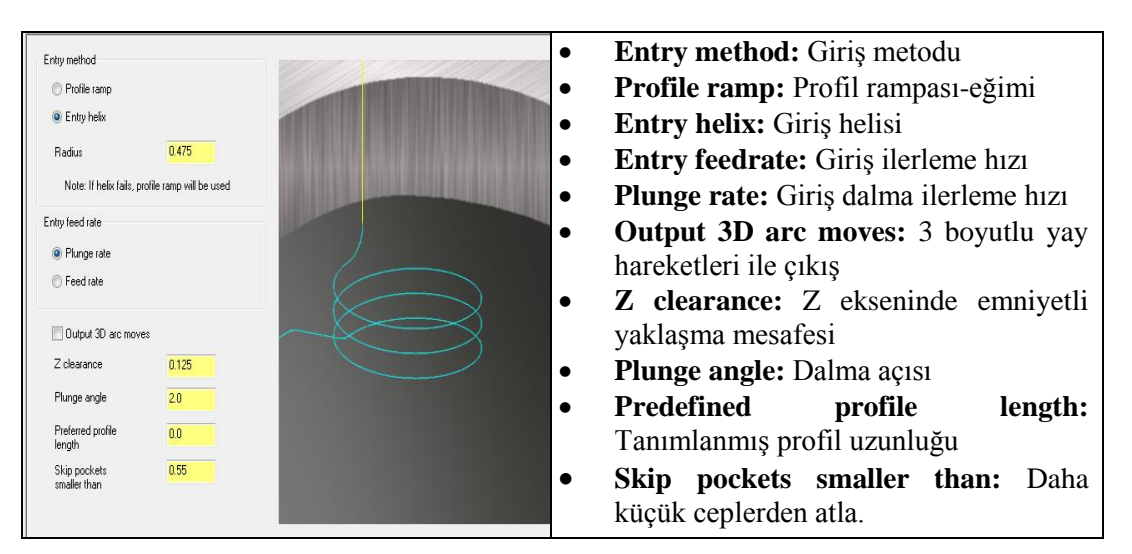

Resim 2.52: Transitions sekmesi

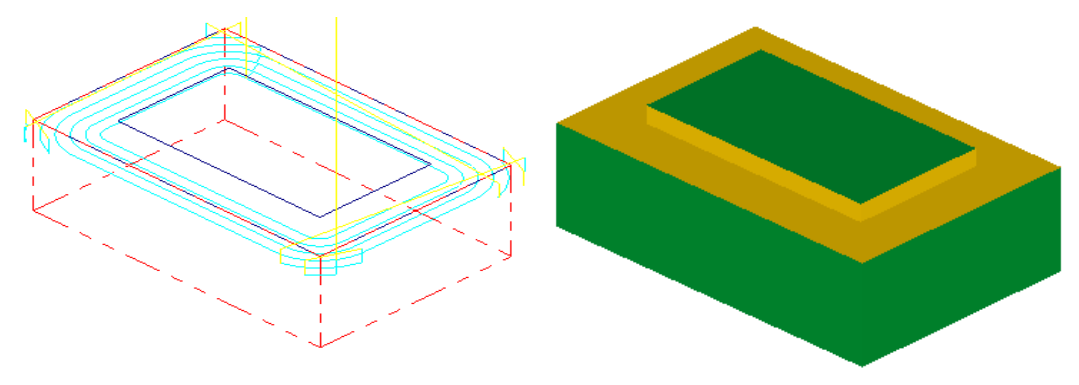

Şekil 2.36: Parçanın çizgisel ve katı simülasyonu

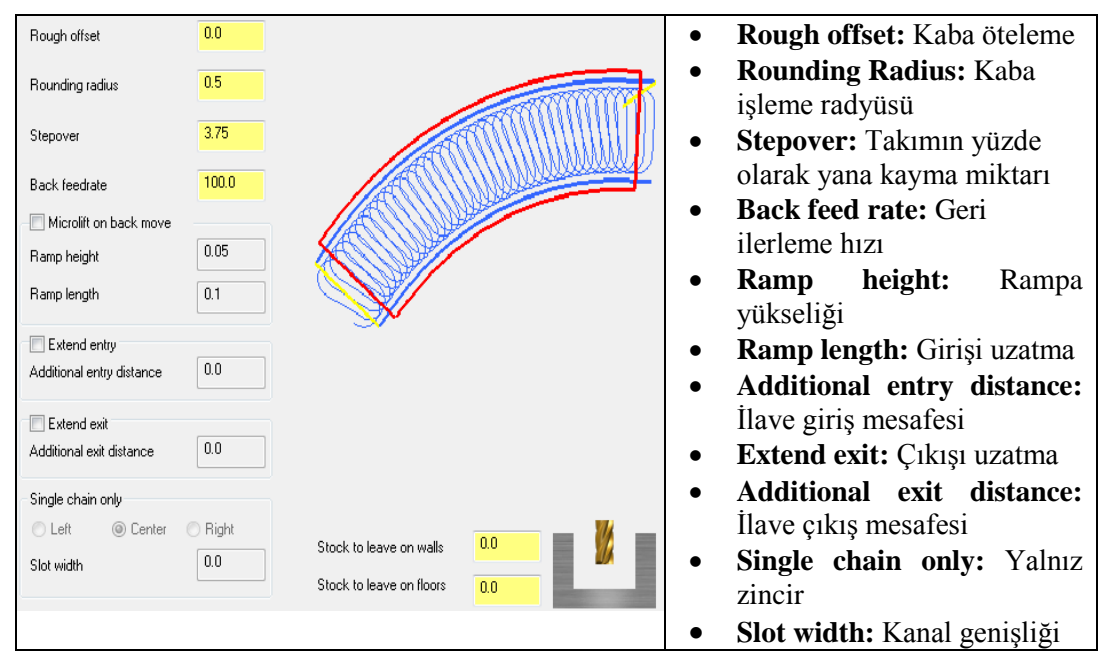

# 2.8.2.2. Peel Mill Cut Parameters (İnce Kabuk Şeklinde Frezeleme)

Resim 2.53: Peel Mill Cut Parameters sekmesi

## 2.8.2.3. Blend Mill Cut Parameters (Karışık Frezeleme)

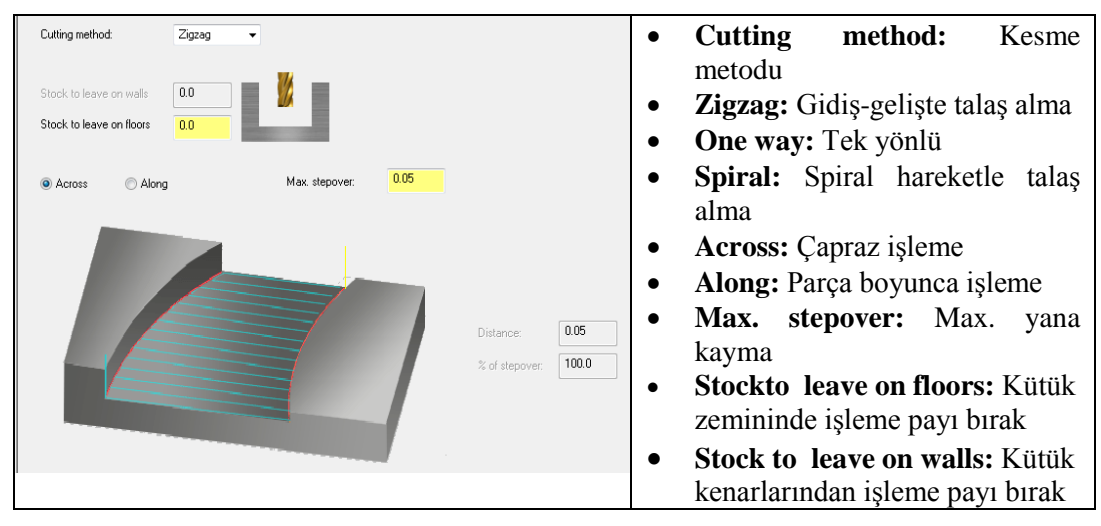

Resim 2.54: Blend Mill Cut Parameters sekmesi

## 2.8.2.4. Area Mill Cut Parameters (Alan Frezeleme)

Bütün parametreleri Core Mill ile aynıdır. O kısma bakınız.

Resim 2.55: Area Mill Cut Parameters şekli

## 2.8.2.5. Rest Mill Cut Parameters (Kalan Kısımları Frezeleme)

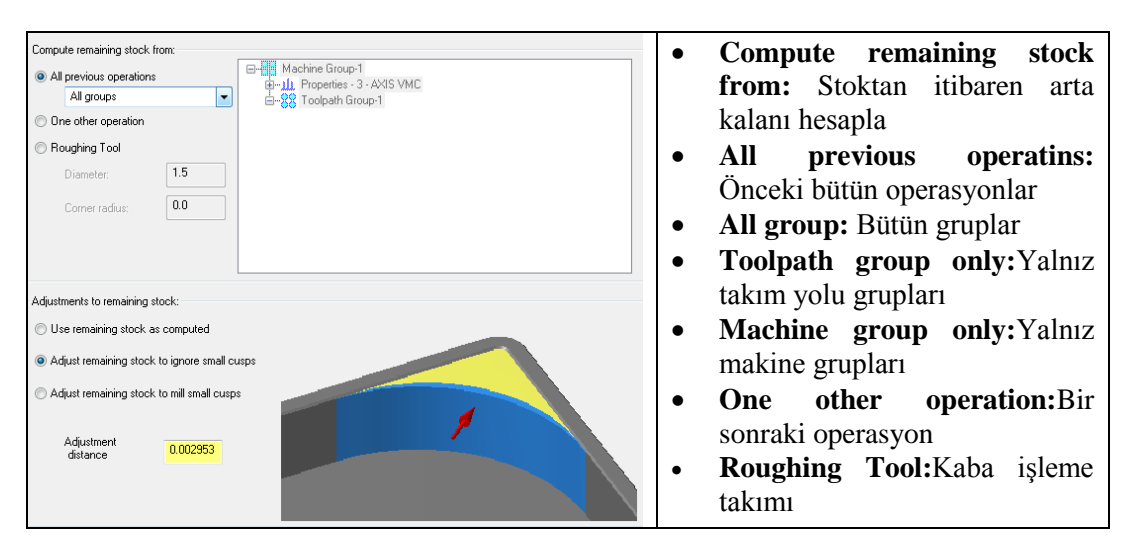

## Rest Material (Kalan Malzeme)

Resim 2.56: Rest Material sekmesi

- Adjustment to remaining stock: Stoktan arta kalanı ayarlama
  - Use remaining stock as computed: Stoktan arta kalanı hesaplayıp kullanma
  - Adjustment remaining stock to ignore small cusps: Stoktan arta kalan küçük sivrilikleri görmezlikten gelip ayarlama.
  - Adjustment remaining stock to mill small cusps: Stoktan arta kalan küçük sivrilikleri çentiklemeyi ayarla.
  - Adjustment distance: Ayarlanan mesafe

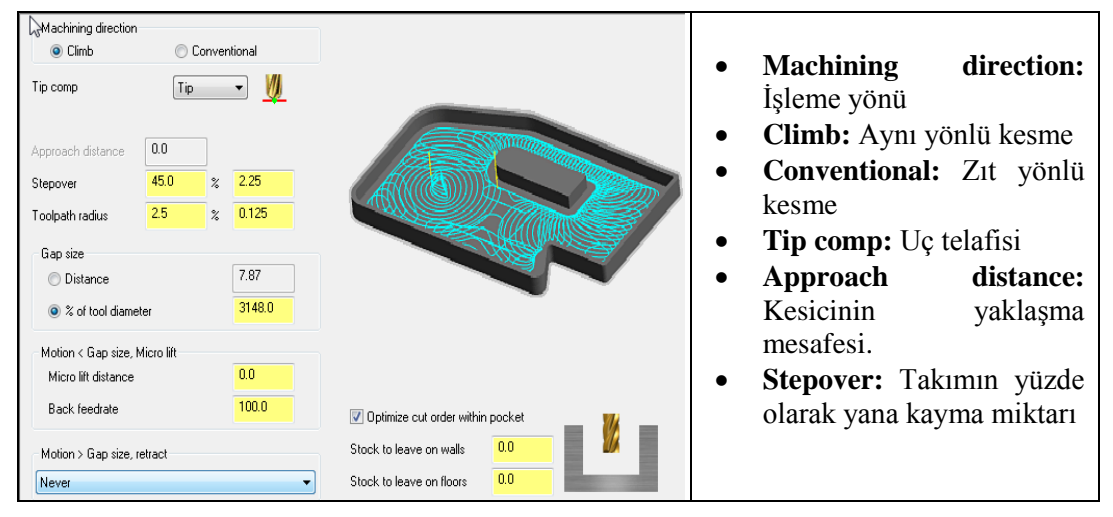

2.8.2.6. Dynamic Area Mill Cut Parameters (Dinamik Alan Frezeleme)

Resim 2.57: Dynamic Area Mill Cut Parameters sekmesi

• Toolpath Radius: Yüzde olarak takım yolu radyüsü

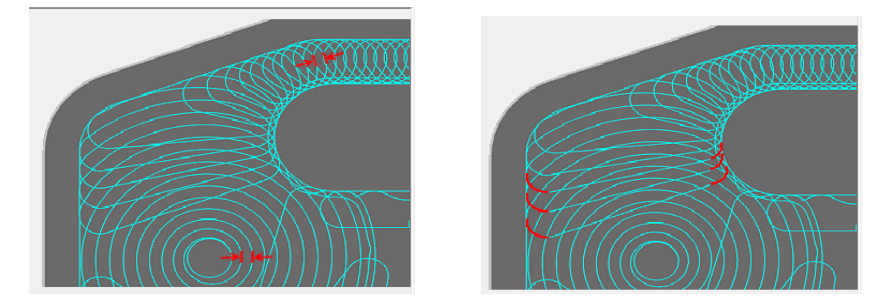

Resim 2.58: Toolpath Radius şekli

- **Optimize cur order within pocket:** Cebin iç kısmını kesme sırasını en uygun şekilde kullan.
  - Stock to leave on walls: Kütük kenarlarından işleme payı bırak.
  - **Stockto leave on floors:** Kütük zemininde işleme payı bırak

| 📝 Optimize cut order within p | pocket | - 114      | [ | 📝 Optimize cut order within p | pocket |  |
|-------------------------------|--------|------------|---|-------------------------------|--------|--|
| Stock to leave on walls       | 1.0    | <b>₩</b> ↔ | 1 | Stock to leave on walls       | 0.0    |  |
| Stock to leave on floors      | 0.0    |            | 1 | Stock to leave on floors      | 1.0    |  |

Resim 2.59: Optimize cur order within pocket şekli

- Gap size: Boşluk ölçüsü
  - Distance: Boşluk boyutu. Mesafe belirterek tanımlanır.
    - % of tool diameter: Boşluk boyutu takım çapının % değeri kadar.

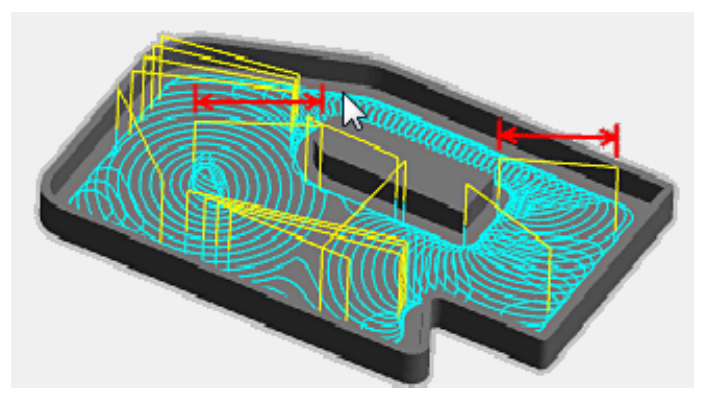

Resim 2.60: Gap size sekmesi

- Motion < Gap size, Micro lift: Hareket< Boşluk ölçüsü.En küçük yükselme miktarı
  - Micro lift distance: En küçük yükselme mesafesi
  - Back feed rate: Geriye ilerleme hızı

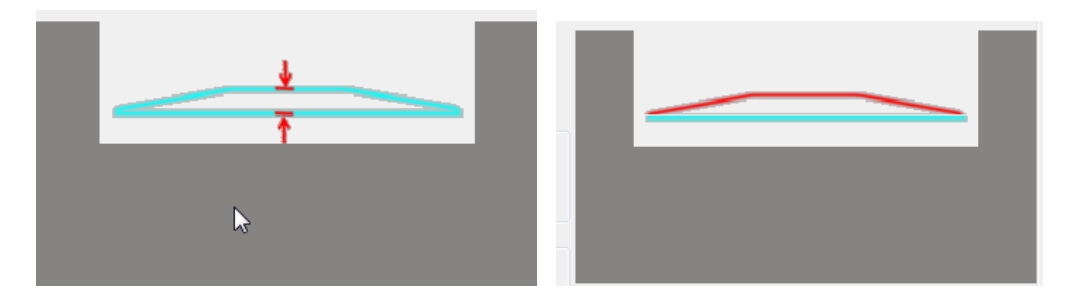

Resim 2.61: Motion < Gap size, Micro lift sekmesi

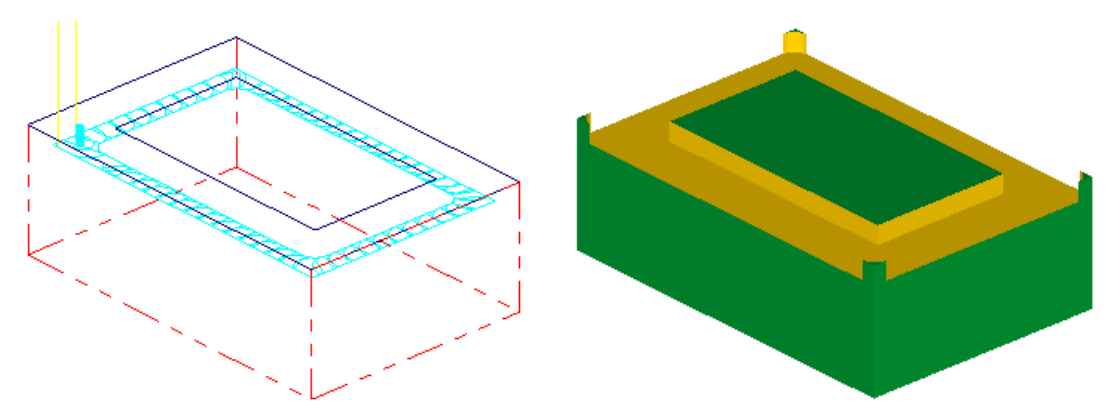

Şekil 2.37: Parçanın çizgisel ve katı simülasyonu

## 2.8.2.7. Dynamic Rest Mill Cut Parameters(Dinamik Kalan Kısımları Frezeleme)

**Dynamic Area Mill** (Dinamik Alan Frezeleme) ile işleme sonunda stokta kalan talaşı almak için kullanılır.

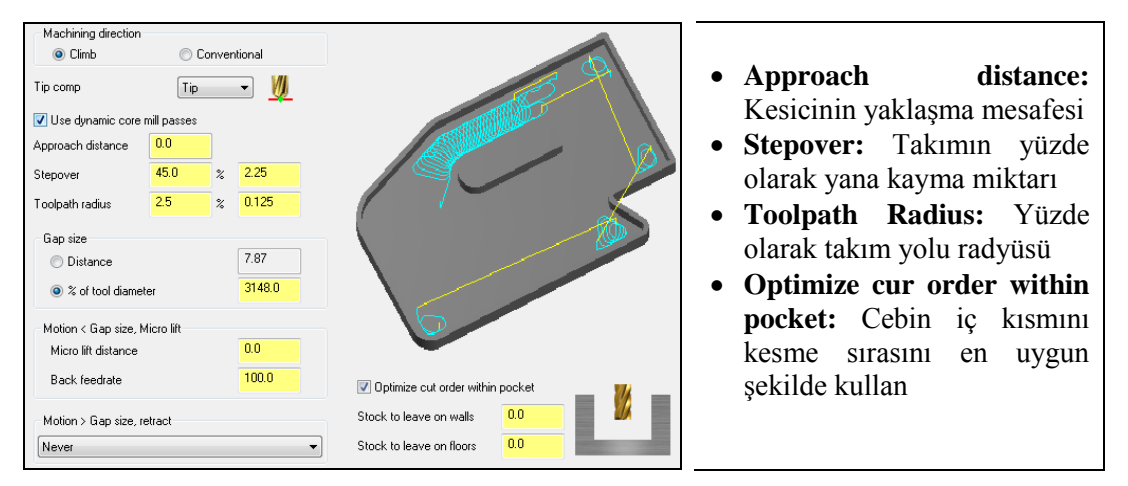

Resim 2.62: Dynamic Rest Mill Cut Parameters sekmesi

|                                                                                     | • Compute remaining stock                                                                                      |
|-------------------------------------------------------------------------------------|----------------------------------------------------------------------------------------------------|
| All previous operations     All groups     One other operation                      | from: Stoktan itibaren arta kalanı hesapla                                                                     |
| Poughing Tool     •       Diameter:     1.5       Corner radius:     0.0            | All previous operatins: Önceki<br>bütün operasyonlar<br>All group: Bütün gruplar<br>Toolpath group only:Yalnız |
| Adjustments to remaining stock:                                                     | takim yolu gruplari<br>Machine group only: Yalnız<br>makine grupları                                           |
| Adjust remaining stock to rill small cusps     Adjustment     distance     0.002953 | Oneotheroperation:Birsonraki operasyonRoughingTool:KabakimiKabaKaba                                            |

# Rest Material (Kalan Malzeme)

- Resim 2.63: Rest Material sekmesi
- Adjustment to remaining stock: Stoktan arta kalanı ayarlama
  - Use remaining stock as computed: Stoktan arta kalanı hesaplayıp kullanma
  - Adjustment remaining stock to ignore small cusps: Stoktan arta kalan küçük sivrilikleri görmezlikten gelip ayarlama.

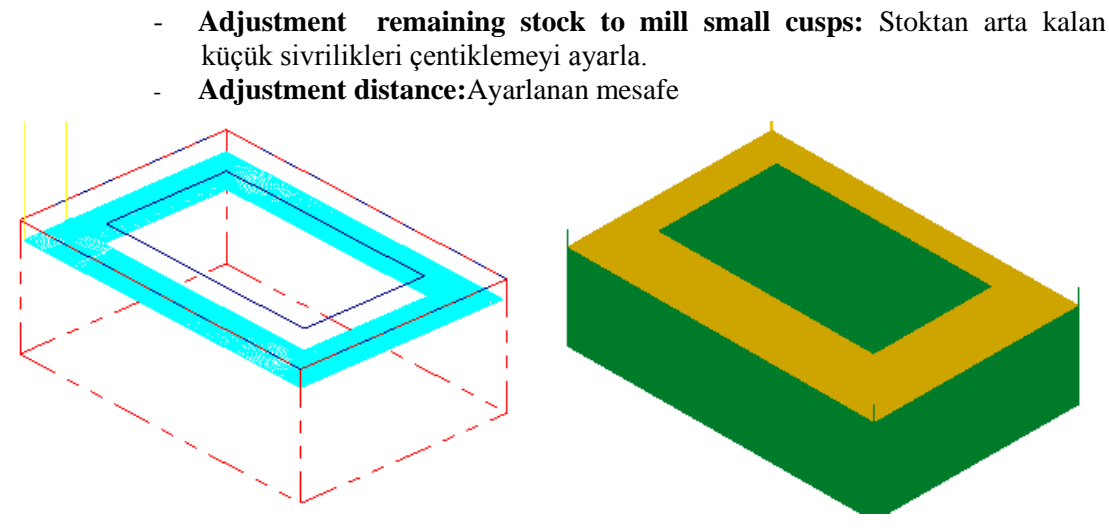

Şekil 2.38: Parçanın çizgisel ve katı simülasyonu

|  | 2.8.2.8. Dynamic | Core Mill | Cut Parameters ( | Dinamik İo | e Kısım Frezeleme | ) |
|--|------------------|-----------|------------------|------------|-------------------|---|
|--|------------------|-----------|------------------|------------|-------------------|---|

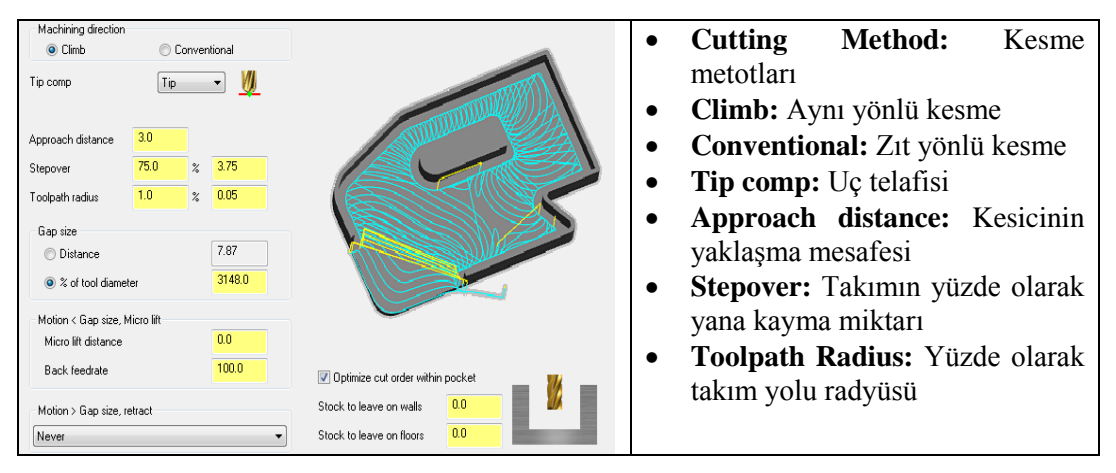

Resim 2.64: Dynamic Core Mill Cut Parameters sekmesi

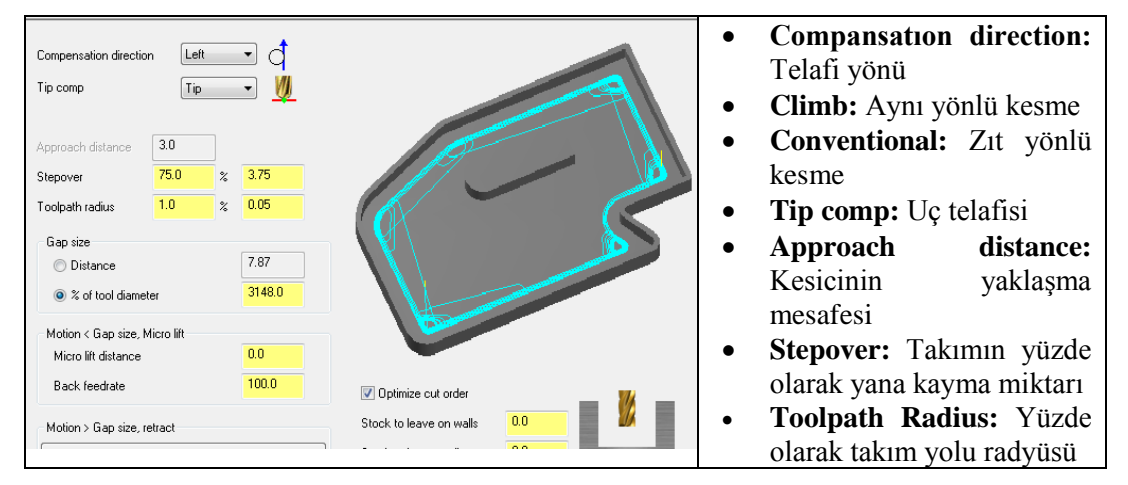

## 2.8.2.9. Dynamic Contour Cut Parameters (Dinamik Çevresel Frezeleme)

Resim 2.65: Dynamic Contour Cut Parameters sekmesi

# Radius of tool that shaded the stock: Kütük şekline göre takım yarıçapı Toolpath radius that shaded the stock: Kütük köşelerindeki takımyolu yarıçapı Stock thickness: Kütük kenar kalınlığı Stock thickness

# Contour Wall (Çevreyi Kapatmak)

Resim 2.66: Contour Wall sekmesi

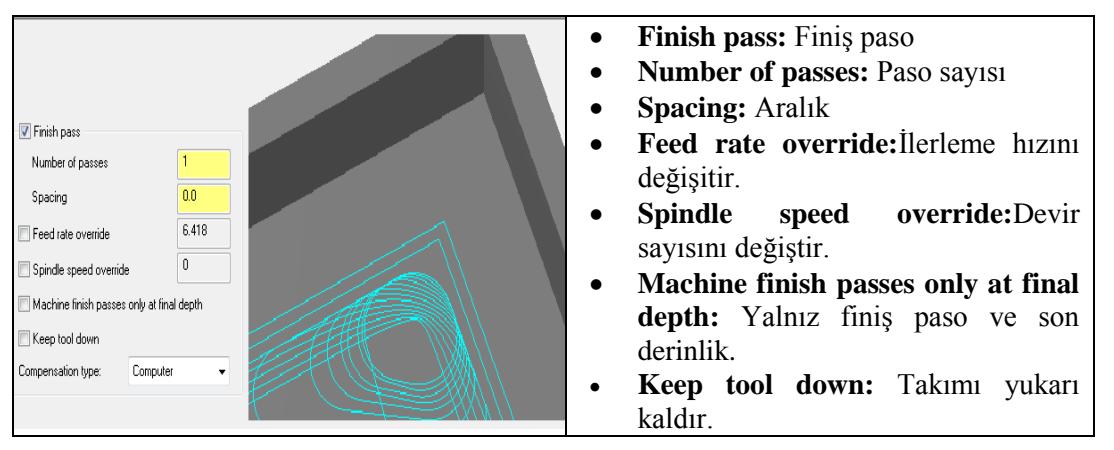

# Finishing (Finiş İşlemleri)

Resim 2.67: Finishing sekmesi

# 2.9. Engraving (Oyma Takım Yolları)

Çeşitli şekillerde çizilmiş profillerden oyma talaş kaldırma işleminde kullanılır.Daha çok ağaç oyma ve yazı yazdırma işlemlerinde kullanılır.Engraving takım yollarında işlem sırası şöyledir;

- Machine Type'den Mill (Freze) ve buradan Mill 3 -Axis VMC MM.MMD.5 seçilir. Operation Manager kısmında Machine Group 1 olarak listelenir.
- Machine Group 1' dan Properties seçilir. Açılan Machine Grup Properties diyalog kutusundan Stock Setup seçilir. Shape kısmından uygun kütük şekli seçilir.
- Toolpaths menüden Engraving seçilir.
- Ekrana Enter new NC name penceresi gelir. Takım yolu kaydedilir.
- Kaydetme işleminden sonra ekrana **Chaining** penceresi gelir.Buradan **Chain** ile zincirleme şekil seçilir ve OK tuşuna basılır.

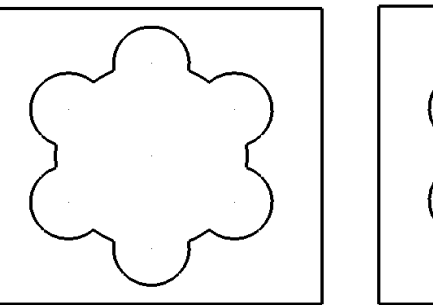

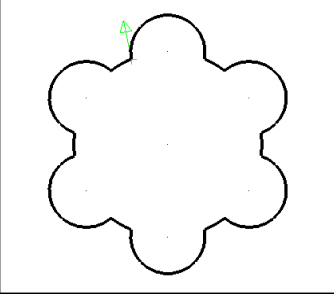

Şekil 2.39: Chaining ile profilinn seçimi

• Ekrana Engraving diyalog kutusu gelir.Burada Toolpath Parametres seçilidir.

# 2.9.1. Toolpath Parametres

| graving              |               |           |                               |          |                    | X                                       | • | Tool dia: Takım capı                 |
|----------------------|---------------|-----------|-------------------------------|----------|--------------------|-----------------------------------------|---|--------------------------------------|
| Toolpath parameters  | Engraving pa  | arameters | Roughing                      | Finishin | 1                  |                                         |   | <b>Corner radius:</b> Uc köse kavisi |
| #                    | Tool Name     | Dia.      | Cor. rad.                     | Leng     | Tool name:         |                                         |   |                                      |
| ₿ 3                  |               | 3.0-60    | 0.0                           | 10.0     | Tool #: 3          | Len. offset: 3                          | • | Tool name: Takım adı.                |
|                      |               |           |                               |          | Head # -1          | Dia. offset: 3                          | • | Tool #: Takım no.                    |
|                      |               |           |                               |          | Tool dia: 3.0      | Comer radius: 0.0                       | • | Len. Offset: Takım boy telafisi      |
|                      |               |           |                               |          | Coolant            | Spindle direction: CW 👻                 | • | Head#: -1 .Tek iş milli tezgâh.      |
|                      |               |           |                               |          | Feed rate: 200.0   | Spindle speed: 1200                     | • | Dia. Offset: Takım çap telafisi      |
|                      |               |           |                               |          | Plunge rate: 100.0 | Retract rate: 0.0001                    |   | Feed rate. İlerleme hızı             |
|                      |               |           |                               |          | Force tool change  | Rapid retract                           |   |                                      |
|                      |               |           |                               |          |                    |                                         | • | Spindle speed: Devir sayisi          |
| •                    | III           |           |                               | •        | Comment            | *                                       | • | Spindle direction: Dönüş yönü        |
| Select library tool. | . )           | High      | t-click for op<br>Tool filter | otions   |                    | ~                                       | • | Retract rate: Geri çıkış hızı        |
| Axis Combo's (       | (Default (1)) | N         | lisc values.                  |          | Tool dis           | olay 🔲 Ref point                        | • | Plunge rate: Dalma ilerleme hiz      |
| To batch             |               |           | lome pos                      |          | Rotary axis Plane  | s Canned text                           | • | Rapid retract: Hızlı geri çıkma.     |
|                      |               |           |                               |          | (                  | <ul><li>✓</li><li>X</li><li>?</li></ul> | • | <b>Comment</b> : Açıklama.           |

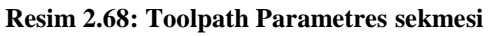

## 2.9.1.1. Create New Tool (Yeni Takım Oluştur)

Oyma işleme takım yolu için Chamfer Mill (Pah kirma çakisi) seçilmiştir.

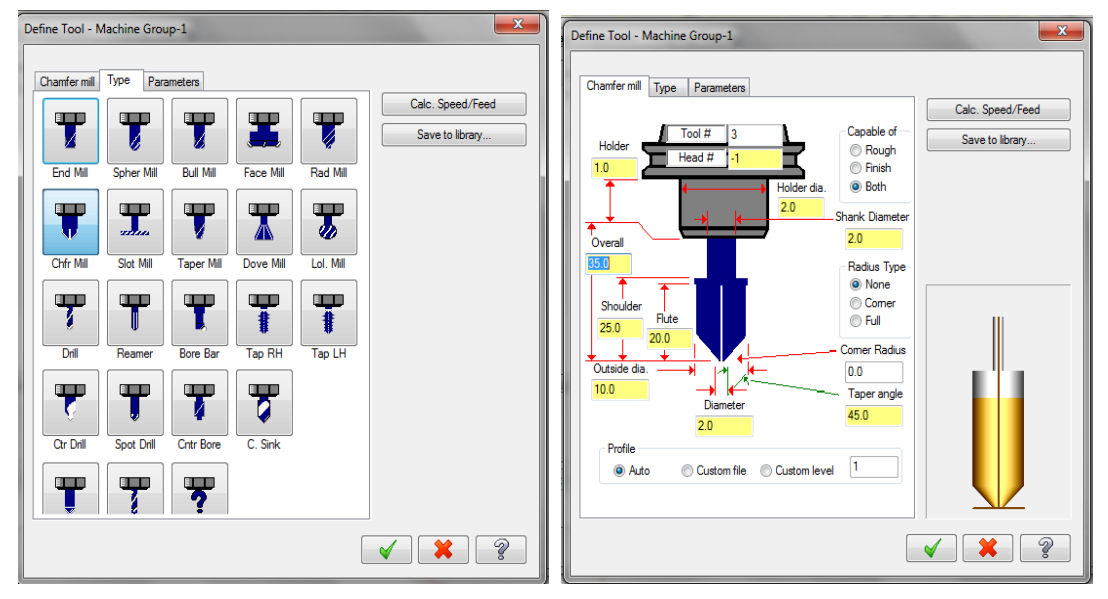

Resim 2.69: Create New Tool yeni takım oluşturma

## 2.9.1.2. Select Library Tool (Takımı Kütüphaneden Seç)

Seçilen operasyona uygun takımı takım listesine ekler.Listedeki takım üzerine tıklanıp Edit Tool seçilerek takım düzenlenebilir. Filter Active kutusu işaretli değilse bütün takım tiplerini Tool Selection penceresinde listeler.

| ē 1 | Tool Selectio | on - C:\Users\Pul | olic\Docun | nents\share | ed mcam | x5\MILL\1 | rools/ | MILL_INCH.TOOLS-5 |                | ×   |
|-----|---------------|-------------------|------------|-------------|---------|-----------|--------|-------------------|----------------|-----|
| C:\ | Users\Publi   | \MILL_INCH.TOC    | DLS-5      | <b>2</b>    |         |           |        |                   |                |     |
| #   | :             | Tool Name         | Dia.       | Cor. rad.   | Length  | # Flutes  | Туре   | Rad. Type         |                |     |
| Ø   | 304           | 1/4 CH            | 0.25-45    | 0.0         | 0.5     | 4         | Ch     | None              |                |     |
| 8   | 305           | 1/2 CH            | 0.5-45     | 0.0         | 0.75    | 4         | Ch     | None              |                |     |
|     | 306           | 3/4 CH            | 0.75-45    | 0.0         | 1.0     | 4         | Ch     | None              |                |     |
| 0   | 307           | 1 INCH            | 1.0-45     | 0.0         | 1.0     | 4         | Ch     | None              | Filter         |     |
|     |               |                   |            |             |         |           |        |                   | Filter Active  |     |
|     |               |                   |            |             |         |           |        |                   | 4 of 367 tools |     |
|     |               |                   |            |             |         |           |        |                   | 4 01 307 10013 |     |
|     |               |                   |            |             |         |           |        |                   |                |     |
|     |               |                   |            |             |         |           |        |                   |                |     |
|     |               |                   |            |             |         |           |        |                   |                |     |
|     |               |                   |            |             |         |           |        |                   |                |     |
|     |               |                   |            |             |         |           |        |                   |                |     |
|     |               |                   |            |             |         |           |        |                   |                |     |
|     |               |                   |            |             |         |           |        |                   |                |     |
|     |               |                   |            |             |         |           |        |                   |                |     |
|     |               |                   |            |             |         |           |        |                   | V V 🗶 V        | -2- |
| _   |               |                   |            |             |         |           |        |                   |                |     |

**Resim 2.70: Select Library Tool penceresi** 

## 2.9.1.3.Tool Filter (Takım Filtreleme)

Sadece seçilen operasyona uygun takımları listeler. Pencere açıldığında **Chamfer Mill** freze çakısı seçili durumdadır.

| Tool List Filter                                                                      |                                                                                                    |
|---------------------------------------------------------------------------------------|----------------------------------------------------------------------------------------------------|
|                                                                                       | Tool Diameter                                                                                                    |
| ŢŢŢŢŢŢŢŢ                                                                              | Radius Type       Image: Common and Common and Common a |
| Al None                                                                               | Image: Weight of the second second       |
| Operation masking Unit masking           No operation masking         No unit masking | Image: Copy job setup matl                                                                                                    |
| Reset all                                                                             | <ul><li></li><li></li></ul>                                                                                                    |

Resim 2.71: Tool Filter sekmesi

## 2.9.1.4. Misc Values (Yardımcı Değerler)

Birden fazla iş parçası sıfır noktası olduğunda kullanılır. İşaretli değil ise sıfır noktası bir tanedir demektir. **Misc Values** menüsünden G54 iş koordinat sistemi, mutlak ve artışlı programlama modu seçimi yapılır. **Miscellaneous Values** penceredeki **Work Coordinates** kutusuna 2 yazılırsa iş referans noktası **G54** ve **Absolute/Incremental** kutusuna 0(sıfır) yazılırsa programlama mutlak moda ayarlanmış olur.

| Integers                                            |            | Reals                          |     |
|-----------------------------------------------------|------------|--------------------------------|-----|
| Work Pos. [-1=REF,0=G50,1=HOME,2=G                  | 54 2       | Misc. Real [1]                 | 0.0 |
| Abs/Inc. [0=ABS, 1=INC]                             | 0          | Misc. Real [2]                 | 0.0 |
| Ref. Return [0=G28,1=G30]                           | 0          | Misc. Real [3]                 | 0.0 |
| Mill Cyc G107/G112 [0=0FF,1/-1=0N]                  | 0          | Misc. Real [4]                 | 0.0 |
| Misc. Integer [5]                                   | 0          | Misc. Real [5]                 | 0.0 |
| Misc. Integer [6]                                   | 0          | Misc. Real [6]                 | 0.0 |
| Misc. Integer [7]                                   | 0          | Misc. Real [7]                 | 0.0 |
| Misc. Integer [8]                                   | 0          | Misc. Real [8]                 | 0.0 |
| Misc. Integer [9]                                   | 0          | Misc. Real [9]                 | 0.0 |
| Misc. Integer [10]                                  | 0          | Misc. Real [10]                | 0.0 |
| Automatically set to<br>post values when<br>posting | o Set to p | oost values Set to Op Defaults | ]   |

Resim 2.72: Misc Values sekmesi

## 2.9.1.5. Home Pozition (Ev Pozisyonu)

Takımın kesme operasyonunu tamamladıktan sonra gideceği noktanın pozisyonudur.

| Home Posi | tion - From Ma | achine 🗾 🔀   |
|-----------|----------------|--------------|
| x         | 10.0           | Select       |
| Y         | 10.0           | From Machine |
| z         | 10.0           |              |
|           |                | × × ?        |

**Resim 2.73: Home Pozition sekmesi** 

## 2.9.1.6. Planes (Düzlemler)

İş koordinat sistemi, takım düzlemi gibi parametrelerin tanımlandığı kısımdır. Kesici takımın hangi düzlemde çalıştığı belirlenir. Ayrıca bu düzlemlerdeki iş parçası sıfır noktası yine bu menüden X, Y ve Z koordinatları girilerek tanıtılabilir.

| Working coordinate system    | Tool plane                   | Comp / construction plane         | • Working Koordinat Sistem: Çalışma   |
|------------------------------|------------------------------|-----------------------------------|---------------------------------------|
| TOP                          | RIGHT SIDE                   | RIGHT SIDE                        | koordinat sistemi                     |
| Drinin (in view coordinates) | Drinin (in view coordinates) | ,<br>Origin (in view coordinates) | Tool Plane: Takım çalışma düzlemi     |
| × 0.0                        | * X 0.0                      | >> × 0.0                          | Comp/Construction plane:              |
| × 10                         |                              |                                   | Telafi/Konstrüksiyon düzlemi          |
|                              |                              |                                   | • Origin (in view coordinates): Orjin |
| Z 0.0                        | Z 0.0                        | Z [0.0                            | bakış koordinatlarında                |
| •                            | <b>•</b>                     | •                                 | • Work ofset: Sıfır ofseti            |
|                              |                              |                                   | • Display relative to WCS: WCS'yi     |
| Work offset                  | Display relative to WCS      |                                   | eklemeli göster.                      |

Resim 2.74: Planes sekmesi

## 2.9.1.7. Tool Display (Kesicinin Simülasyon Sırasındaki Görünümü)

Bu buton seçilince ekrana gelen pencereden kesici takımın simülasyon sırasındaki görünümünün nasıl olacağı belirlenir.

| Tool Display                          | X                                                  | • <b>Run:</b> Kesici hareketi sürekli olur.                             |
|---------------------------------------|----------------------------------------------------|-------------------------------------------------------------------------|
| <ul> <li>Run</li> <li>Step</li> </ul> | <ul> <li>Endpoints</li> <li>Interpolate</li> </ul> | • <b>Run Delay:</b> Her hareketten sonraki bekleme süresi               |
| Run delay: 0.0                        | Step size 0.1                                      | • Step: Kesici hareketi adım adım olur.                                 |
|                                       |                                                    | • Step Size: Kesici hareketi adım miktarı.                              |
| Static<br>Animate                     |                                                    | • <b>Static:</b> Kesiciyi sadece hareketin bitiş noktalarında gösterir. |
|                                       | × × ?                                              | • Animate: Kesici hareketi profil üzerinde sürekli görünür.             |

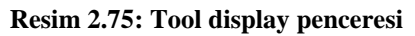

## 2.9.1.8. Ref. Point (Referans Noktası)

Takımın kesmeye başlama ve durma noktalarının koordinatlarıdır. Takım kesmeye başlamadan önce kesme işleminden sonra bu noktada durur.Başlama ve durma noktası birbirinden farklı olabilir.

| Approach     X: 0.0     V     Z: 0.0     V     Select      Absolute | <ul> <li>✓ Retract</li> <li>X: 0.0</li> <li>✓</li> <li>✓</li></ul> | <ul> <li>Approach: Yaklaşma</li> <li>Retract: Uzaklaşma</li> <li>Select: Yaklaşma ve uzaklaşma referans noktalarını parça üzerinden seçmek için kulanılır.</li> <li>Absolute: Mutlak</li> </ul> |
|---------------------------------------------------------------------|----------------------------------------------------------------------------------------------------|----------------------------------------------------------------------------------------------------|
| C Incremental                                                       | Incremental                                                                                                    | • Incremental: Eklemeli                                                                                                    |

**Resim 2.76: Reference Points penceresi** 

## 2.9.1.9. Canned Text (Özel Açıklama)

CNC programının içerisine ek özel bir açıklama veya bir ISO kodu gönderilecekse bu komut kullanılır. Belirtilen komut ve açıklamalar oluşturulacak programın içine yerleştirilir.Seçildiğinde **Canned Text** menüsü ekrana gelir.**Canned text options** kısmından komut seçilip **Add** ile sağ taraftaki pencereye eklenir.

| anneo                                                   | d text options:                                                                                                    |                                          | Selecter | d canned text: |
|---------------------------------------------------------|----------------------------------------------------------------------------------------------------|------------------------------------------|----------|----------------|
| #<br>1.<br>2.<br>3.<br>4.<br>5.<br>6.<br>7.<br>8.<br>9. | Canned text<br>Program Stop<br>Optional Stop<br>Block Delete on<br>Block Delete off<br>Retum Talistock<br>Advance Talistock<br>Retum Chute<br>Advance Chute<br>Exact Stop on | Add<br>Before<br>With<br>After<br>Remove | #        | Canned text    |
| 10.                                                     | Exact Stop off                                                                                                    |                                          | •        | III.           |

**Resim 2.77: Canned text penceresi** 

- Add: Seçilen açıklamayı sağdaki pencereye ekler.
- Before: Önceki açıklamayı sağdaki pencereye ekler.
- With: Önceki ve sonraki açıklamayı sağdaki pencereye ekler.
- After: Sonraki açıklamayı sağdaki pencereye ekler
- **Remove:** Eklenen açıklamayı siler.

# 2.9.2. Engraving Parameters (Oyma Parametreleri)

| Engraving                                                                                                    |                                                                                                    |                                                                                                    |
|----------------------------------------------------------------------------------------------------|----------------------------------------------------------------------------------------------------|----------------------------------------------------------------------------------------------------|
| Toolpath parameters Engraving parameters Roughing/Finishing                                                                                                    |                                                                                                    | • Clearance: Emniyetli                                                                                                    |
| Cearance 25     Abolute     Concentral     Use clearance only at the start and     Retract plane     Paract plane     Paract plane      Abolute     Incremental      Ferd plane | Machining direction<br>Convertional<br>d end of operation<br>Roll cutter<br>around comers<br>XY Stock to leave<br>0 | <ul> <li>yaklaşma mesafesi.</li> <li>Use Clearance only at the start and end of operation:<br/>Kesici işe yaklaşırken ve uzaklaşırken amniyatli</li> </ul> |
|                                                                                                    | Angle for flat cutter 0                                                                                             | yaklaşma mesafesine gelir.                                                                                                    |
| Top of stock 0                                                                                                    | Depth cuts     Filter                                                                                               | • <b>Retract:</b> Geri çıkma mesafesidir.                                                                                                    |
| Depth     Depth     Absolute     horemental                                                                                                    | Remachining      Wrapping                                                                                           | • Feed Plane (Kesme Düzlemi):.Bu noktadan                                                                                                    |
|                                                                                                    |                                                                                                    | sonra talaş alma hareketi<br>vəpar                                                                                                    |
|                                                                                                    | <ul><li>✓</li><li>×</li><li></li></ul>                                                                              | yapar.                                                                                                    |

## Resim 2.78: Engraving Parameters penceresi

- **Top of stock** (Yüzeydeki talaş miktarı): Talaş alma iş parçası yüzeyinden başlayıp başlamayacağı belirlenir.
- **Depth** (Derinlik) : Toplam talaş derinliği.
- Absolute: Mutlak değer
- Incremental: Eklemeli değer
- Machining direction: İşleme yönü
- Climb: Aynı yönlü kesme
- Conventional: Zit yönlü kesme
- **Tip comp:** Uç telafisi
- Roll cutter around corners: Köşeleri işleme tipi
- **XY stock to live:** X,Y eksenlerinde finiş pasoya bırakılan mesafe
- Angle for flat cutter offset: Kesmeyi öteleme açısı

# 2.9.2.1. Depth Cuts (Kesme Derinlikleri)

Verilen talaş derinliği bir kaç pasoda alınacaksa bu sekme kullanılır.

| Depth cuts          |           | × |   |
|---------------------|-----------|---|---|
|                     |           |   |   |
| # of cuts           | 2         |   | • |
| equal depth cuts    |           |   | • |
| C constant volume d | epth cuts |   |   |
|                     |           | ? |   |

- # of cuts: Paso sayisi
- Equal depth cuts: Eşit talaş derinliği
   Constant volume depth cuts: Sabit hacimli talaş derinliğ. i(Talaş derinlikleri farklı olabilir)

## Resim 2.79: Depth Cuts penceresi

## 2.9.2.2. Filter (Filtreleme)

Tasarlanan modelin yapısına göre oluşturulacak takım yolları çok küçük hareketlerden meydana gelebilir.Bu hareketler CNC programına aynen yansır.Çok küçük hareketleri girilen tolerans sınırları içinde optimize ederek normal hareketlere çevirmek için Filter aktif hale getirilmelidir.Böylece CNC programı kısaltılmış olur.

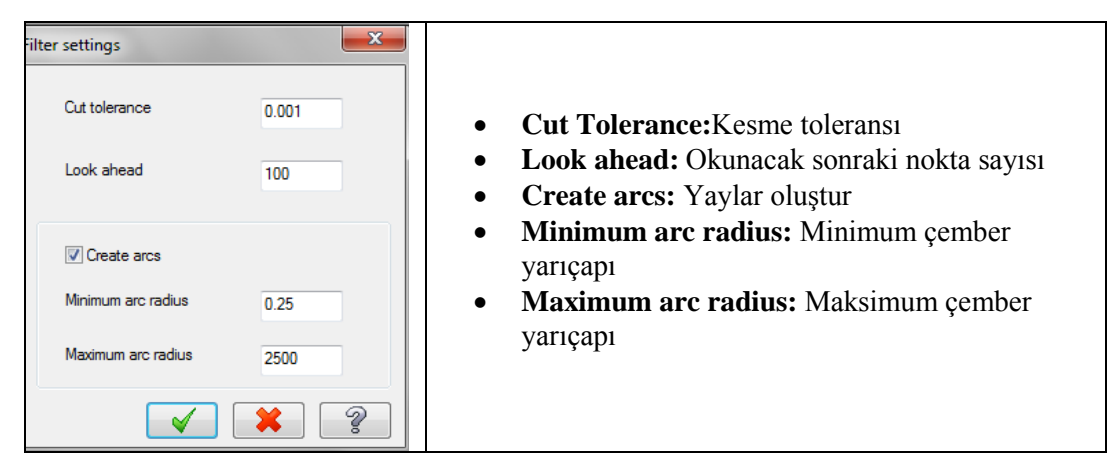

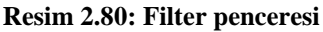

## 2.9.2.3. Remachining (Kalan Kısımları Yeniden İşleme)

Büyük çaplı kesiciler kullandıktan sonra kesici her yere giremediğinden dolayı bazı yerler işlenmeden kalabilir.Bu durumda bu şık seçilir.Kalan yerler küçük çaplı kesiciler kullanılarak takım yolları yeniden oluşturulur.

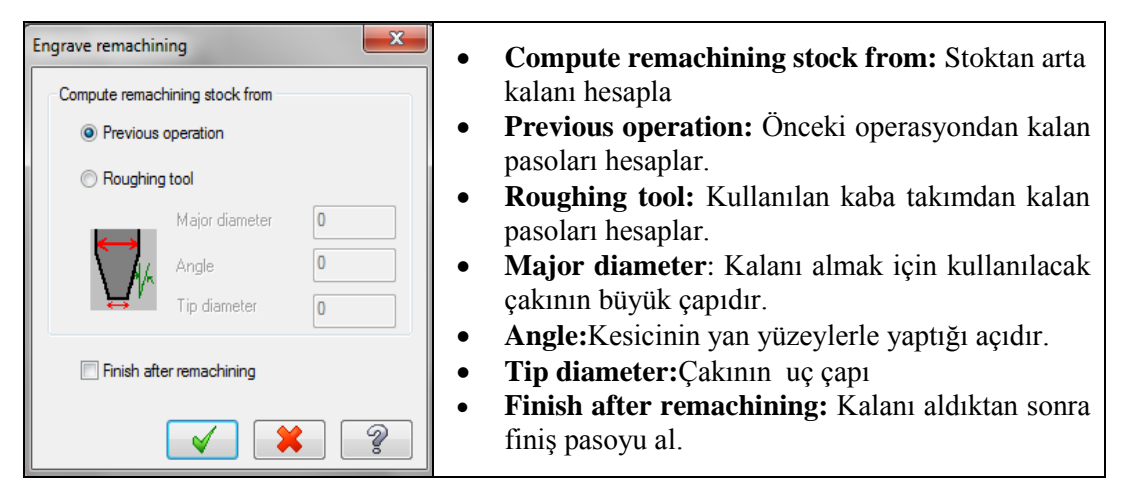

Resim 2.81: Remachining sekmesi

## 2.9.2.4. Wrapping (Sarma)

Yüzeylerin üzerine,silindirlerin üzerine veya iki eğrinin arasına yansıtarak 3B takım yolları oluşturur. Sarma işlemini yapabilmek için 4 yada 5 eksenli tezgaha ihtiyaç vardır. Wrapping sekmesi seçildiğinde ekrana Wrap toolpath sekmesi gelir.

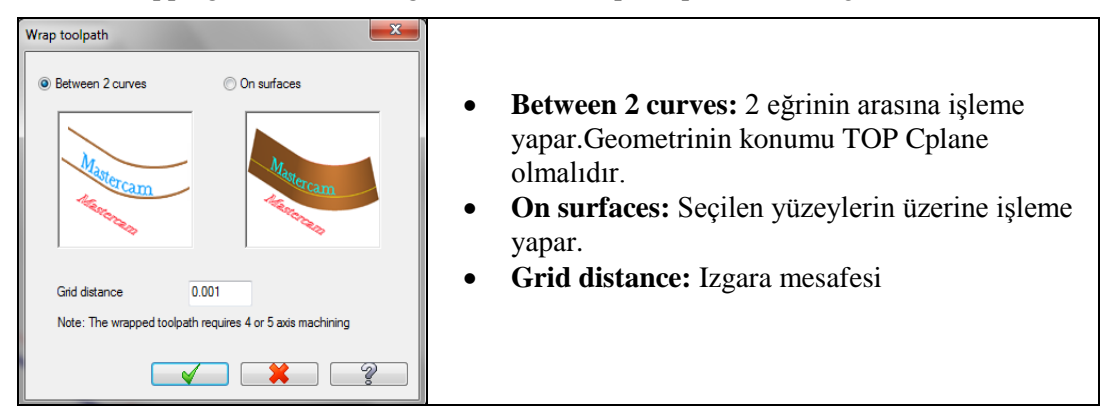

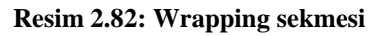

## 2.9.3. Roughing/ Finishing (Kaba/İnce Frezeleme)

Kaba talaş kaldırma işleme yaparken takımın parçayı işleme şekli,kesme işlemi bittikten sonra takımın yana kayma miktarlarının, parçaya dalma ve parçadan uzaklaşma şekillerinin belirlendiği kısımdır.

| Engraving                                                   | <b>×</b>                                                                                                    | • Rough:Kaba işleme              |
|-------------------------------------------------------------|----------------------------------------------------------------------------------------------------|----------------------------------|
| Toolpath parameters Engraving parameters Roughing/Finishing |                                                                                                    | • First rough ,then finish: Önce |
| V Rough                                                     |                                                                                                    | kaba işleme, ondan sonra finiş   |
|                                                             |                                                                                                    | işleme yapar.                    |
| Zigzag One way Parallel Spiral Clean Corners                |                                                                                                    | • Smooth contours: Kontur        |
| First rough, then finish Sorting                            | Roughing angle 0                                                                                                    | yumuşatma.Estetiklik sağlar.     |
| Left to right                                               | Stepover % 80                                                                                                    | • <b>Sorting</b> (Sıralama):     |
| Entry-ramp                                                  | Stepover distance 1.6                                                                                                    | Operasyonları nesne seçim        |
| Enter On                                                    | Tolerance 0.001                                                                                                    | sırasına göre tanımlar.          |
| Cut geometry                                                | Interior Corners                                                                                                    | • Left to right: Soldan sağa     |
| at depth                                                    | ○ Chain start point                                                                                                    | doğru işleme yapar.              |
|                                                             | Midpoint longest line                                                                                                    | • Selection order:Seçme          |
|                                                             |                                                                                                    | sırasına göre                    |
|                                                             |                                                                                                    | • Top to bottom: Yukarıdan       |
|                                                             | <ul><li></li><li></li></ul> <li></li> | aşağıya doğru işleme yapar.      |

Resim 2.83: Roughing/ Finishing sekmesi

- Roughing angle:Kaba işleme açısı
- Stepover %:Takımın talaş alırken % olarak yana kayma miktarı.

- Stepover distance: Takımın talaş alırken yana kayma miktarı.
- **Tolerance:**İşleme toleransı
- Enter on:Girmek
  - **İnterior corners**:İç köşelerden
  - Chain start point: Zincirin başlangıç noktası
  - Midpoint longest line: Uzun çizginin orta noktası
- Entry ramp(Giriş eğimi): Belirlenen açıda takımın parçaya eğimlli dalması sağlanır.
   Plunge angle : Kesicinin parçaya dalma açısı
- Cut geometry: Kesme geometrisi
  - At depth (Derinlikte): Geometriyi takım yolu derinliğine yansıtır ve işler.
  - **On top (Üstten):**Geometriyi parçanın yüzeyine yansıtır ve verilen derinlikte işler.

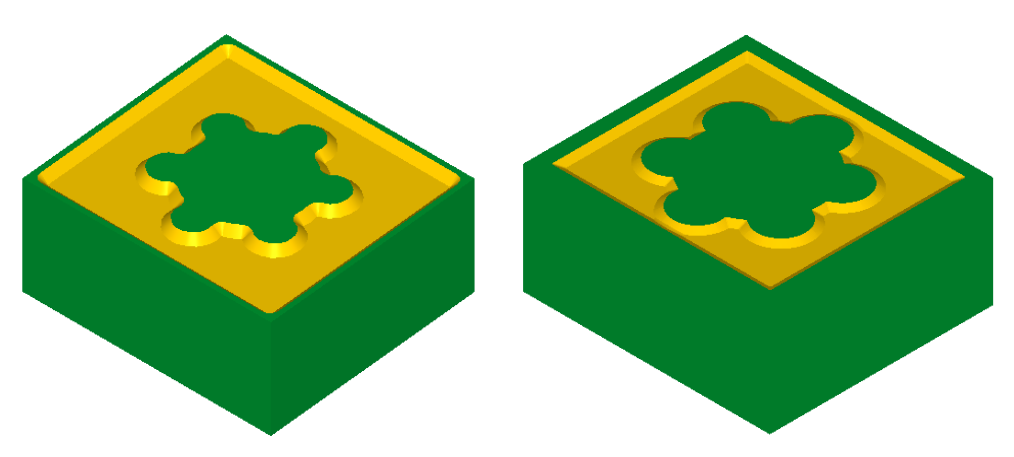

Şekil 2.40: a.At depth sekmesi

b. On top sekmesi

# 2.10. Circle Paths (Dairesel İşlemeTakım Yolları)

## 2.10.1. Circmill (Dairesel Cep İşleme Takım Yolları)

Dairesel ceplere tek bir noktayı esas alarak takım yolu oluşturmak için kullanılır. İşleme yapabilmek için noktalar yada yayların merkez noktaları seçilerek işlem yapılır.Cepler verilecek çapta ve derinlikte işlenir. **Circmill** takım yolları işlem sırası şöyledir;

- Machine Type'den Mill (Freze) ve buradan Mill 3 -Axis VMC MM.MMD.5 seçilir. Operation Manager kısmında Machine Group 1 olarak listelenir.
- Machine Group 1' den Properties seçilir.Açılan Machine Grup Properties diyalog kutusundan Stock Setup seçilir.Select corner ile kütük şekli seçilir.

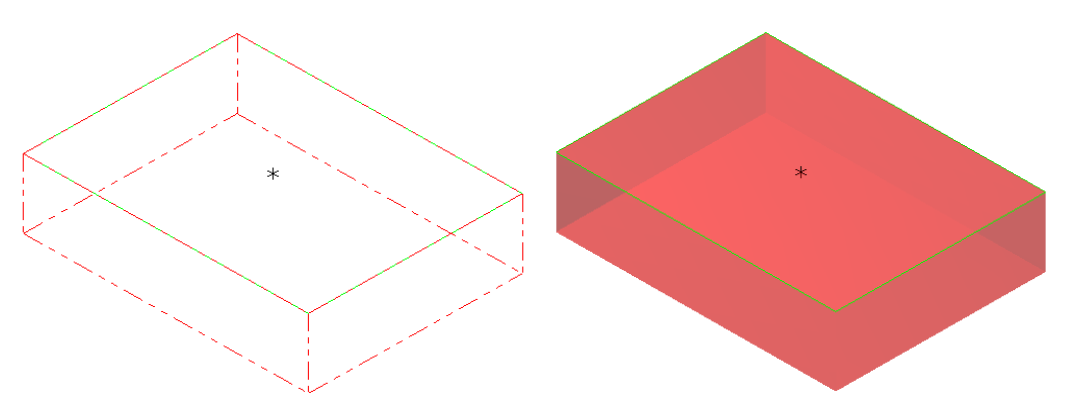

Şekil 2.41: Stock setup ayarları

- Toolpaths menüden Circle Paths ve oradan da Circmill seçilir.
- Ekrana Enter new NC name penceresi gelir. Takım yolu kaydedilir.
- Kaydetme işleminden sonra ekrana **Drill Point Selection** penceresi gelir. Buradan cepler düğmesi ile nokta ile işaretli yerlerden seçilir ve OK tuşuna basılır.

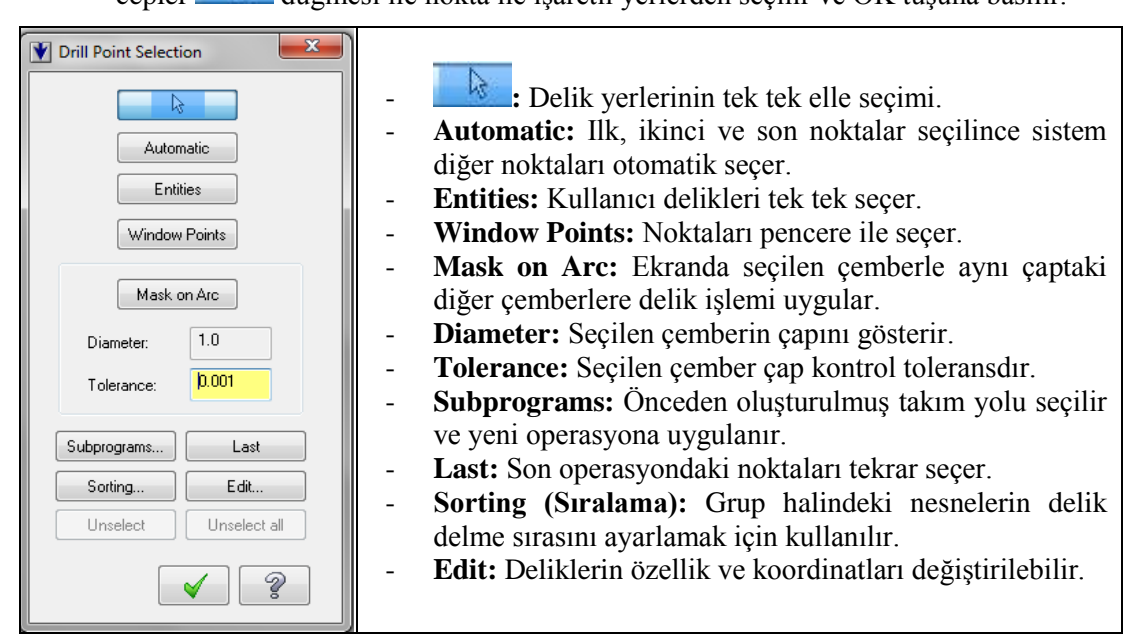

**Resim 2.84: Drill Point Selection penceresi** 

• Ekrana **2D toolpaths –Circle Mill** diyalog kutusu gelir.

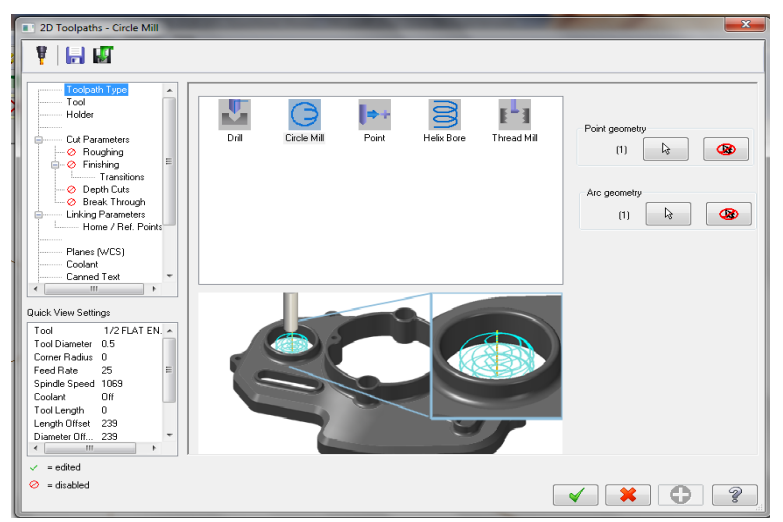

Resim 2.85: 2D toolpaths -Circle Mill diyalog kutusu

# 2.10.2. Tool (Takım)

Takım seçimi için Select library tool veya Create new tool kullanılır.

|                                                                                                    | Tool dia: 0.5                                                                                                    |                        | • | Tool dia: Takım çapı             |
|----------------------------------------------------------------------------------------------------|----------------------------------------------------------------------------------------------------|------------------------|---|----------------------------------|
| #         Tool Name         Dia.         Cor. rad.         Length           Ø         1         10.0         0.0         50.0 | Corner radius: 0.0                                                                                                    |                        | • | Corner radius: Uç köşe kavisi.   |
|                                                                                                    | Tool name: 1/2 FLAT EN                                                                                                    | NDMILL                 | • | Tool name: Takım adı.            |
|                                                                                                    | Tool #: 239                                                                                                    | Len. offset: 239       | • | Tool #: Takım no.                |
|                                                                                                    | Head # 1                                                                                                    | Dia. offset: 239       | • | Len. Offset: Boy telafisi        |
|                                                                                                    |                                                                                                    |                        | • | Head #: -1. Tek is milli tezgâh  |
|                                                                                                    |                                                                                                    | Spindle direction: 🔍 💌 | • | <b>Dia. Offset:</b> Cap telafisi |
|                                                                                                    | Feed rate: 25.0                                                                                                    | Spindle speed: 1069    | • | Feed rate: İlerleme hızı         |
| Right-click for options                                                                                                    | FPT: 0.0058                                                                                                    | SFM 139.9215           | • | Spindle speed: Devir savisi      |
| Select library tool 🔲 Filter Active 🛛 Filter                                                                                  | Plunge rate: 15.0                                                                                                    | Retract rate: 25.0     |   | Spindle direction: Dönüs vönü    |
|                                                                                                    | Comment                                                                                                    |                        |   | Betract rate: Geri cikis hizi    |
|                                                                                                    |                                                                                                    | *                      |   | Retract rate: Och çıkış ilizi    |
|                                                                                                    |                                                                                                    | -                      | • | Plunge rate: Malzemeye dalma     |
|                                                                                                    |                                                                                                    |                        |   | ilerleme hızı.                   |
|                                                                                                    | <ul> <li>Image: A start of the start of the start of</li></ul> | × 0 ?                  | • | Rapid retract: Hızlı geri çıkma  |

## Resim 2.86: Tool sekmesi

- **Comment** (Açıklama): Buraya yazılan açıklama program başında listelenir.
- To batch: Operasyonları dosyaya kaydedip grup halinde tezgâha gönderir.
- Force tool change: Aynı takım kullanılmış olsa bile ard arda olan operasyonlarda takımı değiştirtir.
- Tool filter (Takım filtreleme):Sadece seçilen operasyona uygun takımları listeler.

# > Create New Tool (Yeni Takım Oluştur)

**Circmill** takım yolu seçildiğinde ekrana **Define Tool –Machine Group- 1** penceresi gelir.Burada **End Mill** (Düz alınlı parmak freze çakısı) kesici olarak seçilir.

| Endmill Flat Type Parameters  Endmill Flat Type  Endmill Flat Type  Endmill Flat Type  Hoder  Too  Hoder  Too                                                                                                    | Parameters Calc. Speed/Feed Calc. Speed/Feed |
|----------------------------------------------------------------------------------------------------|----------------------------------------------|
| End Mil       Spher Mil       Bull Mil       Face Mill       Rad Mill         Image: Spher Mill       Bull Mill       Face Mill       Rad Mill         Image: Spher Mill       Image: Spher Mill       Dove Mill       Lol. Mill         Image: Spher Mill       Spher Mill       Image: Spher Mill       Image: Spher Mill       Image: Spher Mill         Image: Spher Mill       Spher Mill       Image: Spher Mill       Image: Spher Mill | Save to library                              |

Resim 2.87: Create new tool'dan End mill'in seçimi

# 2.10.3. Cut Parametres (Kesme Parametreleri)

| Compensation type |          | Circle diameter                                     | 1.0  | • <b>Compensation type</b> :Kesici uç varıcap telafisi tipi.                                                                                    |
|-------------------|----------|-----------------------------------------------------|------|----------------------------------------------------------------------------------------------------|
| Tip comp:         |          | Start angle                                         | 90.0 | <ul> <li>Compensation direction: Kesici<br/>uç yarıçap telafisi yönü</li> <li>Tin compensation keşiçi ve telafişi</li> </ul>                    |
|                   |          |                                                     |      | <ul> <li>Circle diameter: Dairesel cebin<br/>çapı buraya yazılır.</li> <li>Start angle: Kesmeye başlama<br/>acısı</li> </ul>                    |
|                   | <b>B</b> | Stock to leave on walls<br>Stock to leave on floors | 0.0  | <ul> <li>Stock to leave on walls: Kütüğün<br/>yan yüzeylerinde bırakılacak finiş<br/>paso miktarı</li> <li>Stock to leave on floors:</li> </ul> |
|                   |          | × ×                                                 | •    | Kütüğün zemininde bırakılacak finiş paso miktarı                                                                                                |

Resim 2.88: Cut parametres sekmesi

# 2.10.4. Roughing (Kaba İşleme)

Dairesel cep boşaltma işleminde kaba işlemeler için helisel ve teğetsel yaylar oluşturarak parçaya dalma imkanı sağlar.aktif olmadığı durumlarda kesici cebin etraafında contour işleme yapar.

| Roughing<br>Stepover<br>I Helical Entry<br>Minimum radius<br>Maximum radius<br>XY clearance  | 50.0<br>10.0<br>45.0 | x  <br> x  <br> <br> x | 0.25<br>0.05<br>0.225<br>0.01<br>0.1 |                       |   | •<br>•<br>• | <b>Stepover:</b> Kesici yana kayma miktarı<br><b>Helical entry:</b> Helisel giriş hareketi<br><b>Min.radius:</b> Giriş helisi en küçük çap<br><b>Max.radius:</b> Girişhelisi en büyük çap<br><b>XY clearance:</b> Giriş hareti ile parça |
|----------------------------------------------------------------------------------------------|----------------------|------------------------|--------------------------------------|-----------------------|---|-------------|----------------------------------------------------------------------------------------------------|
| ∠ clearance<br>Plunge angle<br>I Output arc moves<br>Tolerance<br>If helix fails<br>© Plunge | © SI                 | (<br>(                 | 3.0<br>0.001                         | •                     |   | •           | arasındaki XY eksenlerindeki mesafe<br>Z clearance: Giriş hareti ile parça<br>arasındaki Z eksenindeki mesafe<br>Plunge angle: Parçaya dalma açısı                                                                                       |
|                                                                                              |                      |                        |                                      |                       |   | •           | <b>Output arc moves:</b> Seçili ise NC dosyalarına yay hareketi yazdırır.Seçili değilse doğrusal hareketler oluşturur.                                                                                                    |
|                                                                                              |                      |                        |                                      | <ul> <li>×</li> </ul> | • | •           | <b>Tolerance:</b> Yay hareketleri için tolerans değeri                                                                                                    |

Resim 2.89: Roughing sekmesi

- If helix fails: "Output arc moves" seçili değilse aşağıdaki seçenekleri kullanır.
- **Plunge** :Doğrudan dalma hareketi
- Skıp: Bir cebi işleyip diğerine geç.

# 2.10.5. Finishing (İnce İşleme)

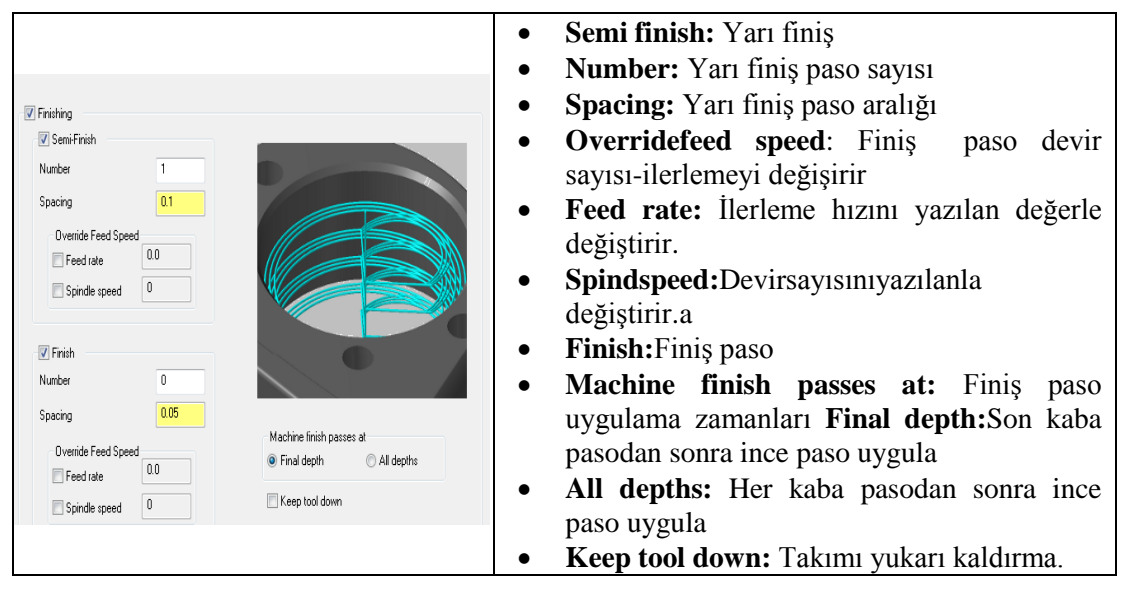

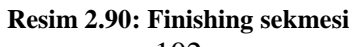
#### 2.10.6. Transitions (Takım Yolları Arası Geçişler)

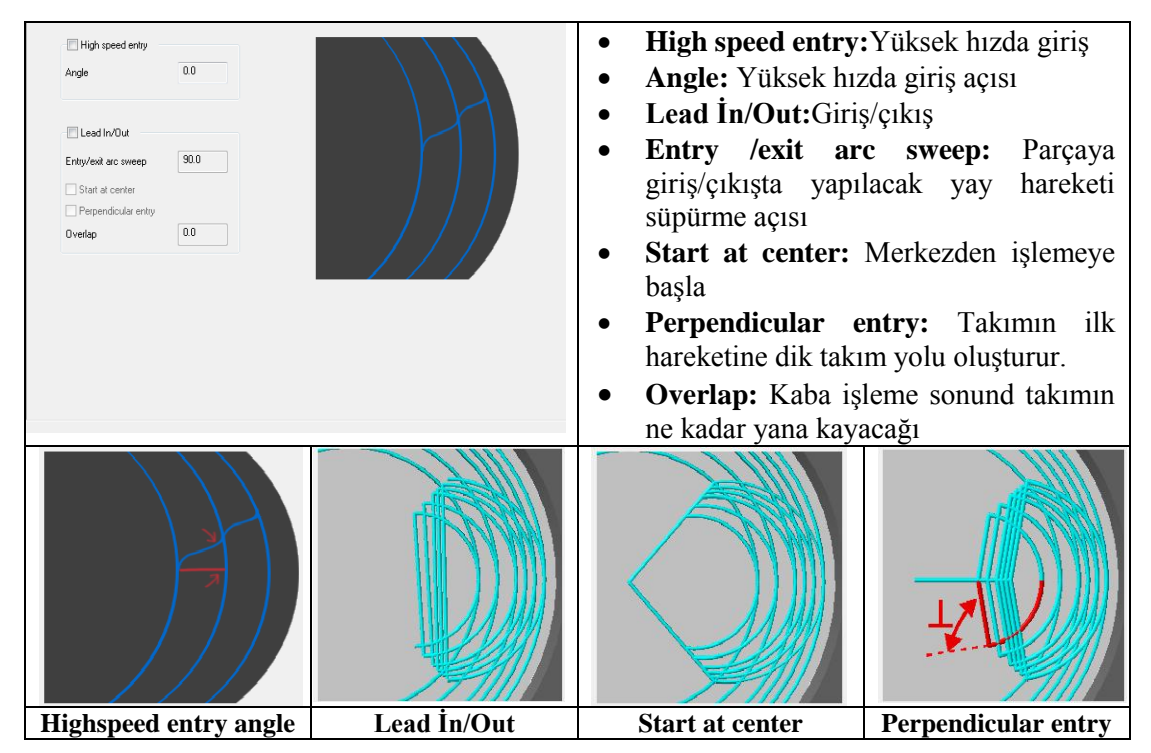

Resim 2.91: Transitions sekmesi

#### 2.10.7. Diğer Parametreler

Holder, Depth cuts, Break trough, Linking parametres, Home/Ref.points, Planes (WCS), Coolant, Canned text, Misc values, Axis Combination ve Rotary Axis sekmeleri ve parametreleri diğer takım yollarındaki parametreler ile aynıdır.

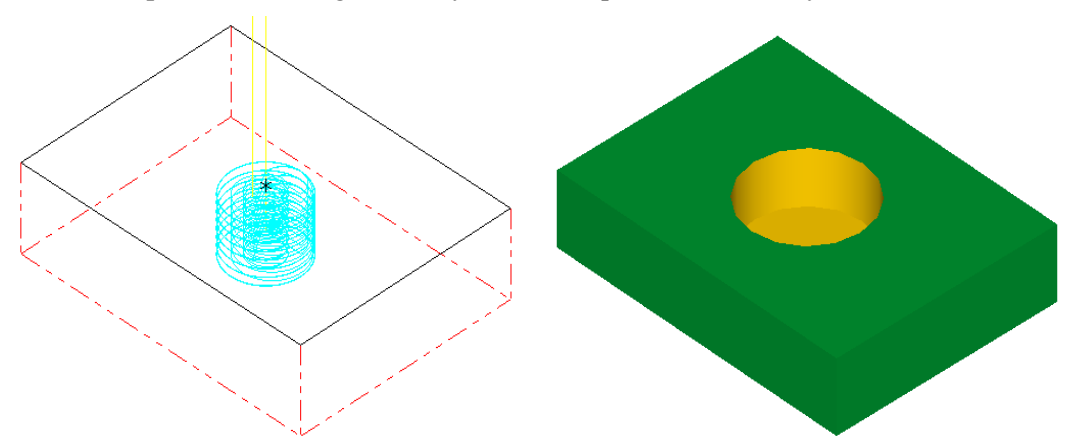

Şekil 2.42: Parçanın çizgisel ve katı simülasyonu

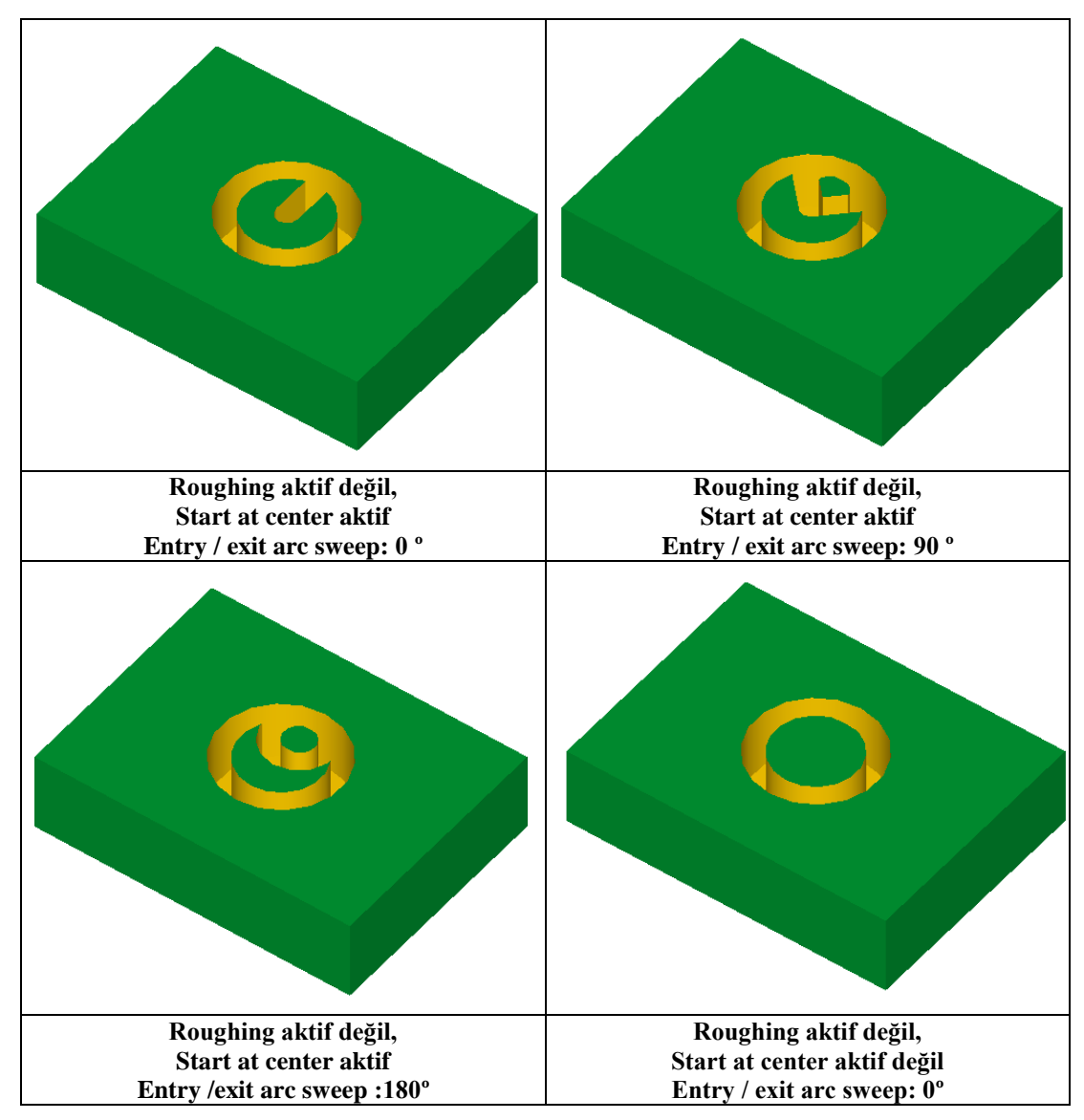

Şekil 2.43: Circmill örnekleri

#### 2.11. Thread Mill (Vida Çekme Takım Yolları)

Delik vida kalemi ile deliklere helis hareketleri yaparak oluşturulan takım yollarıdır. Noktalar veya delik merkez noktaları kullanılarak takım yolları oluşturulur. İç çapa (ID) vida çekmek için mutlaka bir deliğe ,dış çapa (OD) vida çekmek için ise mutlaka silindirik çıkıntıya ihtiyaç vardır. **Thread Mill** takım yolları için işlem sırası şöyledir;

- Machine Type'den Mill (Freze) ve buradan Mill 3 -Axis VMC MM.MMD.5 seçilir. Operation Manage kısmında Machine Group 1 olarak listelenir.
- Machine Group 1' dan Properties seçilir.Açılan Machine Grup Properties diyalog kutusundan Stock Setup seçilir.Select corner ile kütük şekli seçilir.

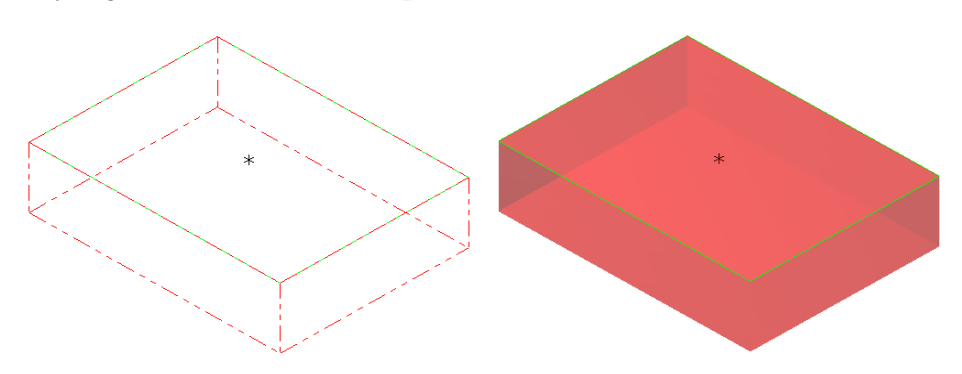

Şekil 2.44: Stock setup ayarları

- Toolpaths menüden Circle Paths ve oradan da Thread Mill seçilir.
- Ekrana Enter new NC name penceresi gelir. Takım yolu kaydedilir.
- Kaydetme işleminden sonra ekrana **Drill Point Selection** penceresi gelir. Buradan
- cepler düğmesi ile nokta ile işaretli yerlerden seçilir ve OK tuşuna basılır.
- Ekrana **2D Toolpath-Thread Mill** diyalog kutusu gelir.

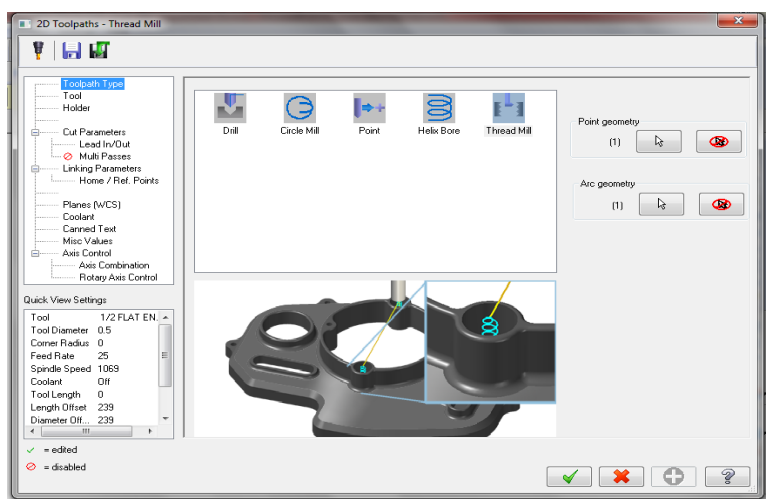

Resim 2.92: 2D toolpath-Thread Mill diyalog kutusu 105

#### 2.11.1. Toll (Takım)

Thread Mill takım yolu seçildiğinde otomatik olarak Bore bar (Delik büyültme) seçildir.

|                                          | Tool dia: 20.0                         | Define Tool - Machine Group-1          |
|------------------------------------------|----------------------------------------|----------------------------------------|
|                                          | Comer radius: 0.0                      | Bore Type Parameters                   |
|                                          | Tool name:                             | Calc. Speed/Feed                       |
| 1 - 5.0, Endmil1 Flat 2 - 20.0, Bore     | Tool #: 2 Len. offset 2                | Holder Head # -1                       |
|                                          | Head # 1 Dia. offset 2                 | Holder dia.                            |
|                                          |                                        | Shank Diameter                         |
|                                          | Spindle direction: DW -                | 500 Radus Type                         |
|                                          | Feed rate: 20007 Spindle speed: 0      | Shoulder Ocomer                        |
| Right-click for opti                     | ons FPT: 0.0 SFM 0.0                   | Corner Radius                          |
| Select library tool Filter Active Filter | Plunge rate: 20007 Retract rate: 20007 | 0.0<br>Taper angle                     |
|                                          | Comment                                | 20.0 45.0                              |
|                                          | •                                      | Profile  Auto Custom file Custom level |
|                                          |                                        |                                        |
|                                          | <ul><li>×</li><li>?</li></ul>          | × ?                                    |

Resim 2.93: Toll - Holder Sekmeleri

### 2.11.2. Cut Parametres (Kesme Parametreleri)

| Number of active teeth Thread pitch Thread start angle Allowance (overcut) Taper angle Compensation type:   D thread D thread Major thread diameter  Fight-hand thread Achining direction | 1<br>0.125<br>0.0<br>0.0<br>Computer | · |  | <ul> <li>Number of active teeth: Kesicinin aktif diş sayısı</li> <li>Thread pitch: Vida adımı</li> <li>Thread depth: Vida derinliği</li> <li>Thread start angle: Vida başlangıç açısı</li> <li>Allowance (Overcut): İnce talaş payı</li> <li>Taper angle: Vida koniklik acısı</li> </ul> |
|----------------------------------------------------------------------------------------------------|--------------------------------------|---|--|----------------------------------------------------------------------------------------------------|
| <ul> <li>Left-hand thread</li> <li>Machining direction</li> <li>Top to bottom</li> <li>Bottom to top</li> <li>Climb milling</li> </ul>                                                    |                                      |   |  | <ul> <li><b>Taper angle:</b> Vida koniklik açısı</li> <li><b>Compensation type:</b> Telafi tipi</li> </ul>                                                                                                    |

| • | ID Thread: İç çapa vida açma         | • Machining direction: İşleme yönü        |
|---|--------------------------------------|-------------------------------------------|
| • | <b>OD Thread:</b> Dış çapa vida açma | • Top to bottom: Yukarıdan aşağıya        |
| • | Major thread diameter: Vida Diş      | • <b>Bottom to top:</b> Aşağıdan yukarıya |
|   | üstü çapı                            | Climb milling: Aynı yönlü işleme          |
| ٠ | Right- hand thread: Sağ vida açma    | • Convantional milling: Zit yönlü         |
| ٠ | Left- hand thread: Sol vida açma     | işleme                                    |

#### 2.11.3. Lead İn/Out (Giriş/Çıkış)

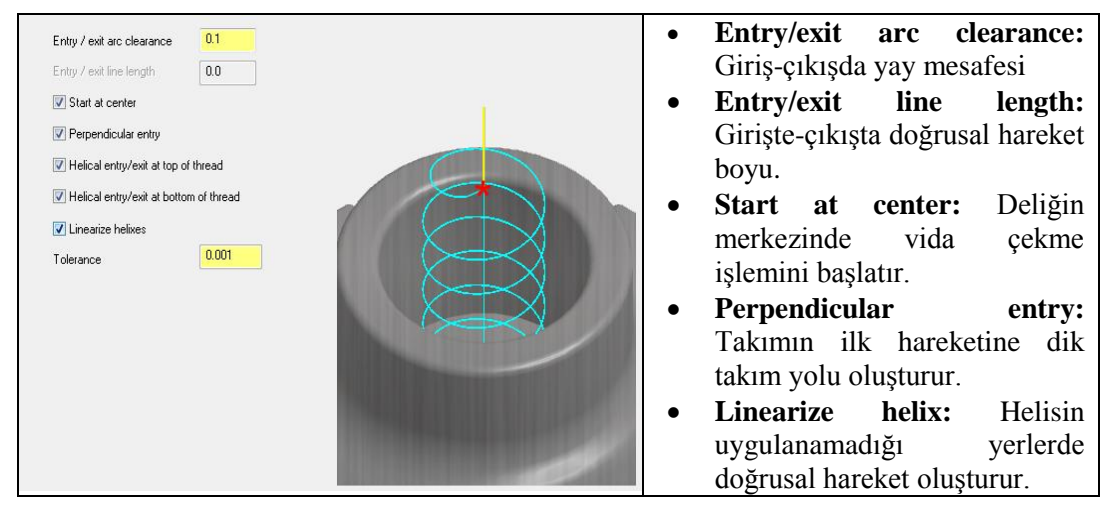

Resim 2.95: Lead İn/Out Sekmesi

- Helical Entry/exit at top of tread: Giriş- çıkışlarda vida üstünde helis eğrisi oluşturarak parçaya girmesini sağlar. Aktif değilse takım giriş-çıkışlarda bir yay oluşturur.
- Helical Entry/exit at bottom of tread: Giriş- çıkışlarda vida altında helis eğrisi oluşturarak parçaya girmesini sağlar.

#### 2.11.4. Multi Passes (Yanal Pasolar)

Talaş kaldırma esnasında yanal pasoların yapılandırılmasıdır.Bu seçenek kullanılmazsa XY düzleminde talaş bir kerede alınır.Girilen paso sayısı kadar talaş alınarak parça profiline yaklaşır.

| Multi Passes         Rough         Number of rough passes         Stepover for rough passes         01    Finish          Number of frnish passes         Stepover for finish passes         Stepover for finish passes         Stepover for finish passes         Override Feed Speed         Peed Rate         0 | <ul> <li>Number of rough passes: Kaba paso sayısı</li> <li>Stepover for rough passes: Her kaba pasodan sonraki yana kayma miktarı</li> <li>Number of finish passes: İnce paso sayısı</li> <li>Stepover for finish passes: Her finiş pasodan sonraki yana kayma miktarı</li> <li>Override Feed Speed: Finiş pasoda devir sayısı ve ilerlemeyi değiştirir.</li> </ul> |
|----------------------------------------------------------------------------------------------------|----------------------------------------------------------------------------------------------------|
|                                                                                                    |                                                                                                    |

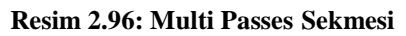

#### 2.11.5. Linking Parametres (Takım Yaklaşma-Uzaklaşma Parametreleri)

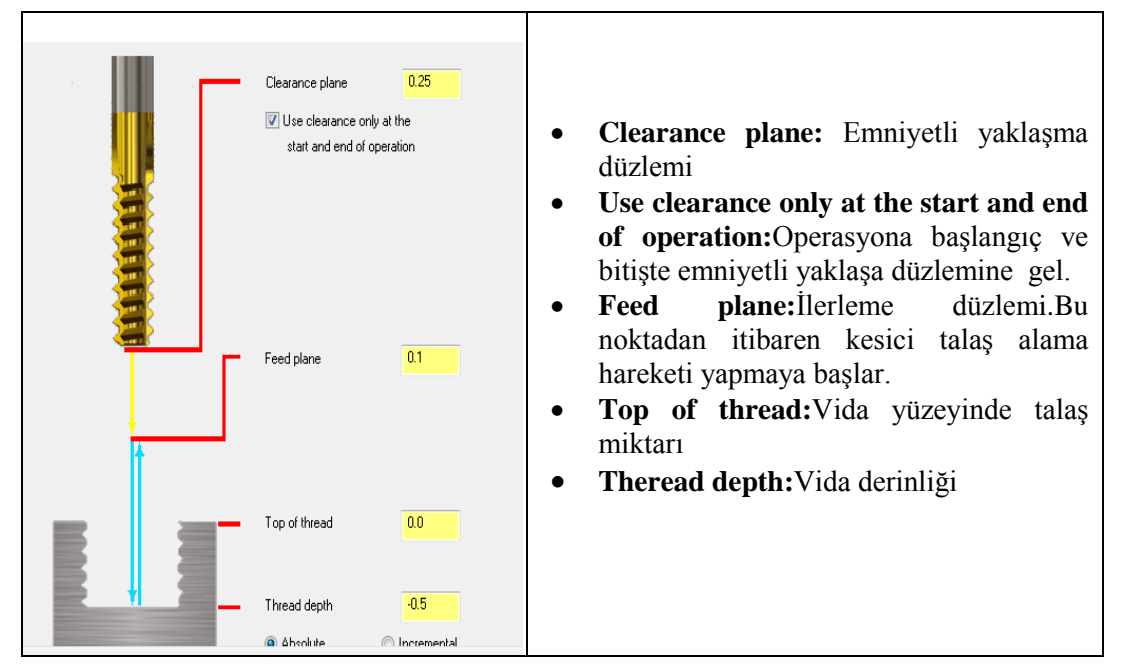

Resim 2.97: Linking Parametres Sekmesi

#### 2.11.6. Diğer Parametreler

Home/Ref.points, Planes (WCS), Coolant, Canned text, Misc values, Axis Combination ve Rotary Axis sekmeleri ve parametreleri diğer taım yollarındakiler ile aynıdır.

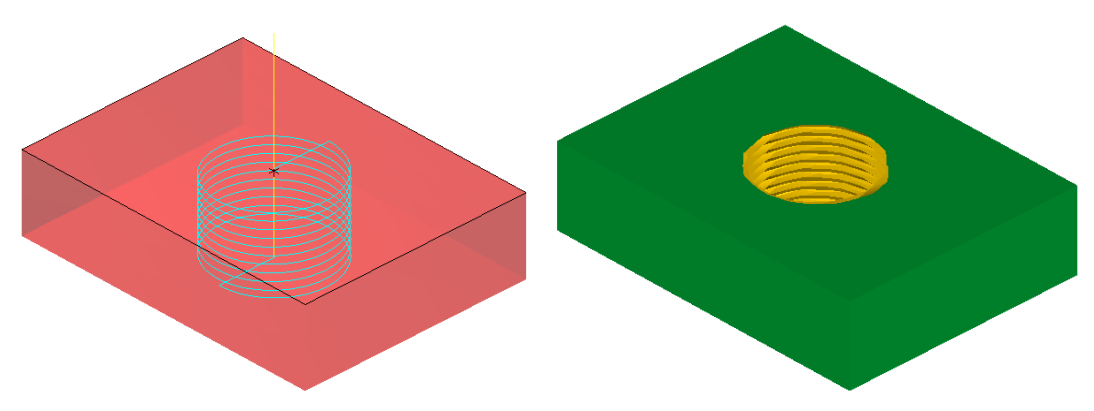

Şekil 2.45: İç çapa vida açma çizgisel ve katı simülasyonu

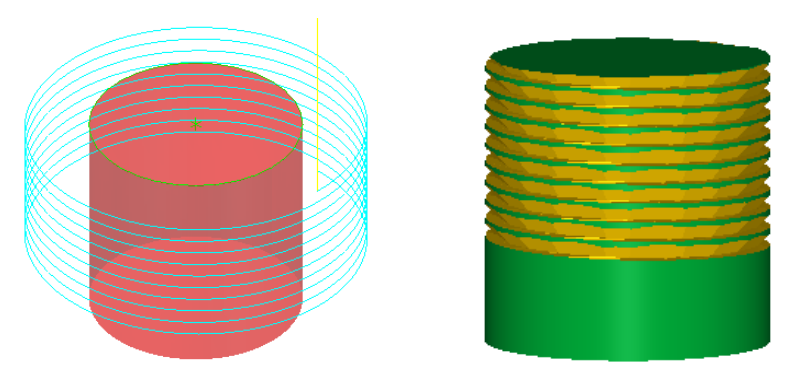

Şekil 2.46: Dış çapa vida açma çizgisel ve katı simülasyonu

#### 2.12. Auto Drill (Otomatik Delik Delme)

Farklı çaplarda çizilmiş deliklerin hepsine birden delik delme takım yolları oluşturmak için kullanılır .İsteğe bağlı olarak delikler önceden punta matkabı ile delinebilir ve ön delik eklenebilir.**Auto Drill** takım yolları için işlem sırası şöyledir;

- Machine Type'den Mill (Freze) ve buradan Mill 3 -Axis VMC MM.MMD.5 seçilir. Operation Manager kısmında Machine Group 1 olarak listelenir.
- Machine Group 1' dan Properties seçilir.Açılan Machine Grup Properties diyalog kutusundan Stock Setup seçilir.Select corner ile kütük şekli seçilir.

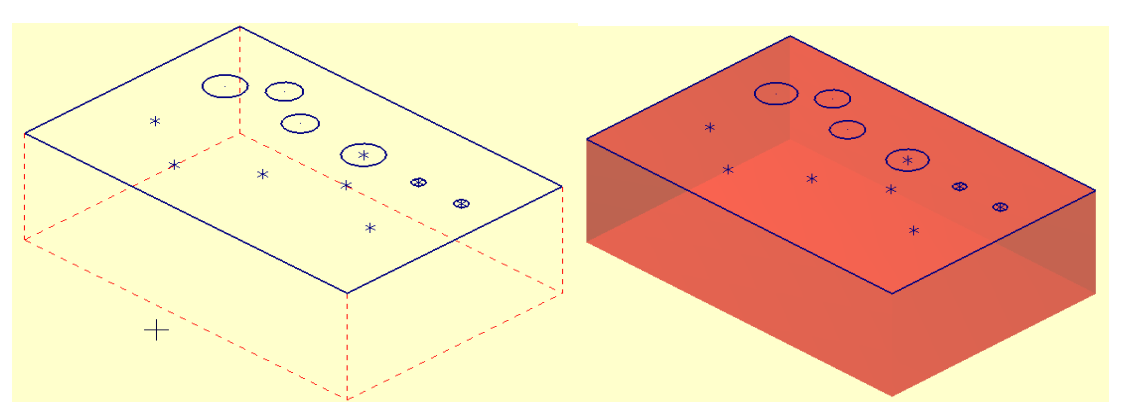

Şekil 2.47: Kütük seçimi

- Toolpaths menüden Circle Paths ve oradan da Auto Drill seçilir.
- Ekrana Enter new NC name penceresi gelir. Takım yolu kaydedilir.
- Kaydetme işleminden sonra ekrana **Drill Point Selection** penceresi gelir. Buradan nokta ile işaretli yerler ve daireler **Entities** butonu kulanılarak seçilir. Seçme işlemi tamamlanınca OK tuşuna basılır.
- Ekrana Automatic Arc Drilling diyalog kutusu gelir.

> Tool Parameters (Takım Parametreleri)

| of Parameters    | Depths, Group an       | d Library (   | Custom Drill Parameters | Pre-drilling           |             |
|------------------|------------------------|---------------|-------------------------|------------------------|-------------|
| Parameters       |                        |               | Chamfering with th      | ne spot drill          |             |
| Finish tool type | Drill                  |               | None                    |                        |             |
| Create arcs on   | selected points        | 0.0           | Add depth to s          | pot drilling operation |             |
|                  |                        | Make separate | operation               |                        |             |
| prompts 7        | ccept closest mato     | ching tool"   | Chamfer size            | 0.0                    |             |
| Spot drilling op | eration                |               | Comment                 |                        |             |
| 🔲 Generate sp    | ot drilling operation  | 1             |                         |                        |             |
| Maximum tool o   | lepth -                | 5.0           |                         |                        | -           |
| Dofoult apot dri | l diameter             | 5.0           |                         |                        |             |
| Derault spot un  |                        |               | Home pos                | Ref point              | Misc values |
| Sele             | t default spot drill   |               |                         |                        |             |
| Sele             | ct default spot drill. |               | Rotary axis             | Planes                 |             |
| Sele             | ct default spot drill. |               | Rotary axis             | Planes                 |             |
| Sele             | t default spot drill.  |               | Rotary axis             | Planes                 |             |

- Parameters:Parametreler
- **Finish tool type:** Finiş takım tipi seçimi yapılır.
- Create arcs on selected points: Seçilen noktalarda yaylar oluştur.
- Suppres 'accept closest matching tool' prompts:En yakım uygun olan takımı seçime komutunu gizle.
- **Spot drilling operation:**Punta matkabı ile delme operasyonu

**Resim 2.98: Tool Parametres sekmesi** 

- Generate spot drilling operation: Seçilince punta matkabı ile delmeyi operasyonlara ekler.
- Maximum tool depth: Punta matkabı maksimum talaş derinliği
- Default spot drill diameter: İlk kullanılan punta matkabı çapı yazılır.
- Chamfering with the spot drill: Punta matkabı ile koniklik ekleme
- None:Konik ölçüsü yok.
- Add depth to spot drilling operation: Punta matkabı ile delme işlemini operasyonlara ekle
- Make seperate operation: Ayrı operasyon yap.
- Chamfer size: Punta matkabı koniklik öçlüsü

#### > Depths, Group and Library (Derinlikler, Grup Ve Kütüphane)

| Automatic Arc Drilling                                                             | <b>X</b>                                                                |                                                                                                    |
|------------------------------------------------------------------------------------|-------------------------------------------------------------------------|----------------------------------------------------------------------------------------------------|
| Tool Parameters Depths, Group and Library Custom Drill Parameters Pre              | -drilling                                                               | • Depth : Toplam delik derinliği                                                                                       |
| Clearance                                                                          | Drill group and type Toolpath Group-1                                   | <ul><li>buraya yazılır.</li><li>Absolute: Mutlak değer</li></ul>                                                       |
| Use clearance only at the start<br>and end of the operation                        | Jose arc views     Incremental: Eklemel                                 | • Incremental: Eklemeli değer                                                                                          |
| Retract 10.0                                                                       | No sorting or grouping                                                  | • <b>3 axis:</b> 3 eksen seçilidir.                                                                                    |
| Absolute      Incremental     Top of stock     D.0     Absolute      Incremental   | <ul> <li>Sort by view</li> <li>Group by view</li> <li>5 axis</li> </ul> | • <b>Drill group and type:</b> Delik delme grup ve tipi                                                                |
| Depth                                                                              | Tool library                                                            | • <b>5 axis:</b> 5 eksen                                                                                               |
| Absolute      Incremental     From top arc     From bottom arc     From bottom arc | MILL_INCH tools-5 Diameter match tol 20.0                               | <ul> <li>No sorting or grouping:<br/>Gruplarısıralamaya dâhil etme</li> <li>Sort by view: Sıralama görünümü</li> </ul> |
| uu 1                                                                               | 1.0                                                                     | • <b>Tool library:</b> Takım kütüphanesi                                                                               |

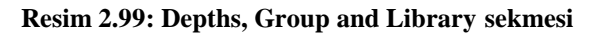

> Pre-Drilling (Ön Delik Delme)

| Automatic Arc Drilling                                                         | • Per-Drill operations: Ön delik      |
|--------------------------------------------------------------------------------|---------------------------------------|
| Tool Parameters Depths, Group and Library Custom Drill Parameters Pre-drilling | delme operasyonları                   |
| Pre-Drill operations                                                           | • Generate pre-drill operations:      |
| Generate pre-drill operations                                                  | Ön delik delme operasyonları          |
| Minimum pre-drill diameter 10.0                                                | olusturma                             |
| Pre-dnil diameter increment 2.0                                                | • Minimum pre-drill diameter:         |
|                                                                                | Minimum ön delik capı                 |
|                                                                                | • Per-Drill diameter increment:       |
|                                                                                | Ön delik çapı artışı                  |
|                                                                                | • Stock per side remacing for         |
|                                                                                | finish tool: Kütük kenarına göre      |
|                                                                                | finiş takımı için kalan talaşı        |
|                                                                                | hesapla                               |
|                                                                                | • <b>Tip Comp:</b> Matkap uç telafisi |

Resim 2.100: Pre-Drill sekmesi

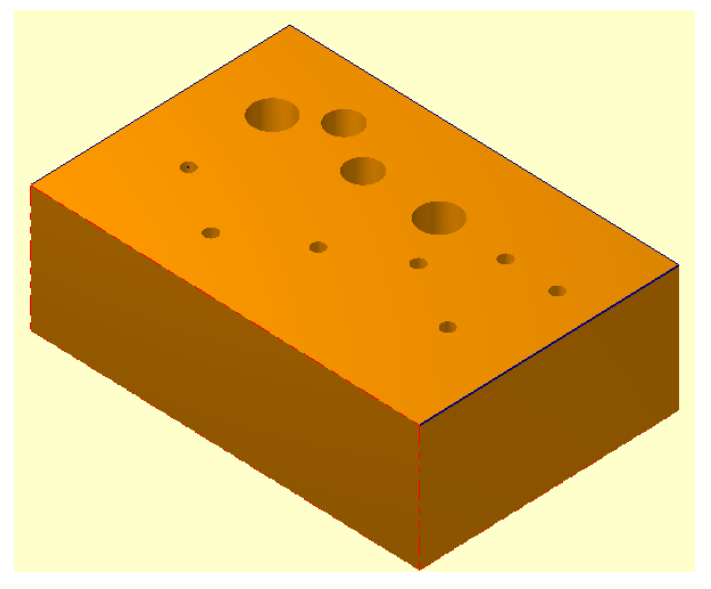

Şekil 2.48: Parça katı simülasyonu

#### 2.13. Slot Mill (Kanal Frezeleme İşlemi)

İki boyutlu veya 3 boyutlu çizilmiş kanalları işlemek için kullanılır. Takım yolunun seçilebilmesi için şekil üzerinde doğrusal kanalların veya kanal şekillerinin olması gerekir. Dairesel kanallara takım yolu oluşturulamaz. **Slot Drill** takım yolları için işlem sırası şöyledir;

- Machine Type'den Mill (Freze) ve buradan Mill 3 -Axis VMC MM.MMD.5 seçilir. Operation Manager kısmında Machine Group 1 olarak listelenir.
- Machine Group 1' dan Properties seçilir.Açılan Machine Grup Properties diyalog kutusundan Stock Setup seçilir.Select corner ile kütük şekli seçilir.

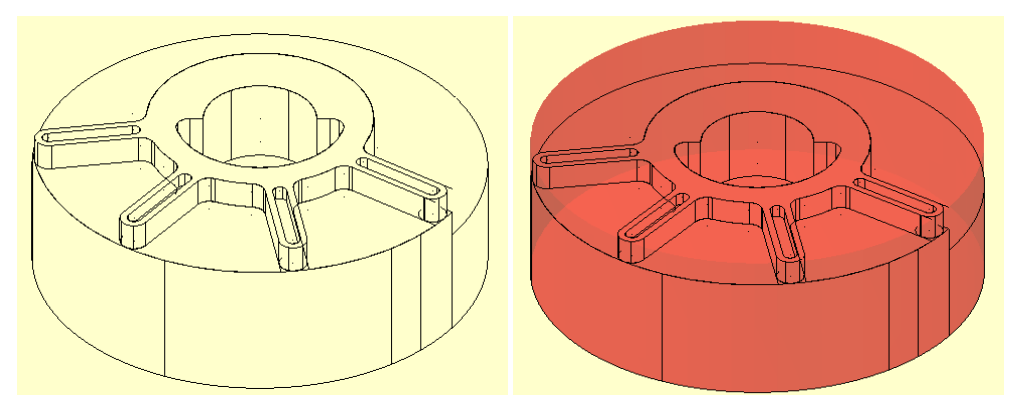

Şekil 2.49: Kütük seçimi

- Toolpaths" menüden Circle Paths ve oradan da Slot Drill seçilir.
- Ekrana Enter new NC name penceresi gelir. Takım yolu kaydedilir.
- Kaydetme işleminden sonra ekrana **Chaining** penceresi gelir.**Chain** ile işlenecek kanallar sırası ile seçilir. OK tuşuna basılır.

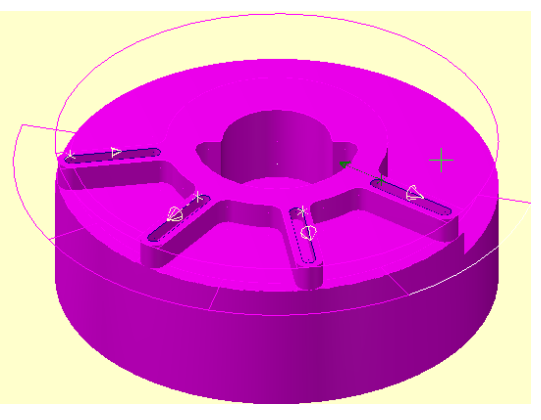

Şekil 2.50: İşlenecek kanalların seçimi

• Ekrana **2D Toolpath – Slot Mill** diyalog kutusu gelir.

#### 2.13.1. Cut parameters (Kesme Parametreleri)

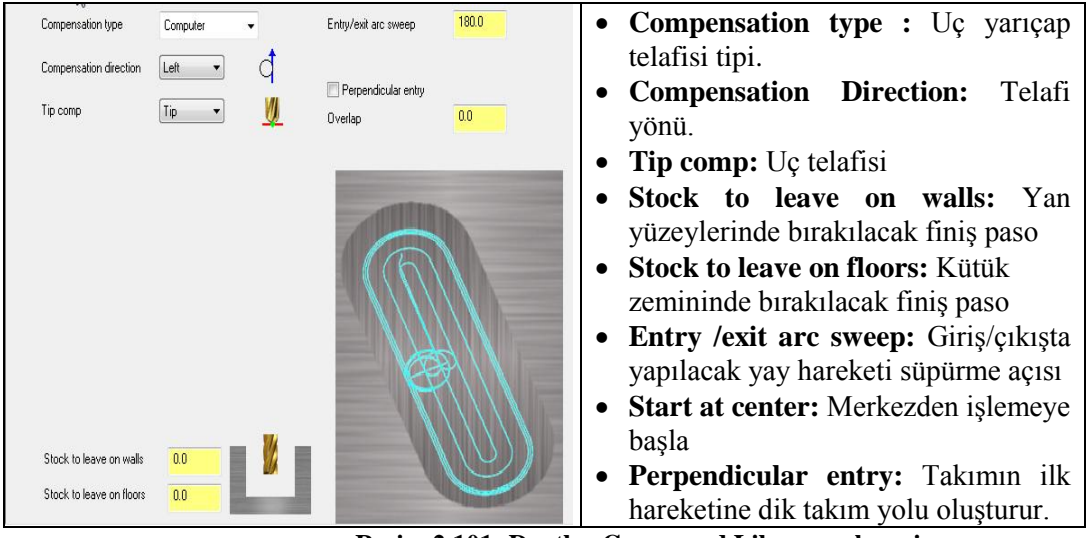

Resim 2.101: Depths, Group and Library sekmesi

#### 2.13.2. Roughing/ Finishing (Kaba ve İnce İşleme)

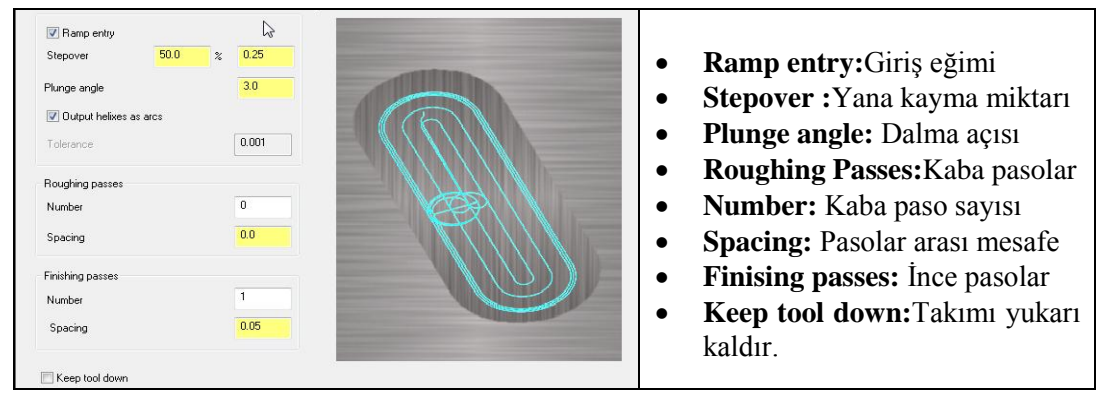

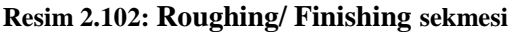

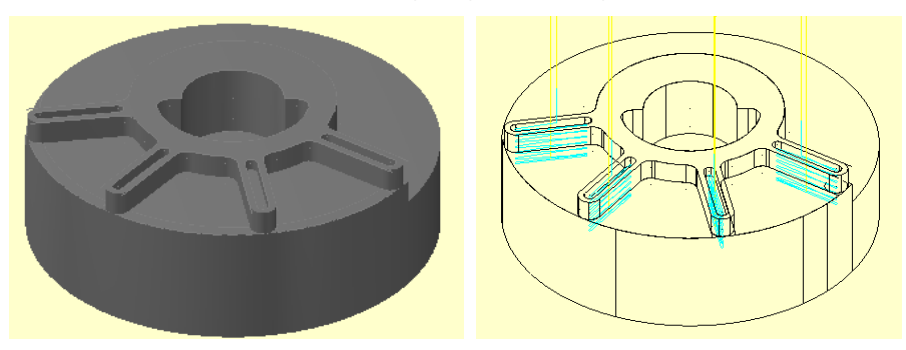

Şekil 2.51: Çizgisel simülasyon görünümü

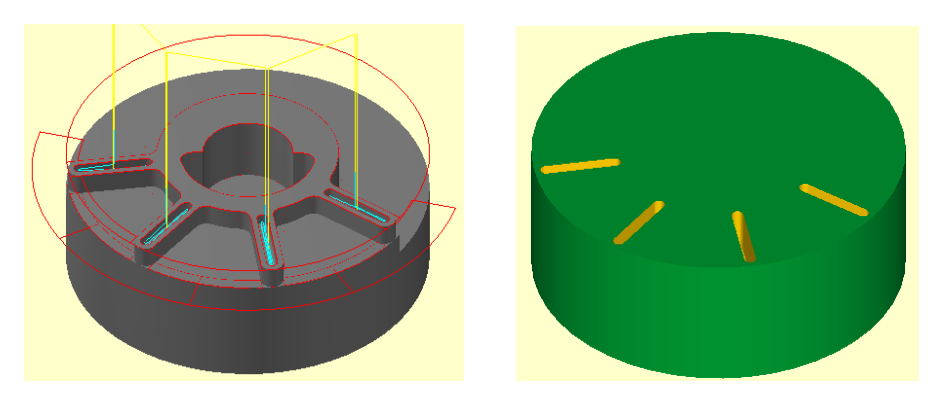

Şekil 2.52: Katı simülasyon

#### 2.14. Helix Bore (Helisel Delik Büyültme)

Helisel hareketler yaparak delik büyültme işlemi yapar. İşlem yapılacak parça iki boyutlu ya da üç boyutlu olabilir. **Helix Bore** takım yolları için işlem sırası şöyledir;

- Machine Type'den Mill (Freze) ve buradan Mill 3 -Axis VMC MM.MMD.5 seçilir. Operation Manager kısmında Machine Group 1 olarak listelenir.
- Machine Group 1' den Properties seçilir.Açılan Machine Grup Properties diyalog kutusundan Stock Setup seçilir.Bounding Box ile kütük seçimi yapılır.

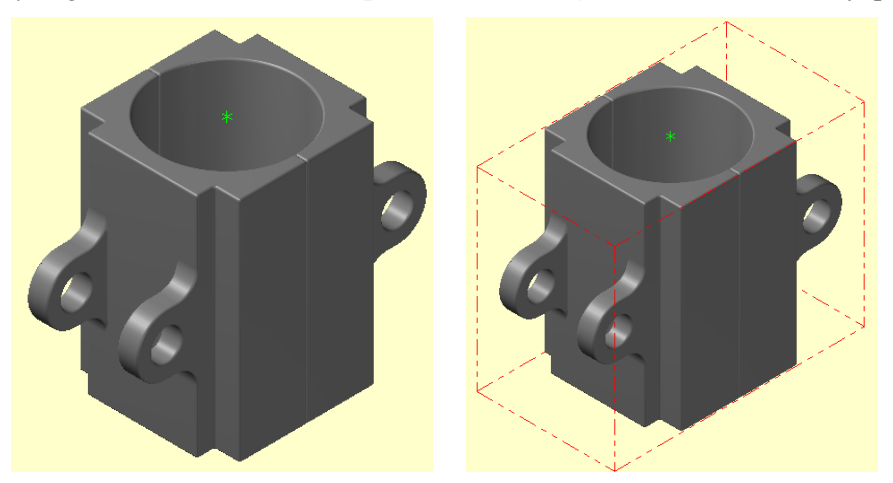

Şekil 2.53: Kütük seçme işleme

- Toolpaths menüden Circle Paths ve oradan da Helix Bore seçilir.
- Ekrana Enter new NC name penceresi gelir. Takım yolu kaydedilir.
- Kaydetme işleminden sonra ekrana Drill Point Selection penceresi gelir.
   Buradan daire merkezindeki nokta tuşuna başılır.
- Ekrana **D** Toolpath –Helix Bore diyalog kutusu gelir

#### 2.14.1. Cut Parameters (Kesme Parametreleri)

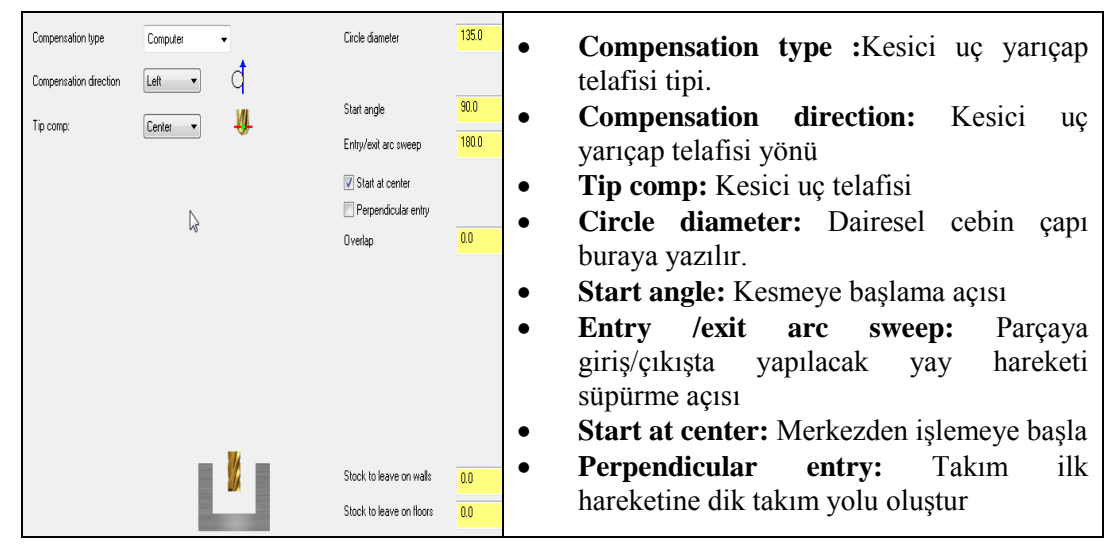

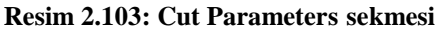

#### 2.14.2. Roughing/ Finishing (Kaba/İnce İşleme)

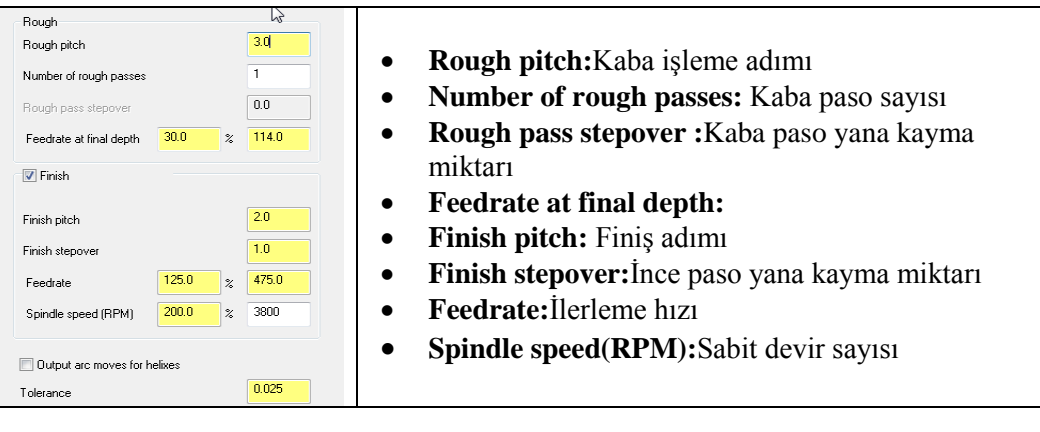

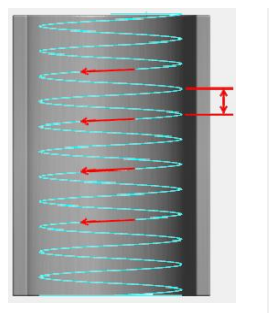

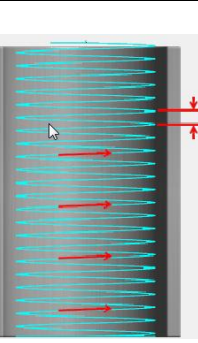

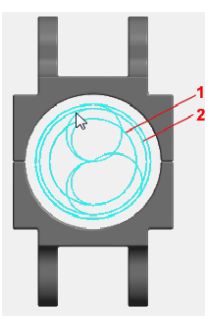

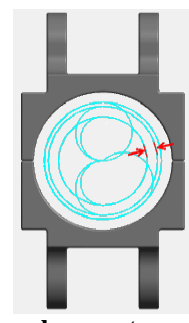

**Rough pitch** 

Finish pitch

Number of rough passes

Rough pass stepover:

Resim 2.104: Roughing/ Finishin Sekmesi

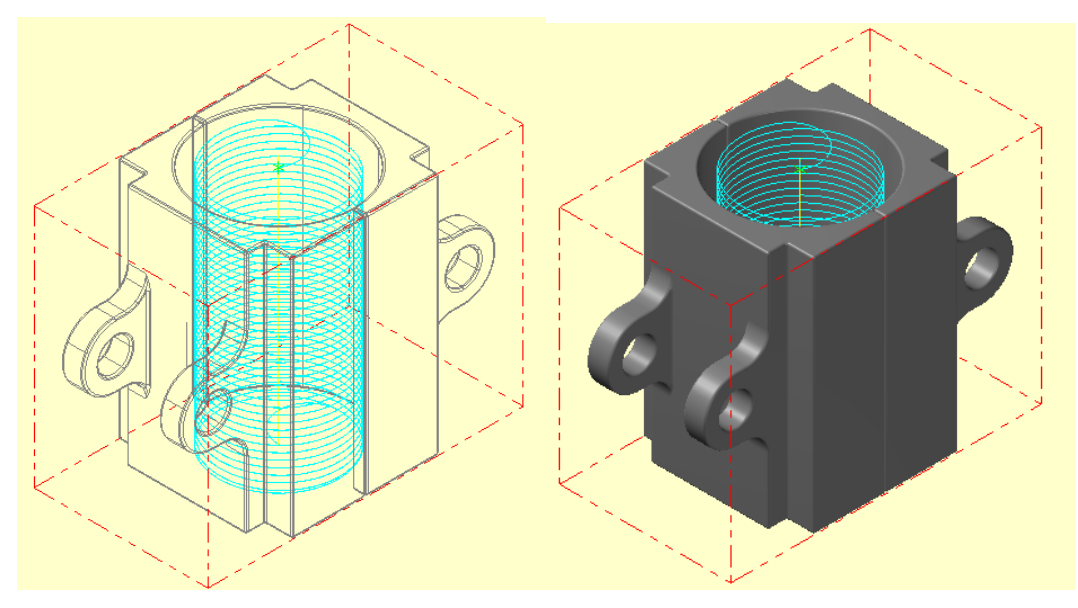

Şekil 2.54: Çizgisel ve katı simülasyon

## UYGULAMA FAALİYETİ

Aşağıda ölçüleri verilen parçanın imalatı için uygun takım yollarını oluşturunuz.

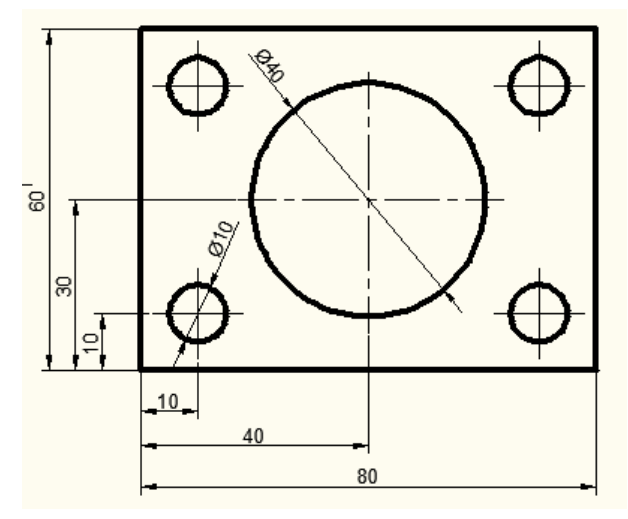

| İşlem Basamakları                   | Öneriler                                                                                                    |
|-------------------------------------|----------------------------------------------------------------------------------------------------|
| Parçanın 2 boyutlu çizimini yapmak. | <ul> <li>Rectangle komutu ile 80X60 ölçülerinde bir<br/>dikdörtgen çiziniz.</li> <li>Create Circle Center Point komutunu kullanarak<br/>daireleri çiziniz.</li> </ul>                  |
| Tezgâh seçimini yapmak.             | Machine Type'den Mill (Freze) ve buradan Mill 3 -<br>Axis VMC MM.MMD.5 seçin.                                                                                                    |
| Kütük ayarlarını yapmak.            | <ul> <li>Operation Manager kısmında sırası ile Properties<br/>ve Stock Setup'ı seçin. Select Corner ile kütüğü<br/>belirleyin. Z kalınlığını 20 mm olarak veriniz.</li> <li></li></ul> |
| Takım yollarını seçmek.             | Toolpaths menüsünden Face seçin. Enter new NC<br>name penceresinde oluşturulacak dosyaya bir isim<br>verip kaydedin.                                                                   |

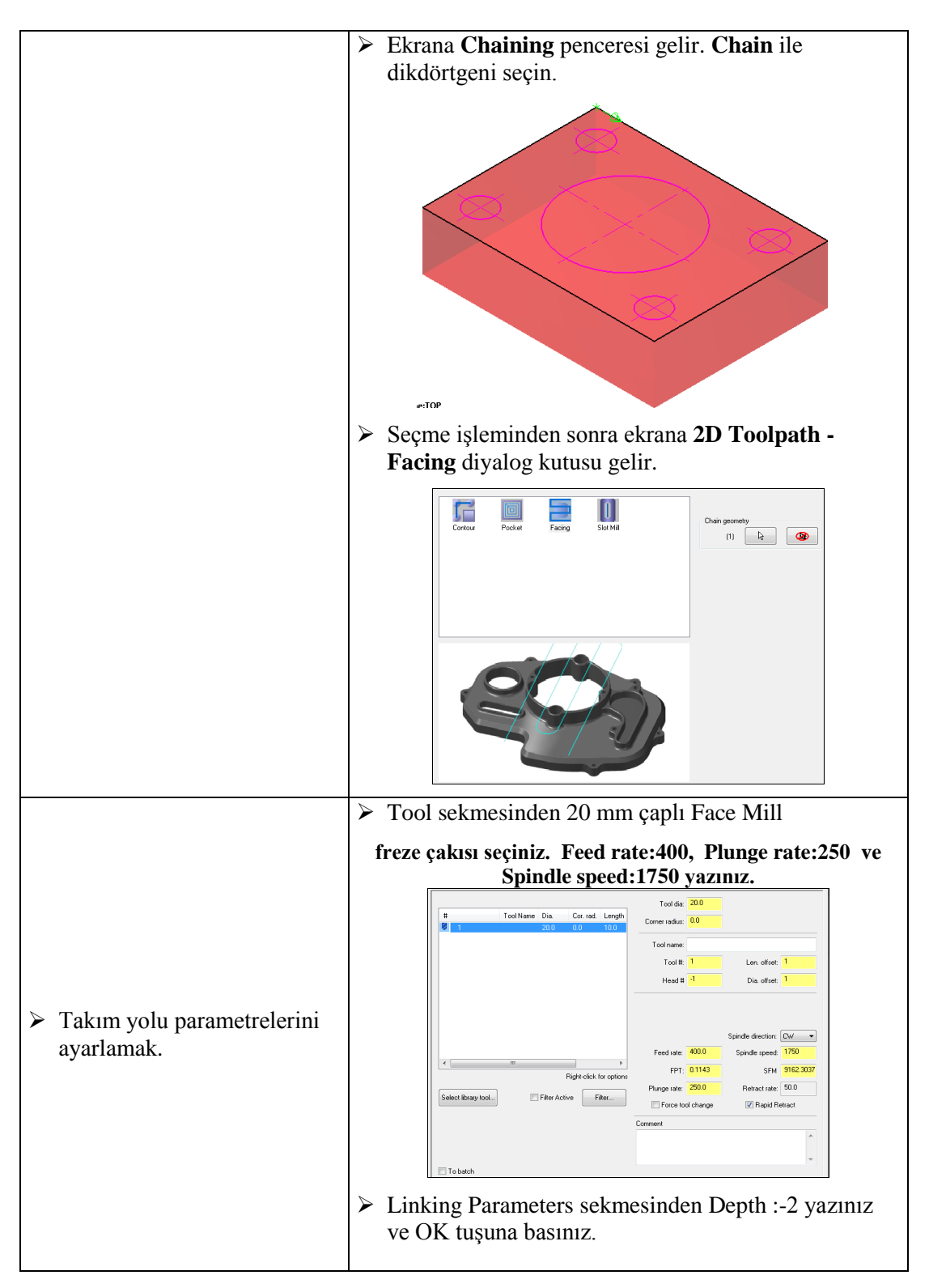

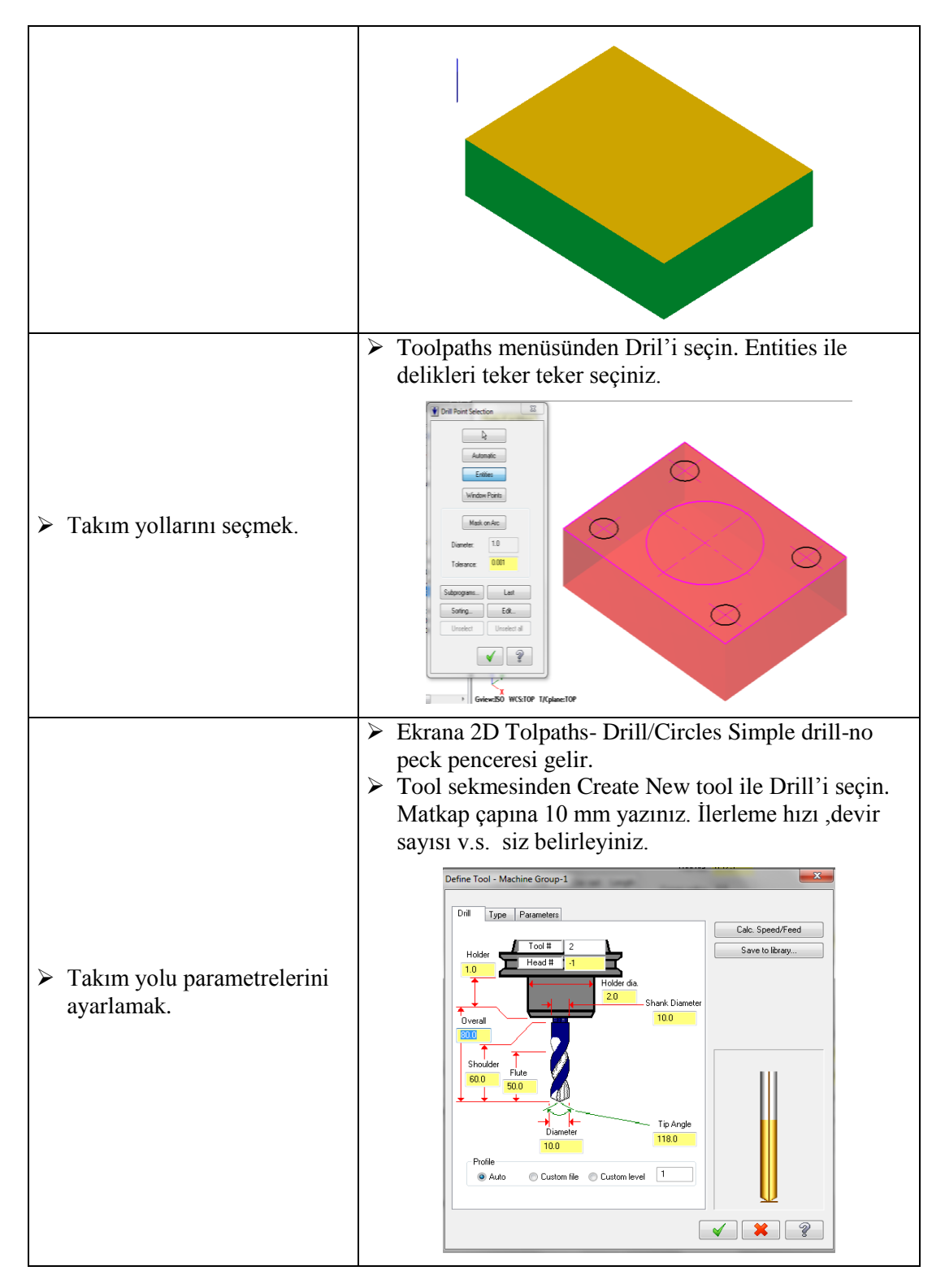

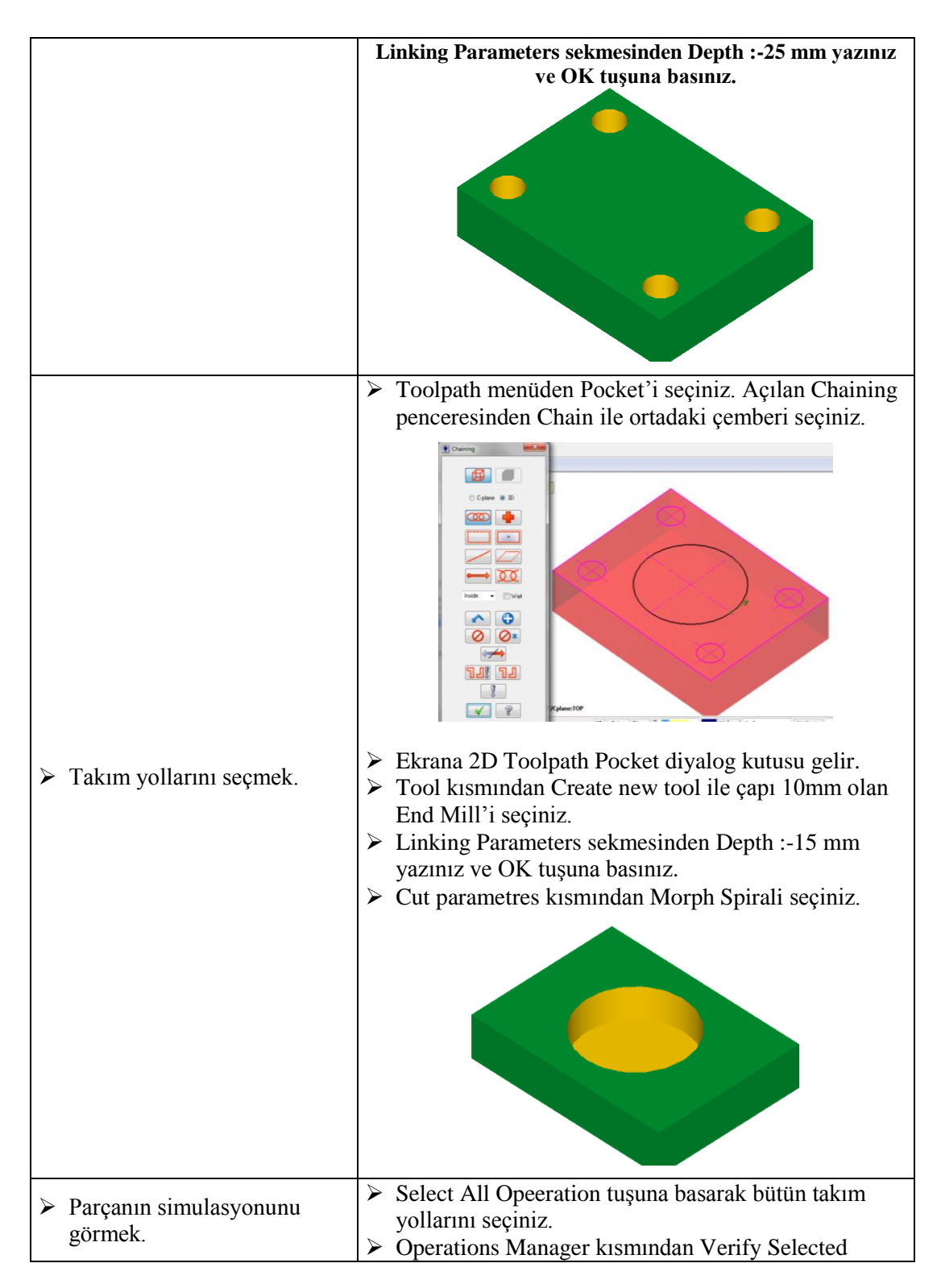

|                                               | Operations tuşuna basarak katı simulasyonunu<br>görebilirsiniz                                                                                                    |
|-----------------------------------------------|----------------------------------------------------------------------------------------------------|
| Parçanın CNC kodlarını<br>( G kodu) çıkarmak. | <ul> <li>&gt; Operations Manager kısmından G1 (Post selected operation) tuşuna basınız.</li> <li>&gt; Açılan Post processing penceresinde OK tuşuna basınız.</li> <li>&gt; Ekrana Farklı Kaydet penceresi gelecektir. G kodlarını hangi isimle ve nereye kaydetmek isterseniz seçip OK tuşuna basınız.</li> <li>&gt; Mastercam X Editör dosyası açılacak ve G kodları listelenecektir.</li> </ul> |

### **KONTROL LİSTESİ**

Bu faaliyet kapsamında aşağıda listelenen davranışlardan kazandığınız becerileri Evet, kazanamadığınız becerileri Hayır kutucuğuna (X) işareti koyarak kendinizi değerlendiriniz.

|     | Değerlendirme Ölçütleri                                              | Evet | Hayır |
|-----|----------------------------------------------------------------------|------|-------|
| 1.  | Parçanın 2 boyutlu çizimini yaptınız mı?                             |      |       |
| 2.  | Kütük oluşturmadan önce Machine type'den makine tipini seçtiniz      |      |       |
|     | mi?                                                                  |      |       |
| 3.  | Kütük oluşturmak için Operation Manager kısmından Stock Setup'ı      |      |       |
|     | seçtiniz mi?                                                         |      |       |
| 4.  | Takım yollarını oluşturmak için Toolpath menüsünden sırası ile Face, |      |       |
|     | Drill ve Pocket'i seçtiniz mi?                                       |      |       |
| 5.  | Açılan Chaining penceresinden neneleri Chain ile seçtiniz mi?        |      |       |
| 6.  | Create new tool ile gerekli kesici takımı oluşturdunuz mu?           |      |       |
| 7.  | Takım yollarına ayrı ayrı uygun kesme derinliklerini verdiniz mi?    |      |       |
| 8.  | Çizgisel ve katı takım yolu simulasyonlarını görmek için Backplot    |      |       |
|     | Selected Operation ve Verify Selected Operation tuşlarına bastınız   |      |       |
|     | mı?                                                                  |      |       |
| 9.  | CNC kodlarını çıkarmak için G1 tuşuna bastınız mı?                   |      |       |
| 10. | Oluşturulan kodları kaydettiniz mi?                                  |      |       |

### DEĞERLENDİRME

Değerlendirme sonunda "Hayır" şeklindeki cevaplarınızı bir daha gözden geçiriniz. Kendinizi yeterli görmüyorsanız öğrenme faaliyetini tekrar ediniz. Bütün cevaplarınız "Evet" ise "Ölçme ve Değerlendirme"ye geçiniz.

## ÖLÇME VE DEĞERLENDİRME

#### Aşağıdaki soruları dikkatlice okuyunuz ve doğru seçeneği işaretleyiniz.

- 1. Oyma takım yolları oluşturmak için hangi takım yolu kullanılır?
  - A) Contour
  - **B**) Drill
  - C) Face
  - **D**) Evgraving
- 2. Cep/havuz boşaltmak için hangi takım yolu kullanılır?
  - A) Contour
  - B) 2D High speed
  - C) Pocket
  - **D**) Evgraving
- 3. Aşağıdakilerden hangisi kesme derinliğini ifade eder?
  - A) Depth cuts
  - **B**) Filter
  - C) Cut parameters
  - **D**) Linking parameters
- 4. Aşağıdakilerden hangisi kesicinin kesme hareketine başladığı düzlemi ifade eder?A) Clearance
  - **B**) Retract plane
  - **C**) Feed plane
  - **D**) Top of stock
- Chaining penceresinde nesneleri teker teker seçmek için hangi komut kullanılır?
   A) Chain
  - **B**) Window
  - C) Area
  - **D**) Single
- 6. Yüksek hızda işleyerek talaş kaldırmak için hangi takıyolu kullanılmaktadır?A) 2D High speed
  - **B**) Englaving
  - **C**) Face
  - **D**) Conyour
- 7. Aşağdaki sekmelerden hangisi kesicinin çok küçük hareketlerini filtreleyerek yumuşak geçişli yaylar halinde hareket etmesini sağlar?
  - A) Home/Ref point
  - **B**) Arc Filter
  - C) Linking parameters
  - **D**) Planes

- 8. Pocket takım yollarından açık cepleri işlemek için hangi takım yolu kullanılmaktadır?A) 2D Chamfer
  - B) Ramp
  - C) İsland dacing
  - **D**) Open
- 9. Klavuz ile vida çekmek için hangi takım yolu kullanılmalıdır?
  - A) Contour
  - **B**) Drill
  - C) Face
  - **D**) Engraving
- 10. Kesici için güvenlik bölgesi oluşturmak için aşağıdaki sekmelerden hangisi kullanılır?A) Files
  - B) Safety Zone
  - C) Stock setup
  - **D**) Tool setting

#### DEĞERLENDİRME

Cevaplarınızı cevap anahtarıyla karşılaştırınız. Yanlış cevap verdiğiniz ya da cevap verirken tereddüt ettiğiniz sorularla ilgili konuları faaliyete geri dönerek tekrarlayınız. Cevaplarınızın tümü doğru ise bir sonraki öğrenme faaliyetine geçiniz.

# MODÜL DEĞERLENDİRME

Aşağıda ölçüleri verilen parçanın imalatı için uygun olan takım yollarını çıkarınız.

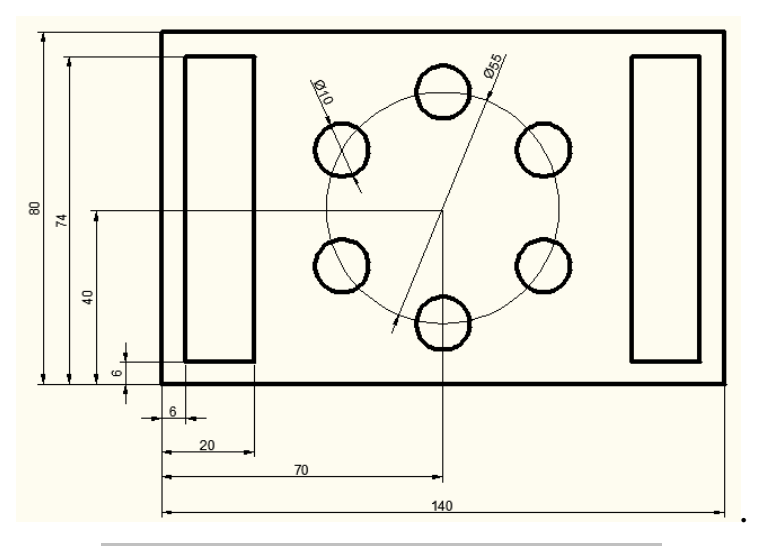

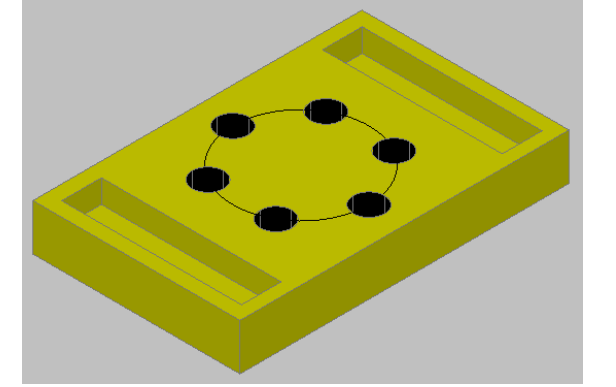

## **CEVAP ANAHTARLARI**

## ÖĞRENME FAALİYETİ-1'İN CEVAP ANAHTARI

| 1  | Α |
|----|---|
| 2  | С |
| 3  | Α |
| 4  | С |
| 5  | D |
| 6  | Α |
| 7  | В |
| 8  | D |
| 9  | В |
| 10 | В |

## ÖĞRENME FAALİYETİ-2'NİN CEVAP ANAHTARI

| 1  | D |
|----|---|
| 2  | D |
| 3  | С |
| 4  | В |
| 5  | Α |
| 6  | В |
| 7  | D |
| 8  | С |
| 9  | Α |
| 10 | С |

## KAYNAKÇA

- BOZKURT Zeki, Bilgisayar Destekli Üretim (MasterCAMX), Elginkan Vakfi Yayınları, Bolu, 2010
- ARSLAN Hamit, Bilgisayar Destekli İmalat (CAD/CAM), ANKAMAT Matbaacılık, Ankara, 2007.
- GAMSIZ Erdal, Mastercam X3 Türkçe Kullanım Kitabı, SES3000 CNC Takım Tezgâhları Ltd. Yayını, İSTANBUL, 2010.
- GÜLESİN Mahmut, Abdulkadir GÜLLÜ, Mastercam ile Tasarım ve 3 Eksen
   Freze Operasyonları, Asil Yayın Dağıtım, Ankara, 2007.
- GÜLESİN Mahmut, Abdulkadir GÜLLÜ, Mastercam ile Çok Eksen ve Torna Operasyonları, Asil Yayın Dağıtım, Ankara, 2007.